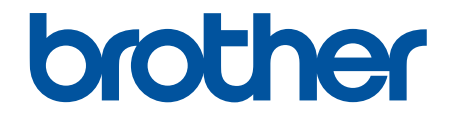

# **คู่มือผู้ใช้แบบออนไลน์**

DCP-T530DW DCP-T535DW DCP-T536DW DCP-T730DW DCP-T735DW DCP-T830DW DCP-T835DW MFC-T930DW MFC-T935DW

# 📤 หน้าหลัก > สารบัญ

# สารบัญ

| ก่อนการใช้งานเครื่องของคุณ                                                 | 1   |
|----------------------------------------------------------------------------|-----|
| นิยามของสัญลักษณ์และเครื่องหมาย                                            | 2   |
| เครื่องหมายการค้า                                                          | 3   |
| หมายเหตุเกี่ยวกับการอนุญาตให้ใช้โอเพนซอร์ส                                 | 4   |
| ลิขสิทธิ์และใบอนุญาต                                                       | 5   |
| หมายเหตุสำคัญ                                                              | 6   |
| แนะนำเครื่องของคุณ                                                         | 7   |
| ก่อนการใช้งานเครื่องของคุณ                                                 | 8   |
| ภาพรวมของแผงควบคุม                                                         | 9   |
| ภาพรวมของหน้าจอแสดงผลแบบ LCD                                               | 13  |
| ป้อนข้อความในเครื่อง Brother ของคุณ                                        | 14  |
| เข้าถึงโปรแกรมอรรถประโยชน์ของ Brother (Windows)                            | 16  |
| ถอนการติดตั้งซอฟต์แวร์และไดรเวอร์ของ Brother (Windows)                     | 17  |
| เข้าถึง Brother iPrint&Scan (Windows/Mac)                                  | 18  |
| ดำแหน่งพอร์ต USB / อีเทอร์เน็ตบนเครื่อง Brother ของคุณ                     | 19  |
| การจัดการกระดาษ                                                            | 21  |
| ใส่กระดาษ                                                                  | 22  |
| ใส่กระดาษในถาดบรรจุกระดาษ                                                  | 23  |
| ใส่กระดาษในช่องป้อนเอกสารด้วยมือ                                           | 37  |
| ใส่กระดาษในถาดอเนกประสงค์ (ถาด MP)                                         | 41  |
| บริเวณที่ไม่สามารถพิมพ์ได้                                                 | 46  |
| การตั้งค่ากระดาษ                                                           | 47  |
| สื่อสิ่งพิมพ์ที่รองรับ                                                     | 51  |
| ใส่เอกสาร                                                                  | 58  |
| ใส่เอกสารในถาดป้อนเอกสารอัตโนมัติ (ADF)                                    | 59  |
| วางเอกสารบนกระจกสแกนเนอร์                                                  | 61  |
| บริเวณที่ไม่สามารถสแกนได้                                                  | 62  |
| การแก้ไขปัญหา                                                              | 63  |
| ข้อความแสดงข้อผิดพลาดและการบำรุงรักษา                                      | 64  |
| ไม่สามารถพิมพ์หรือสแกน -โอนแฟกซ์ของคุณ                                     | 75  |
| ข้อความแสดงความผิดพลาดเมื่อใช้งานคุณลักษณะ Brother Web Connect             | 79  |
| เอกสารติด                                                                  | 81  |
| เอกสารติดที่ด้านบนของ ADF (ถาดป้อนเอกสารอัตโนมัติ)                         | 82  |
| เอกสารติดอยู่ใน ADF (ถาดป้อนเอกสารอัตโนมัติ)                               | 83  |
| กำจัดขึ้นส่วนกระดาษเล็กๆ ที่ติดใน ADF (ถาดป้อนเอกสารอัตโนมัติ)             | 84  |
| เครื่องพิมพ์ดิดหรือกระดาษดิด                                               | 85  |
| กระดาษติดในเครื่อง (กระดาษติด)                                             | 86  |
| กระดาษติดด้านในและด้านหน้าของเครื่อง (ติดด้านใน/ด้านหน้า)                  | 93  |
| กระดาษติดอยู่ที่ด้านหน้าของเครื่อง (ติดด้านหน้า)                           | 98  |
| กระดาษติดอยู่ที่ด้านหลังของเครื่อง (กระดาษติดด้านหลัง)                     | 101 |
| กระดาษดิดในถาดอเนกประสงค์ (ติดในถาด MP)                                    | 103 |
| กระดาษดิดในเครื่องและในถาดอเนกประสงค์ (กระดาษติด/ติดด้านใน/ถาดอเนกประสงค์) | 105 |
| การจัดการกระดาษและปัญหาการพิมพ์                                            | 109 |
| ปัญหาการจัดการกระดาษ                                                       | 110 |
| ปัญหาในการพิมพ์                                                            | 112 |

| ุ๋≜ หน้าหลัก > สารบัญ                                       |              |
|-------------------------------------------------------------|--------------|
| ปัญหาคุณภาพการพิมพ์                                         |              |
| การพิมพ์โทรสารที่ได้รับ (สำหรับรุ่นที่มีฟังก์ชันแฟกซ์)      |              |
| ปัญหาเกี่ยวกับโทรศัพท์และโทรสาร                             |              |
| ดั้งค่าการตรวจจับเสียงสัญญาณต่อเลขหมาย                      |              |
| สัญญาณรบกวนในสายโทรศัพท์/VoIP                               |              |
| ปัญหาเครือข่าย                                              |              |
| ์ หากคุณมีปัญหากับเครือข่ายของเครื่อง                       |              |
| ปัญหาอื่นๆ                                                  |              |
| ตรวจสอบข้อมูลเครื่อง                                        |              |
| อัปเดตเฟิร์มแวร์เครื่องของคุณ                               |              |
| ตั้งค่าเครื่องของคุณใหม่                                    |              |
| ภาพรวมฟังก์ชันการตั้งค่าใหม่                                |              |
| ตั้งค่าเครื่องของคุณใหม่                                    |              |
| การบำรงรักษาตามระยะเวลา                                     |              |
| เดินหนึกลงใบแทงต์หนึก                                       | 13           |
| นำความสะอาคเครื่อง Brother ของคณ                            |              |
| ทำความสะอาดสแอบบบอร์                                        |              |
| ทำความสะอาดหัวพิมพ์อากเครื่อง Brother ของคอเ                |              |
| ทำความสะอาดหัวพิมพ์โดยใช้การจัดการผ่างบริน                  |              |
| ทำความสะอาดหวามมา เตอ เบ่า วิจังการต่านเริ่ม                |              |
| ทำความสะอาดหม้าจอเมสดงผอมมม LCD ของเครื่อง                  | 17           |
| ทำความสะอาดด้านบอกของแครื่อง                                |              |
| ทำตัว เมละอาศตา เน่นอก อองเตรียง                            | 15           |
| ทำความสะอาดออออิ้งป้อมกระดาษ                                |              |
| ทำความสะอาดแต่บราม                                          |              |
| ทำความสะอาคลอกอิ๋งดึงกระดาษ                                 | 10           |
| ตราวสวาแครื่วง Brother ของคอเ                               | 10           |
| ตรวจสอบคุณอารพิมพ์                                          | 10           |
| ตรวจสอบแบบการพิมพ์อากเครื่อง Brother ของคณ                  | 10           |
| ตรวจสอบสถามะเครื่องโดยใช้ Brother iPrint&Scan (Windows/Mac) | 10           |
| ต่างจุลอบสถานะเท่ายังเดอเบ บางและ เก่าและอุลา (พindows/mac) | 17           |
| แก้ เป็นการของ เป็น เกิดเกิดของเพื่อการพิณพ์แน่ เพิ่ง       | 17           |
| เป็นอาณารถและการที่มาครื่องของคอม                           | 17           |
|                                                             | 1/           |
| การตงคาเครอง                                                | <b>، 1</b> 7 |
| ดรวจสอบรหลผานเครองของคุณ                                    | 17           |
| เบลยนการดงคาเครองจากแผงควบคุม                               | 10           |
| เนกรณทเกดไพดบ (หนวยเกบความจา)                               |              |
| การตงคาทวไบ                                                 |              |
| รายงานการพมพ                                                |              |
| ตารางการดงคาและคุณสมบัต                                     |              |
| เปลยนการตั้งคาเครองโดยเชการจัดการผานเวบ                     |              |
| การจดการผานเวบคออะไร?                                       |              |
| เขาถงการจดการผานเวบ                                         |              |
| เบลยนรหสผานเขาสูระบบโดยไชการจัดการผ่านเว็บ                  |              |
| ดังคาสมุดทอยูของเครองของคุณไดยไช่การจัดการผ่านเว็บ          |              |
| ภาคผนวก                                                     | 220          |
| ข้อกำหนด                                                    |              |

# ุ๋▲ หน้าหลัก > สารบัญ ข้อกำหนดของวัสดุการพิมพ์......236 ฝ่ายสนับสนุนและช่วยเหลือลูกค้าของ Brother ......237

┢ หน้าหลัก > ก่อนการใช้งานเครื่องของคุณ

- นิยามของสัญลักษณ์และเครื่องหมาย
- เครื่องหมายการค้า
- หมายเหตุเกี่ยวกับการอนุญาตให้ใช้โอเพนซอร์ส
- ลิขสิทธิ์และใบอนุญาต
- หมายเหตุสำคัญ

┢ หน้าหลัก > ก่อนการใช้งานเครื่องของคุณ > นิยามของสัญลักษณ์และเครื่องหมาย

# นิยามของสัญลักษณ์และเครื่องหมาย

เราใช้สัญลักษณ์และเครื่องหมายต่อไปนี้ในคู่มือผู้ใช้นี้:

| 🛦 คำเดือน     | ีดำเดือน แสดงถึงสถานการณ์ที่อาจก่อให้เกิดอันตรายซึ่งหากไม่หลีกเลี่ยงอาจส่งผลให้ได้รับ<br>บาดเจ็บร้ายแรง หรืออาจเป็นอันตรายถึงขั้นเสียชีวิตได้       |
|---------------|----------------------------------------------------------------------------------------------------|
| 🛦 ข้อควรระวัง | ข้อควรระวัง แสดงถึงสถานการณ์ที่อาจเป็นอันตรายกับตัวคุณ หากไม่หลีกเลี่ยง เนื่องจาก<br>สถานการณ์ดังกล่าวอาจทำให้คุณได้รับบาดเจ็บเล็กน้อยถึงปานกลางได้ |
| ข้อควรจำ      | ข้อควรจำ แสดงสถานการณ์ที่อาจเกิดอันตรายซึ่งหากไม่หลีกเลี่ยงอาจส่งผลให้ทรัพย์สินเสีย<br>หาย หรือสูญเสียฟังก์ขันการใช้งานผลิดภัณฑ์                    |
| หมายเหตุ      | หมายเหตุ ในที่นี้ระบุถึง สภาพแวดลัอมในการใช้งาน เงื่อนไขการติดตั้ง หรือเงื่อนไขพิเศษใน<br>การใช้งาน                                                 |
|               | ไอคอนคำแนะนำจะบอกข้อมูลช่วยเหลือที่มีประโยชน์ และข้อมูลเพิ่มเติม                                                                                    |
| Â             | ไอคอนอันตรายจากระบบไฟฟ้า แจ้งเตือนให้คุณระวังอันตรายจากไฟฟ้าช็อตที่อาจเกิดขึ้น                                                                      |
| ตัวหนา        | แบบอักษรดัวหนา แสดงปุ่มบนแผงควบคุมเครื่องหรือบนหน้าจอคอมพิวเตอร์                                                                                    |
| ตัวเอียง      | แบบอักษรดัวเอียง เน้นประเด็นสำคัญหรือแนะนำให้คุณอ่านหัวข้อที่เกี่ยวข้อง                                                                             |
| Courier New   | รูปแบบอักษร Courier New แสดงถึงข้อความที่ปรากฏบนจอ LCD ของเครื่อง                                                                                   |

# ข้อมูลที่เกี่ยวข้อง

🔺 หน้าหลัก > ก่อนการใช้งานเครื่องของคุณ > เครื่องหมายการค้า

# เครื่องหมายการค้า

Apple, App Store, AirPrint, Mac, macOS, iPadOS, iPad, iPhone, iPod touch และ Safari เป็นเครื่องหมายการค้าของ Apple Inc. ซึ่งจดทะเบียนในสหรัฐอเมริกาและประเทศอื่นๆ

Nuance และ PaperPort เป็นเครื่องหมายการค้าหรือเครื่องหมายการค้าจดทะเบียนของ Nuance Communications, Inc. หรือ บริษัทในเครือในสหรัฐอเมริกาและ/หรือประเทศอื่นๆ

Wi-Fi<sup>®</sup>, Wi-Fi Alliance<sup>®</sup> และ Wi-Fi Direct<sup>®</sup> เป็นเครื่องหมายการค้าจดทะเบียนของ Wi-Fi Alliance<sup>®</sup>

WPA<sup>™</sup>, WPA2<sup>™</sup>, WPA3<sup>™</sup> และ Wi-Fi Protected Setup<sup>™</sup> เป็นเครื่องหมายการค้าของ Wi-Fi Alliance<sup>®</sup>

Android, Google Drive และ Google Play เป็นเครื่องหมายการค้าของ Google LLC

EVERNOTE เป็นเครื่องหมายการค้าของ Evernote Corporation และใช้งานภายใต้การอนุญาต

เครื่องหมายคำ Bluetooth<sup>®</sup> คือเครื่องหมายการค้าจดทะเบียนที่เป็นเจ้าของโดย Bluetooth SIG, Inc. และการใช้งาน เครื่องหมายดังกล่าวใดๆ โดย Brother Industries, Ltd. อยู่ภายใต้ลิขสิทธิ์ เครื่องหมายการค้าและชื่อทางการค้าอื่นๆ เป็นของ เจ้าของที่เกี่ยวข้อง

Mopria<sup>™</sup>, โลโก้ Mopria<sup>™</sup> และเครื่องหมายคำและโลโก้ Mopria Alliance<sup>™</sup> เป็นเครื่องหมายการค้าจดทะเบียนและ/หรือไม่ได้ จดทะเบียน และเครื่องหมายการบริการของ Mopria Alliance, Inc. ในสหรัฐอเมริกาและประเทศอื่นๆ ห้ามใช้งานโดยไม่ได้รับ อนุญาตโดยเด็ดขาด

รหัส QR เป็นเครื่องหมายการค้าจดทะเบียนของ DENSO WAVE INCORPORATED

Adobe<sup>®</sup> และ Reader<sup>®</sup> เป็นเครื่องหมายการค้าจดทะเบียนหรือเครื่องหมายการค้าของ Adobe Systems Incorporated ใน สหรัฐอเมริกาและ/หรือประเทศอื่นๆ

แต่ละบริษัทที่มีชื่อซอฟต์แวร์ซึ่งได้กล่าวถึงในคู่มือนี้มีข้อตกลงการอนุญาตใช้ซอฟต์แวร์ที่ระบุเฉพาะเจาะจงกับโปรแกรมที่มี กรรมสิทธิ์นั้นๆ

้ชื่อการค้าและชื่อผลิตภัณฑ์ใดๆ ของบริษัทที่ปรากฏในเอกสารที่เกี่ยวข้องกับผลิตภัณฑ์ของบราเดอร์และสื่อวัสดุอื่น ใดทั้งหมดเป็นเครื่องหมายการค้าหรือเครื่องหมายการค้าจดทะเบียนของบริษัทนั้นๆ

# 🦉 ข้อมูลที่เกี่ยวข้อง

🔺 หน้าหลัก > ก่อนการใช้งานเครื่องของคุณ > หมายเหตุเกี่ยวกับการอนุญาตให้ใช้โอเพนซอร์ส

# หมายเหตุเกี่ยวกับการอนุญาตให้ใช้โอเพนซอร์ส

ผลิตภัณฑ์นี้ประกอบด้วยซอฟต์แวร์โอเพนซอร์ส

หากต้องการดูหมายเหตุใบอนุญาตการใช้โปรแกรมโอเพนซอร์สและข้อมูลลิขสิทธิ์ ให้ไปที่หน้า **คู่มือ** ของรุ่นผลิตภัณฑ์ของ คุณที่ <u>support.brother.com/manuals</u>

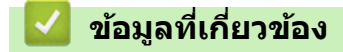

🔺 หน้าหลัก > ก่อนการใช้งานเครื่องของคุณ > ลิขสิทธิ์และใบอนุญาต

# ลิขสิทธิ์และใบอนุญาต

©2024 Brother Industries, Ltd. สงวนลิขสิทธิ์ ผลิดภัณฑ์นี้ประกอบด้วยซอฟต์แวร์ที่พัฒนาโดยผู้ขายต่อไปนี้: ผลิดภัณฑ์นี้ประกอบด้วยซอฟต์แวร์ "KASAGO TCP/IP" ที่พัฒนาโดย ZUKEN ELMIC, Inc. ลิขสิทธิ์โปรแกรมการสร้างรหัส QR ©2008 DENSO WAVE INCORPORATED

# 🔽 ข้อมูลที่เกี่ยวข้อง

#### 🔺 หน้าหลัก > ก่อนการใช้งานเครื่องของคุณ > หมายเหตุสำคัญ

# หมายเหตุสำคัญ

- ตรวจสอบ <u>support.brother.com/downloads</u> สำหรับการอัปเดตไดรเวอร์และซอฟต์แวร์ของ Brother
- เพื่อทำให้เครื่องของคุณมีประสิทธิภาพสูงสุดอยู่เสมอ ตรวจสอบ <u>support.brother.com/downloads</u> เพื่ออัปเกรดเฟิร์มแวร์ ล่าสุด มิฉะนั้น ฟังก์ชันบางอย่างของเครื่องคุณอาจไม่สามารถใช้งานได้
- อย่าใช้ผลิตภัณฑ์นี้นอกประเทศที่ซื้อผลิตภัณฑ์ เนื่องจากอาจเป็นการฝ่าฝืนข้อบังคับเกี่ยวกับการสื่อสารโทรคมนาคมแบบ ไร้สาย และกำลังไฟฟ้าของประเทศนั้นๆ
- ก่อนมอบเครื่องให้ผู้อื่น เปลี่ยนเครื่องใหม่ หรือกำจัดทิ้ง โปรดรีเซ็ตเครื่องกลับไปยังค่าโรงงานเพื่อลบข้อมูลส่วนตัวของคุณ ทั้งหมดออกก่อน
- Windows 10 ในเอกสารนี้เป็นตัวแทน Windows 10 Home, Windows 10 Pro, Windows 10 Education และ Windows 10 Enterprise
- Windows 11 ในเอกสารนี้เป็นดัวแทน Windows 11 Home, Windows 11 Pro, Windows 11 Education และ Windows 11 Enterprise
- ในคู่มือผู้ใช้นี้ จะใช้ข้อความบนหน้าจอแสดงผลแบบ LCD ของรุ่น DCP-T530DW/MFC-T930DW เว้นแต่มีการระบุเป็นอื่น
- ในคู่มือผู้ใช้นี้ จะใช้ภาพประกอบของรุ่น DCP-T530DW/MFC-T930DW เว้นแต่มีการระบุเป็นอื่น
- หน้าจอหรือภาพในคู่มือผู้ใช้เล่มนี้มีไว้เพื่อเป็นภาพประกอบเท่านั้น และอาจแตกต่างจากผลิตภัณฑ์จริง
- ภาพหน้าจอในคู่มือนี้มาจาก Windows 10 เว้นแต่มีการระบุเป็นอย่างอื่น หน้าจอต่างๆ บนคอมพิวเตอร์อาจแตกต่างกัน ขึ้น อยู่กับระบบปฏิบัติการของคุณ
- เนื้อหาในเอกสารนี้และข้อมูลจำเพาะของผลิตภัณฑ์อาจมีการเปลี่ยนแปลง โดยที่ไม่ด้องแจ้งให้ทราบล่วงหน้า

# ข้อมูลที่เกี่ยวข้อง

• ก่อนการใช้งานเครื่องของคุณ

#### หัวข้อที่เกี่ยวข้อง:

ตั้งค่าเครื่องของคุณใหม่

首 หน้าหลัก > แนะนำเครื่องของคุณ

# แนะนำเครื่องของคุณ

- ก่อนการใช้งานเครื่องของคุณ
- ภาพรวมของแผงควบคุม
- ภาพรวมของหน้าจอแสดงผลแบบ LCD
- ป้อนข้อความในเครื่อง Brother ของคุณ
- เข้าถึงโปรแกรมอรรถประโยชน์ของ Brother (Windows)
- เข้าถึง Brother iPrint&Scan (Windows/Mac)
- ตำแหน่งพอร์ต USB / อีเทอร์เน็ตบนเครื่อง Brother ของคุณ

🔺 หน้าหลัก > แนะนำเครื่องของคุณ > ก่อนการใช้งานเครื่องของคุณ

# ก่อนการใช้งานเครื่องของคุณ

ก่อนที่จะพยายามดำเนินการพิมพ์ใดๆ ให้ยืนยันดังต่อไปนี้:

- ตรวจสอบว่าคุณได้ติดตั้งซอฟต์แวร์และไดรเวอร์ที่ถูกต้องสำหรับเครื่องของคุณแล้ว
- สำหรับผู้ใช้สาย USB หรือสายเชื่อมต่อเครือข่าย ตรวจสอบว่าสายเชื่อมต่อยึดแน่นดีแล้ว

### เลือกชนิดกระดาษที่ถูกต้อง

การพิมพ์คุณภาพสูงจำเป็นต้องเลือกชนิดกระดาษให้ถูกต้อง อ่านข้อมูลให้ดีเกี่ยวกับชนิดกระดาษที่สามารถใช้ได้ก่อนที่จะซื้อ กระดาษ และพิจารณาบริเวณที่สามารถพิมพ์ได้โดยขึ้นกับการตั้งค่าในไดรเวอร์เครื่องพิมพ์ หรือในแอปพลิเคชันที่ใช้พิมพ์

### การพิมพ์ สแกน และรับส่งแฟกซ์พร้อมกัน

้เครื่องของคุณสามารถพิมพ์เอกสารจากคอมพิวเตอร์ขณะที่ส่งหรือรับแฟกซ์ไปยังหน่วยความจำ หรือขณะที่สแกนเอกสารไปยัง คอมพิวเตอร์ การส่งแฟกซ์จะไม่หยุดระหว่างที่ทำการพิมพ์จากคอมพิวเตอร์ของคุณ อย่างไรก็ตาม ขณะที่เครื่องทำสำเนาหรือ รับแฟกซ์บนกระดาษ เครื่องจะหยุดพักการพิมพ์ และจะพิมพ์ต่อเมื่อการทำสำเนาหรือรับแฟกซ์เสร็จสิ้น

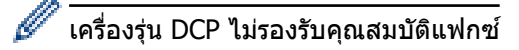

# ไฟร์วอลล์ (Windows)

ถ้าคอมพิวเตอร์ของคุณมีการป้องกันด้วยไฟร์วอลล์ และคุณไม่สามารถพิมพ์ผ่านเครือข่าย สแกนผ่านเครือข่าย หรือใช้งาน PC-FAX คุณอาจจำเป็นต้องกำหนดค่าไฟร์วอลล์ ถ้าคุณกำลังใช้งาน Windows Firewall และคุณติดตั้งไดรเวอร์โดยใช้ขั้นตอนใน โปรแกรมติดตั้ง จะมีการตั้งค่าไฟร์วอลล์ที่จำเป็นให้แล้ว ถ้าคุณกำลังใช้งานซอฟต์แวร์ไฟร์วอลล์ส่วนบุคคลอื่น ให้ดูคู่มือการใช้ งานสำหรับซอฟต์แวร์ของคุณ หรือติดต่อผู้ผลิตซอฟต์แวร์

ข้อมูลที่เกี่ยวข้อง

แนะนำเครื่องของคุณ

### ภาพรวมของแผงควบคุม

- >> MFC-T930DW/MFC-T935DW
- >> DCP-T530DW/DCP-T535DW/DCP-T536DW/DCP-T730DW/DCP-T735DW/DCP-T830DW/DCP-T835DW

# MFC-T930DW/MFC-T935DW

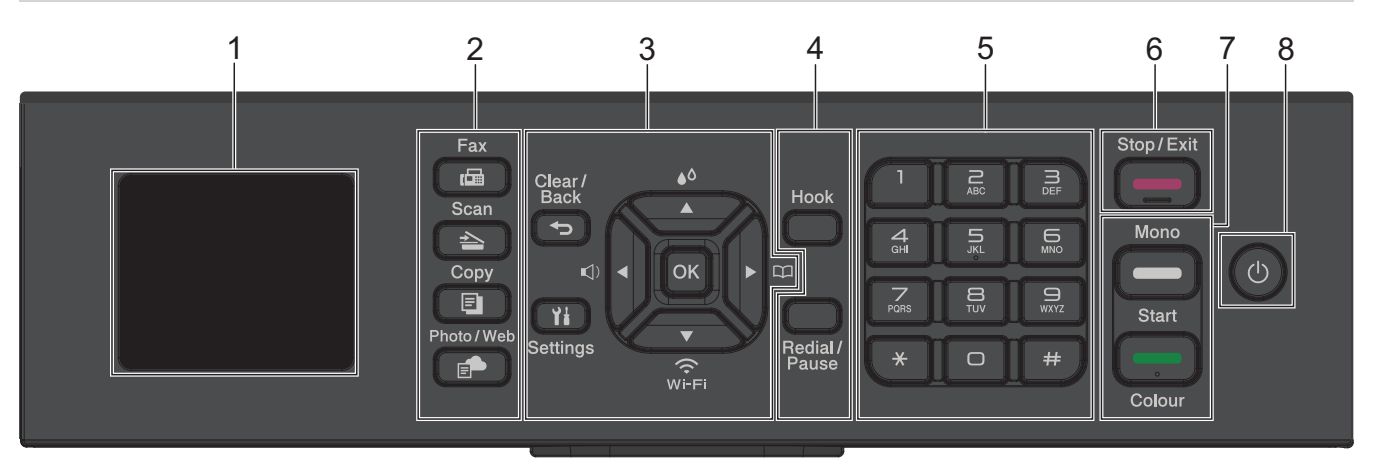

- 1.8" (4.5 ชม.) หน้าจอแสดงผลแบบ LCD (ผลึกเหลว) แสดงข้อความเพื่อช่วยให้คุณตั้งค่าและใช้งานเครื่องพิมพ์
- 2. ปุ่มโหมด

#### 급 Fax (โทรสาร)

กดเพื่อสลับการทำงานของเครื่องไปเป็นโหมดโทรสาร

#### 📤 🛛 Scan (สแกน)

กดเพื่อสลับการทำงานของเครื่องไปเป็นโหมดสแกน

### 🗉 Copy (สำเนา)

กดเพื่อสลับการทำงานของเครื่องไปเป็นโหมดทำสำเนา

## Photo/Web (ภาพถ่าย/เว็บ)

กดเพื่อสลับการทำงานของเครื่องไปเป็นโหมดภาพถ่าย/เว็บ

3. ปุ่มตั้งค่า

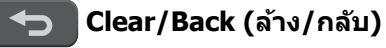

กดเพื่อกลับสู่เมนูก่อนหน้า

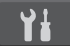

# Settings (การตั้งค่า)

กดเพื่อเข้าสู่เมนูหลัก

### OK (ตกลง)

กดเพื่อเลือกการตั้งค่า

#### ■)

กดเพื่อเข้าไปยังเมนูปรับระดับความดังของเสียงเรียกเข้าขณะเครื่องอยู่ในสถานะว่าง

#### **≜**∆ **▲**

กดเพื่อเข้าไปยังเมนูน้ำหมึกขณะเครื่องอยู่ในสถานะว่าง

#### 

- กดเพื่อจัดเก็บหมายเลขโทรด่วนและหมายเลขกลุ่มในหน่วยความจำของเครื่อง
- กดเพื่อค้นหาและโทรไปยังหมายเลขที่จัดเก็บอยู่ในหน่วยความจำของเครื่อง

# WFEI

กดเพื่อกำหนดการตั้งค่าเครือข่ายแบบไร้สายขณะเครื่องอยู่ในสถานะว่าง

### **≜** หรือ ▼

กดเพื่อเลื่อนดูเมนูและตัวเลือก

### 

- กดเพื่อเลื่อนเคอร์เซอร์ไปทางซ้ายหรือขวาบนหน้าจอแสดงผลแบบ LCD
- กดเพื่อยืนยันหรือยกเลิกขั้นตอนที่กำลังดำเนินการ

#### 4. ปุ่มโทรศัพท์

#### Hook (ปุ่มวางสาย)

หากเครื่องอยู่ในโหมดโทรสาร/โทรศัพท์ (F/T) และคุณยกหูโทรศัพท์ของเครื่องโทรศัพท์ภายนอกระหว่างที่มีเสียงเรียก เข้า F/T (เสียงเรียกเข้าแบบดังติดกันสองครั้ง) กด **Hook (ปุ่มวางสาย)** เพื่อสนทนา

#### Redial/Pause (หมุนทวนใหม่/หยุดชั่วคราว)

- กดเพื่อโทรซ้ำไปยังหมายเลขสุดท้ายที่คุณต่อสาย
- กดเพื่อเลือกและโทรซ้ำหมายเลขจากประวัติการโทรออกหรือประวัติรหัสผู้โทร
- กดเพื่อใส่เว้นวรรคเมื่อ ต่อเลขหมาย

#### 5. แป้นกดหมายเลข

- ใช้เพื่อโทรไปยังหมายเลขโทรสารและโทรศัพท์
- ใช้เป็นแป้นพิมพ์เพื่อป้อนข้อความหรือตัวอักษร

### 6. \_\_\_\_ Stop/Exit (หยุด/ออก)

- กดเพื่อหยุดดำเนินการ
- กดเพื่อออกจากเมนู
- 7. ปุ่มเริ่ม

### 🗖 Mono Start (สตาร์ตขาวดำ)

- กดเพื่อเริ่มส่งโทรสารแบบ ขาวดำ
- กดเพื่อเริ่มทำสำเนาแบบ ขาวดำ
- กดเพื่อเริ่มสแกนเอกสาร (เป็น สี หรือ ขาวดำ ทั้งนี้ขึ้นอยู่กับการตั้งค่าการสแกน)

### Colour Start (สตาร์ตสึ)

- กดเพื่อเริ่มทำสำเนาแบบ 4 สี
- กดเพื่อเริ่มสแกนเอกสาร (เป็น สี หรือ ขาวดำ ทั้งนี้ขึ้นอยู่กับการตั้งค่าการสแกน)

### 8. 🕐 เปิด/ปิดเครื่อง

กด 🕐 เพื่อเปิดเครื่อง

กด 🕐 ค้างไว้เพื่อ ปิดเครื่อง หน้าจอแสดงผลแบบ LCD จะแสดง [Shutting Down (กำลังปิดเครื่อง)] ค้างไว้เป็นเวลา ไม่กี่วินาทีก่อนที่จะดับลง โทรศัพท์ภายนอกหรืออุปกรณ์ตอบรับโทรศัพท์ (TAD) ที่เชื่อมต่อไว้จะยังคงใช้ได้เสมอ

หากคุณปิดเครื่องโดยใช้ 🕐 เครื่องจะยังคงทำความสะอาดหัวพิมพ์เป็นระยะเพื่อรักษาคุณภาพการพิมพ์ เพื่อยืดอายุการ ใช้งานหัวพิมพ์ ปรับปรุงประสิทธิภาพการใช้งานน้ำหมึก และรักษาคุณภาพการพิมพ์ ควรเชื่อมต่อเครื่องของคุณกับแหล่ง จ่ายไฟตลอดเวลา

# DCP-T530DW/DCP-T535DW/DCP-T536DW/DCP-T730DW/DCP-T735DW/ DCP-T830DW/DCP-T835DW

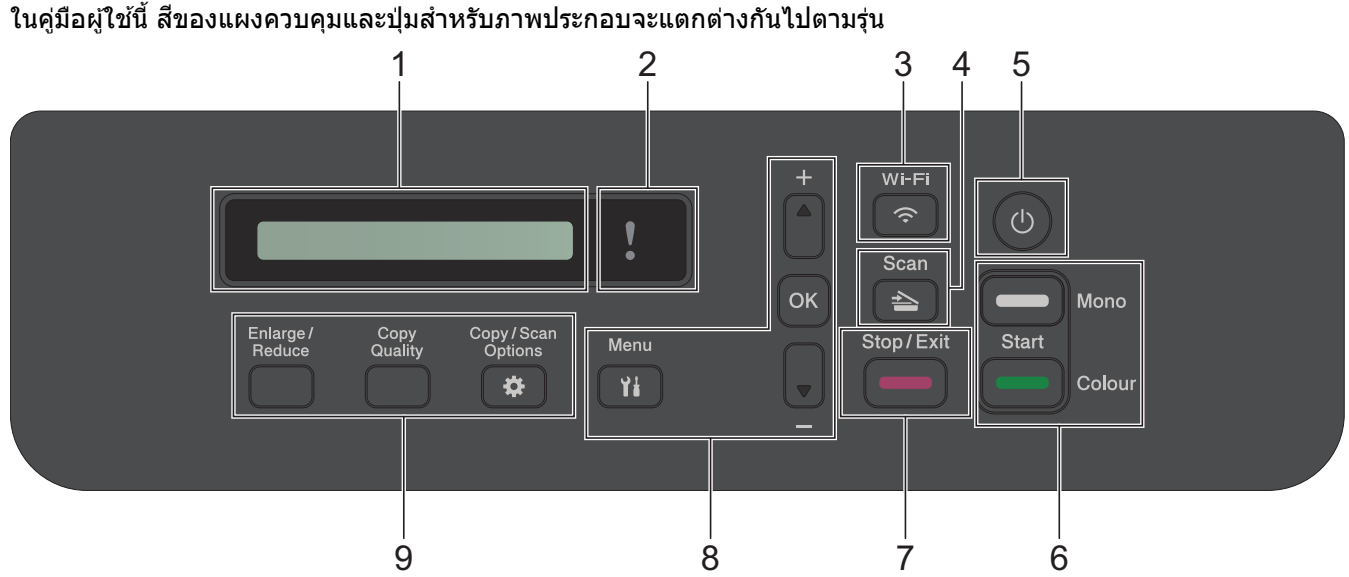

# 1. หน้าจอแสดงผลแบบ LCD (ผลึกเหลว)

แสดงข้อความเพื่อช่วยให้คุณตั้งค่าและใช้งานเครื่องพิมพ์

#### 2. 🚺 ไฟเดือนแบบ LED

ึกะพริบด้วยสีส้มเมื่อหน้าจอแสดงผลแบบ LCD แสดงข้อผิดพลาดหรือข้อความสถานะที่สำคัญ

#### 3. 🛜 Wi-Fi

กดเพื่อกำหนดการตั้งค่าเครือข่ายแบบไร้สายขณะเครื่องอยู่ในสถานะว่าง

#### 4. 🔁 Scan (สแกน)

กดเพื่อสลับการทำงานของเครื่องไปเป็นโหมดสแกน

#### 5. 🕛 เปิด/ปิดเครื่อง

กด 🕐 เพื่อ เปิดเครื่อง

กด 🕐 ค้างไว้เพื่อ ปิดเครื่อง หน้าจอแสดงผลแบบ LCD จะแสดง [Shutting Down (กำลังปิดเครื่อง)] ค้างไว้เป็นเวลา ไม่กี่วินาทีก่อนที่จะดับลง

หากคุณ ปิดเครื่อง โดยใช้ 🕐 เครื่องจะยังคงทำความสะอาดหัวพิมพ์เป็นระยะเพื่อรักษาคุณภาพการพิมพ์ เพื่อยืดอายุการ ใช้งานหัวพิมพ์ ปรับปรุงประสิทธิภาพการใช้งานหมึก และรักษาคุณภาพการพิมพ์ ควรเชื่อมต่อเครื่องของคุณกับแหล่งจ่าย ไฟตลอดเวลา

6. ปุ่มเริ่ม

#### 🗖 Mono Start (สตาร์ตขาวดำ)

- กดเพื่อเริ่มทำสำเนาแบบ ขาวดำ
- กดเพื่อเริ่มสแกนเอกสาร (เป็น สี หรือ ขาวดำ ทั้งนี้ขึ้นอยู่กับการตั้งค่าการสแกน)

#### Colour Start (สตาร์ตสี)

- กดเพื่อเริ่มทำสำเนาแบบ 4 สี
- กดเพื่อเริ่มสแกนเอกสาร (เป็น สี หรือ ขาวดำ ทั้งนี้ขึ้นอยู่กับการตั้งค่าการสแกน)

#### 7. **Stop/Exit** (หยุด/ออก)

- กดเพื่อหยุดดำเนินการ
- กดเพื่อออกจากเมนู

8. ปุ่มเมนู

ຳ Menu (ເມນູ)

กดเพื่อเข้าสู่เมนูหลัก

**≜** หรือ ₹

กดเพื่อเลื่อนดูเมนูและตัวเลือก

OK (ตกลง)

กดเพื่อเลือกการตั้งค่า

- 9. ปุ่มทำสำเนา
  - Enlarge/Reduce (เพิ่มขนาด/ลดขนาด) กดเพื่อขยายหรือย่อสำเนา
  - Copy Quality (คุณภาพสำเนา)
    กดเพื่อเปลี่ยนคุณภาพสำเนาของคุณชั่วคราว

# • Copy / Scan Options (ดัวเลือกการทำสำเนา / การสแกน)

กดเพื่อเข้าสู่การตั้งค่าชั่วคราวสำหรับการทำสำเนาหรือการสแกน

🎴 ข้อมูลที่เกี่ยวข้อง

• แนะนำเครื่องของคุณ

🔺 หน้าหลัก > แนะนำเครื่องของคุณ > ภาพรวมของหน้าจอแสดงผลแบบ LCD

# ภาพรวมของหน้าจอแสดงผลแบบ LCD

```
รุ่นที่เกี่ยวข้อง: MFC-T930DW/MFC-T935DW
```

้หน้าจอหลักแสดงสถานะของเครื่องขณะที่เครื่องพักการทำงาน เมื่อหน้าจอนี้ปรากฏขึ้น แสดงว่าเครื่องของคุณพร้อมรับคำสั่ง ถัดไป

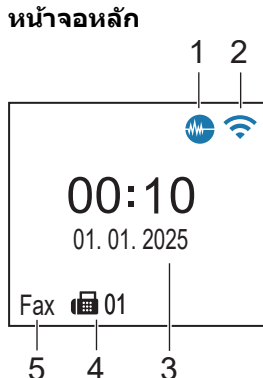

# 1. M โหมดเงียบ

**ไอคอนนี้จะปรากฏเมื่อตั้งค่า** [Quiet Mode (โหมดลดเสียงรบกวน)] **เป็น** [On (เปิด)] การตั้งค่าโหมดเงียบช่วยลดเสียงรบกวนในการพิมพ์ เมื่อเปิดโหมดเงียบ ความเร็วในการพิมพ์จะช้าลง

#### < < สถานะระบบไร้สาย 2.

แต่ละไอคอนในตารางต่อไปนี้แสดงสถานะเครือข่ายแบบไร้สาย:

|   | <b>?</b>                                                                                 | เชื่อมต่อกับเครือข่ายแบบไร้สายแล้ว<br>ตัวบ่งขี้ระดับแบบสามระดับในหน้าจอหลักแสดงความแรงของสัญญาณไร้สายปัจจุบัน |  |  |  |  |
|---|------------------------------------------------------------------------------------------|----------------------------------------------------------------------------------------------------|--|--|--|--|
|   | <b>?</b>                                                                                 | ไม่สามารถเชื่อมต่อกับเครือข่ายแบบไร้สายโดยใช้การตั้งค่าเครือข่ายแบบไร้สายที่กำหนดค่าเอง                       |  |  |  |  |
|   | การตั้งค่า WLAN ถูกเปิดการใช้งานบนเครื่องของคุณ แต่การตั้งค่าเครือข่ายแบบไร้สายไม่ได้รับ |                                                                                                    |  |  |  |  |
|   | Ŕ                                                                                        | การตั้งค่า WLAN ถูกปิดการใช้งานบนเครื่องของคุณ                                                                |  |  |  |  |
| Ì | )<br>คณ                                                                                  | สามารถกำหนดการตั้งด่าเครือข่ายแบบไร้สายได้โดยการกด 💆 บบแผงดวบคบ                                               |  |  |  |  |

คุณสามารถกำหนดการตั้งค่าเครือข่ายแบบไร้สายได้โดยการกด 💌 บนแผงควบคุม

# 3. วันที่และเวลา

แสดงวันที่และเวลาที่ตั้งไว้ในตัวเครื่อง

- 4. โทรสารในหน่วยความจำ แสดงจำนวนโทรสารที่ได้รับซึ่งจัดเก็บอยู่ในหน่วยความจำของเครื่อง
- 5. โหมดการรับ

แสดงโหมดรับปัจจุบัน

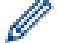

## (สำหรับบางประเทศ)

เมื่อเปิดใช้คุณสมบัติเสียงเรียกที่แตกต่าง หน้าจอแสดงผลแบบ LCD จะแสดง [D/R]

ข้อมูลที่เกี่ยวข้อง

• แนะนำเครื่องของคุณ

🔺 หน้าหลัก > แนะนำเครื่องของคุณ > ป้อนข้อความในเครื่อง Brother ของคุณ

# ้ป้อนข้อความในเครื่อง Brother ของคุณ

ตัวอักษรที่มีอยู่อาจแตกต่างกันไป ทั้งนี้ขึ้นอยู่กับประเทศของคุณ

>> DCP-T530DW/DCP-T535DW/DCP-T536DW/DCP-T730DW/DCP-T735DW/DCP-T830DW/DCP-T835DW >> MFC-T930DW/MFC-T935DW

## DCP-T530DW/DCP-T535DW/DCP-T536DW/DCP-T730DW/DCP-T735DW/ DCP-T830DW/DCP-T835DW

คุณอาจจำเป็นต้องป้อนข้อความลงในเครื่อง

#### การป้อนด้วเลข ด้วอักษร และสัญลักษณ์

- กดค้างหรือกดซ้ำที่ปุ่ม ▲ หรือ ▼ เพื่อเลือกตัวอักษรจากรายการต่อไปนี้: aAbBcCdDeEfFgGhHiIjJkKlLmMnNoOpPqQrRsStTuUvVwWxXyYzZ!?@\$&%#\'''`^|{}[] () ;:,.~<>=+-\*/\_(เว้น วรรค) 1234567890
- กด **OK (ตกลง)** เมื่อเครื่องแสดงตัวอักษรหรือสัญลักษณ์ที่คุณต้องการ จากนั้นใส่ตัวอักษรถัดไป

#### การแก้ไข

 หากคุณป้อนตัวเลขหรือตัวอักษรไม่ถูกต้องและต้องการเปลี่ยน ให้กด Enlarge/Reduce (เพิ่มขนาด/ลดขนาด) หรือ Copy / Scan Options (ดัวเลือกการทำสำเนา / การสแกน) หลายๆ ครั้งเพื่อเลื่อนไฮไลต์ไปที่อักขระที่ผิด จากนั้น กด ▲ หรือ ▼ ซ้ำๆ เพื่อป้อนตัวอักษรที่ถูกต้องใหม่

# MFC-T930DW/MFC-T935DW

ในการตั้งค่าตัวเลือกเมนูบางรายการ เช่น รหัสสถานี คุณอาจจำเป็นต้องป้อนข้อความลงในเครื่อง ปุ่มบนแป้นหมายเลขโดยส่วน ใหญ่จะมีตัวอักษรสามหรือสี่ตัวพิมพ์อยู่บนปุ่ม ปุ่มสำหรับ 0, # และ × ไม่มีตัวอักษรพิมพ์อยู่เนื่องจากปุ่มเหล่านี้ใช้สำหรับ อักขระพิเศษ

| กดปุ่ม | หนึ่งครั้ง | สองครั้ง | สามครั้ง | สี่ครั้ง | ห้าครั้ง | หกครั้ง | เจ็ดครั้ง | แปดครั้ง | เก้าครั้ง |
|--------|------------|----------|----------|----------|----------|---------|-----------|----------|-----------|
| 2      | 2          | А        | В        | С        | а        | b       | с         | 2        | А         |
| 3      | 3          | D        | E        | F        | d        | e       | f         | 3        | D         |
| 4      | 4          | G        | н        | Ι        | g        | h       | i         | 4        | G         |
| 5      | 5          | J        | К        | L        | j        | k       | I         | 5        | J         |
| 6      | 6          | М        | Ν        | 0        | m        | n       | 0         | 6        | М         |
| 7      | 7          | Р        | Q        | R        | S        | р       | q         | r        | S         |
| 8      | 8          | т        | U        | V        | t        | u       | v         | 8        | т         |
| 9      | 9          | W        | Х        | Y        | Z        | W       | x         | у        | Z         |

กดปุ่มตัวเลขที่เหมาะสมตามจำนวนครั้งที่แสดงในตารางอ้างอิงนี้เพื่อเข้าถึงตัวอักษรที่คุณต้องการ

• ในการเลื่อนเคอร์เซอร์ไปทางซ้ายหรือขวา ให้กด ▲, ▼, ◀ หรือ ▶ เพื่อเลือก 🧹 หรือ > จากนั้นกด OK (ตกลง)

#### แทรกช่องว่าง

หากต้องการใส่เว้นวรรค กด ▲, ▼, ◄ หรือ ▶ เพื่อเลือก > จากนั้นกด OK (ตกลง)

#### การแก้ไข

หากคุณป้อนตัวเลขหรือตัวอักษรไม่ถูกต้องและต้องการเปลี่ยน กด ▲, ▼, ◄ หรือ ► เพื่อเลือก 
 หรือ > กด OK
 (ตกลง) หลายๆ ครั้งเพื่อเลื่อนไฮไลต์ไปยังอักขระที่ผิด จากนั้นกด ▲, ▼, ◄ หรือ ► เพื่อเลือก 
 เพื่อเลือก OK (ตกลง)
 ป้อนตัวอักษรที่ถูกต้องใหม่

### อักขระพิเศษและสัญลักษณ์

กด **\*, # หรือ 0** ซ้ำๆ จนเห็นอักขระพิเศษหรือสัญลักษณ์ที่คุณต้องการ

| กด *        | */ (เว้นวรรค)+=<>. , : ; ' " |
|-------------|------------------------------|
| กด #        | #!?@\$&%()[]^€               |
| กด <b>0</b> | 0 Ä Ë Ö Ü À Ç È É            |

# 🔽 ข้อมูลที่เกี่ยวข้อง

- แนะนำเครื่องของคุณ
- หัวข้อที่เกี่ยวข้อง:
- ตั้งค่ารหัสประจำเครื่องของคุณ

🔺 หน้าหลัก > แนะนำเครื่องของคุณ > เข้าถึงโปรแกรมอรรถประโยชน์ของ Brother (Windows)

# เข้าถึงโปรแกรมอรรถประโยชน์ของ Brother (Windows)

**Brother Utilities** เป็นตัวเรียกแอปพลิเคชันที่ช่วยอำนวยความสะดวกในการเข้าถึงแอปพลิเคชันของ Brother ทั้งหมดที่ติด ตั้งในคอมพิวเตอร์ของคุณ

้ในการใช้งาน **Brother Utilities** คุณต้องติดตั้งซอฟต์แวร์ Brother ลงในคอมพิวเตอร์ของคุณ ในการติดตั้งซอฟต์แวร์ ให้ ไปที่หน้า **ดาวน์โหลด** ของรุ่นผลิตภัณฑ์ของคุณที่ <u>support.brother.com/downloads</u>

- 1. ทำอย่างใดอย่างหนึ่งต่อไปนี้:
  - Windows 11

คลิก 📥 > แอปทั้งหมด > Brother > Brother Utilities

• Windows 10

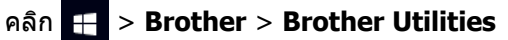

2. เลือกเครื่องของคุณ

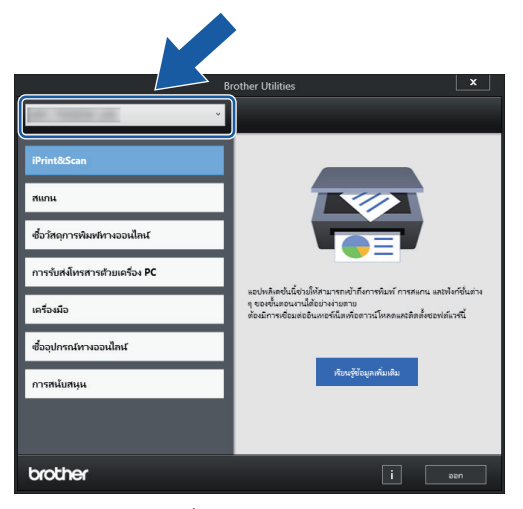

3. เลือกการทำงานที่คุณต้องการใช้

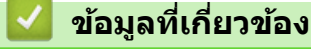

- แนะนำเครื่องของคุณ
  - ถอนการดิดตั้งซอฟต์แวร์และไดรเวอร์ของ Brother (Windows)

▲ หน้าหลัก > แนะนำเครื่องของคุณ > เข้าถึงโปรแกรมอรรถประโยชน์ของ Brother (Windows) > ถอนการติดตั้ง ซอฟต์แวร์และไดรเวอร์ของ Brother (Windows)

# ถอนการติดตั้งซอฟต์แวร์และไดรเวอร์ของ Brother (Windows)

- 1. ทำอย่างใดอย่างหนึ่งต่อไปนี้:
  - Windows 11

#### คลิก 📥 > แอปทั้งหมด > Brother > Brother Utilities

• Windows 10

#### คลิก 🕂 > Brother > Brother Utilities

 คลิกรายการแบบดึงลง จากนั้นเลือกชื่อรุ่นของคุณ (หากไม่ได้เลือกไว้) คลิกเครื่องมือ ในแถบนำทางด้านซ้าย จากนั้น คลิกถอนการติดตั้ง

้ทำตามคำแนะนำในกล่องสนทนาเพื่อถอนการดิดตั้งซอฟต์แวร์และไดรเวอร์

🦉 ข้อมูลที่เกี่ยวข้อง

• เข้าถึงโปรแกรมอรรถประโยชน์ของ Brother (Windows)

ุ์ h หน้าหลัก > แนะนำเครื่องของคุณ > เข้าถึง Brother iPrint&Scan (Windows/Mac)

# เข้าถึง Brother iPrint&Scan (Windows/Mac)

ใช้ Brother iPrint&Scan สำหรับ Windows และ Mac เพื่อพิมพ์และสแกนจากคอมพิวเตอร์ของคุณ

- ฟังก์ชันนี้ไม่สามารถใช้ได้ในประเทศที่อยู่ภายใต้กฎระเบียบการส่งออกที่เกี่ยวข้อง
- หากต้องการดาวน์โหลดเวอร์ชันล่าสุด:
  - สำหรับ Windows:

้ไปที่หน้าเว็บ **ดาวน์โหลด** ของรุ่นผลิตภัณฑ์ของคุณ ที่ <u>support.brother.com/downloads</u> จากนั้นดาวน์โหลดและ ติดดั้ง Brother iPrint&Scan

- สำหรับ Mac:

ดาวน์โหลดและติดตั้ง Brother iPrint&Scan จาก App Store

หากมีการแจ้งเดือน ให้ติดตั้งไดรเวอร์และซอฟต์แวร์ที่จำเป็นสำหรับการใช้งานเครื่องของคุณ ดาวน์โหลดไดรเวอร์และ ซอฟต์แวร์ล่าสุดของเครื่องจากหน้า **ดาวน์โหลด** ของรุ่นผลิตภัณฑ์ของคุณที่ <u>support.brother.com/downloads</u>.

- 1. เริ่ม Brother iPrint&Scan
  - Windows

ดับเบิลคลิกไอคอน 🞇(Brother iPrint&Scan)

Mac

ในแถบเมนู **Finder (เครื่องมือคันหา)** คลิก **Go (ไป) > Applications (โปรแกรม)** จากนั้นคลิกที่ไอคอน iPrint&Scan สองครั้ง

หน้าจอ Brother iPrint&Scan จะปรากฏขึ้น

| 🐨 Brother iPrint&Scan |  |                   |                                              | × |
|-----------------------|--|-------------------|----------------------------------------------|---|
| 0                     |  | 🛃 สร้างขั้นตอนงาน |                                              |   |
| ŵ                     |  |                   | บรย<br>บรย<br>งหร้อม       งหร้อม      พร้อม |   |
|                       |  |                   |                                              |   |

หน้าจอจริงอาจแตกต่างกันไป ทั้งนี้ขึ้นอยู่กับเวอร์ชันของแอปพลิเคชัน

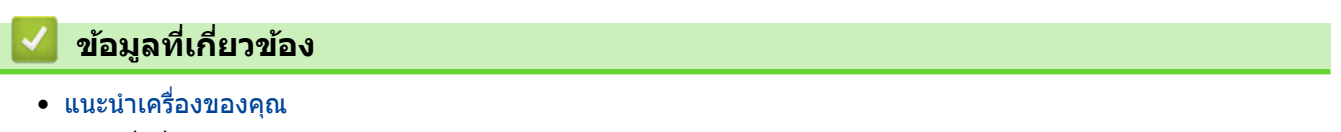

#### หัวข้อที่เกี่ยวข้อง:

• ตรวจสอบสถานะเครื่องโดยใช้ Brother iPrint&Scan (Windows/Mac)

🔺 หน้าหลัก > แนะนำเครื่องของคุณ > ตำแหน่งพอร์ต USB / อีเทอร์เน็ตบนเครื่อง Brother ของคุณ

# ตำแหน่งพอร์ต USB / อีเทอร์เน็ตบนเครื่อง Brother ของคุณ

- สำหรับรายละเอียดเกี่ยวกับสายเคเบิล >> ข้อกำหนดอินเตอร์เฟส
- ในการติดตั้งไดรเวอร์และซอฟต์แวร์ที่จำเป็นสำหรับการใช้งานเครื่องของคุณ ไปที่หน้า ดาวน์โหลด ของรุ่นผลิตภัณฑ์ ของคุณที่ <u>support.brother.com/downloads</u>

>> DCP-T530DW/DCP-T535DW/DCP-T536DW/DCP-T730DW/DCP-T735DW >> DCP-T830DW/DCP-T835DW/MFC-T930DW/MFC-T935DW

# DCP-T530DW/DCP-T535DW/DCP-T536DW/DCP-T730DW/DCP-T735DW

พอร์ต USB อยู่ด้านนอกของเครื่องดังที่แสดงในภาพ

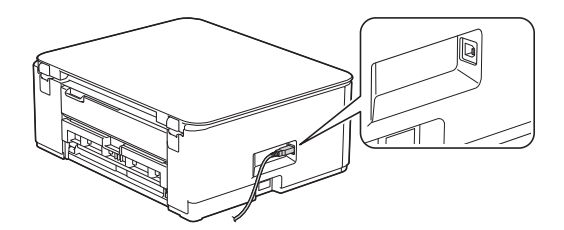

### DCP-T830DW/DCP-T835DW/MFC-T930DW/MFC-T935DW

พอร์ต USB และอีเทอร์เน็ตอยู่ภายในเครื่อง (พอร์ตอีเทอร์เน็ตมีเฉพาะในบางรุ่นเท่านั้น)

1. ใช้มือทั้งสองข้างจับใต้แท็บพลาสติกทั้งสองด้านของเครื่องเพื่อยกฝาปิดสแกนเนอร์ (1) ให้อยู่ในตำแหน่งเปิด

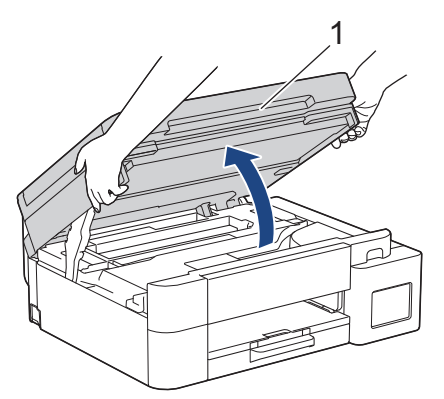

2. มองหาตำแหน่งของพอร์ตที่ถูกต้อง (ขึ้นกับสายเคเบิลที่คุณใช้) ภายในเครื่องดังที่แสดงในภาพ

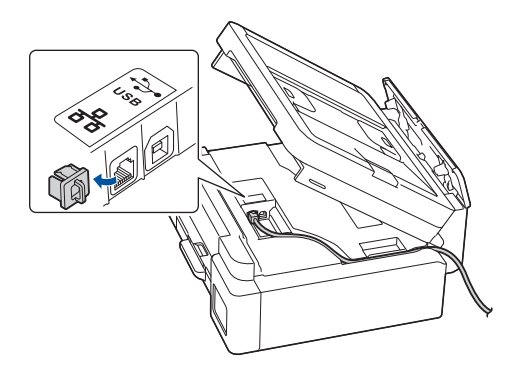

้ เดินสายอย่างระมัดระวังผ่านช่องทางเดินสายและออกไปทางด้านหลังของเครื่อง

# ค่อยๆ ปิดฝาปิดสแกนเนอร์โดยใช้ทั้งสองมือ

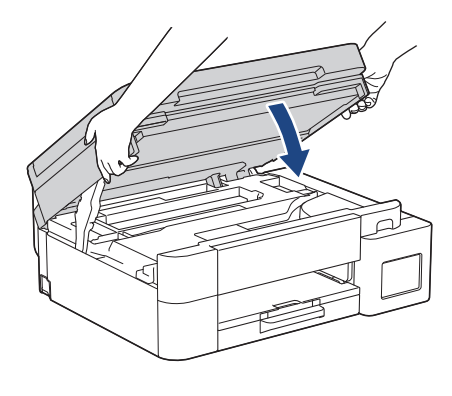

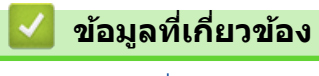

• แนะนำเครื่องของคุณ

#### 🔺 หน้าหลัก > การจัดการกระดาษ

# การจัดการกระดาษ

- ใส่กระดาษ
- ใส่เอกสาร

┢ หน้าหลัก > การจัดการกระดาษ > ใส่กระดาษ

# ใส่กระดาษ

- ใส่กระดาษในถาดบรรจุกระดาษ
- ใส่กระดาษในช่องป้อนเอกสารด้วยมือ
- ใส่กระดาษในถาดอเนกประสงค์ (ถาด MP)
- บริเวณที่ไม่สามารถพิมพ์ได้
- การตั้งค่ากระดาษ
- สื่อสิ่งพิมพ์ที่รองรับ
- ข้อความแสดงข้อผิดพลาดและการบำรุงรักษา
- ปัญหาคุณภาพการพิมพ์
- ปัญหาการจัดการกระดาษ

🔺 หน้าหลัก > การจัดการกระดาษ > ใส่กระดาษ > ใส่กระดาษในถาดบรรจุกระดาษ

# ใส่กระดาษในถาดบรรจุกระดาษ

- ใส่แผ่นกระดาษหรือกระดาษพิมพ์ภาพถ่าย 2L ในถาดบรรจุกระดาษ
- ใส่กระดาษขนาด Legal ในถาดบรรจุกระดาษ
- ใส่กระดาษพิมพ์ภาพถ่ายในถาดบรรจุกระดาษ
- ใส่ซองจดหมายในถาดบรรจุกระดาษ

▲ หน้าหลัก > การจัดการกระดาษ > ใส่กระดาษ > ใส่กระดาษในถาดบรรจุกระดาษ > ใส่แผ่นกระดาษหรือกระดาษพิมพ์ ภาพถ่าย 2L ในถาดบรรจุกระดาษ

# ี ใส่แผ่นกระดาษหรือกระดาษพิมพ์ภาพถ่าย 2L ในถาดบรรจุกระดาษ

- หากการตั้งค่า [Check Paper (ตรวจสอบกระดาษ)] ถูกตั้งเป็น [On (เปิด)] และคุณดึงถาดใส่กระดาษออกจากเครื่อง ข้อความจะปรากฏบนหน้าจอแสดงผลแบบ LCD เพื่อให้คุณเปลี่ยนชนิดและขนาดกระดาษ
- บรรจุกระดาษที่มีขนาดและชนิดเดียวกันลงในถาดใส่กระดาษในแต่ละครั้ง
- เมื่อคุณบรรจุกระดาษที่มีขนาดแตกต่างกันลงในถาด คุณจะต้องเปลี่ยนการตั้งค่าขนาดกระดาษในเครื่องหรือการตั้งค่า ขนาดกระดาษบนคอมพิวเตอร์ของคุณด้วย (DCP-T830DW/DCP-T835DW/MFC-T930DW/MFC-T935DW) เมื่อทำเช่นนี้เครื่องจะสามารถป้อนกระดาษจากถาดที่ เหมาะสมได้โดยอัตโนมัติหากตั้งค่าเลือกถาดอัตโนมัติไว้ในไดรเวอร์เครื่องพิมพ์ (Windows) หรือบนเครื่อง
- 1. ถ้าแผ่นรองกระดาษ (1) เปิดอยู่ ให้ปิดก่อน และจากนั้นปิดฐานรองกระดาษ (2)

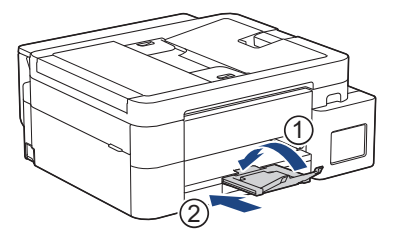

2. ดึงถาดใส่กระดาษออกมาจากตัวเครื่อง

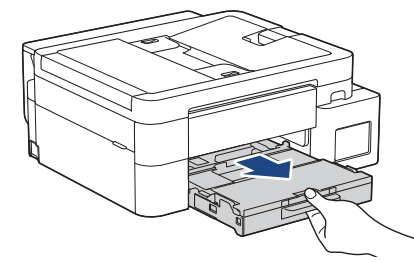

3. (DCP-T830DW/DCP-T835DW/MFC-T930DW/MFC-T935DW) ยกฝาครอบถาดรองรับกระดาษออกขึ้น (1)

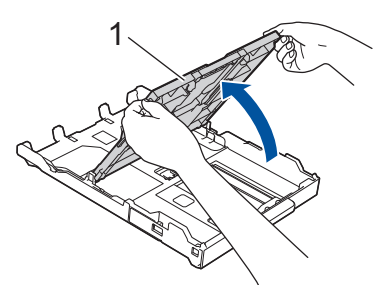

4. ค่อยๆ กดและเลื่อนแคร่ปรับความกว้างกระดาษ (1) ตามด้วยแคร่ปรับความยาวกระดาษ (2) ให้พอดีกับขนาดกระดาษ

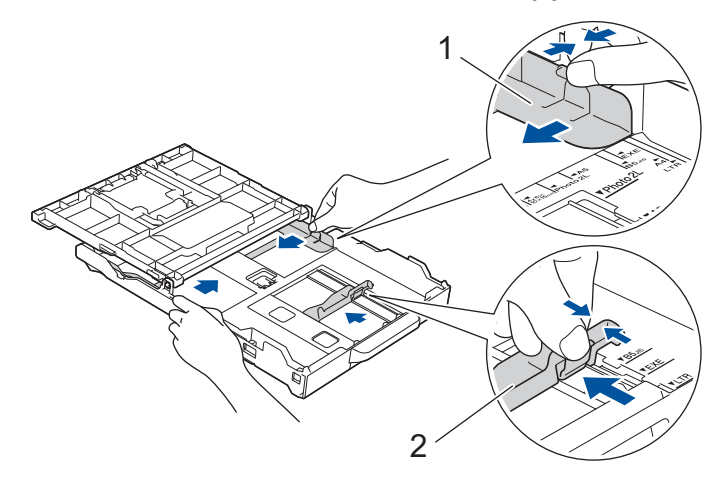

5. คลี่ปีกกระดาษเพื่อหลีกเลี่ยงกระดาษติดและการป้อนกระดาษผิดพลาด

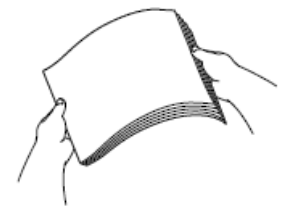

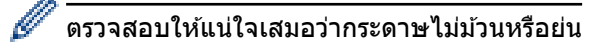

6. ค่อยๆ บรรจุกระดาษลงในถาดบรรจุกระดาษโดยให้ด้านที่ต้องการพิมพ์ **คว่ำลง** 

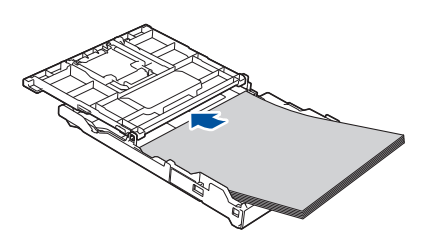

ตรวจสอบให้แน่ใจว่ากระดาษวางราบติดกับถาดและแคร่ปรับความยาวกระดาษ (1) สัมผัสกับขอบกระดาษ

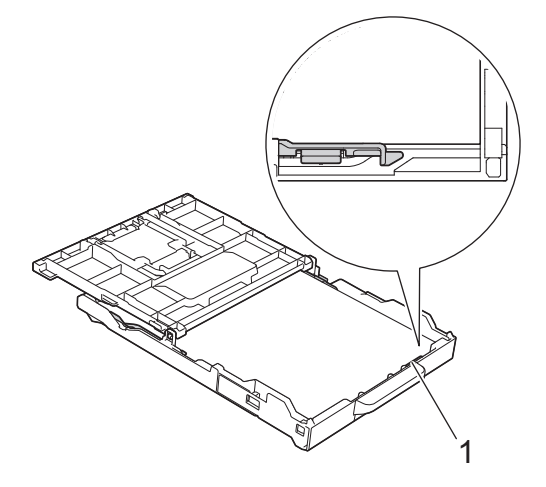

### ข้อควรจำ

- ควรระวังไม่ดันกระดาษไกลจนเกินไป เพราะอาจทำให้ขึ้นไปอยู่ด้านหลังของถาด และเป็นสาเหตุให้เกิดปัญหาใน การป้อนกระดาษได้
- การใส่กระดาษพิมพ์ภาพถ่าย 2L (13 x 18 ซม.) มากกว่า 20 แผ่น อาจทำให้กระดาษติด

ี้ หากต้องการเดิมกระดาษเข้าไปก่อนที่ถาดจะว่าง ให้นำกระดาษออกจากถาดและนำมารวมกับกระดาษที่คุณต้องการเดิม คลี่ปึกกระดาษเสมอเพื่อป้องกันไม่ให้เครื่องป้อนกระดาษเข้าไปพร้อมกันหลายแผ่น

 ค่อยๆ ปรับแคร่ปรับความกว้างกระดาษ (1) เพื่อให้พอดีกับกระดาษ ตรวจสอบให้แน่ใจว่าแคร่ปรับความกว้างกระดาษสัมผัสกับขอบกระดาษ

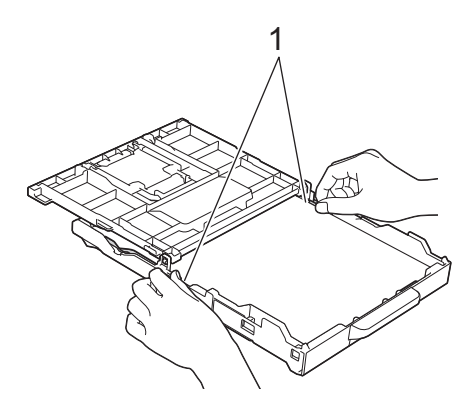

8. (DCP-T830DW/DCP-T835DW/MFC-T930DW/MFC-T935DW) ปิดฝาครอบถาดรองรับกระดาษออกลง

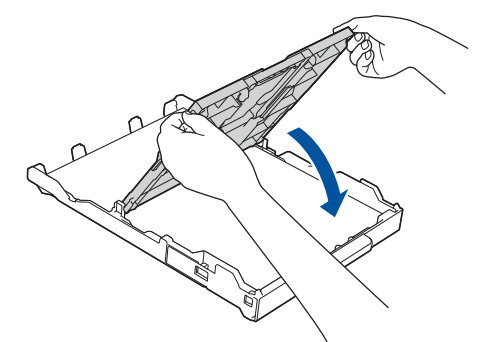

9. ค่อยๆ ดันถาดบรรจุกระดาษเข้าไปในเครื่องจนสุด

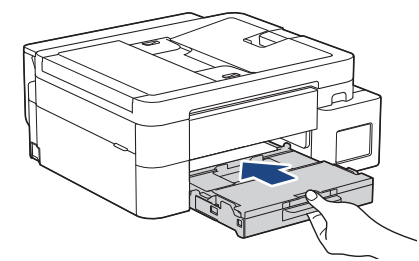

10. ดึงฐานรองกระดาษ (1) จนกระทั่งล็อคเข้าที่ จากนั้นกางแผ่นรองรับกระดาษ (2)

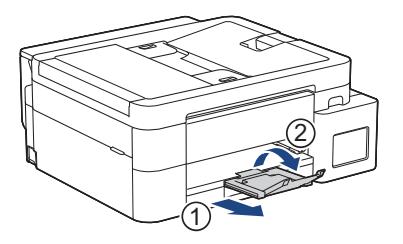

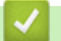

# ข้อมูลที่เกี่ยวข้อง

• ใส่กระดาษในถาดบรรจุกระดาษ

หัวข้อที่เกี่ยวข้อง:

- เปลี่ยนการตั้งค่าการตรวจสอบกระดาษ
- เลือกสื่อสิ่งพิมพ์ที่ถูกต้อง
- เปลี่ยนขนาดกระดาษและชนิดกระดาษ

#### ▲ หน้าหลัก > การจัดการกระดาษ > ใส่กระดาษ > ใส่กระดาษในถาดบรรจุกระดาษ > ใส่กระดาษขนาด Legal ในถาด บรรจุกระดาษ

# ใส่กระดาษขนาด Legal ในถาดบรรจุกระดาษ

- หากการตั้งค่า [Check Paper (ตรวงสอบกระดาษ)] ถูกตั้งเป็น [On (เปิด)] และคุณดึงถาดใส่กระดาษออกจากเครื่อง ข้อความจะปรากฏบนหน้าจอแสดงผลแบบ LCD เพื่อให้คุณเปลี่ยนชนิดและขนาดกระดาษ
- บรรจุกระดาษที่มีขนาดและชนิดเดียวกันลงในถาดใส่กระดาษในแต่ละครั้ง
- เมื่อคุณบรรจุกระดาษที่มีขนาดแตกต่างกันลงในถาด คุณจะต้องเปลี่ยนการตั้งค่าขนาดกระดาษในเครื่องหรือการตั้งค่า ขนาดกระดาษบนคอมพิวเตอร์ของคุณด้วย (DCP-T830DW/DCP-T835DW/MFC-T930DW/MFC-T935DW) เมื่อทำเช่นนี้เครื่องจะสามารถป้อนกระดาษจากถาดที่ เหมาะสมได้โดยอัตโนมัติหากตั้งค่าเลือกถาดอัตโนมัติไว้ในไดรเวอร์เครื่องพิมพ์ (Windows) หรือบนเครื่อง
- 1. ถ้าแผ่นรองกระดาษ (1) เปิดอยู่ ให้ปิดก่อน และจากนั้นปิดฐานรองกระดาษ (2)

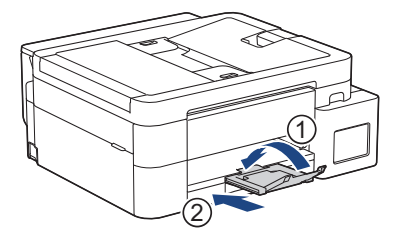

2. ดึงถาดใส่กระดาษออกมาจากตัวเครื่อง

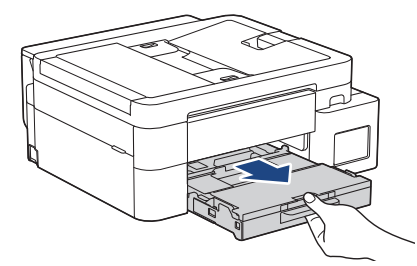

3. (DCP-T830DW/DCP-T835DW/MFC-T930DW/MFC-T935DW) ยกฝาครอบถาดรองรับกระดาษออกขึ้น (1)

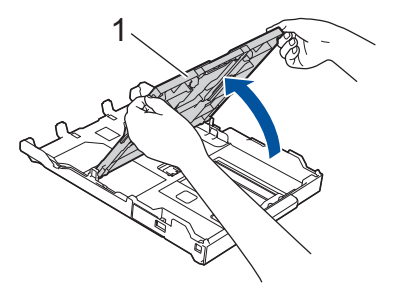

 กดปุ่มขยายถาดรูปสี่เหลี่ยมจัตุรัส (1) และเลื่อนถาดบรรจุกระดาษออกมาจนกระทั่งปุ่มขยายถาดรูปสี่เหลี่ยมจัตุรัสล็อค เข้าไปในช่อง LGL สี่เหลี่ยม

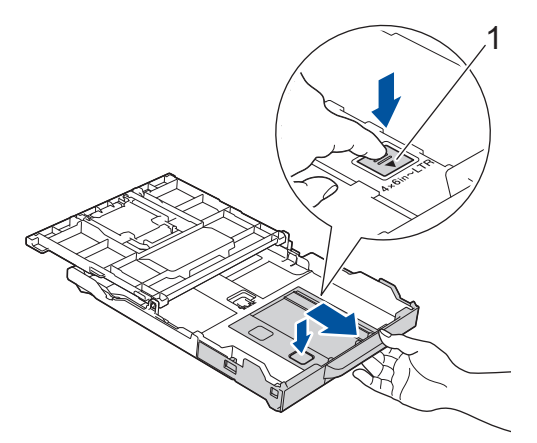

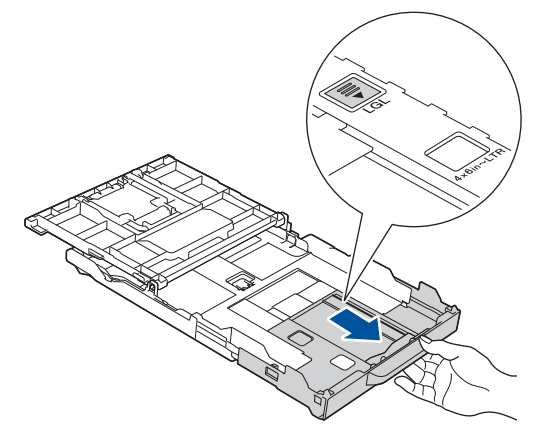

5. ค่อยๆ กดและเลื่อนแคร่ปรับความกว้างกระดาษ (1) และแคร่ปรับความยาวกระดาษ (2) ให้พอดีกับขนาดกระดาษ

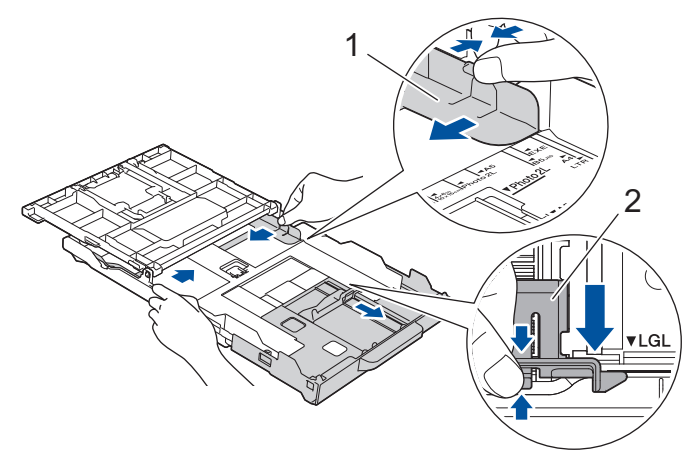

6. คลี่ปึกกระดาษเพื่อหลีกเลี่ยงกระดาษติดและการป้อนกระดาษผิดพลาด

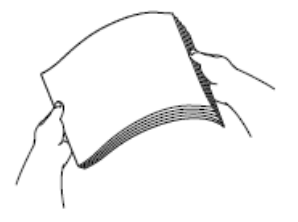

Ø

้ตรวจสอบให้แน่ใจเสมอว่ากระดาษไม่ม้วนหรือย่น

7. ค่อยๆ บรรจุกระดาษลงในถาดบรรจุกระดาษโดยให้ด้านที่ต้องการพิมพ์**คว่ำลง** 

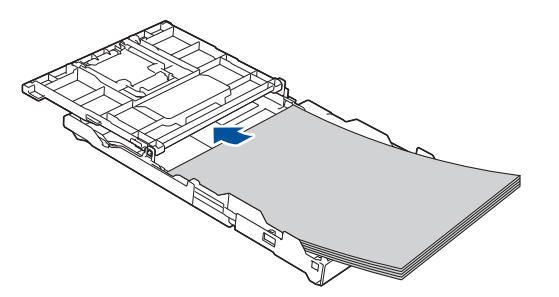

ตรวจสอบให้แน่ใจว่ากระดาษวางราบติดกับถาดและแคร่ปรับความยาวกระดาษ (1) สัมผัสกับขอบกระดาษ

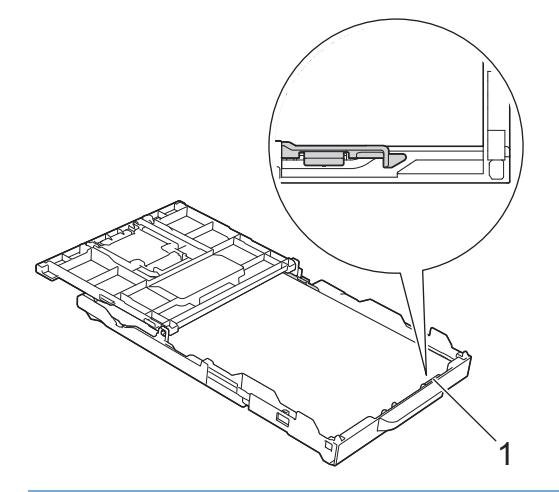

# ข้อควรจำ

้ควรระวังไม่ดันกระดาษไกลจนเกินไป เพราะอาจทำให้ขึ้นไปอยู่ด้านหลังของถาด และเป็นสาเหตุให้เกิดปัญหาในการ ป้อนกระดาษได้

หากต้องการเติมกระดาษเข้าไปก่อนที่ถาดจะว่าง ให้นำกระดาษออกจากถาดและนำมารวมกับกระดาษที่คุณต้องการเติม คลีปิกกระดาษเสมอเพื่อป้องกันไม่ให้เครื่องป้อนกระดาษเข้าไปพร้อมกันหลายแผ่น

 ค่อยๆ ปรับแคร่ปรับความกว้างกระดาษ (1) ให้พอดีกับกระดาษ ตรวจสอบให้แน่ใจว่าแคร่ปรับกระดาษสัมผัสกับขอบกระดาษ

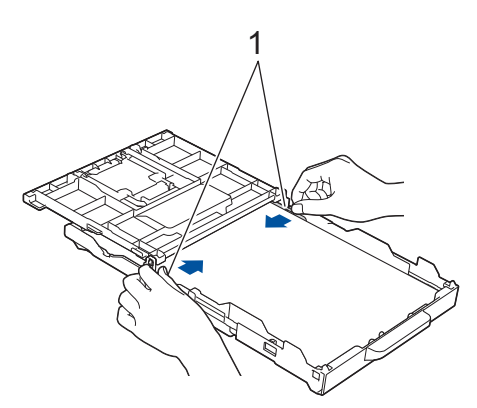

9. (DCP-T830DW/DCP-T835DW/MFC-T930DW/MFC-T935DW) ปิดฝาครอบถาดรองรับกระดาษออกลง

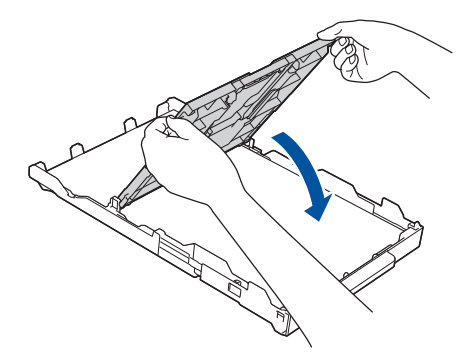

10. ค่อยๆ ดันถาดบรรจุกระดาษเข้าไปในเครื่องจนสุด

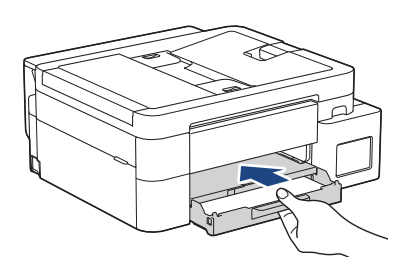

11. ดึงฐานรองกระดาษ (1) จนกระทั่งล็อคเข้าที่ จากนั้นกางแผ่นรองรับกระดาษ (2)

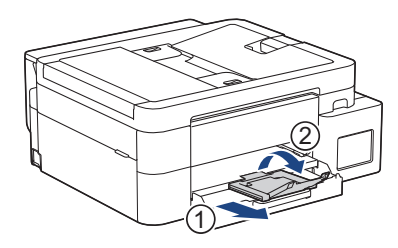

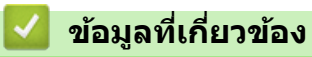

• ใส่กระดาษในถาดบรรจุกระดาษ

#### ▲ หน้าหลัก > การจัดการกระดาษ > ใส่กระดาษ > ใส่กระดาษในถาดบรรจุกระดาษ > ใส่กระดาษพิมพ์ภาพถ่ายในถาด บรรจุกระดาษ

# ใส่กระดาษพิมพ์ภาพถ่ายในถาดบรรจุกระดาษ

- หากการตั้งค่า [Check Paper (ตรวจสอบกระดาษ)] ถูกตั้งเป็น [On (เปิด)] และคุณดึงถาดใส่กระดาษออกจากเครื่อง ข้อความจะปรากฏบนหน้าจอแสดงผลแบบ LCD เพื่อให้คุณเปลี่ยนชนิดและขนาดกระดาษ
- บรรจุกระดาษที่มีขนาดและชนิดเดียวกันลงในถาดใส่กระดาษในแต่ละครั้ง
- เมื่อคุณบรรจุกระดาษที่มีขนาดแตกต่างกันลงในถาด คุณจะต้องเปลี่ยนการตั้งค่าขนาดกระดาษในเครื่องหรือการตั้งค่า ขนาดกระดาษบนคอมพิวเตอร์ของคุณด้วย (DCP-T830DW/DCP-T835DW/MFC-T930DW/MFC-T935DW) เมื่อทำเช่นนี้เครื่องจะสามารถป้อนกระดาษจากถาดที่ เหมาะสมได้โดยอัตโนมัติหากตั้งค่าเลือกถาดอัตโนมัติไว้ในไดรเวอร์เครื่องพิมพ์ (Windows) หรือบนเครื่อง
- 1. ถ้าแผ่นรองกระดาษ (1) เปิดอยู่ ให้ปิดก่อน และจากนั้นปิดฐานรองกระดาษ (2)

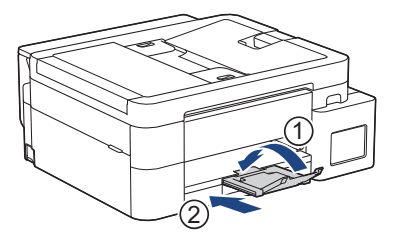

2. ดึงถาดใส่กระดาษออกมาจากตัวเครื่อง

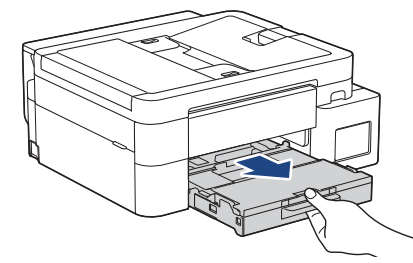

3. (DCP-T830DW/DCP-T835DW/MFC-T930DW/MFC-T935DW) ยกฝาครอบถาดรองรับกระดาษออกขึ้น (1)

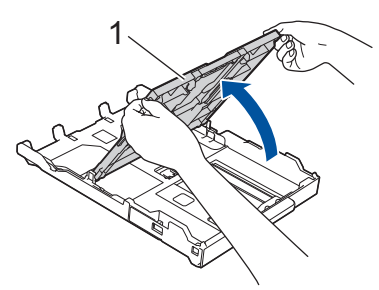

 (DCP-T830DW/DCP-T835DW/MFC-T930DW/MFC-T935DW) ค่อยๆ กดและเลื่อนแคร่ปรับความกว้างกระดาษ (1) ให้ พอดีกับขนาดกระดาษ จากนั้นยกตัวกั้น (2) ขึ้น

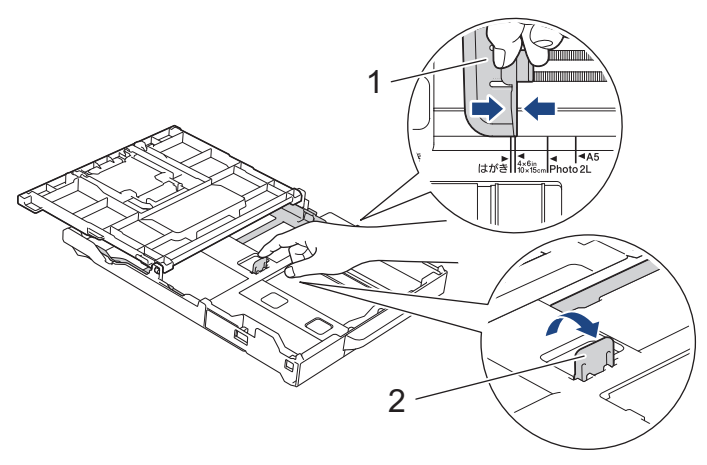

 (DCP-T530DW/DCP-T535DW/DCP-T536DW/DCP-T730DW/DCP-T735DW) ค่อยๆ กดและเลื่อนแคร่ปรับความกว้าง กระดาษ (1) ตามด้วยแคร่ปรับความยาวกระดาษ (2) เพื่อให้พอดีกับขนาดกระดาษ

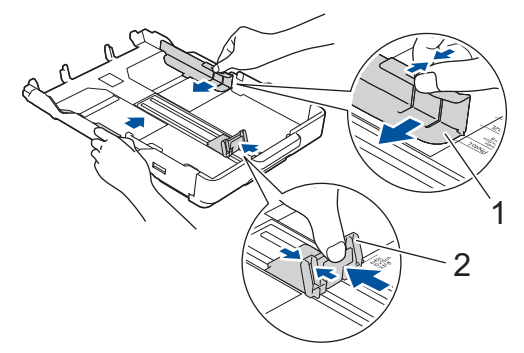

6. (DCP-T830DW/DCP-T835DW/MFC-T930DW/MFC-T935DW) ปิดฝาครอบถาดรองรับกระดาษออกลง

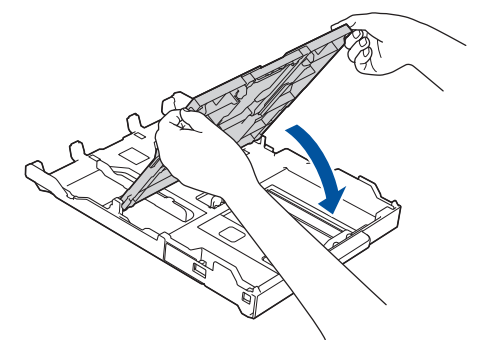

 บรรจุกระดาษพิมพ์ภาพถ่ายสูงสุด 20 แผ่นโดยให้ด้านที่ต้องการพิมพ์คว่ำลง การบรรจุกระดาษพิมพ์ภาพถ่ายมากกว่า 20 แผ่นอาจทำให้เกิดปัญหากระดาษติดได้ (DCP-T530DW/DCP-T535DW/DCP-T536DW/DCP-T730DW/DCP-T735DW)

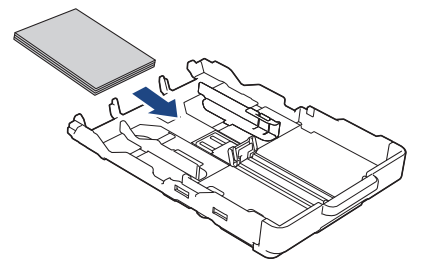

(DCP-T830DW/DCP-T835DW/MFC-T930DW/MFC-T935DW)

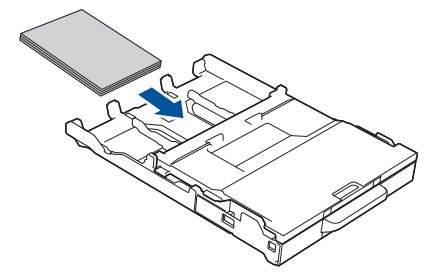

- 8. (DCP-T830DW/DCP-T835DW/MFC-T930DW/MFC-T935DW) ยกฝาครอบถาดรองรับกระดาษออกขึ้น
- ค่อยๆ ปรับแคร่ปรับความกว้างกระดาษ (1) เพื่อให้พอดีกับกระดาษ ตรวจสอบให้แน่ใจว่าแคร่ปรับความกว้างกระดาษสัมผัสกับขอบกระดาษและกระดาษแบนราบติดกับถาด (DCP-T530DW/DCP-T535DW/DCP-T536DW/DCP-T730DW/DCP-T735DW)

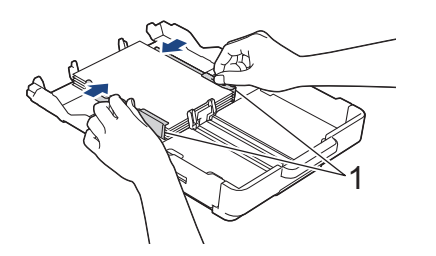
### (DCP-T830DW/DCP-T835DW/MFC-T930DW/MFC-T935DW)

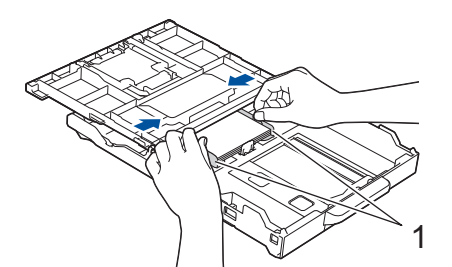

- 10. (DCP-T830DW/DCP-T835DW/MFC-T930DW/MFC-T935DW) ปิดฝาครอบถาดรองรับกระดาษออกลง
- 11. ค่อยๆ ดันถาดบรรจุกระดาษเข้าไปในเครื่องจนสุด

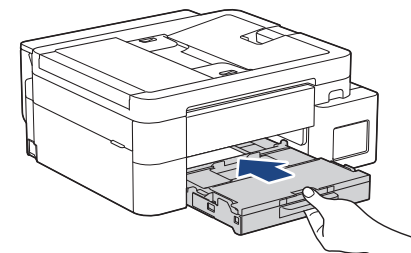

12. ดึงฐานรองกระดาษ (1) จนกระทั่งล็อคเข้าที่ จากนั้นกางแผ่นรองรับกระดาษ (2)

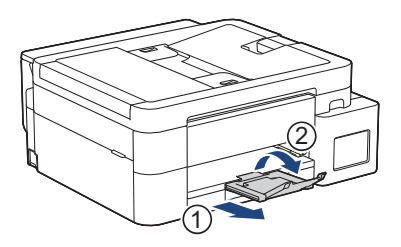

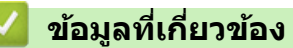

- ใส่กระดาษในถาดบรรจุกระดาษ
- หัวข้อที่เกี่ยวข้อง:
- เปลี่ยนการตั้งค่าการตรวจสอบกระดาษ
- เลือกสื่อสิ่งพิมพ์ที่ถูกต้อง
- เปลี่ยนขนาดกระดาษและชนิดกระดาษ

#### ▲ หน้าหลัก > การจัดการกระดาษ > ใส่กระดาษ > ใส่กระดาษในถาดบรรจุกระดาษ > ใส่ซองจดหมายในถาดบรรจุ กระดาษ

### ใส่ของจดหมายในถาดบรรจุกระดาษ

- หากการตั้งค่า [Check Paper (ตรวงสอบกระดาษ)] ถูกตั้งเป็น [On (เปิด)] และคุณดึงถาดใส่กระดาษออกจากเครื่อง ข้อความจะปรากฏบนหน้าจอแสดงผลแบบ LCD เพื่อให้คุณเปลี่ยนชนิดและขนาดกระดาษ
- คุณสามารถใส่ของจดหมายได้หลายขนาด >> ข้อมูลที่เกี่ยวข้อง: ชนิดกระดาษและขนาดกระดาษสำหรับการทำงานแต่ละ อย่าง
- เมื่อคุณใส่ชองจดหมายลงในถาด คุณจะต้องเปลี่ยนการตั้งค่าขนาดกระดาษในเครื่องหรือการตั้งค่าขนาดกระดาษบน คอมพิวเตอร์ของคุณด้วย

(DCP-T830DW/DCP-T835DW/MFC-T930DW/MFC-T935DW) เมื่อทำเช่นนี้เครื่องจะสามารถป้อนกระดาษจากถาดที่ เหมาะสมได้โดยอัตโนมัดิหากตั้งค่าเลือกถาดอัตโนมัดิไว้ในไดรเวอร์เครื่องพิมพ์ (Windows) หรือบนเครื่อง

• ก่อนบรรจุซองจดหมายลงในถาด กดที่มุมซองและด้านข้างซองจดหมายเพื่อให้เรียบที่สุดเท่าที่ทำได้

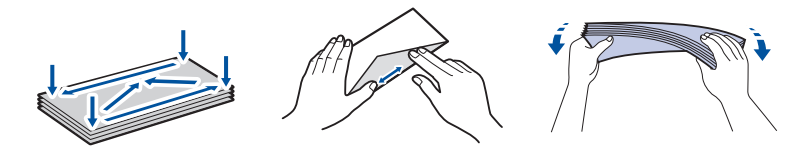

1. ถ้าแผ่นรองกระดาษ (1) เปิดอยู่ ให้ปิดก่อน และจากนั้นปิดฐานรองกระดาษ (2)

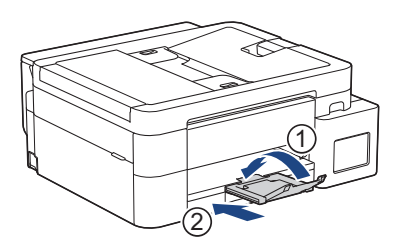

2. ดึงถาดใส่กระดาษออกมาจากตัวเครื่อง

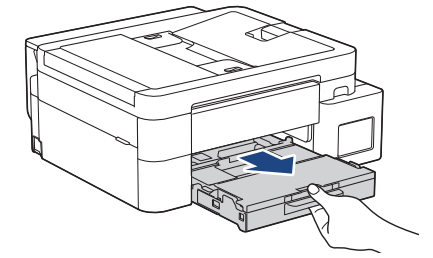

3. (DCP-T830DW/DCP-T835DW/MFC-T930DW/MFC-T935DW) ยกฝาครอบถาดรองรับกระดาษออกขึ้น (1)

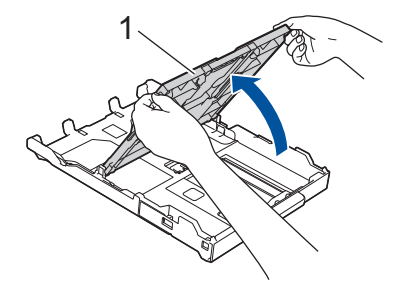

 บรรจุชองจดหมายสูงสุด 10 ชองลงในถาดใส่กระดาษโดยให้ด้านที่ต้องการพิมพ์ คว่ำลง การบรรจุชองจดหมายมากกว่า 10 ชองอาจทำให้เกิดปัญหากระดาษติดได้

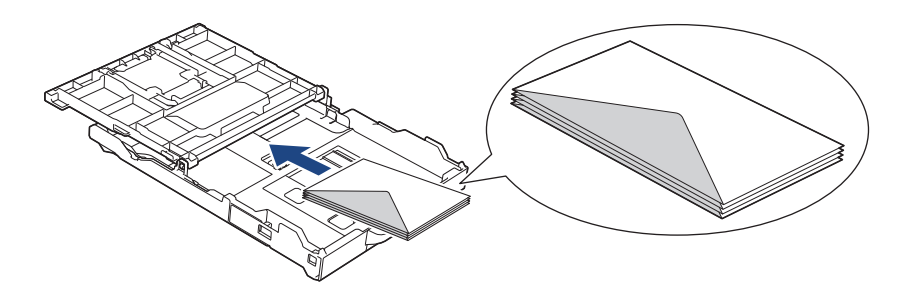

5. ค่อยๆ กดและเลื่อนแคร่ปรับความกว้างกระดาษ (1) และแคร่ปรับความยาวกระดาษ (2) ให้พอดีกับขนาดชองจดหมาย ตรวจสอบให้แน่ใจว่าซองจดหมายวางราบติดกับถาด

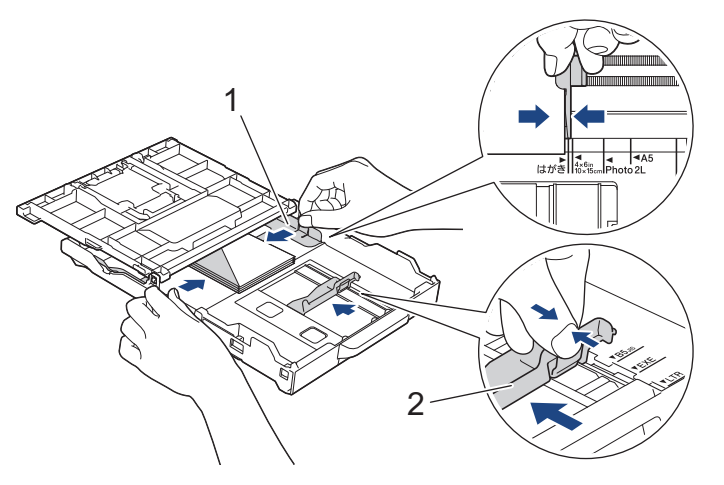

### ข้อควรจำ

หากเกิดการป้อนซองจดหมายซ้อนกัน ให้ใส่ซองจดหมายลงในถาดใส่กระดาษครั้งละหนึ่งซอง

6. (DCP-T830DW/DCP-T835DW/MFC-T930DW/MFC-T935DW) ปิดฝาครอบถาดรองรับกระดาษออกลง

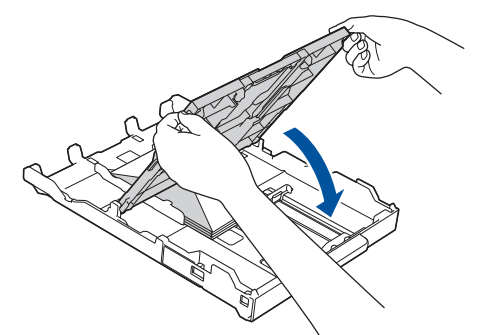

7. ค่อยๆ ดันถาดบรรจุกระดาษเข้าไปในเครื่องจนสุด

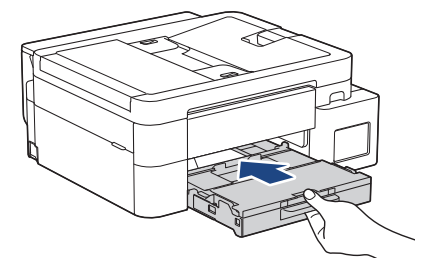

8. ดึงฐานรองกระดาษ (1) จนกระทั่งล็อคเข้าที่ จากนั้นกางแผ่นรองรับกระดาษ (2)

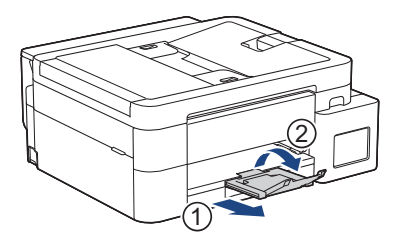

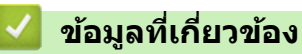

• ใส่กระดาษในถาดบรรจุกระดาษ

หัวข้อที่เกี่ยวข้อง:

- เปลี่ยนการตั้งค่าการตรวจสอบกระดาษ
- เลือกสื่อสิ่งพิมพ์ที่ถูกต้อง
- เปลี่ยนขนาดกระดาษและชนิดกระดาษ
- ชนิดกระดาษและขนาดกระดาษสำหรับการทำงานแต่ละอย่าง

🔺 หน้าหลัก > การจัดการกระดาษ > ใส่กระดาษ > ใส่กระดาษในช่องป้อนเอกสารด้วยมือ

ใส่กระดาษในช่องป้อนเอกสารด้วยมือ

รุ่นที่เกี่ยวข้อง: DCP-T530DW/DCP-T535DW/DCP-T536DW/DCP-T730DW/DCP-T735DW

ใส่สื่อสิ่งพิมพ์พิเศษลงในช่องนี้ได้ครั้งละ หนึ่งแผ่น

### หมายเหตุ

Ø

เพื่อป้องกันไม่ให้ฝุ่นเข้าไปในเครื่อง ต้องปิดฝ่าครอบหากไม่ได้ใช้ช่องป้อนเอกสารด้วยมือ

์ เครื่องจะเปิดใช้งานโหมดการป้อนด้วยตนเองโดยอัตโนมัติเมื่อคุณใส่กระดาษในช่องป้อนเอกสารด้วยมือ

1. เปิดฝาปิดช่องป้อนเอกสารด้วยมือ

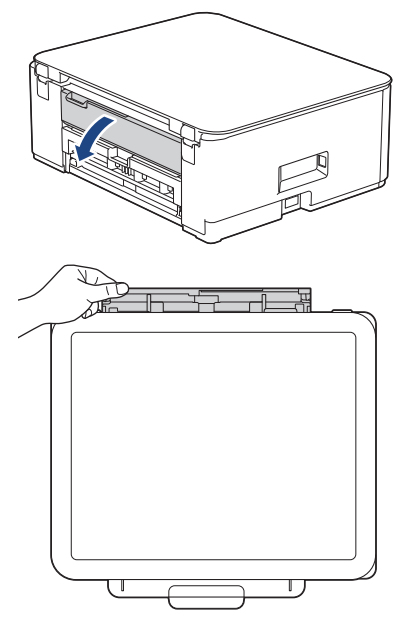

2. ยกฐานรองกระดาษ

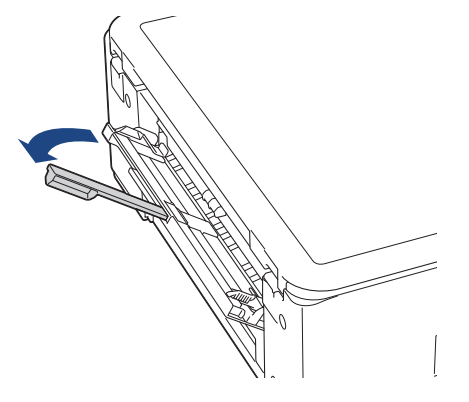

3. เลื่อนแคร่ปรับกระดาษของช่องป้อนเอกสารด้วยมือให้พอดีกับความกว้างของกระดาษที่คุณใช้

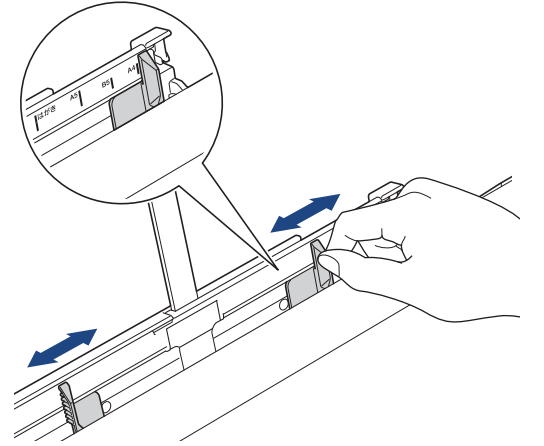

ใส่กระดาษเพียง หนึ่งแผ่น ลงในช่องป้อนเอกสารด้วยมือ โดยให้ด้านที่พิมพ์ หงายขึ้น
 ใช้มือทั้งสองข้างปรับตั้งแคร่ปรับกระดาษในช่องป้อนเอกสารด้วยมือโดยไม่ให้มีช่องว่างระหว่างแคร่กับกระดาษ

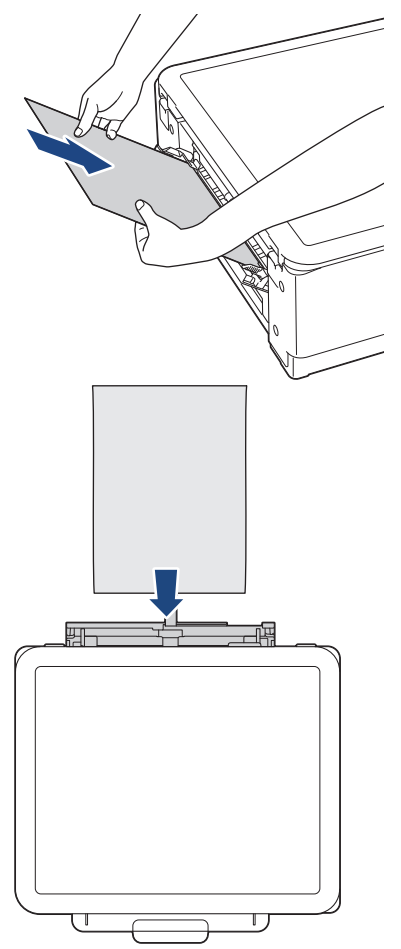

เมื่อใช้ชองจดหมาย ใส่ชองจดหมายโดยให้ด้านที่พิมพ์ หงายขึ้น และปากชองอยู่ทางด้านข้ายดังแสดงในภาพ

### ข้อควรจำ

- ห้ามใส่กระดาษเกิน หนึ่งแผ่น ในช่องป้อนเอกสารด้วยมือไม่ว่ากรณีใดๆ หากทำเช่นนั้น อาจทำให้กระดาษติดได้ เมื่อพิมพ์แบบหลายหน้า อย่าป้อนกระดาษแผ่นต่อไปจนกว่าหน้าจอแสดงผลแบบ LCD จะแสดงข้อความให้คุณ ป้อนกระดาษแผ่นถัดไป
- อย่าใส่กระดาษลงในช่องป้อนเอกสารด้วยมือเมื่อคุณพิมพ์จากถาดใส่กระดาษ หากทำเช่นนั้น อาจทำให้กระดาษ ดิดได้
- ใช้มือทั้งสองข้างดัน กระดาษหนึ่งแผ่น เข้าไปในช่องป้อนเอกสารด้วยมือจนกว่าขอบกระดาษด้านหน้าสัมผัสกับลูกกลิ้ง ป้อนกระดาษ ปล่อยกระดาษเมื่อคุณรู้สึกว่าเครื่องดึงกระดาษแล้ว หน้าจอแสดงผลแบบ LCD แสดงข้อความ [Ready (พร้อม)] ทำตามคำแนะนำที่แสดงบนหน้าจอแสดงผลแบบ LCD

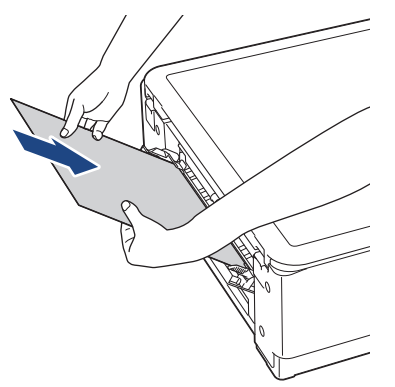

เมื่อใส่ชองจดหมายหรือกระดาษหนา ให้ดันสื่อเข้าไปในช่องป้อนเอกสารด้วยมือจนกระทั่งคุณรู้สึกว่าลูกกลิ้งป้อนกระดาษ ดึงสื่อแล้ว

6. ดึงฐานรองกระดาษ (1) จนกระทั่งล็อคเข้าที่ จากนั้นกางแผ่นรองรับกระดาษ (2)

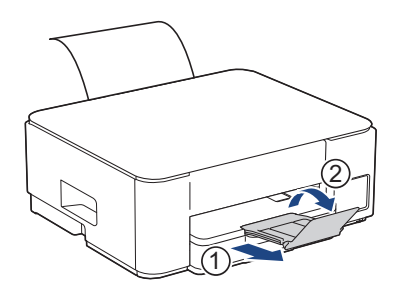

- หากเอกสารไม่พอดีในกระดาษหนึ่งแผ่น เครื่องจะแจ้งให้คุณใส่กระดาษอีกแผ่นเข้าไป วางกระดาษอีกแผ่นลงในช่อง ป้อนเอกสารด้วยมือ จากนั้นทำตามคำแนะนำที่แสดงบนหน้าจอแสดงผลแบบ LCD
  - ตรวจสอบให้แน่ใจว่าการพิมพ์เสร็จสิ้นก่อนที่คุณจะปิดฝาปิดช่องป้อนเอกสารด้วยมือ
  - เมื่อวางกระดาษลงในช่องป้อนเอกสารด้วยมือ เครื่องจะพิมพ์ออกจากช่องป้อนเอกสารด้วยมือ
  - เครื่องจะดันกระดาษที่ใส่ไว้ในช่องป้อนเอกสารด้วยมือออกมาเมื่อมีการพิมพ์หน้าทดสอบ รายงาน ฯลฯ
  - เครื่องจะดันกระดาษที่บรรจุไว้ในช่องป้อนเอกสารด้วยมือออกมาในระหว่างการทำความสะอาดเครื่อง รอจนกระทั่ง เครื่องทำความสะอาดเสร็จ และจากนั้นบรรจุกระดาษลงในช่องป้อนเอกสารด้วยมือ

### ข้อมูลที่เกี่ยวข้อง

ใส่กระดาษ

### หัวข้อที่เกี่ยวข้อง:

- เลือกสื่อสิ่งพิมพ์ที่ถูกต้อง
- ข้อความแสดงข้อผิดพลาดและการบำรุงรักษา

🔺 หน้าหลัก > การจัดการกระดาษ > ใส่กระดาษ > ใส่กระดาษในถาดอเนกประสงค์ (ถาด MP)

### ี ใส่กระดาษในถาดอเนกประสงค์ (ถาด MP)

รุ่นที่เกี่ยวข้อง: DCP-T830DW/DCP-T835DW/MFC-T930DW/MFC-T935DW

ใช้ถาดอเนกประสงค์สำหรับสื่อสิ่งพิมพ์พิเศษ เช่น กระดาษพิมพ์ภาพถ่ายหรือซองจดหมาย

- หากการตั้งค่า [Check Paper (ตรวงสอบกระดาษ)] ถูกตั้งเป็น [On (เปิด)] และคุณใส่กระดาษลงในถาดอเนกประสงค์ ข้อความจะปรากฏบนหน้าจอแสดงผลแบบ LCD เพื่อให้คุณเปลี่ยนชนิดและขนาดกระดาษ
- บรรจุกระดาษที่มีขนาดและชนิดเดียวกันลงในถาดใส่กระดาษในแต่ละครั้ง
- เมื่อคุณบรรจุกระดาษที่มีขนาดแตกต่างกันลงในถาด คุณจะต้องเปลี่ยนการตั้งค่าขนาดกระดาษในเครื่องหรือการตั้งค่า ขนาดกระดาษบนคอมพิวเตอร์ของคุณด้วย

เมื่อทำเช่นนี้เครื่องจะสามารถป้อนกระดาษจากถาดที่เหมาะสมได้โดยอัตโนมัติหากตั้งค่าเลือกถาดอัตโนมัติไว้ใน ไดรเวอร์เครื่องพิมพ์ (Windows) หรือบนเครื่อง

#### หมายเหตุ

เพื่อป้องกันไม่ให้ฝุ่นเข้าไปในเครื่อง ต้องปิดถาดอเนกประสงค์หากไม่ได้ใช้ถาด

1. เปิดถาดอเนกประสงค์ด้วยมือทั้งสองข้าง

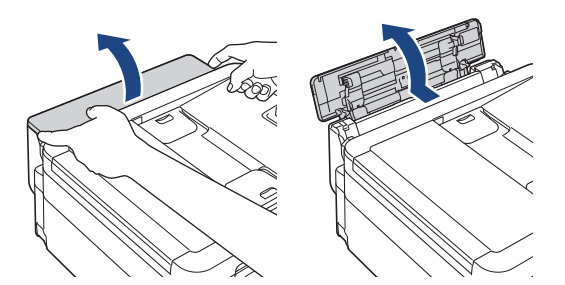

2. ยกฐานรองกระดาษ

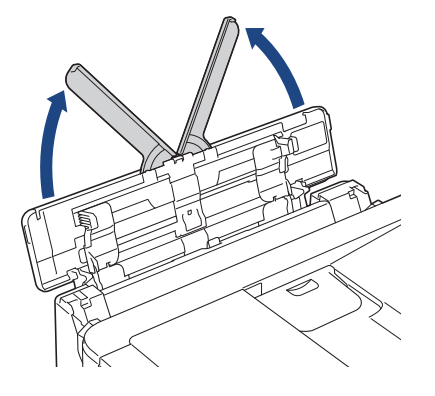

3. ค่อยๆ กดและเลื่อนแคร่ปรับกระดาษของถาด MP เพื่อให้ตรงกับความกว้างของกระดาษที่คุณใช้

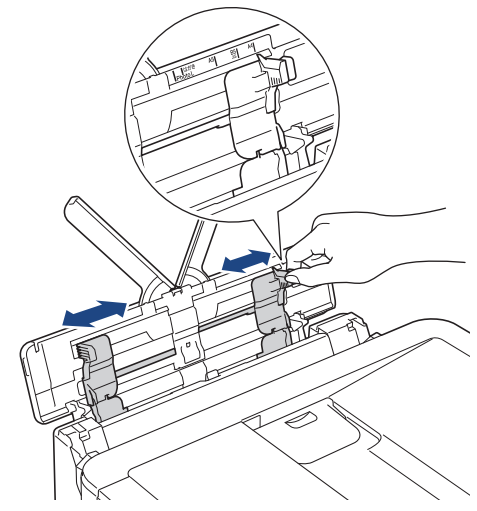

4. คลี่ปีกกระดาษเพื่อหลีกเลี่ยงกระดาษติดและการป้อนกระดาษผิดพลาด

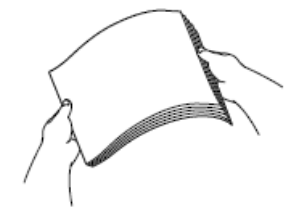

- 🖉 ดรวจสอบให้แน่ใจเสมอว่ากระดาษไม่ม้วนหรือย่น
  - คุณสามารถบรรจุกระดาษขนาด Legal/Mexico Legal/India Legal/Folio ลงในถาดอเนกประสงค์ได้ครั้งละหนึ่งแผ่น เท่านั้น
- 5. ค่อยๆ บรรจุกระดาษลงในถาด MP โดยให้ด้านที่พิมพ์ หงายขึ้น

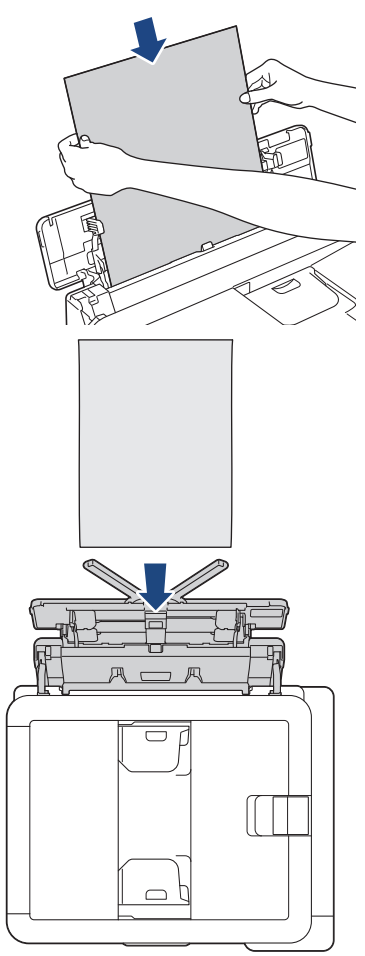

โมื่อใช้ชองจดหมาย ใส่ชองจดหมายโดยให้ด้านที่พิมพ์ หงายขึ้น และปากซองอยู่ทางด้านซ้ายดังแสดงในภาพ

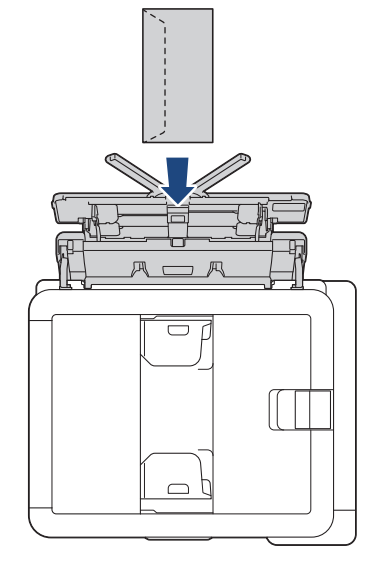

หากคุณพบปัญหาในการบรรจุกระดาษลงในถาดอเนกประสงค์ ให้ดันคันปลดล็อค (1) ไปทาง ด้านหลังของเครื่อง จาก นั้นจึงบรรจุกระดาษ

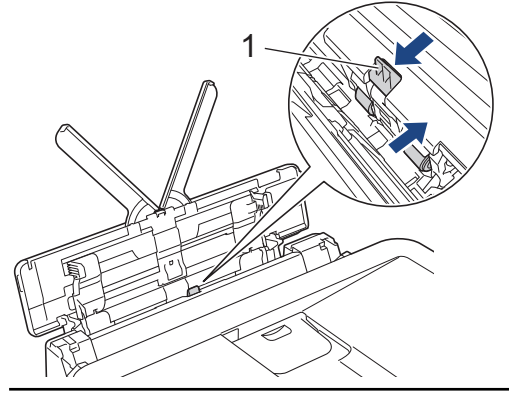

6. ค่อยๆ ปรับแคร่ปรับกระดาษของถาด MP ด้วยมือทั้งสองข้างเพื่อให้พอดีกับกระดาษ

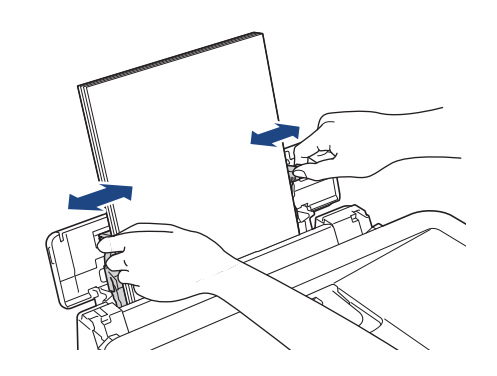

Ø

- อย่าดันแคร่ปรับกระดาษเข้ากับกระดาษแน่นเกินไป หากทำเช่นนั้น อาจทำให้กระดาษเป็นรอยพับและติดได้
- วางกระดาษในตำแหน่ง ตรงกลาง ของถาดอเนกประสงค์ระหว่างแคร่ปรับกระดาษ ถ้ากระดาษไม่อยู่ ตรงกลาง ให้นำ ออกมาและใส่เข้าไปใหม่อีกครั้งในตำแหน่ง ตรงกลาง

7. ดึงฐานรองกระดาษ (1) จนกระทั่งล็อคเข้าที่ จากนั้นกางแผ่นรองรับกระดาษ (2)

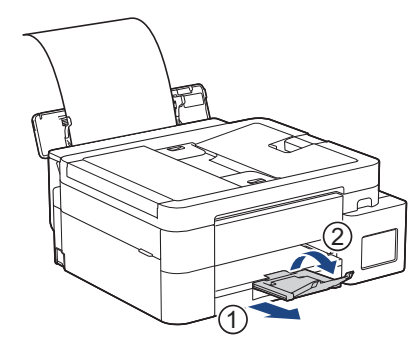

8. เปลี่ยนการตั้งค่าขนาดกระดาษและชนิดกระดาษสำหรับถาดอเนกประสงค์ถ้าจำเป็น

์ ตรวจสอบให้แน่ใจว่าการพิมพ์เสร็จสิ้นก่อนที่คุณจะปิดถาด MP

#### หมายเหตุ

Ø

ในบางประเทศ ฝาครอบถาดอเนกประสงค์จะให้มาพร้อมกับเครื่อง ฝาครอบได้รับการออกแบบให้ป้องกันไม่ให้ฝุ่นเข้าไปใน เครื่องผ่านทางช่องเมื่อคุณใช้ถาดอเนกประสงค์ ปฏิบัติตามขั้นตอนเหล่านี้เพื่อติดตั้งฝาครอบเข้ากับถาดอเนกประสงค์

- 1. เปิดถาดอเนกประสงค์
- 2. ใส่สลักทั้งสองบนฝาครอบ (1) เข้าไปในที่ยึดที่ด้านหน้าของถาดอเนกประสงค์ (2) ด้วยมือทั้งสองข้าง

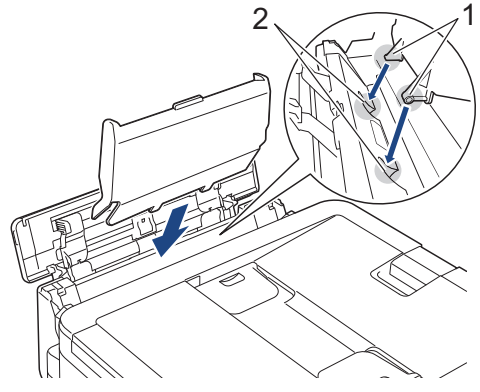

 จึงด้านบนของฝาครอบถาดอเนกประสงค์ไปทางด้านหน้าของเครื่องเล็กน้อย และบรรจุกระดาษลงในถาดอเนกประสงค์ โดยให้ด้านที่ต้องการพิมพ์หงายขึ้น

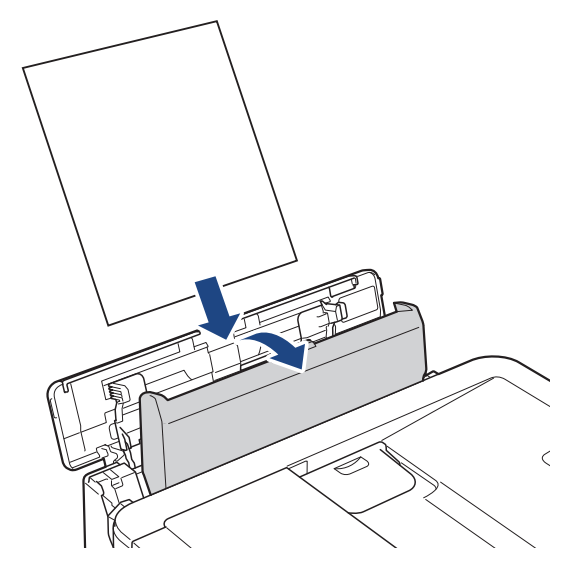

4. กดด้านบนของฝาครอบถาดอเนกประสงค์จนกระทั่งชิดกับถาดอเนกประสงค์

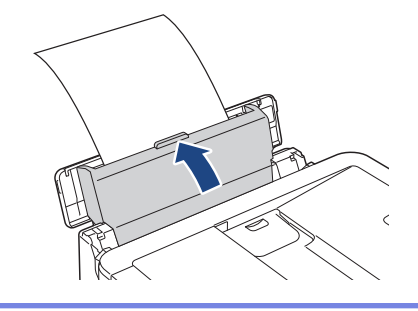

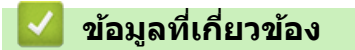

• ใส่กระดาษ

🔺 หน้าหลัก > การจัดการกระดาษ > ใส่กระดาษ > บริเวณที่ไม่สามารถพิมพ์ได้

## บริเวณที่ไม่สามารถพิมพ์ได้

บริเวณที่ไม่สามารถพิมพ์ได้ขึ้นอยู่กับการตั้งค่าในแอปพลิเคชันที่คุณใช้งาน ตัวเลขด้านล่างแสดงบริเวณที่ไม่สามารถพิมพ์ได้ บนแผ่นกระดาษและซองจดหมาย เครื่องจะสามารถพิมพ์ในส่วนที่แรเงาของแผ่นกระดาษได้เฉพาะเมื่อคุณลักษณะการพิมพ์ไร้ ขอบสามารถใช้ได้และเปิดอยู่

#### แผ่นกระดาษ

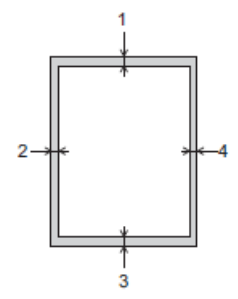

ชองจดหมาย

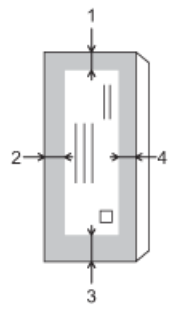

|            | ด้านบน (1) | ด้านซ้าย (2)  | ด้านล่าง (3) | ด้านขวา (4) |
|------------|------------|---------------|--------------|-------------|
| แผ่นกระดาษ | 3 ມນ.      | 3 <b>ม</b> ม. | 3 ມນ.        | 3 มม.       |
| ซองจดหมาย  | 12 มม.     | 3 มม.         | 12 มม.       | 3 มม.       |

คุณลักษณะการพิมพ์ไร้ขอบไม่สามารถใช้ได้กับชองจดหมายและการพิมพ์ 2 ด้าน

### ข้อมูลที่เกี่ยวข้อง

• ใส่กระดาษ

Ø

- หัวข้อที่เกี่ยวข้อง:
- ปัญหาในการพิมพ์

หน้าหลัก > การจัดการกระดาษ > ใส่กระดาษ > การตั้งค่ากระดาษ

# การตั้งค่ากระดาษ

- เปลี่ยนขนาดกระดาษและชนิดกระดาษ
- เปลี่ยนการตั้งค่าการตรวจสอบกระดาษ

🔺 หน้าหลัก > การจัดการกระดาษ > ใส่กระดาษ > การตั้งค่ากระดาษ > เปลี่ยนขนาดกระดาษและชนิดกระดาษ

### เปลี่ยนขนาดกระดาษและชนิดกระดาษ

ตั้งค่าขนาดกระดาษและชนิดกระดาษสำหรับถาดบรรจุกระดาษ

- เพื่อให้ได้คุณภาพการพิมพ์ที่ดีที่สุด ให้ตั้งค่าเครื่องตามชนิดของกระดาษที่คุณใช้งาน
- เมื่อคุณเปลี่ยนขนาดของกระดาษที่บรรจุในถาด คุณต้องเปลี่ยนการตั้งค่าขนาดกระดาษบนหน้าจอแสดงผลแบบ LCD ด้วย

>> DCP-T530DW/DCP-T535DW/DCP-T536DW/DCP-T730DW/DCP-T735DW/DCP-T830DW/DCP-T835DW

#### >> MFC-T930DW/MFC-T935DW

### DCP-T530DW/DCP-T535DW/DCP-T536DW/DCP-T730DW/DCP-T735DW/ DCP-T830DW/DCP-T835DW

- 1. กด **Menu (เมนู)**
- 2. กด หรือ **▼** เพื่อเลือก:
  - a. เลือก [General Setup (การตั้งก่าทั่วไป)] กด OK (ตกลง)
  - b. (DCP-T830DW/DCP-T835DW) เลือก [Tray Setting (การตั้งค่าถาด)] กด OK (ตกลง)
  - c. (DCP-T830DW/DCP-T835DW) เลือกตัวเลือกถาดที่คุณต้องการ กด **OK (ตกลง)**
  - d. เลือก [Paper Type (ชนิดกระดาษ)] กด OK (ตกลง)
  - e. เลือก [Plain Paper (กระคาษธรรมดา)], [Inkjet Paper (กระคาษอิงค์เจ็ท)], [Brother BP71] หรือ [Other Glossy (เคลือบมันอื่นๆ)] กด **OK (ตกลง)**
  - f. เลือก [Paper Size (ขนาดกระดาษ)] กด OK (ตกลง)
  - g. เลือกตัวเลือกขนาดกระดาษที่คุณต้องการ จากนั้นกด **OK (ตกลง)**
- 3. กด Stop/Exit (หยุด/ออก)

้เครื่องจะดันกระดาษออกมาในถาดกระดาษที่อยู่ด้านหน้าเครื่องโดยให้ด้านที่พิมพ์หงายขึ้น เมื่อคุณใช้กระดาษเคลือบมัน ให้นำกระดาษแต่ละแผ่นออกจากถาดกระดาษเพื่อป้องกันกระดาษเปื้อนหมึกหรือกระดาษติด

### MFC-T930DW/MFC-T935DW

- 1. กด Settings (การดั้งค่า)
- 2. กด หรือ **▼** เพื่อเลือก:
  - a. เลือก [General Setup (การตั้งค่าทั่วไป)] กด OK (ตกลง)
  - b. เลือก [Tray Setting (การตั้งค่าถาด)] กด OK (ตกลง)
  - c. เลือกตัวเลือกถาดที่คุณต้องการ กด **OK (ตกลง)**
  - d. เลือก [Paper Type (ชนิดกระดาษ)] กด OK (ตกลง)
  - e. เลือก [Plain Paper (กระดาษธรรมดา)], [Inkjet Paper (กระดาษอิงก์เจ็ท)], [Brother BP71] หรือ [Other Glossy (เกลือบมันอื่นๆ)] กด **OK (ดกลง)**
  - f. เลือก [Paper Size (ขนาดกระดาษ)] กด OK (ตกลง)
  - g. เลือกตัวเลือกขนาดกระดาษที่คุณต้องการ จากนั้นกด **OK (ตกลง)**
- 3. กด Stop/Exit (หยุด/ออก).

้เครื่องจะดันกระดาษออกมาในถาดกระดาษที่อยู่ด้านหน้าเครื่องโดยให้ด้านที่พิมพ์หงายขึ้น เมื่อคุณใช้กระดาษเคลือบมัน ให้นำกระดาษแต่ละแผ่นออกจากถาดกระดาษเพื่อป้องกันกระดาษเปื้อนหมึกหรือกระดาษติด

#### ข้อมูลที่เกี่ยวข้อง

- การตั้งค่ากระดาษ
- หัวข้อที่เกี่ยวข้อง:
- ใส่แผ่นกระดาษหรือกระดาษพิมพ์ภาพถ่าย 2L ในถาดบรรจุกระดาษ
- ใส่กระดาษพิมพ์ภาพถ่ายในถาดบรรจุกระดาษ

- ใส่ซองจดหมายในถาดบรรจุกระดาษ
- สื่อสิ่งพิมพ์ที่รองรับ
- ข้อความแสดงข้อผิดพลาดและการบำรุงรักษา
- ปัญหาในการพิมพ์
- ปัญหาคุณภาพการพิมพ์
- การพิมพ์โทรสารที่ได้รับ (สำหรับรุ่นที่มีฟังก์ชันแฟกซ์)

🔺 หน้าหลัก > การจัดการกระดาษ > ใส่กระดาษ > การตั้งค่ากระดาษ > เปลี่ยนการตั้งค่าการตรวจสอบกระดาษ

### เปลี่ยนการตั้งค่าการตรวจสอบกระดาษ

หากการตั้งค่านี้ถูกตั้งเป็น [On (เปิด)] และถาดบรรจุกระดาษถูกถอดออกหรือคุณบรรจุกระดาษลงในถาดอเนกประสงค์ หน้า จอแสดงผลแบบ LCD จะแสดงข้อความให้คุณเปลี่ยนการตั้งค่าขนาดกระดาษและชนิดกระดาษ

การตั้งค่าเริ่มตันคือ [On (เปิด)] >> DCP-T530DW/DCP-T535DW/DCP-T536DW/DCP-T730DW/DCP-T735DW/DCP-T830DW/DCP-T835DW >> MFC-T930DW/MFC-T935DW

#### DCP-T530DW/DCP-T535DW/DCP-T536DW/DCP-T730DW/DCP-T735DW/ DCP-T830DW/DCP-T835DW

- 1. กด **Menu (เมนู)**
- 2. กด **▲** หรือ **▼** เพื่อเลือก:
  - a. เลือก [General Setup (การตั้งก่าทั่วไป)] กด OK (ตกลง)
  - b. (DCP-T830DW/DCP-T835DW) เลือก [Tray Setting (การตั้งค่าถาด)] กด OK (ตกลง)
  - c. เลือก [Check Paper (ตรวงสอบกระดาษ)] กด OK (ตกลง)
  - d. เลือก [On (เปิด)] (หรือ [Off (ปิด)]) กด OK (ตกลง)
- 3. กด Stop/Exit (หยุด/ออก)

### MFC-T930DW/MFC-T935DW

- 1. กด Settings (การตั้งค่า)
- 2. กด หรือ **▼** เพื่อเลือก:
  - a. เลือก [General Setup (การตั้งค่าทั่วไป)] กด OK (ตกลง)
  - b. เลือก [Tray Setting (การตั้งค่าถาด)] กด OK (ตกลง)
  - c. เลือก [Check Paper (ตรวงสอบกระคาษ)] กด OK (ตกลง)
  - d. เลือก [On (เปิด)] หรือ [Off (ปิด)] กด OK (ตกลง)
- 3. กด Stop/Exit (หยุด/ออก).

#### ข้อมูลที่เกี่ยวข้อง

- การตั้งค่ากระดาษ
- หัวข้อที่เกี่ยวข้อง:
- ใส่แผ่นกระดาษหรือกระดาษพิมพ์ภาพถ่าย 2L ในถาดบรรจุกระดาษ
- ใส่กระดาษพิมพ์ภาพถ่ายในถาดบรรจุกระดาษ
- ใส่ซองจดหมายในถาดบรรจุกระดาษ
- ข้อความแสดงข้อผิดพลาดและการบำรุงรักษา

### 🔺 หน้าหลัก > การจัดการกระดาษ > ใส่กระดาษ > สื่อสิ่งพิมพ์ที่รองรับ

# สื่อสิ่งพิมพ์ที่รองรับ

ชนิดของกระดาษที่คุณใช้ในเครื่องอาจมีผลต่อคุณภาพการพิมพ์

เพื่อให้ได้คุณภาพการพิมพ์ที่ดีที่สุดสำหรับการตั้งค่าที่คุณเลือก ให้ตั้งค่าชนิดกระดาษให้ตรงกับชนิดของกระดาษที่คุณบรรจุ เสมอ

คุณสามารถใช้กระดาษธรรมดา กระดาษอิงค์เจ็ท (กระดาษเคลือบ) กระดาษเคลือบมัน กระดาษรีไซเคิล และซองจดหมาย เราขอแนะนำให้ทำการทดสอบชนิดของกระดาษทั้งหลายก่อนที่จะซื้อในปริมาณมากๆ

เพื่อให้ได้ผลลัพธ์ที่ดีที่สุด ขอแนะนำให้ใช้กระดาษของ Brother

- เมื่อคุณพิมพ์ลงบนกระดาษอิงค์เจ็ท (กระดาษเคลือบ) และกระดาษเคลือบมัน ต้องแน่ใจว่าเลือกสื่อสิ่งพิมพ์ที่ถูกต้องใน ไดรเวอร์เครื่องพิมพ์หรือในแอปพลิเคชันที่ใช้พิมพ์ หรือในการตั้งค่าชนิดกระดาษในเครื่อง
- เมื่อคุณพิมพ์บนกระดาษพิมพ์ภาพถ่าย ให้ใส่กระดาษพิมพ์ภาพถ่ายที่เหมือนกันเพิ่มอีกแผ่นในถาดใส่กระดาษ
- เมื่อใช้กระดาษพิมพ์ภาพถ่าย ให้นำกระดาษแต่ละแผ่นออกจากถาดกระดาษเพื่อป้องกันกระดาษเปื้อนหมึกหรือกระดาษดิด
- หลีกเลี่ยงการสัมผัสพื้นผิวกระดาษส่วนที่พิมพ์หลังจากพิมพ์ออกทันที เนื่องจากพื้นผิวอาจยังแห้งไม่สนิทและอาจติดเป็น คราบที่นิ้วมือได้

### ข้อมูลที่เกี่ยวข้อง

- ใส่กระดาษ
  - สื่อสิ่งพิมพ์ที่แนะนำ
  - การจัดการและการใช้สื่อสิ่งพิมพ์
  - เลือกสื่อสิ่งพิมพ์ที่ถูกต้อง

#### หัวข้อที่เกี่ยวข้อง:

- เปลี่ยนขนาดกระดาษและชนิดกระดาษ
- ปัญหาคุณภาพการพิมพ์

หน้าหลัก > การจัดการกระดาษ > ใส่กระดาษ > สื่อสิ่งพิมพ์ที่รองรับ > สื่อสิ่งพิมพ์ที่แนะนำ

# สื่อสิ่งพิมพ์ที่แนะนำ

เพื่อให้ได้คุณภาพการพิมพ์ที่ดีที่สุด เราขอแนะนำให้ใช้กระดาษของ Brother ในตาราง กระดาษของ Brother อาจไม่มีจำหน่ายในบางประเทศ

ถ้ากระดาษของ Brother ไม่มีจำหน่ายในประเทศของคุณ เราขอแนะนำให้ทำการทดสอบชนิดของกระดาษทั้งหลายก่อนที่จะ ชื้อในปริมาณมากๆ

### กระดาษของ Brother

| ชนิดกระดาษ                     | รายการ  |
|--------------------------------|---------|
| A4 / ธรรมดา                    | ВР60РА  |
| A4 / ภาพถ่ายเคลือบมัน          | BP71GA4 |
| A4 / อิงค์เจ็ท (ด้าน)          | ВР60МА  |
| 10 x 15 ซม. / ภาพถ่ายเคลือบมัน | BP71GP  |

### ข้อมูลที่เกี่ยวข้อง

สื่อสิ่งพิมพ์ที่รองรับ

#### 🔺 หน้าหลัก > การจัดการกระดาษ > ใส่กระดาษ > สื่อสิ่งพิมพ์ที่รองรับ > การจัดการและการใช้สื่อสิ่งพิมพ์

# การจัดการและการใช้สื่อสิ่งพิมพ์

- จัดเก็บกระดาษในกล่องบรรจุกระดาษและปิดกล่องให้สนิท จัดเก็บกระดาษบนพื้นราบเรียบและห่างจากความชื้น แสงแดด ส่องตรงและความร้อน
- หลีกเลี่ยงการสัมผัสด้านที่มันเงา (เคลือบ) ของกระดาษพิมพ์ภาพถ่าย
- ชองจดหมายบางขนาดจำเป็นต้องมีการตั้งค่าขอบกระดาษในแอปพลิเคชัน ตรวจสอบให้แน่ใจว่าคุณได้ลองพิมพ์เพื่อ ทดสอบก่อนที่จะพิมพ์หลายซอง

#### ข้อควรจำ

อย่าใช้ชนิดกระดาษต่อไปนี้:

ขาด ม้วน มีรอยย่น หรือมีรูปร่างผิดปกติ

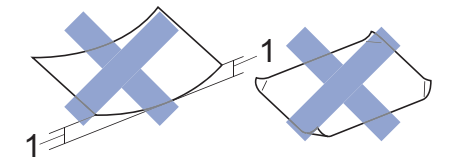

- 1. การม้วนงอตั้งแต่ 2 มม. ขึ้นไปอาจทำให้กระดาษติดในเครื่องได้
- มันเงาเกินไปหรือมีลวดลายมาก
- กระดาษที่ไม่สามารถจัดเรียงให้ตรงเมื่อวางข้อนกัน
- กระดาษที่พื้นผิวมีกาว

ห้ามใช้ซองจดหมายต่อไปนี้:

- ซองจดหมายที่มีลักษณะบาง
- ซองจดหมายที่มีช่อง
- ซองจดหมายที่มีด้วนูน (มีอักษรนูนประทับบนซอง)
- ซองจดหมายที่ติดกระดุมหรือเย็บด้วยลวดเย็บกระดาษ
- ชองจดหมายที่ผ่านการพิมพ์ด้านในแล้ว
- เป็นแบบมีกาวในตัว
- มีปากซองสองชั้น

มีกาวในตัว ชองจดหมายแบบสองปากชอง

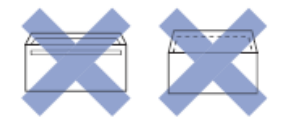

้คุณอาจประสบปัญหาการป้อนกระดาษที่เกิดจากความหนา ขนาดและรูปร่างของปากซองของซองจดหมายที่คุณใช้

### 🦉 ข้อมูลที่เกี่ยวข้อง

สื่อสิ่งพิมพ์ที่รองรับ

หัวข้อที่เกี่ยวข้อง:

• ใส่กระดาษในถาดบรรจุกระดาษ

หน้าหลัก > การจัดการกระดาษ > ใส่กระดาษ > สื่อสิ่งพิมพ์ที่รองรับ > เลือกสื่อสิ่งพิมพ์ที่ถูกต้อง

# เลือกสื่อสิ่งพิมพ์ที่ถูกต้อง

- ชนิดกระดาษและขนาดกระดาษสำหรับการทำงานแต่ละอย่าง
- ความจุกระดาษของถาดบรรจุกระดาษ
- ใส่แผ่นกระดาษหรือกระดาษพิมพ์ภาพถ่าย 2L ในถาดบรรจุกระดาษ
- ใส่กระดาษพิมพ์ภาพถ่ายในถาดบรรจุกระดาษ
- ใส่ซองจดหมายในถาดบรรจุกระดาษ
- ใส่กระดาษในช่องป้อนเอกสารด้วยมือ

▲ หน้าหลัก > การจัดการกระดาษ > ใส่กระดาษ > สื่อสิ่งพิมพ์ที่รองรับ > เลือกสื่อสิ่งพิมพ์ที่ถูกต้อง > ชนิดกระดาษและ ขนาดกระดาษสำหรับการทำงานแต่ละอย่าง

| <br>2 2               | 0           | 1 1             |
|-----------------------|-------------|-----------------|
| <br>3798691076        | 5917-979111 | ຕ ລ ະ ລ ຍ ລ . 9 |
| 6 IN 3 L 1 I 3        |             | ขดงยย เง        |
| <br>•• •• • • • • • • |             |                 |

| ชนิดกระดาษ | ขนาดกระดาษ          |                       | การใช้งาน           |                   |                  |              |
|------------|---------------------|-----------------------|---------------------|-------------------|------------------|--------------|
|            |                     |                       | โทรสาร <sup>1</sup> | สำเนา             | พิมพ์โดยตรง<br>3 | เครื่องพิมพ์ |
| แผ่นตัด    | A4                  | 210 × 297 ມນ.         | ใช่                 | ใช่               | ใช่              | ใช่          |
|            | Letter              | 215.9 × 279.4<br>ມນ.  | ใช่                 | ใช่               | ใช่              | ใช่          |
|            | Legal               | 215.9 × 355.6<br>ມນ.  | ใช่                 | ใ <u>บ่</u> 2     | -                | ใช่          |
|            | Mexico Legal        | 215.9 × 339.85<br>ມນ. | ใช่                 | ใช <sup>; 2</sup> | -                | ใช่          |
|            | India Legal         | 215 × 345 ມມ.         | ใช่                 | ใช่ <sup>2</sup>  | -                | ใช่          |
|            | Folio               | 215.9 × 330.2<br>ມນ.  | ใช่                 | ใป <sup>2</sup>   | -                | ใบ่          |
|            | Executive           | 184.1 × 266.7<br>มม.  | -                   | -                 | -                | ใช่          |
|            | JIS B5 <sup>4</sup> | 182 × 257 มม.         | -                   | -                 | -                | ใช่          |
|            | JIS B6 <sup>4</sup> | 128 × 182 ນນ.         | -                   | -                 | -                | ใช่          |
|            | A5                  | 148 × 210 มม.         | -                   | ใช่               | -                | ใช่          |
|            | A6                  | 105 × 148 ນນ.         | -                   | -                 | -                | ใช่          |
| บัตร       | ภาพถ่าย             | 10 × 15 ซม.           | -                   | ใช่               | ใช่              | ใช่          |
|            | ภาพถ่าย L           | 9 × 13 ซม.            | -                   | -                 | -                | ใช่          |
|            | ภาพถ่าย 2L          | 13 × 18 ซม.           | -                   | -                 | ใช่              | ใช่          |
|            | แผ่นดัชนี           | 13 × 20 ซม.           | -                   | -                 | -                | ใช่          |
| ชองจดหมาย  | ซองจดหมาย C5        | 162 × 229 ນນ.         | -                   | -                 | -                | ใช่          |
|            | ชองจดหมาย DL        | 110 × 220 ມມ.         | -                   | -                 | -                | ใช่          |
|            | Com-10              | 104.7 × 241.3<br>มม.  | -                   | -                 | -                | ใช่          |
|            | Monarch             | 98.4 × 190.5 มม.      | -                   | -                 | -                | ใช่          |

1 MFC-T930DW/MFC-T935DW เท่านั้น

2 DCP-T730DW/DCP-T735DW/DCP-T830DW/DCP-T835DW/MFC-T930DW/MFC-T935DW เท่านั้น

<sup>3</sup> MFC-T930DW/MFC-T935DW เท่านั้น

<sup>4</sup> รองรับในบางประเทศเท่านั้น

### ข้อมูลที่เกี่ยวข้อง

- เลือกสื่อสิ่งพิมพ์ที่ถูกต้อง
- หัวข้อที่เกี่ยวข้อง:
- ใส่ซองจดหมายในถาดบรรจุกระดาษ

### ▲ หน้าหลัก > การจัดการกระดาษ > ใส่กระดาษ > สื่อสิ่งพิมพ์ที่รองรับ > เลือกสื่อสิ่งพิมพ์ที่ถูกต้อง > ความจุกระดาษ ของถาดบรรจุกระดาษ

### ความจุกระดาษของถาดบรรจุกระดาษ

|                                                                                                    | ขนาดกระดาษ <sup>1</sup>                                                                                                    | ชนิด<br>กระดาษ                                                      | จำนวนแผ่น          | น้ำหนัก              | ความหนา              |
|----------------------------------------------------------------------------------------------------|----------------------------------------------------------------------------------------------------|---------------------------------------------------------------------|--------------------|----------------------|----------------------|
| ถาดใส่กระดาษ                                                                                                    | ักระดาษ • DCP-T530DW/<br>DCP-T535DW/<br>DCP-T536DW/<br>DCP-T730DW/                                                         | กระดาษ<br>ธรรมดา,<br>กระดาษ<br>รีไซเคิล                             | 150 <sup>2</sup>   | 64 ถึง 120<br>แกรม   | 0.08 ถึง 0.15<br>มม. |
|                                                                                                    | A4, Letter, Legal,                                                                                                    | กระดาษอิงค์<br>เจ็ท                                                 | 20                 | 64 ถึง 200<br>แกรม   | 0.08 ถึง 0.25<br>มม. |
|                                                                                                    | Mexico Legal, India<br>Legal, Folio, Executive,<br>B5 (JIS), A5, B6 (JIS),<br>A6, ช่องจดหมาย (C5,<br>Com-10, DL, Monarch). | กระดาษ<br>เคลือบมัน <sup>3</sup><br>ภาพถ่าย <sup>3</sup><br>กระดาษ  | 20                 | สูงสุด 220<br>แกรม   | สูงสุด 0.25<br>มม.   |
|                                                                                                    | ภาพถ่าย (10 × 15 ซม.),<br>ภาพถ่าย L (9 × 13 ซม.),<br>ภาพถ่าย 2L (13 × 18                                                   | แผ่นอินเด็กซ์                                                       | 30                 | สูงสุด 120<br>แกรม   | สูงสุด 0.15<br>มม.   |
|                                                                                                    | ภาพถ่าย 2L (13 × 18<br>ชม.), แผ่นอินเด็กซ์ (13 ×<br>20 ชม.)<br>• DCP-T830DW/<br>DCP-T835DW/<br>MFC-T930DW/                 | ช่องจดหมาย                                                          | 10                 | 80 ถึง 95<br>แกรม    | สูงสุด 0.52<br>มม.   |
| A4, Letter, Legal,<br>Mexico Legal, India<br>Legal, Folio, Executive,<br>B5 (JIS), A5, B6 (JIS),<br>A6, ซองจุดหมาย (C5,<br>Com-10, DL, Monarch),<br>ภาพถ่าย (10 × 15 ซม.),<br>ภาพถ่าย 2L (13 × 18<br>ซม.), แผ่นอินเด็กซ์ (13 ×<br>20 ซน.)                                                                                                    |                                                                                                    |                                                                     |                    |                      |                      |
| ช่องป้อนเอกสารด้วยมือ<br>(DCP-T530DW/<br>DCP-T535DW/<br>DCP-T536DW/                                                                                                    | วยมือ A4, Letter, Legal, Mexico<br>Legal, India Legal, Folio,<br>Executive, B5 (JIS), A5, B6<br>(JIS), A6, ซองจดหมาย (C5,  | กระดาษ<br>ธรรมดา,<br>กระดาษ<br>รีไซเคิล                             | 1                  | 64 ถึง 120<br>แกรม   | 0.08 ถึง 0.15<br>มม. |
| DCP-T730DW/<br>DCP-T735DW)                                                                                                    | Com-10, DL, Monarch),<br>ภาพถ่าย (10 × 15 ซม.),<br>ภาพถ่าย L (9 × 13 ซม.).                                                 | กระดาษอิงค์<br>เจ็ท                                                 | 1                  | 64 ถึง 200<br>แกรม   | 0.08 ถึง 0.25<br>มม. |
|                                                                                                    | ภาพถ่าย 2L (13 × 18 ซม.),<br>แผ่นอินเด็กซ์ (13 × 20 ซม.)                                                                   | กระดาษ<br>เคลือบมัน<br>ภาพถ่าย                                      | 1                  | สูงสุด 300<br>แกรม   | สูงสุด 0.30<br>มม.   |
|                                                                                                    |                                                                                                    | แผ่นอินเด็กซ์                                                       | 1                  | สูงสุด 120<br>แกรม   | สูงสุด 0.15<br>มม.   |
|                                                                                                    |                                                                                                    | ซ่องจดหมาย                                                          | 1                  | 80 ถึง 95<br>แกรม    | สูงสุด 0.52<br>มม.   |
| ถาดอเนกประสงค์ (ถาด MP) <sup>4</sup><br>(DCP-T830DW/<br>DCP-T835DW/<br>MFC-T930DW/<br>MFC-T930DW/ | กระดาษ<br>ธรรมดา,<br>กระดาษ<br>รีไซเคิล                                                                                    | 80 (ไม่เกิน<br>A4/Letter) <sup>2</sup><br>1 (ใหญ่กว่า<br>A4/Letter) | 64 ถึง 120<br>แกรม | 0.08 ถึง 0.15<br>มม. |                      |
|                                                                                                    | ภาพถ่าย (10 × 15 ซม.),<br>ภาพถ่าย L (9 × 13 ซม.),<br>ภาพถ่าย 2L (13 × 18 ซม.),<br>แผ่นอินเด็กซ์ (13 × 20 ซม.)              | กระดาษอิงค์<br>เจ็ท                                                 | 20                 | 64 ถึง 200<br>แกรม   | 0.08 ถึง 0.25<br>มม. |

| ขนาดกระดาษ <sup>1</sup>    | ชนิด<br>กระดาษ                                           | จำนวนแผ่น | น้ำหนัก            | ความหนา            |
|----------------------------|----------------------------------------------------------|-----------|--------------------|--------------------|
| กระดา:<br>เคลือบ<br>ภาพถ่า | กระดาษ<br>เคลือบมัน <sup>3</sup><br>ภาพถ่าย <sup>3</sup> | 20        | สูงสุด 220<br>แกรม | สูงสุด 0.25<br>มม. |
|                            | แผ่นอินเด็กซ์                                            | 20        | สูงสุด 120<br>แกรม | สูงสุด 0.15<br>มม. |
|                            | ชองจดหมาย                                                | 10        | 80 ถึง 95<br>แกรม  | สูงสุด 0.52<br>มม. |

<sup>1</sup> กระดาษขนาด B5 (JIS) และ B6 (JIS) รองรับในบางประเทศเท่านั้น

<sup>2</sup> เมื่อใช้กระดาษธรรมดา 80 แกรม

- 3 BP71 260 แกรม ถูกออกแบบเป็นพิเศษสำหรับเครื่องพิมพ์อิงค์เจ็ทของ Brother
- <sup>4</sup> เราขอแนะนำให้ใช้ถาดอเนกประสงค์สำหรับกระดาษเคลือบมัน

# ข้อมูลที่เกี่ยวข้อง

- เลือกสื่อสิ่งพิมพ์ที่ถูกต้อง
- หัวข้อที่เกี่ยวข้อง:
- ปัญหาการจัดการกระดาษ

🔺 หน้าหลัก > การจัดการกระดาษ > ใส่เอกสาร

## ใส่เอกสาร

- ใส่เอกสารในถาดป้อนเอกสารอัตโนมัติ (ADF)
- วางเอกสารบนกระจกสแกนเนอร์
- บริเวณที่ไม่สามารถสแกนได้

🔺 หน้าหลัก > การจัดการกระดาษ > ใส่เอกสาร > ใส่เอกสารในถาดป้อนเอกสารอัตโนมัติ (ADF)

# ใส่เอกสารในถาดป้อนเอกสารอัตโนมัติ (ADF)

รุ่นที่เกี่ยวข้อง: DCP-T730DW/DCP-T735DW/DCP-T830DW/DCP-T835DW/MFC-T930DW/MFC-T935DW

ADF (ถาดป้อนเอกสารอัตโนมัติ) สามารถใส่กระดาษได้หลายแผ่นและป้อนครั้งละหนึ่งแผ่น

ใช้กระดาษที่มีขนาดและน้ำหนักดังที่แสดงไว้ในตาราง คลี่กระดาษก่อนวางลงใน ADF (ถาดป้อนเอกสารอัตโนมัติ) เสมอ ขนาดและน้ำหนักของเอกสาร

| ความยาว <sup>1</sup> : | • DCP-T730DW/DCP-T735DW                                                |
|------------------------|------------------------------------------------------------------------|
|                        | 210 ถึง 355.6 มม.                                                      |
|                        | • DCP-T830DW/DCP-T835DW/MFC-T930DW/<br>MFC-T935DW<br>148 ถึง 355.6 มม. |
| ความกว้าง:             | 139.7 ถึง 215.9 มม.                                                    |
| น้ำหนักกระดาษ:         | 64 ถึง 90 แกรม                                                         |

<sup>1</sup> เอกสารที่ยาวกว่า 297 มม. จะต้องใส่ครั้งละหนึ่งหน้า

### ข้อควรจำ

- อย่าดึงเอกสารขณะกำลังป้อน
- อย่าใช้กระดาษที่ม้วน ย่น พับ ฉีกขาด มีลวดเย็บ คลิปหนีบ ติดกาวหรือติดเทป
- อย่าใช้กระดาษแข็ง หนังสือพิมพ์ หรือผ้า
- ตรวจสอบว่าเอกสารที่มีน้ำยาลบคำผิดหรือเขียนด้วยน้ำหมึกแห้งสนิทแล้ว
- 1. ยกและเปิดฐานรองเอกสาร ADF (ถาดป้อนเอกสารอัตโนมัติ) (1)

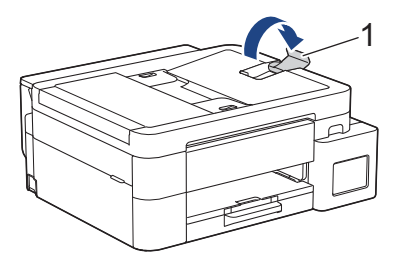

- 2. คลี่ปีกกระดาษเพื่อหลีกเลี่ยงกระดาษติดและการป้อนกระดาษผิดพลาด
- 3. ปรับแคร่ปรับกระดาษ (1) เพื่อให้พอดีกับขนาดเอกสาร

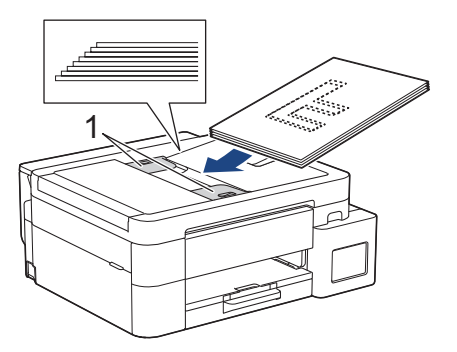

 วางเอกสารของคุณคว่ำลง ชิดขอบด้านบนใน ADF (ถาดป้อนเอกสารอัตโนมัติ) ที่อยู่ใต้แคร่ปรับกระดาษจนกระทั่งคุณ รู้สึกว่าเอกสารสัมผัสกับลูกกลิ้งป้อนกระดาษ และหน้าจอแสดงผลแบบ LCD แสดง [ADF Ready (ADF (ถาดป้อนเอกสาร อัตโนมัติ) พร้อม)]

### ข้อควรจำ

้อย่าวางกระดาษใดๆ ทิ้งไว้บนกระจกสแกนเนอร์ ถ้าคุณทำเช่นนี้ ADF อาจติดขัด

# ข้อมูลที่เกี่ยวข้อง

- ใส่เอกสาร
- หัวข้อที่เกี่ยวข้อง:
- ข้อความแสดงข้อผิดพลาดและการบำรุงรักษา
- ปัญหาเกี่ยวกับโทรศัพท์และโทรสาร
- ปัญหาอื่นๆ

### วางเอกสารบนกระจกสแกนเนอร์

ใช้กระจกสแกนเนอร์เพื่อส่งโทรสาร ทำสำเนา หรือสแกนครั้งละหนึ่งหน้า

### ขนาดเอกสารที่สนับสนุน

| ความยาว:   | สูงสุด 297 มม.   |
|------------|------------------|
| ความกว้าง: | สูงสุด 215.9 มม. |
| น้ำหนัก:   | สูงสุด 2 กก.     |

### 🖉 (รุ่น ADF)

หากต้องการใช้กระจกสแกนเนอร์ ADF (ถาดป้อนเอกสารอัตโนมัติ) จะต้องว่างอยู่ และฐานรองเอกสาร ADF (ถาดป้อน เอกสารอัตโนมัติ) จะต้องปิดอยู่

- 1. ยกฝาครอบเอกสาร
- 2. วางเอกสาร คว่ำลง ที่มุมข้ายบนของกระจกสแกนเนอร์ดังแสดงในภาพประกอบ

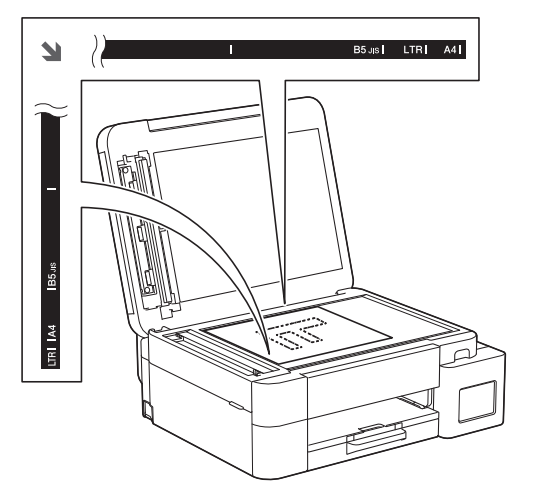

3. ปิดฝาครอบเอกสาร

### ข้อควรจำ

ถ้าคุณกำลังสแกนหนังสือหรือเอกสารที่หนา อย่าออกแรงกดทับหรือปิดฝาครอบเอกสารด้วยความรุนแรง

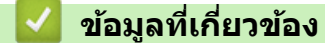

• ใส่เอกสาร

หัวข้อที่เกี่ยวข้อง:

- ปัญหาเกี่ยวกับโทรศัพท์และโทรสาร
- ปัญหาอื่นๆ

🔺 หน้าหลัก > การจัดการกระดาษ > ใส่เอกสาร > บริเวณที่ไม่สามารถสแกนได้

## บริเวณที่ไม่สามารถสแกนได้

ีบริเวณที่ไม่สามารถสแกนได้บนหน้ากระดาษขึ้นอยู่กับการตั้งค่าในแอปพลิเคชันที่คุณกำลังใช้งาน ตัวเลขด้านล่างนี้แสดงการ วัดส่วนที่ไม่สามารถสแกนได้โดยทั่วไป

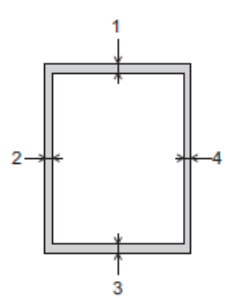

| การใช้งาน           | ขนาดเอกสาร    | ด้านบน (1)<br>ด้านล่าง (3) | ด้านข้าย (2)<br>ด้านขวา (4) |
|---------------------|---------------|----------------------------|-----------------------------|
| โทรสาร <sup>1</sup> | A4            | 3 ນນ.                      | 3 ມນ. <sup>2</sup>          |
|                     | Letter        |                            | 4 มม.                       |
|                     | Legal         |                            |                             |
| สำเนา               | ทุกขนาดกระดาษ | 3 มม.                      | 3 มม.                       |
| สแกน                |               | 1 มม.                      | 1 มม.                       |

1 MFC-T930DW/MFC-T935DW เท่านั้น

<sup>2</sup> บริเวณที่ไม่สามารถสแกนได้คือ 1 มม. เมื่อใช้ ADF (ถาดป้อนเอกสารอัดโนมัติ)

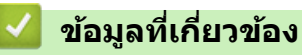

ใส่เอกสาร

#### 🔺 หน้าหลัก > การแก้ไขปัญหา

### การแก้ไขปัญหา

หากคุณคิดว่าปัญหาอยู่ที่เครื่องพิมพ์ ตรวจสอบแต่ละรายการต่อไปนี้ จากนั้นพยายามระบุปัญหาและทำตามคำแนะนำการแก้ไข ปัญหาของเรา

คุณสามารถแก้ปัญหาส่วนใหญ่ได้ด้วยตนเอง หากคุณต้องการความช่วยเหลือเพิ่มเดิม เข้าไปที่ <u>support.brother.com</u> สำหรับ คำถามที่พบบ่อยล่าสุดและคำแนะนำในการแก้ไขปัญหา:

- 1. เยี่ยมชม <u>support.brother.com</u>
- 2. คลิก **คำถามที่พบบ่อย และการแก้ปัญหาเบื้องต้น** และค้นหาชื่อรุ่นของคุณ

ก่อนอื่น ตรวจสอบดังนี้:

- สายไฟของเครื่องเชื่อมต่อถูกต้อง และเปิดเครื่องแล้ว
- ชิ้นส่วนป้องกันทั้งหมดของเครื่องถูกถอดออกแล้ว
- ฝาปิดสแกนเนอร์และฝาปิดช่องดึงกระดาษติดปิดสนิท (ฝาปิดสแกนเนอร์สามารถใช้ได้กับผลิตภัณฑ์เฉพาะบางรุ่นเท่านั้น)
- ใส่กระดาษลงในถาดใส่กระดาษอย่างถูกต้อง
- สายอินเตอร์เฟสถูกเชื่อมต่อเข้ากับเครื่องและคอมพิวเตอร์อย่างแน่นหนา หรือการเชื่อมต่อเครือข่ายแบบไร้สายถูกติดตั้งกับ ทั้งเครื่องพิมพ์และคอมพิวเตอร์ของคุณ
- (สำหรับรุ่นเครือข่าย) แอคเซสพอยต์ (สำหรับการเชื่อมต่อแบบไร้สาย) เราเตอร์หรือ hub เปิดอยู่ และตัวแสดงสถานะการ เชื่อมต่อกะพริบอยู่
- หน้าจอแสดงผลแบบ LCD ของเครื่องกำลังแสดงข้อความ

้ถ้าคุณไม่สามารถแก้ไขปัญหาได้จากรายการตรวจสอบ ให้ระบุปัญหา จากนั้นดู ≻≻ ข้อมูลที่เกี่ยวข้อง

### ข้อมูลที่เกี่ยวข้อง

- ข้อความแสดงข้อผิดพลาดและการบำรุงรักษา
- เอกสารติด
- เครื่องพิมพ์ดิดหรือกระดาษดิด
- การจัดการกระดาษและปัญหาการพิมพ์
- ปัญหาเกี่ยวกับโทรศัพท์และโทรสาร
- ปัญหาเครือข่าย
- ปัญหาอื่นๆ
- ตรวจสอบข้อมูลเครื่อง
- อัปเดตเฟิร์มแวร์เครื่องของคุณ
- ตั้งค่าเครื่องของคุณใหม่

🔺 หน้าหลัก > การแก้ไขปัญหา > ข้อความแสดงข้อผิดพลาดและการบำรุงรักษา

### ข้อความแสดงข้อผิดพลาดและการบำรุงรักษา

เช่นเดียวกับอุปกรณ์สำนักงานที่ทันสมัยอื่นๆ ข้อผิดพลาดอาจเกิดขึ้นและอาจต้องเปลี่ยนวัสดุการพิมพ์ หากเกิดข้อผิดพลาด เครื่องจะระบุข้อผิดพลาดหรือการบำรุงรักษาตามระยะเวลาที่กำหนด และแสดงข้อความที่เหมาะสม ข้อผิดพลาดที่พบบ่อยและ ข้อความแจ้งการบำรุงรักษามีดังที่แสดงในตารางนี้

้คุณสามารถแก้ไขข้อผิดพลาดส่วนใหญ่และทำการบำรุงรักษาตามระยะเวลาได้ด้วยตัวคุณเอง หากต้องการคำแนะนำเพิ่มเติม ไปที่หน้า **คำถามที่พบบ่อย และการแก้ปัญหาเบื้องต้น** ของรุ่นผลิตภัณฑ์ของคุณที่ <u>support.brother.com/faqs</u>

การอ้างอิงข้อมูลที่เกี่ยวข้อง อยู่ที่ด้านล่างของหน้านี้

Ø

>> DCP-T530DW/DCP-T535DW/DCP-T536DW/DCP-T730DW/DCP-T735DW/DCP-T830DW/DCP-T835DW >> MFC-T930DW/MFC-T935DW

### DCP-T530DW/DCP-T535DW/DCP-T536DW/DCP-T730DW/DCP-T735DW/ DCP-T830DW/DCP-T835DW

| ข้อความแสดงความผิดพลาด                                     | สาเหตุ                                                                                                    | การดำเนินการ                                                                                                    |
|------------------------------------------------------------|----------------------------------------------------------------------------------------------------|----------------------------------------------------------------------------------------------------|
| B&W Print Only (พิมพ์เฉพาะ<br>ขาวคำ)                       | <ul> <li>ปริมาณของน้ำหมึกที่เหลืออยู่ในแทงค์หมึก<br/>อย่างน้อยหนึ่งแทงค์ (ยกเว้นสีดำ) เหลือน้อย<br/>ข้อความแสดงข้อผิดพลาดนี้อาจปรากฏขึ้นหาก<br/>ด้วนับจำนวนหยดหมึกทำงานไม่ถูกต้องแม้ว่า<br/>จะมีน้ำหมึกจำนวนหนึ่งเหลืออยู่</li> <li>ในขณะที่ข้อความนี้ปรากฏขึ้นบนหน้าจอแสดง<br/>ผลแบบ LCD การดำเนินการแต่ละอย่างจะ<br/>ทำงานตามวิธีต่อไปนี้:</li> <li>การพิมพ์<br/>(Windows)<br/>หากตั้งค่าชนิดสื่อเป็น กระดาษธรรมดา<br/>และเลือก โทนสึเทา ในไดรเวอร์<br/>เครื่องพิมพ์ คุณสามารถใช้เครื่องเป็น<br/>เครื่องพิมพ์ คุณสามารถใช้เครื่องเป็น<br/>เครื่องพิมพ์แบบ ขาวดำ ได้</li> <li>การทำสำเนา<br/>หากตั้งค่าชนิดกระดาษเป็น Plain<br/>Paper (กระตาษธรรมดา) คุณสามารถทำ<br/>สำเนาเป็น ขาวดำ</li> </ul> | เดิมหมึกลงในแทงค์หมึก<br>เมื่อคุณเดิมหมึกลงในแทงค์หมึก ให้เดิมจนถึง<br>ขีดบน หรือเดิมด้วยหมึกทั้งขวดหากระดับน้ำ<br>หมึกไม่เลยขีดบน<br>อาจมีข้อความปรากฏบนหน้าจอแสดงผลแบบ<br>LCD เพื่อตรวจสอบว่าเดิมหมึกในแทงค์หมึก<br>แล้วใช่หรือไม่ กด ▲ (Yes (1ช่)) เพื่อตั้งค่าดัว<br>นับจำนวนหยดหมึกใหม่สำหรับ สีที่เดิมแล้ว กด<br>▼ (No (1ม่)) สำหรับ สีที่ไม่ได้เดิม<br>➤> ข้อมูลที่เกี่ยวข้อง: เติมหมึกลงในแทงก์หมึก<br>เครื่องอาจจะหยุดการพิมพ์ทั้งหมดและคุณอาจ<br>ไม่สามารถใช้เครื่องได้จนกว่าจะเดิมหมึกลงใน<br>แทงค์หมึกในกรณีต่อไปนี้:<br>หากคุณถอดปลั๊กเครื่อง |
| Cannot Connect (ไม่สามารถ<br>เชื่อมต่อ)                    | อุปกรณ์เคลื่อนที่เชื่อมต่อกับเครือข่าย Wi-Fi<br>Direct ครบจำนวนสูงสุดแล้วเมื่อเครื่อง<br>Brother เป็นเจ้าของกลุ่ม                                                                                                    | หลังจากการเชื่อมต่อปัจจุบันระหว่างเครื่อง<br>Brother กับอุปกรณ์เคลื่อนที่อื่นปิดลง ลอง<br>กำหนดการตั้งค่า Wi-Fi Direct ใหม่อีกครั้ง คุณ<br>สามารถยืนยันสถานะการเชื่อมต่อได้โดยการ<br>พิมพ์รายงานการกำหนดค่าเครือข่าย                                                                                                    |
| Cannot Print (ไม่สามารถ<br>พิมพ์)<br>Refill [X] (เดิม [X]) | ปริมาณของน้ำหมึกที่เหลืออยู่ในแทงค์หมึก<br>อย่างน้อยหนึ่งแทงค์เหลือน้อย เครื่องจะหยุด<br>การพิมพ์ทั้งหมด<br>ข้อความแสดงข้อผิดพลาดนี้อาจปรากฏขึ้นหาก<br>ตัวนับจำนวนหยดหมึกทำงานไม่ถูกต้องแม้ว่า<br>จะมีน้ำหมึกจำนวนหนึ่งเหลืออยู่                                                                                                    | เดิมหมึกลงในแทงค์หมึก<br>เมื่อคุณเดิมหมึกลงในแทงค์หมึก ให้เดิมจนถึง<br>ขีดบน หรือเดิมด้วยหมึกทั้งขวดหากระดับน้ำ<br>หมึกไม่เลยขีดบน<br>อาจมีข้อความปรากฏบนหน้าจอแสดงผลแบบ<br>LCD เพื่อตรวจสอบว่าเดิมหมึกในแทงค์หมึก<br>แล้วใช่หรือไม่ กด ▲ (Yes (ใช่)) เพื่อตั้งค่าตัว<br>นับจำนวนหยดหมึกใหม่สำหรับ สีที่เดิมแล้ว กด<br>▼ (No (ใม่)) สำหรับ สีที่ไม่ได้เดิม<br>➤> ข้อมูลที่เกี่ยวข้อง: เติมหมึกลงในแทงก์หมึก<br>คุณยังคงสามารถสแกนได้แม้ว่าน้ำหมึกจะมี<br>ปริมาณน้อยหรือจำเป็นต้องเดิม                                                                      |
| Cannot Print ## (ไม่สามารถ<br>พิมพ์ ##)                    | เครื่องพิมพ์มีปัญหาทางกลไกของดัวเครื่อง<br>- <b>หรือ</b> -                                                                                                    | นำวัตถุแปลกปลอมและกระดาษชิ้นเล็กๆ ออก<br>จากภายในเครื่อง ถ้าข้อความแสดงความผิด<br>พลาดยังคงอยู่ ให้ปิดเครื่องแล้วถอดปลั๊ก รอ                                                                                                    |

| ข้อความแสดงความผิดพลาด                                   | สาเหตุ                                                                                                    | การดำเนินการ                                                                                                    |
|----------------------------------------------------------|----------------------------------------------------------------------------------------------------|----------------------------------------------------------------------------------------------------|
|                                                          | มีวัตถุแปลกปลอม เช่น คลิปกระดาษหรือเศษ<br>กระดาษที่ฉีกขาดอยู่ในเครื่อง                                               | สองสามนาที จากนั้นเสียบปลั๊กแล้วเปิดเครื่อง<br>อีกครั้ง                                                                               |
|                                                          |                                                                                                    | ▶▶ ข้อมูลที่เกี่ยวข้อง: กระคาษติคในเครื่อง                                                                                            |
|                                                          |                                                                                                    | (กระคาษติค)                                                                                                    |
| Cannot Scan ## (ไม่สามารถ<br>สแกน ##)                    | เครื่องพิมพ์มีปัญหาทางกลไกของตัวเครื่อง                                                                              | ปิดเครื่องแล้วถอดปลั๊ก รอสองสามนาที จากนั้น<br>เสียบปลั๊กแล้วเปิดเครื่องอีกครั้ง                                                      |
| Change Paper? (เปลี่ยนกระดาษ<br>หรือไม่)                 | ข้อความนี้จะปรากฏขึ้นเมื่อเปิดใช้งานการตั้งค่า<br>เพื่อยืนยันชนิดกระดาษและขนาดกระดาษ                                 | หากไม่ต้องการให้แสดงข้อความยืนยันนี้ ให้<br>เปลี่ยนการตั้งค่าเป็นปิด                                                                  |
|                                                          |                                                                                                    | ▶▶ ข้อมูลที่เกี่ยวข้อง: เปลี่ยนการตั้งค่าการตรวจ                                                                                      |
|                                                          |                                                                                                    | สอบกระคาษ                                                                                                    |
| Check ink level. If there is ink, then                   | ใช้น้ำหมึกไปแล้วบางส่วน และเครื่องต้องตรวจ<br>สอบปริมาณน้ำหมึก                                                       | มองผ่านช่องของแทงค์หมึกเพื่อดรวจสอบ<br>ปริมาณน้ำหมึกที่เหลืออยู่ตามจริง                                                               |
| press OK. (ตรวจสอบระดับน้ำหมึก<br>หากมีน้ำหมึก ให้กด OK) |                                                                                                    | หากระดับน้ำหมึกที่เหลืออยู่เท่ากับหรือต่ำกว่า<br>ขีดล่างใต้เครื่องหมายเดิมขั้นต่ำ ให้เดิมหมึกลง<br>ในแทงค์หมึก                        |
| Close ink cover. (ปัดฝา<br>ครอบหมึก)                     | ฝาปิดแทงค์หมึกไม่ได้ล็อคอยู่ในดำแหน่งปิด                                                                             | ปิดฝาปิดแทงค์หมึกให้แน่นจนกระทั่งล็อคเข้าที่                                                                                          |
| Connection Error (การ<br>เชื่อมต่อผิดพลาด)               | มีอุปกรณ์อื่นกำลังพยายามเชื่อมต่อกับเครือ<br>ข่าย Wi-Fi Direct ในเวลาเดียวกัน                                        | ตรวจสอบให้แน่ใจว่าไม่มีอุปกรณ์อื่นที่พยายาม<br>เชื่อมต่อกับเครือข่าย Wi-Fi Direct จากนั้นลอง<br>กำหนดการตั้งค่า Wi-Fi Direct อีกครั้ง |
| Connection Fail (การเชื่อม<br>ต่อถ้มเหลว)                | เครื่อง Brother และอุปกรณ์เคลื่อนที่ของคุณ<br>ไม่สามารถสื่อสารกันได้ในระหว่างการกำหนด                                | <ul> <li>ย้ายอุปกรณ์เคลื่อนที่ให้อยู่ใกลัเครื่อง</li> <li>Brother ของคุณมากขึ้น</li> </ul>                                            |
|                                                          | ี่ค่าเครือข่าย Wi-Fi Direct                                                                                          | <ul> <li>ย้ายเครื่อง Brother และอุปกรณ์เคลื่อนที่</li> <li>ของคุณไปยังบริเวณที่ปราศจากสิ่งกีดขวาง</li> </ul>                          |
|                                                          |                                                                                                    | <ul> <li>หากคุณใช้ PIN method ของ WPS ตรวจ<br/>สอบให้แน่ใจว่าคุณใส่ PIN ถูกต้อง</li> </ul>                                            |
| Cover is Open. (ฝาเปิดอยู่)                              | ฝาปิดสแกนเนอร์ไม่ได้ล็อคในดำแหน่งปิด                                                                                 | ยกฝ่าปิดสแกนเนอร์ขึ้น และจากนั้นปิดใหม่อีก<br>ครั้ง                                                                                   |
|                                                          |                                                                                                    | ตรวจให้แน่ใจว่าสายอินเดอร์เฟส (ในกรณีที่ใช้<br>งาน) มีการเดินสายอย่างถูกต้องผ่านช่องทาง<br>เดินสายและออกไปทางด้านหลังของเครื่อง       |
| Data Remaining (ข้อมูลเหลือ<br>อยู่)                     | ข้อมูลการพิมพ์ยังอยู่ในหน่วยความจำของ<br>เครื่อง                                                                     | กด Stop/Exit (หยุด/ออก) เครื่องพิมพ์จะ<br>ยกเลิกงานและล้างงานพิมพ์จากหน่วยความจำ<br>ลองพิมพ์อีกครั้ง                                  |
| Document Jam (เอกสารดิด)                                 | เอกสารไม่ถูกใส่หรือป้อนเข้าอย่างถูกต้อง หรือ<br>เอกสารที่สแกนจาก ADF (ถาดป้อนเอกสาร<br>อัตโนมัดิ) ยาวเกินไป          | นำเอกสารที่ติดอยู่ออก และจากนั้นกด <b>Stop/</b><br><b>Exit (หยุด/ออก)</b> ใส่เอกสารใน ADF (ถาด<br>ป้อนเอกสารอัตโนมัติ) อย่างถูกต้อง   |
|                                                          |                                                                                                    | >> ข้อมูลที่เกี่ยวข้อง: ใส่เอกสารในถาคป้อน                                                                                            |
|                                                          |                                                                                                    | เอกสารอัตโนมัติ (ADF)                                                                                                    |
|                                                          |                                                                                                    | ▶▶ ข้อมูลที่เกี่ยวข้อง: เอกสารติด                                                                                                    |
| High Temperature (อุณหภูมิ<br>สูง)                       | อุณหภูมิห้องสูงเกินไป                                                                                                | หลังจากห้องเย็นขึ้นแล้ว ทำให้เครื่องเย็นลง<br>เท่ากับอุณหภูมิห้อง ลองอีกครั้งเมื่อเครื่องเย็น<br>ลงแล้ว                               |
| Ink Low (หมึกเหลือน้อย)                                  | ปริมาณของน้ำหมึกที่เหลืออยู่ในแทงค์หมึก<br>อย่างน้อยหนึ่งแทงค์เหลือน้อย                                              | มองผ่านช่องของแทงค์หมึกเพื่อดรวจสอบ<br>ปริมาณน้ำหมึกที่เหลืออยู่ตามจริง                                                               |
|                                                          | ข้อความแสดงข้อผิดพลาดนี้อาจปรากฏขึ้นหาก<br>ตัวนับจำนวนหยดหมึกทำงานไม่ถูกต้องแม้ว่า<br>จะมีน้ำหมึกจำนวนหนึ่งเหลืออยู่ | หากระดับน้ำหมึกที่เหลืออยู่เท่ากับหรือต่ำกว่า<br>ขีดล่างใต้เครื่องหมายเดิมขั้นต่ำ ให้เดิมหมึกลง<br>ในแทงค์หมึก                        |
|                                                          |                                                                                                    | อาจมีข้อความปรากฏบนหน้าจอแสดงผลแบบ<br>LCD เพื่อตรวจสอบว่าเดิมหมึกในแทงค์หมึก<br>แล้วใช่หรือไม่ กด ▲ (⊻es (เช่)) เพื่อตั้งค่าตัว       |

| ข้อความแสดงความผิดพลาด                  | สาเหตุ                                                                                                    | การดำเนินการ                                                                                                    |
|-----------------------------------------|----------------------------------------------------------------------------------------------------|----------------------------------------------------------------------------------------------------|
|                                         |                                                                                                    | นับจำนวนหยดหมึกใหม่สำหรับ สีที่เดิมแล้ว กด<br>▼ (ℕo (ไม่) ) สำหรับ สีที่ไม่ได้เดิม                                                                                                    |
|                                         |                                                                                                    | ▶▶ ข้อมูลที่เกี่ยวข้อง: เติมหมึกลงในแทงก์หมึก                                                                                                    |
| InkBox Full (กล่องหมึกเต็ม)             | จำเป็นต้องเปลี่ยนกล่องตัวซับน้ำหมึกหรือ<br>กล่องถ่ายหมึก ส่วนประกอบเหล่านี้อาจต้อง<br>เปลี่ยนเป็นระยะเพื่อให้มั่นใจในประสิทธิภาพ<br>สูงสุดของเครื่อง Brother ของคุณ รอบการ<br>เปลี่ยนจะขึ้นอยู่กับจำนวนของการระบายและ<br>การถ่ายหมึกที่จำเป็นเพื่อทำความสะอาดระบบ<br>หมึก เมื่อเครื่องต้องทำความสะอาดมากขึ้น<br>กล่องเหล่านี้จะเด็มเร็วขึ้นด้วย การเปลี่ยนนี้ไม่<br>อยู่ภายใต้ความคุ้มครองของการรับประกัน | ด้องเปลี่ยนกล่องดัวขับน้ำหมึก ดิดต่อศูนย์<br>บริการลูกค้าสัมพันธ์ของ Brother หรือศูนย์<br>บริการที่ได้รับอนุญาตของ Brother ในพื้นที่<br>ของคุณเพื่อนำเครื่องเข้ารับบริการ              |
| InkBox NearFull (กล่องหมึก<br>ใกล้เต็ม) | กล่องตัวซับน้ำหมึกใกล้จะเต็ม                                                                                                    | ใกลัจะต้องเปลี่ยนกล่องตัวซับน้ำหมึก ดิดต่อ<br>บริการลูกค้าสัมพันธ์ของบราเดอร์หรือตัวแทน<br>จำหน่ายผลิตภัณฑ์บราเดอร์ในพื้นที่<br>กล่องตัวซับบ้ำหมึกจะดดซับบ้ำหมึกปริบาณเล็ก             |
|                                         |                                                                                                    | น้อยที่ถูกปล่อยออกมาในระหว่างการทำความ<br>สะอาดหัวพิมพ์                                                                                                    |
| Low Temperature (อุณหภูมิ<br>ต่ำ)       | อุณหภูมิห้องด่ำเกินไป                                                                                                    | หลังจากทำให้ห้องอบอุ่น ปล่อยให้อุ่นเครื่อง<br>จนถึงอุณหภูมิห้อง ลองอีกครั้ง เมื่อเครื่องอุ่น<br>ขึ้นแล้ว                                                                               |
| No Device (ไม่มีอุปกรณ์)                | เมื่อกำหนดค่าเครือข่าย Wi-Fi Direct เครื่อง<br>Brother จะไม่สามารถคันหาอุปกรณ์เคลื่อนที่                                                                                                    | <ul> <li>ตรวจสอบให้แน่ใจว่าเครื่องและอุปกรณ์</li> <li>เคลื่อนที่ของคุณอยู่ในโหมด Wi-Fi Direct</li> </ul>                                                                               |
|                                         | ของคุณได้                                                                                                    | <ul> <li>ย้ายอุปกรณ์เคลื่อนที่ให้อยู่ใกล้เครื่อง</li> <li>Brother ของคุณมากขึ้น</li> </ul>                                                                                             |
|                                         |                                                                                                    | <ul> <li>ย้ายเครื่อง Brother และอุปกรณ์เคลื่อนที่</li> <li>ของคุณไปยังบริเวณที่ปราศจากสิ่งกีดขวาง</li> </ul>                                                                           |
|                                         |                                                                                                    | <ul> <li>หากคุณกำหนดค่าเครือข่าย Wi-Fi Direct<br/>ด้วยตนเอง ตรวจสอบให้แน่ใจว่าคุณป้อน<br/>รหัสผ่านได้อย่างถูกต้อง</li> </ul>                                                           |
|                                         |                                                                                                    | <ul> <li>หากอุปกรณ์เคลื่อนที่ของคุณมีหน้าการ<br/>กำหนดค่าเพื่อรับเลขที่อยู่ไอพีได้ ตรวจ<br/>สอบให้แน่ใจว่าเลขที่อยู่ไอพีของอุปกรณ์<br/>เคลื่อนที่ของคุณถูกกำหนดค่าผ่าน DHCP</li> </ul> |
| No Paper Fed (ไม่มีกระดาษ               | กระดาษในถาดของเครื่องหมด หรือใส่กระดาษ                                                                                                    | ทำอย่างใดอย่างหนึ่งต่อไปนี้:                                                                                                    |
| ปอน)<br>No Paper T1 (ไม่มีกระดาษ<br>T1) | เนถาด เลกระดาษ เมถูกตอง                                                                                                    | <ul> <li>เติมกระดาษลงในถาดใส่กระดาษ จากนั้น<br/>กด Mono Start (สตาร์ตขาวดำ) หรือ<br/>Colour Start (สตาร์ตสี)</li> </ul>                                                                |
|                                         |                                                                                                    | <ul> <li>หยิบกระดาษออกและใส่กระดาษอีกครั้ง<br/>จากนั้นกด Mono Start (สตาร์ตขาวดำ)<br/>หรือ Colour Start (สตาร์ตสี)</li> </ul>                                                          |
|                                         |                                                                                                    | >> ข้อมูลที่เกี่ยวข้อง: ใส่กระคาษ                                                                                                    |
|                                         | ไม่ได้ใส่กระดาษตรง กลาง ของช่องป้อน<br>เอกสารด้วยมือ<br>(DCP-T530DW/DCP-T535DW/                                                                                                    | หยิบกระดาษออก และใส่เข้าไปใหม่ตรง กลาง<br>ของช่องป้อนเอกสารด้วยมือ และจากนั้นปฏิบัติ<br>ตามคำแนะนำบนหน้าจอแสดงผลแบบ LCD                                                                |
|                                         | DCP-T536DW/DCP-T730DW/<br>DCP-T735DW)                                                                                                    | ➤ ข้อมูลที่เกี่ยวข้อง: ใส่กระดาษในช่องป้อน<br>เอกสารด้วยมือ                                                                                                    |
|                                         | กระดาษในช่องป้อนเอกสารด้วยมือไม่ได้วางไว้<br>ในแนวตรงในขณะป้อนกระดาษ<br>(DCP-T530DW/DCP-T535DW/<br>DCP-T536DW/DCP-T730DW/<br>DCP-T735DW)                                                                                                    | ใช้มือทั้งสองข้างปรับดั้งแคร่ปรับกระดาษใน<br>ช่องป้อนเอกสารด้วยมือโดยไม่ให้มีช่องว่าง<br>ระหว่างแคร่กับกระดาษ จากนั้นกด Mono<br>Start (สตาร์ตขาวดำ) หรือ Colour Start<br>(สตาร์ตสึ)    |
|                                         |                                                                                                    | > ข้อมูลที่เกี่ยวข้อง: ใส่กระคาษในช่องป้อน<br>เอกสารด้วยมือ                                                                                                    |

| ข้อความแสดงความผิดพลาด             | สาเหตุ                                                                                                    | การดำเนินการ                                                                                                    |
|------------------------------------|----------------------------------------------------------------------------------------------------|----------------------------------------------------------------------------------------------------|
| No Paper Fed (ไม่มีกระดาษ<br>ป้อน) | ฝาปิดช่องดึงกระดาษติดปิดไม่ถูกต้อง                                                                           | ตรวจสอบให้แน่ใจว่าปิดฝ่าปิดช่องดึงกระดาษ<br>ติดอย่างถูกต้อง                                                                   |
| No Paper T1 (ไม่มีกระดาษ<br>T1)    |                                                                                                    | >> ข้อมูลที่เกี่ยวข้อง: เครื่องพิมพ์ดิดหรือกระดาษ<br>๑๐                                                                       |
|                                    | สำนานกระการแสดสนาย่ายหนึ่งเมือดกา ขอกอริ้งดีง                                                                | <sup>ทุก</sup><br>ทำความสะวาดอุถูกอิ้งอิ้งอระคว <del>ห</del>                                                                  |
|                                    | ห์สาวหารุง เฉพรงชายภิกษณะพาด เวลิงชั่นแขงผง<br>                                                              | ทาศา และยาตลูกกลงดงการะตาษ<br>ข้อมอซี่เอี้ยวข้อม นำอาวมสขอาอออออิ้งอื่                                                        |
|                                    |                                                                                                    | > ขอมูถากกอวของ. กากวามกะอาทถูกกลงที่ง<br>กระดาษ                                                                              |
| No Paper MP (ไม่มีกระดาษ<br>MP)    | กระดาษในถาดของเครื่องหมด หรือใส่กระดาษ<br>ในถาดอเนกประสงค์ไม่ถูกต้อง                                         | ทำอะก่าวใดอะก่างหนึ่งต่อไปนี้:                                                                                                |
|                                    |                                                                                                    | <ul> <li>เดิมกระดาษลงในถาดอเนกประสงค์ จากนั้น<br/>กด Mono Start (สตาร์ดขาวดำ) หรือ<br/>Colour Start (สตาร์ดสี)</li> </ul>     |
|                                    |                                                                                                    | <ul> <li>หยิบกระดาษออกและใส่กระดาษอีกครั้ง<br/>จากนั้นกด Mono Start (สตาร์ดขาวดำ)<br/>หรือ Colour Start (สตาร์ตสี)</li> </ul> |
|                                    |                                                                                                    | >> ข้อมูลที่เกี่ยวข้อง: ใส่กระคาบในถาค                                                                                        |
|                                    |                                                                                                    | อเนกประสงค์ (ถาค MP)                                                                                                    |
| Out of Memory (หน่วยความจำ         | หน่วยความจำของเครื่องเต็ม                                                                                    | หากกำลังดำเนินการทำสำเนา:                                                                                                    |
| ເອີ້ນ)                             |                                                                                                    | <ul> <li>กด Stop/Exit (หยุด/ออก) และรอ<br/>จนกว่าการดำเนินการอื่นๆ จะเสร็จสิ้น จาก<br/>นั้นลองอีกครั้ง</li> </ul>             |
|                                    |                                                                                                    | <ul> <li>กด Mono Start (สตาร์ดขาวดำ) หรือ<br/>Colour Start (สตาร์ตสี) เพื่อทำสำเนา<br/>หน้าที่สแกนแล้ว</li> </ul>             |
| Paper Jam (กระดาษติด)              | กระดาษติดในเครื่อง                                                                                           | ค่อยๆ นำกระดาษที่ดิดอยู่ออก จากนั้นกด<br>Stop/Exit (หยุด/ออก)                                                                 |
|                                    |                                                                                                    | >> ข้อมูลที่เกี่ยวข้อง: เครื่องพิมพ์ติดหรือกระดาษ                                                                             |
|                                    |                                                                                                    | ติด                                                                                                    |
|                                    |                                                                                                    | ตรวจสอบว่าแคร่ปรับกระดาษตั้งค่าขนาด<br>กระดาษถูกต้อง                                                                          |
|                                    |                                                                                                    | ห้ามยืดถาดใส่กระดาษเมื่อคุณใส่กระดาษขนาด<br>A5 หรือเล็กกว่า                                                                   |
|                                    | มีกระดาษมากกว่าหนึ่งแผ่นวางอยู่ในช่องป้อน<br>เอกสารด้วยมือ                                                   | อย่าใส่กระดาษเกินหนึ่งแผ่นในช่องป้อน<br>เอกสารด้วยมือไม่ว่ากรณีใดๆ                                                            |
|                                    | -หรือ-                                                                                                    | รอจนกระทั่งหน้าจอแสดงผลแบบ LCD แจ้งให้<br>คอมบรรอกระความแม่บอื่นเข้าไป ก่อบที่คอเอะ                                           |
|                                    | สกระดาษอกแผนลงในช่องบ่อนเอกสารดวย<br>มือก่อนที่หน้าจอแสดงผลแบบ LCD จะแสดง<br>Place one sheet at a time. (วาง | น้อนกระดาษแผ่นต่อไปลงในช่องป้อนเอกสาร<br>ด้วยมือ                                                                              |
|                                    | (DCP-T530DW/DCP-T535DW/<br>DCP-T536DW/DCP-T730DW/<br>DCP-T735DW)                                             |                                                                                                    |
|                                    | ฝุ่นบนกระดาษสะสมอยู่บนพื้นผิวของลูกกลิ้งดึง<br>กระดาษ                                                        | ทำความสะอาดลูกกลิ้งดึงกระดาษ                                                                                                  |
|                                    |                                                                                                    | ▶▶ ข้อมูลที่เกี่ยวข้อง: ทำความสะอาคลูกกลิ้งคึง                                                                                |
|                                    |                                                                                                    | กระดาษ                                                                                                    |
| Size Mismatch (ขนาดไม่ตรง<br>กัน)  | การตั้งค่าขนาดกระดาษไม่ตรงกับขนาดของ<br>กระดาษที่อยู่ในถาด<br>-หรือ-                                         | <ol> <li>ตรวจสอบว่าขนาดกระดาษที่คุณเลือกจาก<br/>หน้าจอของเครื่องตรงกับขนาดกระดาษใน<br/>ถาด</li> </ol>                         |
|                                    | แคร่ปรับกระดาษในถาดไม่ได้ปรับดั้งให้พอดีกับ<br>ขนาดกระดาษที่คุณใช้                                           | ง้อมูลที่เกี่ยวข้อง: เปลี่ยนขนาคกระคาษ<br>และชนิคกระคาษ                                                                       |

| ข้อความแสดงความผิดพลาด                                                                         | สาเหตุ                                                                              | การดำเนินการ                                                                                                    |
|------------------------------------------------------------------------------------------------|-------------------------------------------------------------------------------------|----------------------------------------------------------------------------------------------------|
| Size Mismatch (ขนาดไม่ดรง<br>กัน)                                                              | การตั้งค่าขนาดกระดาษไม่ตรงกับขนาดของ<br>กระดาษที่อยู่ในถาด<br>- <b>หรือ</b> -       | <ol> <li>ตรวจดูให้แน่ใจว่ากระดาษที่คุณใส่ลงไปนั้น<br/>อยู่ในแนวตั้งและมีการปรับตั้งแคร่ปรับ<br/>กระดาษให้พอดีกับขนาดกระดาษ</li> </ol>                                       |
|                                                                                                | แคร่ปรับกระดาษในถาดไม่ได้ปรับตั้งให้พอดีกับ<br>ขนาดกระดาษที่คุณใช้                  | >> ข้อมูลที่เกี่ยวข้อง: ใส่กระคาษ                                                                                                    |
|                                                                                                |                                                                                     | <ol> <li>หลังจากยืนยันว่าขนาดกระดาษและ<br/>ตำแหน่งกระดาษถูกต้องแล้ว ให้กด Mono<br/>Start (สตาร์ตขาวดำ) หรือ Colour<br/>Start (สตาร์ตสี)</li> </ol>                          |
|                                                                                                |                                                                                     | ถ้าคุณกำลังพิมพ์จากคอมพิวเดอร์ ตรวจสอบให้<br>แน่ใจว่าขนาดกระดาษที่คุณเลือกในไดรเวอร์<br>เครื่องพิมพ์หรือในแอปพลิเคชันที่ใช้พิมพ์ตรง<br>กับขนาดของกระดาษในถาด                |
| Tray not detected (ไม่พบ<br>ถาด)<br>Paper Tray 1 not<br>detected (ไม่พบถาดบรรจุกระดาษที่<br>1) | ถาดใส่กระดาษใส่ไม่แน่นสนิท                                                          | ค่อยๆ ดันถาดใส่กระดาษเข้าไปในเครื่องจนสุด                                                                                                    |
|                                                                                                | มีกระดาษหรือวัตถุแปลกปลอมติดอยู่ ทำให้ไม่<br>สามารถใส่ถาดบรรจุกระดาษได้อย่างถูกต้อง | ดึงถาดบรรจุกระดาษออกจากเครื่อง และนำ<br>กระดาษหรือสิ่งแปลกปลอมที่ติดอยู่ออก หาก<br>ไม่พบหรือไม่สามารถนำกระดาษออกได้ ≯≯<br>ข้อมูลที่เกี่ยวข้อง: เกรื่องพิมพ์ติดหรือกระดาษติด |

# MFC-T930DW/MFC-T935DW

| ข้อความแสดงความผิดพลาด                                                                                                    | สาเหตุ                                                                                                    | การดำเนินการ                                                                                                    |
|----------------------------------------------------------------------------------------------------|----------------------------------------------------------------------------------------------------|----------------------------------------------------------------------------------------------------|
| Absorber NearFull (ดัวซับ<br>ใกล้เด็ม)                                                                                              | กล่องตัวซับน้ำหมึกใกล้จะเต็ม                                                                                                    | ใกลัจะต้องเปลี่ยนกล่องตัวชับน้ำหมึก ติดต่อ<br>บริการลูกคำสัมพันธ์ของบราเดอร์หรือตัวแทน<br>จำหน่ายผลิตภัณฑ์บราเดอร์ในพื้นที่                                                                                                    |
|                                                                                                    |                                                                                                    | กล่องตัวซับน้ำหมึกจะดูดซับน้ำหมึกปริมาณเล็ก<br>น้อยที่ถูกปล่อยออกมาในระหว่างการทำความ<br>สะอาดหัวพิมพ์                                                                                                    |
| B&W Print Only (พิมพ์เฉพาะ<br>ขาวดำ)                                                                                                | <ul> <li>ปริมาณของน้ำหมึกที่เหลืออยู่ในแทงค์หมึก<br/>อย่างน้อยหนึ่งแทงค์ (ยกเว้นสีดำ) เหลือน้อย</li> <li>ข้อความแสดงข้อผิดพลาดนี้อาจปรากฏขึ้นหาก<br/>ด้วนับจำนวนหยดหมึกทำงานไม่ถูกต้องแม้ว่า</li> <li>จะมีน้ำหมึกจำนวนหนึ่งเหลืออยู่</li> <li>ในขณะที่ข้อความนี้ปรากฏขึ้นบนหน้าจอแสดง<br/>ผลแบบ LCD การดำเนินการแต่ละอย่างจะ</li> <li>ทารพิมพ์<br/>(Windows)</li> <li>หากตั้งค่าชนิดสื่อเป็น กระดาษธรรมดา<br/>และเลือก โทนส์เทา ในไดรเวอร์<br/>เครื่องพิมพ์ คุณสามารถใช้เครื่องเป็น<br/>เครื่องพิมพ์แบบ ขาวดำ ได้</li> <li>การทำสำเนา</li> <li>หากตั้งค่าชนิดกระดาษเป็น Plain</li> <li>Paper (กระดาษธรรมดา) คุณสามารถทำ<br/>สำเนาเป็น ตาวค่า</li> </ul> | เดิมหมึกลงในแทงค์หมึก<br>เมื่อคุณเดิมหมึกลงในแทงค์หมึก ให้เดิมจนถึง<br>ขีดบน หรือเดิมด้วยหมึกทั้งขวดหากระดับน้ำ<br>หมึกไม่เลยขีดบน<br>อาจมีข้อความปรากฏบนหน้าจอแสดงผลแบบ<br>LCD เพื่อตรวจสอบว่าเดิมหมึกในแทงค์หมึก<br>แล้วใช่หรือไม่ กด ▶ (Yes (โช่)) เพื่อดั้งค่าตัว<br>นับจำนวนหยดหมึกใหม่สำหรับ สีที่เดิมแล้ว กด<br>◀ (No (โช่)) สำหรับ สีที่ไม่ได้เดิม<br>▶▶ ข้อมูลที่เกี่ยวข้อง: เติมหมึกลงในแทงก์หมึก<br>เครื่องอาจจะหยุดการพิมพ์ทั้งหมดและคุณอาจ<br>ไม่สามารถใช้เครื่องได้จนกว่าจะเดิมหมึกลงใน<br>แทงค์หมึกในกรณีต่อไปนี้:<br>หากคุณถอดปลั๊กเครื่อง |
| Cannot Clean ## (ไม่สามารถ<br>ทำความสะอาด ##)<br>Cannot Start ## (ไม่สามารถ<br>เริ่ม ##)<br>Cannot Print ## (ไม่สามารถ<br>พิมพ์ ##) | เครื่องพิมพ์มีปัญหาทางกลไกของตัวเครื่อง<br>-หรือ-<br>มีวัตถุแปลกปลอม เช่น คลิปกระดาษหรือเศษ<br>กระดาษที่ฉีกขาดอยู่ในเครื่อง                                                                                                    | น้าวัตถุแปลกปลอมและกระดาษขึ้นเล็กๆ ออก<br>จากภายในเครื่อง ถ้าข้อความแสดงความผิด<br>พลาดยังคงอยู่ ให้ปิดเครื่องแล้วถอดปลั๊ก รอ<br>สองสามนาที จากนั้นเสียบปลั๊กแล้วเปิดเครื่อง<br>อีกครั้ง<br>➤> ข้อมูลที่เกี่ยวข้อง: กระดาษติดด้านในและด้าน<br>หน้าของเกรื่อง (ติดด้านใน/ด้านหน้า)<br>หากคุณไม่สามารถพิมพ์เอกสารและโทรสารที่<br>ได้รับได้ ให้ถ่ายโอนไปยังเครื่องโทรสารอื่น                                                                                                    |
| ข้อความแสดงความผิดพลาด                                                                                                    | สาเหดุ                                                                                                    | การดำเนินการ                                                                                                    |
|----------------------------------------------------------------------------------------------------|----------------------------------------------------------------------------------------------------|----------------------------------------------------------------------------------------------------|
|                                                                                                    |                                                                                                    | จากเครื่อง เพื่อไม่ให้ข้อความที่สำคัญสูญหาย<br>จากนั้นปิดเครื่องแล้วถอดปลั๊ก รอสองสามนาที<br>จากนั้นเสียบปลั๊กแล้วเปิดเครื่องอีกครั้ง                                                                                                    |
|                                                                                                    |                                                                                                    | ข้อมูลที่เกี่ยวข้อง: ไม่สามารถพิมพ์หรือสแกน                                                                                                    |
|                                                                                                    |                                                                                                    | - โอนแฟกซัของคุณ                                                                                                    |
| Cannot Scan ## (ไม่สามารถ<br>สแกน ##)                                                                                                    | เครื่องพิมพ์มีปัญหาทางกลไกของตัวเครื่อง                                                                            | ปิดเครื่องแล้วถอดปลั๊ก รอสองสามนาที จากนั้น<br>เสียบปลั๊กแล้วเปิดเครื่องอีกครั้ง                                                                                                    |
|                                                                                                    |                                                                                                    | หากคุณไม่สามารถพิมพ์เอกสารและโทรสารที่<br>ได้รับได้ ให้ถ่ายโอนไปยังเครื่องโทรสารอื่น<br>หรือคอมพิวเตอร์ของคุณก่อนตัดการเชื่อมต่อ<br>จากเครื่อง เพื่อไม่ให้ข้อความที่สำคัญสูญหาย<br>จากนั้นปิดเครื่องแล้วถอดปลั๊ก รอสองสามนาที<br>จากนั้นเสียบปลั๊กแล้วเปิดเครื่องอีกครั้ง |
|                                                                                                    |                                                                                                    | <ul> <li>ง ข้อมูลที่เกี่ยวข้อง: ไม่สามารถพิมพ์หรือสแกน</li> <li>โอนแฟกซ์ของคุณ</li> </ul>                                                                                                    |
| Check the ink levels,<br>If there is ink in all<br>4 ink tanks, Press OK<br>(ตรวจสอบระดับน้ำหมึก หากมีน้ำหมึกอยู่ใน<br>แทงก์หมึกทั้ง 4 แทงก์ กด OK) | ใช้น้ำหมึกไปแล้วบางส่วน และเครื่องต้องตรวจ<br>สอบปริมาณน้ำหมึก                                                     | มองผ่านช่องของแทงค์หมึกเพื่อตรวจสอบ<br>ปริมาณน้ำหมึกที่เหลืออยู่ตามจริง<br>หากระดับน้ำหมึกที่เหลืออยู่เท่ากับหรือต่ำกว่า<br>ขีดล่างใต้เครื่องหมายเติมขั้นต่ำ ให้เดิมหมึกลง<br>ในแทงค์หมึก                                                                                 |
| Comm. Error (ข้อผิดพลาดในการ<br>สื่อสาร)                                                                                                    | คุณภาพสายโทรศัพท์ไม่ดีส่งผลให้เกิดข้อผิด<br>พลาดเกี่ยวกับการติดด่อสื่อสาร                                          | ส่งโทรสารอีกครั้ง หรือลองเชื่อมต่อเครื่องกับ<br>สายโทรศัพท์อื่น หากยังคงมีปัญหา ให้ติดต่อ<br>ผู้ให้บริการโทรศัพท์เพื่อให้บริษัทมาดรวจสอบ<br>สายโทรศัพท์ของคุณ                                                                                                    |
| Connection Error (การ<br>เชื่อมต่อผิดพลาด)                                                                                                    | มีอุปกรณ์อื่นกำลังพยายามเชื่อมด่อกับเครือ<br>ข่าย Wi-Fi Direct ในเวลาเดียวกัน                                      | ตรวจสอบให้แน่ใจว่าไม่มีอุปกรณ์อื่นที่พยายาม<br>เชื่อมต่อกับเครือข่าย Wi-Fi Direct จากนั้นลอง<br>กำหนดการตั้งค่า Wi-Fi Direct อีกครั้ง                                                                                                    |
| Connection Failed (การ<br>เชื่อมต่อถั้มเหลว)                                                                                                    | เครื่อง Brother และอุปกรณ์เคลื่อนที่ของคุณ<br>ไม่สามารถสื่อสารกันได้ในระหว่างการกำหนด<br>ค่าเครือข่าย Wi-Fi Direct | <ul> <li>ย้ายอุปกรณ์เคลื่อนที่ให้อยู่ใกล้เครื่อง<br/>Brother ของคุณมากขึ้น</li> <li>ย้ายเครื่อง Brother และอุปกรณ์เคลื่อนที่<br/>ของคุณไปยังบริเวณที่ปราศจากสิ่งกีดขวาง</li> <li>หากคุณใช้ PIN method ของ WPS ตรวจ<br/>สอบให้แน่ใจว่าคุณใส่ PIN ถูกต้อง</li> </ul>        |
| Cover is Open. (ฝาเปิดอยู่)                                                                                                    | ฝ่าปิดสแกนเนอร์ไม่ได้ล็อคในดำแหน่งปิด                                                                              | ียกฝาปิดสแกนเนอร์ขึ้น และจากนั้นปิดใหม่อีก<br>ครั้ง                                                                                                    |
|                                                                                                    |                                                                                                    | ดรวจให้แน่ใจว่าสายอินเตอร์เฟส (ในกรณีที่ใช้<br>งาน) มีการเดินสายอย่างถูกต้องผ่านช่องทาง<br>เดินสายและออกไปทางด้านหลังของเครื่อง                                                                                                    |
|                                                                                                    | ฝ่าปิดแทงค์หมึกไม่ได้ล็อคอยู่ในดำแหน่งปิด                                                                          | ปิดฝาปิดแทงค์หมึกให้แน่นจนกระทั่ง <b>ล็อคเข้าที่</b>                                                                                                    |
| Data Remaining (ข้อมูลเหลือ<br>อยู่)                                                                                                    | ข้อมูลการพิมพ์ยังอยู่ในหน่วยความจำของ<br>เครื่อง                                                                   | กด Stop/Exit (หยุด/ออก) เครื่องพิมพ์จะ<br>ยกเลิกงานและล้างงานพิมพ์จากหน่วยความจำ<br>ลองพิมพ์อีกครั้ง                                                                                                    |
| Disconnected (ถูกขกเลิกการ                                                                                                    | บุคคลอื่นหรือเครื่องโทรสารของบุคคลอื่นหยุด                                                                         | ลองส่งหรือรับโทรสารอีกครั้ง                                                                                                    |
| เชื่อมค่อ )                                                                                                    | การโทร                                                                                                    | หากเกิดสายหลุดช้ำบ่อยครั้ง และคุณใช้ระบบ<br>VoIP (เสียงผ่านเครือข่ายอินเทอร์เน็ต) ลอง<br>เปลี่ยนความเข้ากันได้เป็น พื้นฐาน (สำหรับ<br>VoIP)<br>➤➤ ข้อมูลที่เกี่ยวข้อง: สัญญาณรบกวนในสาย                                                                                   |
|                                                                                                    |                                                                                                    | โทรศัพท์/VoIP                                                                                                    |
| Document Jam (เอกสารติด)                                                                                                    | เอกสารไม่ถูกใส่หรือป้อนเข้าอย่างถูกต้อง หรือ<br>เอกสารที่สแกนจาก ADF (ถาดป้อนเอกสาร<br>อัดโนมัติ) ยาวเกินไป        | ีนำเอกสารที่ดิดอยู่ออก และจากนั้นกด <b>Stop/<br/>Exit (หยุด/ออก)</b> ใส่เอกสารใน ADF (ถาด<br>ป้อนเอกสารอัตโนมัดิ) อย่างถูกต้อง                                                                                                    |

| ข้อความแสดงความผิดพลาด                                   | สาเหตุ                                                                                                    | การดำเนินการ                                                                                                    |
|----------------------------------------------------------|----------------------------------------------------------------------------------------------------|----------------------------------------------------------------------------------------------------|
|                                                          |                                                                                                    | ➤> ข้อมูลที่เกี่ยวข้อง: ใส่เอกสารในถาดป้อน<br>เอกสารอัตโนมัติ (ADF)                                                                                                    |
|                                                          |                                                                                                    | >> ข้อมูลที่เกี่ยวข้อง: เอกสารติด                                                                                                    |
| DR Mode in Use (BT<br>Call Sign ฟิด)                     | เครื่องอยู่ในโหมดเสียงเรียกที่แตกด่าง คุณไม่<br>สามารถเปลี่ยนโหมดการรับจาก ด้วยตนเอง<br>เป็นโหมดอื่น                                                                                                    | ดั้งค่าเสียงเรียกที่แดกด่างเป็นปิด                                                                                                    |
| High Temperature (จุณหภูมิ<br>สูง)                       | อุณหภูมิห้องสูงเกินไป                                                                                                    | หลังจากห้องเย็นขึ้นแล้ว ทำให้เครื่องเย็นลง<br>เท่ากับอุณหภูมิห้อง ลองอีกครั้งเมื่อเครื่องเย็น<br>ลงแล้ว                                                                                                    |
| Hub is Unusable. (ฮับใช้ไม่<br>ได้)                      | Hub หรือ USB Flash drive ที่มี hub ถูกเชื่อม<br>ด่อกับอินเตอร์เฟส USB แบบตรง                                                                                                    | ไม่รองรับ hub ซึ่งรวมถึง USB flash drive ที่มี<br>hub ในดัว ถอดอุปกรณ์ออกจากอินเตอร์เฟส<br>USB แบบดรง                                                                                                    |
| Ink Absorber Full (ตัวซับ<br>น้ำหมึกเต็ม)                | จำเป็นต้องเปลี่ยนกล่องตัวขับน้ำหมึกหรือ<br>กล่องถ่ายหมึก ส่วนประกอบเหล่านี้อาจต้อง<br>เปลี่ยนเป็นระยะเพื่อให้มั่นใจในประสิทธิภาพ<br>สูงสุดของเครื่อง Brother ของคุณ รอบการ<br>เปลี่ยนจะขึ้นอยู่กับจำนวนของการระบายและ<br>การถ่ายหมึกที่จำเป็นเพื่อทำความสะอาดระบบ<br>หมึก เมื่อเครื่องต้องทำความสะอาดมากขึ้น<br>กล่องเหล่านี้จะเต็มเร็วขึ้นด้วย การเปลี่ยนนี้ไม่<br>อยู่ภายใต้ความคุ้มครองของการรับประกัน | ด้องเปลี่ยนกล่องดัวขับน้ำหมึก ดิดต่อศูนย์<br>บริการลูกค้าสัมพันธ์ของ Brother หรือศูนย์<br>บริการที่ได้รับอนุญาตของ Brother ในพื้นที่<br>ของคุณเพื่อนำเครื่องเข้ารับบริการ                                           |
| Ink Low (หมึกเหลือน้อย)                                  | ปริมาณของน้ำหมึกที่เหลืออยู่ในแทงค์หมึก<br>อย่างน้อยหนึ่งแทงค์เหลือน้อย                                                                                                    | มองผ่านช่องของแทงค์หมึกเพื่อตรวจสอบ<br>ปริมาณน้ำหมึกที่เหลืออยู่ตามจริง                                                                                                    |
|                                                          | ข้อความแสดงข้อผิดพลาดนี้อาจปรากฏขึ้นหาก<br>ตัวนับจำนวนหยดหมึกทำงานไม่ถูกต้องแม้ว่า<br>จะมีน้ำหมึกจำนวนหนึ่งเหลืออยู่                                                                                                    | หากระดับน้ำหมึกที่เหลืออยู่เท่ากับหรือต่ำกว่า<br>ขีดล่างใต้เครื่องหมายเดิมขั้นต่ำ ให้เดิมหมึกลง<br>ในแทงค์หมึก                                                                                                    |
|                                                          |                                                                                                    | อาจมีข้อความปรากฏบนหน้าจอแสดงผลแบบ<br>LCD เพื่อตรวจสอบว่าเดิมหมึกในแทงค์หมึก<br>แล้วใช่หรือไม่ กด ▶ (⊻es (ใช่)) เพื่อตั้งค่าตัว<br>นับจำนวนหยดหมึกใหม่สำหรับ สีที่เดิมแล้ว กด<br>◀ (№ (ไม่)) สำหรับ สีที่ไม่ได้เดิม |
|                                                          |                                                                                                    | ▶▶ ข้อมูลที่เกี่ยวข้อง: เติมหมึกลงในแทงค์หมึก                                                                                                    |
| Jam Front (กระดาษติดด้านหน้า)                            | กระดาษติดในเครื่อง                                                                                                    | หยิบกระดาษที่ติดออกอย่างระมัดระวัง                                                                                                    |
| Repeat Jam Front (กระดาษ                                 |                                                                                                    | ▶▶ ข้อมูลที่เกี่ยวข้อง: กระคาษติคอยู่ที่ค้านหน้า                                                                                                    |
| ติดซ้าด้านหน้า )                                         |                                                                                                    | ของเครื่อง (ติคค้านหน้า)                                                                                                    |
|                                                          |                                                                                                    | ตรวจสอบว่าแคร่ปรับกระดาษตั้งค่าขนาด<br>กระดาษถูกต้อง                                                                                                    |
|                                                          |                                                                                                    | ห้ามยืดถาดใส่กระดาษเมื่อคุณใส่กระดาษขนาด<br>A5 หรือเล็กกว่า                                                                                                    |
| Jam Inside/Front (กระดาษ                                 | กระดาษติดในเครื่อง                                                                                                    | หยิบกระดาษที่ดิดออกอย่างระมัดระวัง                                                                                                    |
| ติดด้านใน / ด้านหน้า)                                    |                                                                                                    | ▶▶ ข้อมูลที่เกี่ยวข้อง: กระคาษติคค้านในและค้าน                                                                                                    |
| Repeat Jam (กระดาษติดซำ)                                 |                                                                                                    | หน้าของเครื่อง (ติดด้านใน/ด้านหน้า)                                                                                                    |
|                                                          |                                                                                                    | ตรวจสอบว่าแคร่ปรับกระดาษตั้งค่าขนาด<br>กระดาษถูกต้อง                                                                                                    |
|                                                          |                                                                                                    | ห้ามยืดถาดใส่กระดาษเมื่อคุณใส่กระดาษขนาด<br>A5 หรือเล็กกว่า                                                                                                    |
| Jam Inside/MP (กระดาษติดด้าน                             | กระดาษติดในเครื่อง                                                                                                    | หยิบกระดาษที่ดิดออกอย่างระมัดระวัง                                                                                                    |
| ใน / ถาดอเนกประสงก์)                                     |                                                                                                    | >> ข้อมูลที่เกี่ยวข้อง: กระคาษติคในเครื่องและ                                                                                                    |
| kepeat Jam In/MP (กระดาษ<br>ดิดซ้ำด้านใน/ถาดอเนกประสงก์) |                                                                                                    | ในถาคอเนกประสงค์ (กระคาษติค/ติคค้านใน/ถาค<br>อเนกประสงค์)                                                                                                    |

| ข้อความแสดงความผิดพลาด                                                         | สาเหตุ                                                                                                    | การดำเนินการ                                                                                                    |
|--------------------------------------------------------------------------------|----------------------------------------------------------------------------------------------------|----------------------------------------------------------------------------------------------------|
| Jam Inside/MP (กระดาษติดด้าน<br>ใน/ถาดอเนกประสงก์)<br>Repeat Jam In/MP (กระดาน | แคร่ปรับกระดาษตั้งค่าขนาดกระดาษไม่ถูกต้อง                                                                                       | ตรวจสอบว่าแคร่ปรับกระดาษตั้งค่าขนาด<br>กระดาษถูกต้อง                                                                                                    |
| กิลซ้ำด้านใน/ถาดอเนกประสงก์)                                                   |                                                                                                    |                                                                                                    |
| Jam MP Tray (กระดาษติดในถาด                                                    | กระดาษติดในเครื่อง                                                                                                    | หยิบกระดาษที่ติดออกอย่างระมัดระวัง                                                                                                    |
| อเนกประสงค์)                                                                   |                                                                                                    | >> ข้อมูลที่เกี่ยวข้อง: กระคาษติดในถาด                                                                                                    |
|                                                                                |                                                                                                    | อเนกประสงค์ (ติดในถาด MP)                                                                                                    |
|                                                                                | แคร่ปรับกระดาษตั้งค่าขนาดกระดาษไม่ถูกต้อง                                                                                       | ตรวจสอบว่าแคร่ปรับกระดาษตั้งค่าขนาด<br>กระดาษถูกต้อง                                                                                                    |
| Jam Rear (กระดาษติดด้านหลัง)                                                   | กระดาษติดในเครื่อง                                                                                                    | หยิบกระดาษที่ติดออกอย่างระมัดระวัง                                                                                                    |
|                                                                                |                                                                                                    | ▶▶ ข้อมูลที่เกี่ยวข้อง: กระคาษติดอยู่ที่ด้านหลัง                                                                                                    |
|                                                                                |                                                                                                    | ของเกรื่อง (กระคาษติคด้ำนหลัง)                                                                                                    |
|                                                                                |                                                                                                    | ตรวจสอบว่าแคร่ปรับกระดาษตั้งค่าขนาด<br>กระดาษถูกต้อง                                                                                                    |
|                                                                                |                                                                                                    | ห้ามยืดถาดใส่กระดาษเมื่อคุณใส่กระดาษขนาด<br>A5 หรือเล็กกว่า                                                                                                    |
|                                                                                | ฝุ่นบนกระดาษสะสมอยู่บนพื้นผิวของลูกกลิ้งดึง                                                                                     | ทำความสะอาดลูกกลิ้งดึงกระดาษ                                                                                                    |
|                                                                                | กระดาษ                                                                                                    | ▶▶ ข้อมูลที่เกี่ยวข้อง: ทำความสะอาคลูกกลิ้งคึง                                                                                                    |
|                                                                                |                                                                                                    | กระดาษ                                                                                                    |
| Low Temperature (จุณหภูมิ<br>ต่ำ)                                              | อุณหภูมิห้องต่ำเกินไป                                                                                                    | หลังจากทำให้ห้องอบอุ่น ปล่อยให้อุ่นเครื่อง<br>จนถึงอุณหภูมิห้อง ลองอีกครั้ง เมื่อเครื่องอุ่น<br>ขึ้นแล้ว                                                                               |
| Media is Full. (สื่อเต็ม)                                                      | USB flash drive ที่คุณใช้มีพื้นที่เหลือไม่เพียง<br>พอที่จะสแกนเอกสารได้                                                         | ลบไฟล์ที่ไม่ใช้งานออกจาก USB flash drive<br>เพื่อให้เหลือพื้นที่ว่างมากขึ้น และจากนั้นลอง<br>อีกครั้ง                                                                                  |
| No Caller ID (ไม่มีรหัสผู้โทร)                                                 | ้ไม่มีประวัติสายเรียกเข้า คุณไม่ได้รับสายหรือ<br>คุณไม่ได้เป็นสมาชิกของบริการรหัสผู้โทรจาก<br>บริษัทที่ให้บริการทางด้านโทรศัพท์ | หากต้องการใช้คุณลักษณะหมายเลขโทรเข้า<br>ดิดต่อ บริษัทผู้ให้บริการโทรศัพท์ของคุณ                                                                                                    |
| No Device (ไม่มีอุปกรณ์)                                                       | เมื่อกำหนดค่าเครือข่าย Wi-Fi Direct เครื่อง<br>Brother จะไม่สามารถคันหาอุปกรณ์เคลื่อนที่                                        | <ul> <li>ดรวจสอบให้แน่ใจว่าเครื่องและอุปกรณ์</li> <li>เคลื่อนที่ของคุณอยู่ในโหมด Wi-Fi Direct</li> </ul>                                                                               |
|                                                                                | ของคุณได้                                                                                                    | <ul> <li>ย้ายอุปกรณ์เคลื่อนที่ให้อยู่ใกล้เครื่อง</li> <li>Brother ของคุณมากขึ้น</li> </ul>                                                                                             |
|                                                                                |                                                                                                    | <ul> <li>ย้ายเครื่อง Brother และอุปกรณ์เคลื่อนที่</li> <li>ของคุณไปยังบริเวณที่ปราศจากสิ่งกีดขวาง</li> </ul>                                                                           |
|                                                                                |                                                                                                    | <ul> <li>หากคุณกำหนดค่าเครือข่าย Wi-Fi Direct</li> <li>ด้วยตนเอง ตรวจสอบให้แน่ใจว่าคุณป้อน</li> <li>รหัสผ่านได้อย่างถูกต้อง</li> </ul>                                                 |
|                                                                                |                                                                                                    | <ul> <li>หากอุปกรณ์เคลื่อนที่ของคุณมีหน้าการ<br/>กำหนดค่าเพื่อรับเลขที่อยู่ไอพีได้ ตรวจ<br/>สอบให้แน่ใจว่าเลขที่อยู่ไอพีของอุปกรณ์<br/>เคลื่อนที่ของคุณถูกกำหนดค่าผ่าน DHCP</li> </ul> |
| No File (ไม่มีไฟล์)                                                            | USB flash drive ในไดร์ฟสื่อไม่มีไฟล์ JPG<br>บรรจุไว้                                                                            | ใส่ USB flash drive ที่ถูกต้องเข้าไปในช่องอีก<br>ครั้ง                                                                                                    |
| No Paper Fed Again (ไม่มี                                                      | ฝุ่นบนกระดาษสะสมอยู่บนพื้นผิวของลูกกลิ้งดึง                                                                                     | ทำความสะอาดลูกกลิ้งดึงกระดาษ                                                                                                    |
| กระดาษป้อนซ้ำ)                                                                 | กระดาษ                                                                                                    | ข้อมูลที่เกี่ยวข้อง: ทำความสะอาคลูกกลิ้งคึง<br>กระคาษ                                                                                                    |
| No Paper Fed MPTrav                                                            | กระดาษในถาดของเครื่องหมด หรือใส่กระดาษ                                                                                          | ทำอย่างใดอย่างหนึ่งต่อไปนี้:                                                                                                    |
| (ไม่มีกระดาษป้อนถาด MP)                                                        | ในถาดอเนกประสงค์ไม่ถูกต้อง                                                                                                    | <ul> <li>เดิมกระดาษลงในถาดอเนกประสงค์ จากนั้น<br/>กด ►</li> </ul>                                                                                                    |
|                                                                                |                                                                                                    | <ul> <li>หยิบกระดาษออกและใส่กระดาษอีกครั้ง<br/>จากนั้นกด ▶</li> </ul>                                                                                                    |

| ข้อความแสดงความผิดพลาด                           | สาเหตุ                                                                                                    | การดำเนินการ                                                                                                    |
|--------------------------------------------------|----------------------------------------------------------------------------------------------------|----------------------------------------------------------------------------------------------------|
|                                                  |                                                                                                    | ➤ ข้อมูลที่เกี่ยวข้อง: ใส่กระคาษในถาด<br>อเนกประสงค์ (ถาด MP)                                                                                                    |
| No Paper Fed Tray 1<br>(ไม่มีกระดายป้อนถาดที่ 1) | กระดาษในถาดของเครื่องหมด หรือใส่กระดาษ<br>ในถาดใส่กระดาษไม่ถูกต้อง                                                                                                    | ทำอย่างใดอย่างหนึ่งต่อไปนี้:<br>• เดิมกระดาษลงในถาดใส่กระดาษ จากนั้น<br>กด ►<br>• หยิบกระดาษออกและใส่กระดาษอีกครั้ง<br>จากนั้นกด ►<br>►► ข้อบอที่เกี่ยวข้อง: ใส่กระดาษ                                                                                                |
|                                                  | ฝ่าปิดช่องดึงกระดาษติดปิดไม่ถูกต้อง                                                                                                    | <ul> <li>ดรวจสอบให้แน่ใจว่าปิดฝาปิดช่องดึงกระดาษ</li> <li>ดิดอย่างถูกต้อง</li> <li>&gt; ข้อมูลที่เกี่ยวข้อง: เครื่องพิมพ์ติดหรือกระคาษ</li> <li>ติด</li> </ul>                                                                                                    |
|                                                  | ฝุ่นบนกระดาษสะสมอยู่บนพื้นผิวของลูกกลิ้งดึง<br>กระดาษ                                                                                                    | ทำความสะอาดลูกกลิ้งดึงกระดาษ<br>▶> ข้อมูลที่เกี่ยวข้อง: ทำกวามสะอาคลูกกลิ้งดึง<br>กระดาษ                                                                                                    |
| No Response/Busy (ไม่ดอบ<br>สนอง/ไม่ว่าง)        | หมายเลขที่คุณ โทรออก ไม่มีผู้รับสายหรือสาย<br>ไม่ว่าง                                                                                                    | ดรวจสอบหมายเลขและลองอีกครั้ง                                                                                                    |
| Not Registered (ไม่ได้ลง<br>ทะเบียน)             | คุณพยายามทำการต่อเลขหมายด้วยปุ่มโทร<br>ด่วนที่ไม่ได้จัดเก็บไว้ในเครื่อง                                                                                                    | ตั้งค่าหมายเลขการต่อเลขหมายด้วยปุ่มโทร<br>ด่วน                                                                                                    |
| Out of Fax Memory (หน่วย<br>ความจำโทรสารเต็ม)    | หน่วยความจำโทรสารเด็ม                                                                                                    | พิมพ์โทรสารที่อยู่ในหน่วยความจำ                                                                                                    |
| Out of Memory (หน่วยความจำ<br>เต็ม)              | หน่วยความจำของเครื่องเต็ม                                                                                                    | หากกำลังดำเนินการส่งโทรสารหรือทำสำเนา:<br>• กด Stop/Exit (หยุด/ออก) และรอ<br>จนกว่าการดำเนินการอื่นๆ จะเสร็จสิ้น จาก<br>นั้นลองอีกครั้ง                                                                                                    |
|                                                  |                                                                                                    | <ul> <li>กด ▶ เพื่อเลือก Partial Print (พิมพ์<br/>บางส่วน) เพื่อทำสำเนาหน้าที่สแกนแล้ว</li> <li>พิมพ์โทรสารที่อยู่ในหน่วยความจำ</li> </ul>                                                                                                    |
| Paper Size Mismatch<br>(ขนาดกระดาษไม่ตรงกัน)     | การตั้งค่าขนาดกระดาษไม่ตรงกับขนาดของ<br>กระดาษที่อยู่ในถาด<br>-หรื <b>อ</b> -                                                                                                    | ้<br>1. ตรวจสอบว่าขนาดกระดาษที่คุณเลือกจาก<br>หน้าจอของเครื่องตรงกับขนาดกระดาษใน<br>ถาด                                                                                                    |
|                                                  | แคร่ปรับกระดาษในถาดไม่ได้ปรับตั้งให้พอดีกับ<br>ขนาดกระดาษที่คุณใช้                                                                                                    | ➤ ข้อมูลที่เกี่ยวข้อง: เปลี่ยนขนาดกระดาษ<br>และชนิดกระดาษ2. ตรวจดูให้แน่ใจว่ากระดาษที่คุณใส่ลงไปนั้น<br>อยู่ในแนวดั้งและมีการปรับดั้งแคร่ปรับ<br>กระดาษให้พอดีกับขนาดกระดาษ                                                                                           |
|                                                  |                                                                                                    | ➤ ข้อมูลที่เกี่ยวข้อง: ใส่กระคาษ <ol> <li>หลังจากยืนยันว่าขนาดกระดาษและ<br/>ดำแหน่งกระดาษถูกต้องแล้ว ให้กด ►</li> </ol>                                                                                                    |
|                                                  |                                                                                                    | ถ้าคุณกำลังพิมพ์จากคอมพิวเดอร์ ตรวจสอบให้<br>แน่ใจว่าขนาดกระดาษที่คุณเลือกในไดรเวอร์<br>เครื่องพิมพ์หรือในแอปพลิเคชันที่ใช้พิมพ์ตรง<br>กับขนาดของกระดาษในถาด                                                                                                    |
| Refill Ink (เดิมหมึก)                            | ปริมาณของน้ำหมึกที่เหลืออยู่ในแทงค์หมึก<br>อย่างน้อยหนึ่งแทงค์เหลือน้อย เครื่องจะหยุด<br>การพิมพ์ทั้งหมด<br>ข้อความแสดงข้อผิดพลาดนี้อาจปรากฏขึ้นหาก<br>ดัวนับจำนวนหยดหมึกทำงานไม่ถูกต้องแม้ว่า<br>จะมีน้ำหมึกจำนวนหนึ่งเหลืออยู่ | เดิมหมึกลงในแทงค์หมึก<br>เมื่อคุณเดิมหมึกลงในแทงค์หมึก ให้เติมจนถึง<br>ขีดบน หรือเดิมด้วยหมึกทั้งขวดหากระดับน้ำ<br>หมึกไม่เลยขีดบน<br>อาจมีข้อความปรากฏบนหน้าจอแสดงผลแบบ<br>LCD เพื่อดรวจสอบว่าเดิมหมึกในแทงค์หมึก<br>แล้วใช่หรือไม่ กด ▶ (Yes (1⊮่)) เพื่อตั้งค่าตัว |

| ข้อความแสดงความผิดพลาด                                                                                                    | สาเหตุ                                                                                                    | การดำเนินการ                                                                                                    |
|----------------------------------------------------------------------------------------------------|----------------------------------------------------------------------------------------------------|----------------------------------------------------------------------------------------------------|
|                                                                                                    |                                                                                                    | นับจำนวนหยดหมึกใหม่สำหรับ สีที่เดิมแล้ว กด<br>◀ (ℕ (ไม่) ) สำหรับ สีที่ไม่ได้เดิม                                                                                                    |
|                                                                                                    |                                                                                                    | ▶▶ ข้อมูลที่เกี่ยวข้อง: เติมหมึกลงในแทงค์หมึก                                                                                                    |
|                                                                                                    |                                                                                                    | คุณยังคงสามารถสแกนได้แม้ว่าน้ำหมึกจะมี<br>ปริมาณน้อยหรือจำเป็นด้องเดิม                                                                                                    |
| The maximum number of<br>devices are already<br>connected using Wi-Fi<br>Direct. (อุปกรณ์มีการเชื่อมต่อโดยใช้<br>Wi-Fi Direct ครบจำนวนสูงสุด<br>แล้ว) | อุปกรณ์เคลื่อนที่เชื่อมต่อกับเครือข่าย Wi-Fi<br>Direct ครบจำนวนสูงสุดแล้วเมื่อเครื่อง<br>Brother เป็นเจ้าของกลุ่ม | หลังจากการเชื่อมต่อปัจจุบันระหว่างเครื่อง<br>Brother กับอุปกรณ์เคลื่อนที่อื่นปิดลง ลอง<br>กำหนดการตั้งค่า Wi-Fi Direct ใหม่อีกครั้ง คุณ<br>สามารถยืนยันสถานะการเชื่อมต่อได้โดยการ<br>พิมพ์รายงานการกำหนดค่าเครือข่าย |
| Tray 1 not detected                                                                                                    | ถาดใส่กระดาษใส่ไม่แน่นสนิท                                                                                        | ค่อยๆ ดันถาดใส่กระดาษเข้าไปในเครื่องจนสุด                                                                                                    |
| (ไม่พบฉาดที่ 1.)                                                                                                    | มีกระดาษหรือวัตถุแปลกปลอมติดอยู่ ทำให้ไม่<br>สามารถใส่ถาดบรรจุกระดาษได้อย่างถูกต้อง                               | ดึงถาดบรรจุกระดาษออกจากเครื่อง และนำ<br>กระดาษหรือสิ่งแปลกปลอมที่ดิดอยู่ออก หาก<br>ไม่พบหรือไม่สามารถนำกระดาษออกได้ ≻><br>ข้อมูลที่เกี่ยวข้อง: เครื่องพิมพ์ติดหรือกระดาษติด                                          |
| Tray 1 Settings (การตั้งค่า<br>ถาดที่ 1)                                                                                                    | ข้อความนี้จะปรากฏขึ้นเมื่อเปิดใช้งานการตั้งค่า<br>เพื่อยืนยันชนิดกระดาษและขนาดกระดาษ                              | หากไม่ต้องการให้แสดงข้อความยืนยันนี้ ให้<br>เปลี่ยนการดั้งค่าเป็นปิด                                                                                                    |
| MP Tray Settings (การตั้ง                                                                                                    |                                                                                                    | ▶▶ ข้อมูลที่เกี่ยวข้อง: เปลี่ยนการตั้งค่าการตรวจ                                                                                                    |
| คาถาดอเนกบระสงค )                                                                                                    |                                                                                                    | สอบกระดาษ                                                                                                    |
| Unusable Device (ອຸປກາໝ໌ໃນ່<br>ສາມາະຄາໃຫ້ຈານໄດ້)                                                                                                    | อุปกรณ์ที่เสียหายถูกเชื่อมต่อเข้ากับ<br>อินเดอร์เฟส USB แบบดรง                                                    | ถอดอุปกรณ์ออกจากอินเตอร์เฟส USB แบบ<br>ตรง ปิดเครื่องและจากนั้นเปิดใหม่อีกครั้ง                                                                                                    |
| Disconnect device from<br>front connector & turn<br>machine off & then on<br>(ถอดอุปกรณ์ออกจากขั้วต่อด้านหน้า และปิด<br>เครื่อง แล้วเปิดใหม่)         |                                                                                                    |                                                                                                    |
| Unusable Device (อุปกรณ์ไม่<br>สามารถใช้งานได้)                                                                                                    | เชื่อมด่ออุปกรณ์ USB หรือ USB flash drive ที่<br>ไม่รองรับเข้ากับอินเดอร์เฟส USB แบบดรง                           | ถอดอุปกรณ์ออกจากอินเตอร์เฟส USB แบบ<br>ตรง                                                                                                    |
| Please disconnect USB<br>device. (โปรดถอดอุปกรณ์<br>USB)                                                                                              |                                                                                                    |                                                                                                    |

# 🗾 ข้อมูลที่เกี่ยวข้อง

- การแก้ไขปัญหา
  - ไม่สามารถพิมพ์หรือสแกน -โอนแฟกซ์ของคุณ
  - ข้อความแสดงความผิดพลาดเมื่อใช้งานคุณลักษณะ Brother Web Connect

#### หัวข้อที่เกี่ยวข้อง:

- เดิมหมึกลงในแทงค์หมึก
- เปลี่ยนการตั้งค่าการตรวจสอบกระดาษ
- สัญญาณรบกวนในสายโทรศัพท์/VoIP
- ใส่เอกสารในถาดป้อนเอกสารอัตโนมัติ (ADF)
- เอกสารติด
- ใส่กระดาษ
- ใส่กระดาษในช่องป้อนเอกสารด้วยมือ
- เครื่องพิมพ์ติดหรือกระดาษติด
- ทำความสะอาดลูกกลิ้งดึงกระดาษ
- เปลี่ยนขนาดกระดาษและชนิดกระดาษ
- กระดาษติดด้านในและด้านหน้าของเครื่อง (ติดด้านใน/ด้านหน้า)

- กระดาษติดอยู่ที่ด้านหน้าของเครื่อง (ติดด้านหน้า)
- กระดาษติดอยู่ที่ด้านหลังของเครื่อง (กระดาษติดด้านหลัง)
- กระดาษติดในถาดอเนกประสงค์ (ติดในถาด MP)
- กระดาษดิดในเครื่องและในถาดอเนกประสงค์ (กระดาษดิด/ติดด้านใน/ถาดอเนกประสงค์)
- ปัญหาในการพิมพ์
- ปัญหาการจัดการกระดาษ
- กระดาษติดในเครื่อง (กระดาษติด)
- ใส่กระดาษในถาดอเนกประสงค์ (ถาด MP)

▲ หน้าหลัก > การแก้ไขปัญหา > ข้อความแสดงข้อผิดพลาดและการบำรุงรักษา > ไม่สามารถพิมพ์หรือสแกน -โอน แฟกซ์ของคุณ

## ไม่สามารถพิมพ์หรือสแกน -โอนแฟกซ์ของคุณ

รุ่นที่เกี่ยวข้อง: MFC-T930DW/MFC-T935DW

#### ถ้าจอ LCD แสดง:

- [Cannot Clean ## (ไม่สามารถทำความสะอาด ##)]
- [Cannot Start ## (ไม่สามารถเริ่ม ##)]
- [Cannot Print ## (ไม่สามารถพิมพ์ ##)]
- [Cannot Scan ## (ไม่สามารถสแกน ##)]

ขอแนะนำให้โอนโทรสารของคุณไปยังเครื่องโทรสารอื่นหรือไปยังคอมพิวเตอร์ของคุณ

- ▶▶ ข้อมูลที่เกี่ยวข้อง: โอนโทรสารไปยังเครื่องโทรสารอื่น
- >> ข้อมูลที่เกี่ยวข้อง: โอนโทรสารไปยังคอมพิวเตอร์ของคุณ

และคุณยังสามารถถ่ายโอนรายงานบันทึกโทรสาร เพื่อดูว่ามีแฟกซ์ใดที่คุณจะต้องถ่ายโอนบ้าง

▶ ข้อมูลที่เกี่ยวข้อง: โอนรายงานบันทึกโทรสารไปยังเครื่องโทรสารอื่น

## ข้อมูลที่เกี่ยวข้อง

- ข้อความแสดงข้อผิดพลาดและการบำรุงรักษา
  - โอนโทรสารไปยังเครื่องโทรสารอื่น
  - โอนโทรสารไปยังคอมพิวเตอร์ของคุณ
  - โอนรายงานบันทึกโทรสารไปยังเครื่องโทรสารอื่น

## หัวข้อที่เกี่ยวข้อง:

- ตั้งค่าเครื่องของคุณใหม่
- ภาพรวมฟังก์ชันการตั้งค่าใหม่

▲ หน้าหลัก > การแก้ไขปัญหา > ข้อความแสดงข้อผิดพลาดและการบำรุงรักษา > ไม่สามารถพิมพ์หรือสแกน -โอน แฟกซ์ของคุณ > โอนโทรสารไปยังเครื่องโทรสารอื่น

# โอนโทรสารไปยังเครื่องโทรสารอื่น

```
รุ่นที่เกี่ยวข้อง: MFC-T930DW/MFC-T935DW
```

้คุณต้องตั้งค่ารหัสประจำเครื่องของคุณก่อนโอนโทรสารไปยังเครื่องโทรสารอื่น

- 1. กด Stop/Exit (หยุด/ออก) เพื่อล้างข้อผิดพลาดชั่วคราว
- 2. กด Settings (การตั้งค่า)
- 3. กด หรือ **▼** เพื่อเลือก:
  - a. เลือก [Service (บริการ)] กด OK (ตกลง)
  - b. เลือก [Data Transfer (ถ่ายโอนข้อมูล)] กด OK (ตกลง)
  - c. เลือก [Fax Transfer (ถ่ายโอนโทรสาร)] กด OK (ตกลง)
- ทำวิธีใดวิธีหนึ่งดังต่อไปนี้:
  - ถ้าหน้าจอแสดงผลแบบ LCD แสดง [No Data (ไม่มีข้อมูล)] แสดงว่าไม่มีโทรสารอยู่ในหน่วยความจำของเครื่อง กด ▶ และจากนั้นกด Stop/Exit (หยุด/ออก)
  - ป้อนหมายเลขโทรสารที่จะส่งต่อโทรสาร
- 5. กด Mono Start (สตาร์ตขาวดำ)

#### ข้อมูลที่เกี่ยวข้อง

• ไม่สามารถพิมพ์หรือสแกน -โอนแฟกซ์ของคุณ

#### หัวข้อที่เกี่ยวข้อง:

ตั้งค่ารหัสประจำเครื่องของคุณ

▲ หน้าหลัก > การแก้ไขปัญหา > ข้อความแสดงข้อผิดพลาดและการบำรุงรักษา > ไม่สามารถพิมพ์หรือสแกน -โอน แฟกซ์ของคุณ > โอนโทรสารไปยังคอมพิวเตอร์ของคุณ

## **โอนโทรสารไปยังคอมพิวเตอร์ของคุณ**

รุ่นที่เกี่ยวข้อง: MFC-T930DW/MFC-T935DW

้คุณสามารถโอนโทรสารจากหน่วยความจำเครื่องไปยังคอมพิวเตอร์ของคุณได้

- 1. กด Stop/Exit (หยุด/ออก) เพื่อล้างข้อผิดพลาดชั่วคราว
- ดรวจสอบให้แน่ใจว่าคุณติดตั้งซอฟต์แวร์และไดรเวอร์ของ Brother ลงบนคอมพิวเตอร์ของคุณแล้ว จากนั้นเปิด รับ PC-FAX บนคอมพิวเตอร์
- 3. เปิดใช้ 🛜 🛱 (Brother Utilities) จากนั้นคลิกรายการแบบดึงลงและเลือกชื่อรุ่นของคุณ (หากไม่ได้เลือกไว้)
- 4. คลิก การรับส่งโทรสารด้วยเครื่อง PC ในแถบนำทางด้านซ้าย จากนั้นคลิกรับ
- 5. อ่านและยืนยันคำแนะนำบนคอมพิวเตอร์ของคุณ

์ โทรสารในหน่วยความจำของเครื่องจะถูกส่งไปยังคอมพิวเตอร์ของคุณโดยอัตโนมัติ

ี้ เมื่อโทรสารในหน่วยความจำของเครื่องไม่ถูกส่งไปยังคอมพิวเตอร์ของคุณ:

ตรวจดูให้แน่ใจว่าคุณตั้งค่า [PC Fax Receive (รับโทรสารด้วย PC)] ที่เครื่องแล้ว

กด ▲ หรือ ▼ เพื่อเลือก [Backup Print: On (การพิมพ์สำรอง: เปิด)] หรือ [Backup Print: Off (การพิมพ์สำรอง: ปีด)] กด OK (ตกลง)

หากโทรสารอยู่ในหน่วยความจำของเครื่องเมื่อคุณตั้งค่าการรับ PC-Fax หน้าจอแสดงผลแบบ LCD จะแจ้งเดือนให้คุณ โอนโทรสารไปยังคอมพิวเตอร์ของคุณ

ึกด ▶ เพื่อโอนโทรสารทั้งหมดในหน่วยความจำไปยังคอมพิวเตอร์ของคุณ

#### ข้อมูลที่เกี่ยวข้อง

ไม่สามารถพิมพ์หรือสแกน -โอนแฟกซ์ของคุณ

▲ หน้าหลัก > การแก้ไขปัญหา > ข้อความแสดงข้อผิดพลาดและการบำรุงรักษา > ไม่สามารถพิมพ์หรือสแกน -โอน แฟกซ์ของคุณ > โอนรายงานบันทึกโทรสารไปยังเครื่องโทรสารอื่น

# โอนรายงานบันทึกโทรสารไปยังเครื่องโทรสารอื่น

รุ่นที่เกี่ยวข้อง: MFC-T930DW/MFC-T935DW

้คุณต้องตั้งค่ารหัสประจำเครื่องของคุณก่อนโอนรายงานบันทึกโทรสารไปยังเครื่องโทรสารอื่น

- 1. กด Stop/Exit (หยุด/ออก) เพื่อล้างข้อผิดพลาดชั่วคราว
- 2. กด Settings (การตั้งค่า)
- 3. กด หรือ **▼** เพื่อเลือก:
  - a. เลือก [Service (บริการ)] กด OK (ตกลง)
  - b. เลือก [Data Transfer (ถ่ายโอนข้อมูล)] กด OK (ตกลง)
  - c. เลือก [Report Transfer (ถ่ายโอนรายงาน)] กด OK (ตกลง)
- 4. ป้อนหมายเลขโทรสารที่จะส่งรายงานบันทึกโทรสาร
- 5. กด Mono Start (สตาร์ตขาวดำ)

#### 🧧 ข้อมูลที่เกี่ยวข้อง

- ไม่สามารถพิมพ์หรือสแกน -โอนแฟกซ์ของคุณ
   หัวข้อที่เกี่ยวข้อง:
- ตั้งค่ารหัสประจำเครื่องของคุณ

▲ หน้าหลัก > การแก้ไขปัญหา > ข้อความแสดงข้อผิดพลาดและการบำรุงรักษา > ข้อความแสดงความผิดพลาดเมื่อใช้ งานคุณลักษณะ Brother Web Connect

## ข้อความแสดงความผิดพลาดเมื่อใช้งานคุณลักษณะ Brother Web Connect

รุ่นที่เกี่ยวข้อง: MFC-T930DW/MFC-T935DW

้เครื่อง Brother ของคุณจะแสดงข้อความแสดงความผิดพลาดหากเกิดข้อผิดพลาดขึ้น ข้อความแสดงความผิดพลาดที่พบได้ บ่อยจะแสดงไว้ในตาราง

้คุณสามารถแก้ไขข้อผิดพลาดส่วนใหญ่ได้ด้วยตนเอง หากต้องการคำแนะนำเพิ่มเดิม ไปที่หน้า <mark>คำถามที่พบบ่อย และการแก้</mark> **ปัญหาเบื้องต้น** ของรุ่นผลิตภัณฑ์ของคุณที่ <u>support.brother.com/faqs</u>

## ข้อผิดพลาดในการเชื่อมต่อ

| ข้อความแสดงความ<br>ผิดพลาด                               | สาเหตุ                                                                                                    | การดำเนินการ                                                                                                    |
|----------------------------------------------------------|----------------------------------------------------------------------------------------------------|----------------------------------------------------------------------------------------------------|
| Connection<br>Error 02 (ข้อผิด<br>พลาดในการเชื่อมค่อ 02) | เครื่องไม่ได้เชื่อมต่อกับเครือข่าย                                                                                 | <ul> <li>ดรวจสอบว่าการเชื่อมต่อเครือข่ายอยู่ใน<br/>สภาพดี</li> <li>หากกด Photo/Web (ภาพถ่าย/เว็บ)<br/>ทันทีหลังจากเปิดเครื่อง การเชื่อมต่อเครือ<br/>ข่ายอาจยังไม่เสร็จสมบูรณ์ รอสักพักและ<br/>ลองอีกครั้ง</li> </ul>                             |
| Connection<br>Error 03 (ข้อผิด<br>พลาดในการเชื่อมค่อ 03) | <ul> <li>การตั้งค่าเครือข่ายหรือเซิร์ฟเวอร์ไม่ถูกต้อง</li> <li>มีปัญหาเกี่ยวกับเครือข่ายหรือเซิร์ฟเวอร์</li> </ul> | <ul> <li>ยืนยันว่าการตั้งค่าเครือข่ายถูกต้อง หรือรอ<br/>สักพักและลองอีกครั้งในภายหลัง</li> <li>หากกด Photo/Web (ภาพถ่าย/เว็บ)<br/>ทันทีหลังจากเปิดเครื่อง การเชื่อมต่อเครือ<br/>ข่ายอาจยังไม่เสร็จสมบูรณ์ รอสักพักและ<br/>ลองอีกครั้ง</li> </ul> |
| Connection<br>Error 07 (ข้อผิด<br>พลาดในการเชื่อมต่อ 07) | การตั้งค่าวันที่และเวลาไม่ถูกต้อง                                                                                  | ดั้งค่าวันที่และเวลาให้ถูกด้อง โปรดทราบว่าหาก<br>มีการถอดปลั๊กไฟของเครื่อง การตั้งค่าวันที่และ<br>เวลาอาจถูกดั้งค่าใหม่เป็นการตั้งค่าจากโรงงาน                                                                                                   |

#### ข้อผิดพลาดในการพิสูจน์ตัวจริง

| ข้อความแสดงความ<br>ผิดพลาด                                           | สาเหตุ                                                                                                    | การดำเนินการ                                                                                                    |
|----------------------------------------------------------------------|----------------------------------------------------------------------------------------------------|----------------------------------------------------------------------------------------------------|
| Authentication<br>Error 01 (ข้อผิด<br>พลาดในการพิสูงน์ด้วงจิง<br>01) | PIN ที่คุณป้อนเพื่อเข้าถึงบัญชีไม่ถูกต้อง PIN คือ<br>หมายเลขสี่หลักที่ต้องป้อนเข้าไปเมื่อลงทะเบียนบัญชีกับ<br>ตัวเครื่อง | ป้อน PIN ที่ถูกต้อง                                                                                                    |
| Authentication<br>Error 02 (ข้อผิด<br>พลาดในการพิสูจน์ด้วงริง<br>02) | หมายเลขประจำตัวชั่วคราวที่ป้อนไม่ถูกต้อง                                                                                 | ป้อนหมายเลขประจำตัวชั่วคราวที่ถูกต้อง                                                                                                    |
|                                                                      | หมายเลขประจำตัวชั่วคราวที่ป้อนหมดอายุ หมายเลข<br>ประจำตัวชั่วคราวมีอายุ 24 ชั่วโมง                                       | สมัครเพื่อเข้าถึง Brother Web Connect อีก<br>ครั้ง และรับหมายเลขประจำตัวชั่วคราวใหม่ จาก<br>นั้นใช้หมายเลขประจำตัวใหม่ในการลงทะเบียน<br>บัญขีกับตัวเครื่อง |
| Authentication<br>Error 03 (ข้อผิด<br>พลาดในการพิสูจน์ด้วจริง<br>03) | ชื่อที่คุณป้อนเพื่อเป็นชื่อที่ใช้แสดงมีการลงทะเบียนกับผู้<br>ใช้บริการรายอื่นแล้ว                                        | ป้อนชื่อที่ใช้แสดงชื่ออื่น                                                                                                    |

## ข้อผิดพลาดของเซิร์ฟเวอร์

| ข้อความแสดงความ<br>ผิดพลาด                           | สาเหตุ                                                                                                    | การดำเนินการ                                                                                                    |
|------------------------------------------------------|----------------------------------------------------------------------------------------------------|----------------------------------------------------------------------------------------------------|
| Server Error<br>01 (ข้อผิดพลาดของ<br>เซิร์ฟเวอร์ 01) | ข้อมูลการพิสูจน์ตัวจริงของเครื่อง (จำเป็นต้องใช้เพื่อเข้า<br>ถึงบริการ) หมดอายุแล้วหรือไม่ถูกต้อง                                                                                                    | สมัครเพื่อเข้าถึง Brother Web Connect อีก<br>ครั้งเพื่อรับหมายเลขประจำตัวชั่วคราวใหม่ จาก<br>นั้นใช้หมายเลขประจำตัวใหม่ในการลงทะเบียน<br>บัญชีกับตัวเครื่อง                           |
| Server Error<br>03 (ข้อผิดพลาดของ<br>เซิร์ฟเวอร์ 03) | <ul> <li>ไฟล์ที่คุณกำลังพยายามอัปโหลดอาจมีบีญหาข้อใดข้อ</li> <li>หนึ่งต่อไปนี้ :</li> <li>ใฟล์เกินข้อจำกัดของบริการในเรื่องจำนวนพิกเซล<br/>ขนาดไฟล์ ฯลฯ</li> <li>ชนิดไฟล์ไม่รองรับ</li> <li>ไฟล์เกิดความเสียหาย</li> </ul> | <ul> <li>ไฟล์ไม่สามารถใช้ได้:</li> <li>ดรวจสอบข้อจำกัดเรื่องขนาดหรือรูปแบบ<br/>ของบริการ</li> <li>บันทึกไฟล์เป็นชนิดอื่น</li> <li>หากเป็นไปได้ ให้ใช้ไฟล์ใหม่ที่ไม่เสียหาย</li> </ul> |
| Server Error<br>13 (ข้อผิดพลาดของ<br>เซิร์ฟเวอร์ 13) | มีปัญหาเกี่ยวกับบริการและไม่สามารถใช้งานได้ในตอนนี้                                                                                                    | รอสักพักและลองอีกครั้ง หากคุณได้รับข้อความ<br>อีกครั้ง ให้เข้าถึงบริการจากคอมพิวเตอร์เพื่อ<br>ยืนยันว่าบริการไม่สามารถใช้งานได้จริงหรือไม่                                            |

# ข้อผิดพลาดเกี่ยวกับทางลัด

| ข้อความแสดงความ<br>ผิดพลาด                              | สาเหตุ                                                                | การดำเนินการ                                        |
|---------------------------------------------------------|-----------------------------------------------------------------------|-----------------------------------------------------|
| Shortcut Error<br>02 (ข้อผิดพลาดเกี่ยวกับทาง<br>ลัด 02) | ทางลัดไม่สามารถใช้ได้เนื่องจากบัญชีถูกลบหลังจากที่ลง<br>ทะเบียนทางลัด | ลบทางลัด จากนั้นลงทะเบียนบัญชีและทางลัด<br>อีกครั้ง |

# 🔽 ข้อมูลที่เกี่ยวข้อง

• ข้อความแสดงข้อผิดพลาดและการบำรุงรักษา

┢ หน้าหลัก > การแก้ไขปัญหา > เอกสารติด

## เอกสารติด

รุ่นที่เกี่ยวข้อง: DCP-T730DW/DCP-T735DW/DCP-T830DW/DCP-T835DW/MFC-T930DW/MFC-T935DW

- เอกสารดิดที่ด้านบนของ ADF (ถาดป้อนเอกสารอัตโนมัติ)
- เอกสารติดอยู่ใน ADF (ถาดป้อนเอกสารอัตโนมัติ)
- กำจัดชิ้นส่วนกระดาษเล็กๆ ที่ติดใน ADF (ถาดป้อนเอกสารอัตโนมัติ)
- ข้อความแสดงข้อผิดพลาดและการบำรุงรักษา

▲ หน้าหลัก > การแก้ไขปัญหา > เอกสารติด > เอกสารติดที่ด้านบนของ ADF (ถาดป้อนเอกสารอัตโนมัติ)

## ี เอกสารติดที่ด้านบนของ ADF (ถาดป้อนเอกสารอัตโนมัติ)

รุ่นที่เกี่ยวข้อง: DCP-T730DW/DCP-T735DW/DCP-T830DW/DCP-T835DW/MFC-T930DW/MFC-T935DW

- 1. นำกระดาษที่ไม่ดิดออกจาก ADF (ถาดป้อนเอกสารอัตโนมัติ)
- 2. เปิดฝาครอบของ ADF (ถาดป้อนเอกสารอัตโนมัติ)
- 3. นำเอกสารที่ติดอยู่ออกโดยการดึง ขึ้นด้านบน

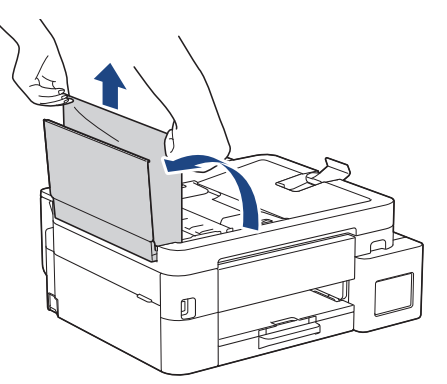

- 4. ปิดฝาครอบของ ADF (ถาดป้อนเอกสารอัตโนมัติ)
- 5. กด Stop/Exit (หยุด/ออก)

## ข้อควรจำ

เพื่อหลีกเลี่ยงปัญหากระดาษติดเครื่องที่อาจเกิดขึ้น ปิดฝาครอบของ ADF (ถาดป้อนเอกสารอัตโนมัติ) ให้ถูกต้องโดย การกดลง ตรงกลาง

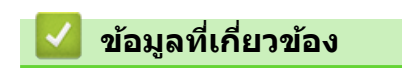

• เอกสารติด

▲ หน้าหลัก > การแก้ไขปัญหา > เอกสารติด > เอกสารติดอยู่ใน ADF (ถาดป้อนเอกสารอัตโนมัติ)

# เอกสารติดอยู่ใน ADF (ถาดป้อนเอกสารอัตโนมัติ)

รุ่นที่เกี่ยวข้อง: DCP-T730DW/DCP-T735DW/DCP-T830DW/DCP-T835DW/MFC-T930DW/MFC-T935DW

- 1. นำกระดาษที่ไม่ติดออกจาก ADF (ถาดป้อนเอกสารอัตโนมัติ)
- 2. ยกฝาครอบเอกสาร
- 3. ดึงเอกสารที่ติดอยู่ออกทางด้านซ้าย

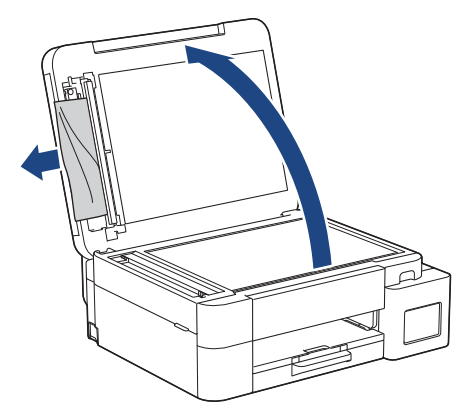

- 4. ปิดฝาครอบเอกสาร
- 5. กด Stop/Exit (หยุด/ออก)

🦉 ข้อมูลที่เกี่ยวข้อง

• เอกสารติด

ุ่≜ หน้าหลัก > การแก้ไขปัญหา > เอกสารติด > กำจัดชิ้นส่วนกระดาษเล็กๆ ที่ติดใน ADF (ถาดป้อนเอกสารอัตโนมัติ)

# ี กำจัดชิ้นส่วนกระดาษเล็กๆ ที่ติดใน ADF (ถาดป้อนเอกสารอัตโนมัติ)

รุ่นที่เกี่ยวข้อง: DCP-T730DW/DCP-T735DW/DCP-T830DW/DCP-T835DW/MFC-T930DW/MFC-T935DW

- 1. ยกฝาครอบเอกสาร
- ใช้กระดาษแข็ง เช่น กระดาษสำหรับทำบัตร สอดเข้าไปใน ADF (ถาดป้อนเอกสารอัตโนมัติ) เพื่อดันเศษกระดาษที่ติดค้าง อยู่ออก

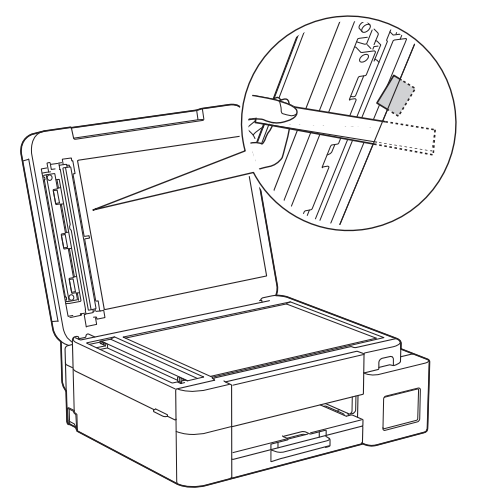

- 3. ปิดฝาครอบเอกสาร
- 4. กด Stop/Exit (หยุด/ออก)

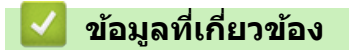

• เอกสารติด

🔺 หน้าหลัก > การแก้ไขปัญหา > เครื่องพิมพ์ติดหรือกระดาษติด

## เครื่องพิมพ์ติดหรือกระดาษติด

หาตำแหน่งและนำกระดาษที่ติดอยู่ออก

- กระดาษติดในเครื่อง (กระดาษติด)
- กระดาษติดด้านในและด้านหน้าของเครื่อง (ติดด้านใน/ด้านหน้า)
- กระดาษติดอยู่ที่ด้านหน้าของเครื่อง (ติดด้านหน้า)
- กระดาษติดอยู่ที่ด้านหลังของเครื่อง (กระดาษติดด้านหลัง)
- กระดาษติดในถาดอเนกประสงค์ (ติดในถาด MP)
- กระดาษติดในเครื่องและในถาดอเนกประสงค์ (กระดาษติด/ติดด้านใน/ถาดอเนกประสงค์)
- ข้อความแสดงข้อผิดพลาดและการบำรุงรักษา
- ปัญหาการจัดการกระดาษ

🔺 หน้าหลัก > การแก้ไขปัญหา > เครื่องพิมพ์ติดหรือกระดาษติด > กระดาษติดในเครื่อง (กระดาษติด)

## กระดาษติดในเครื่อง (กระดาษติด)

รุ่นที่เกี่ยวข้อง: DCP-T530DW/DCP-T535DW/DCP-T536DW/DCP-T730DW/DCP-T735DW/DCP-T830DW/ DCP-T835DW

- >> DCP-T530DW/DCP-T535DW/DCP-T536DW/DCP-T730DW/DCP-T735DW
- >> DCP-T830DW/DCP-T835DW

#### DCP-T530DW/DCP-T535DW/DCP-T536DW/DCP-T730DW/DCP-T735DW

หากหน้าจอแสดงผลแบบ LCD แสดง [Paper Jam (กระดาษติด)]ให้ปฏิบัติตามขั้นตอนเหล่านี้:

- 1. ถอดปลั๊กเครื่องออกจากเต้ารับไฟฟ้า
- 2. ดึงถาดบรรจุกระดาษ (1) ออกมาจากเครื่องจนสุด

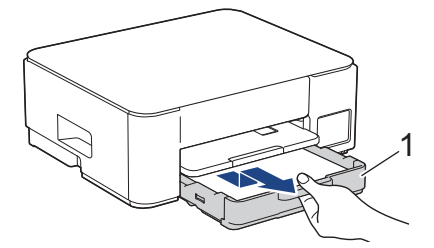

3. ยกฐานรองกระดาษ (1) ขึ้น แล้วดึงออกมาจากเครื่องจนสุดในมุมตามที่แสดงด้วยลูกศร

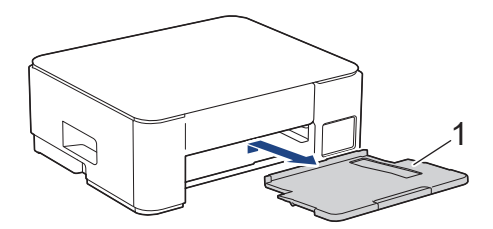

4. ค่อยๆ ดึงกระดาษที่ติดอยู่ (1) ออกจากเครื่อง

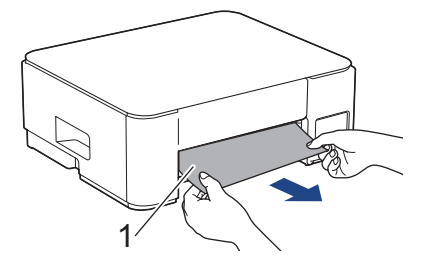

5. บีบคันล็อคสีเขียวทั้งสอง จากนั้นลดชุดบำรุงรักษา (1) ลง

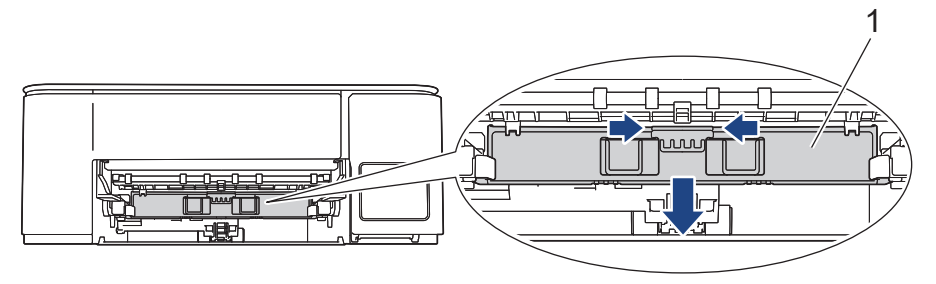

6. ค่อยๆ ดึงกระดาษที่ติดอยู่ (1) ออกจากเครื่อง

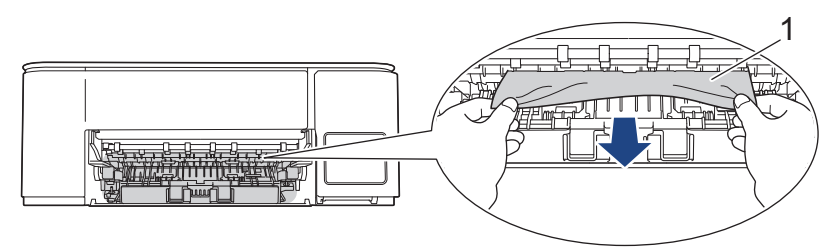

ข้อควรจำ

้ควรระมัดระวัง เพราะหมึกสามารถติดมือคุณได้ ถ้าหมึกเลอะผิวหนัง หรือเปื้อนเสื้อผ้าของคุณ ให้รีบล้างออกด้วยน้ำสบู่ หรือผงซักฟอกทันที

7. ตรวจสอบให้แน่ใจว่าได้ดูเศษกระดาษด้านใน (1) จนทั่วแล้ว

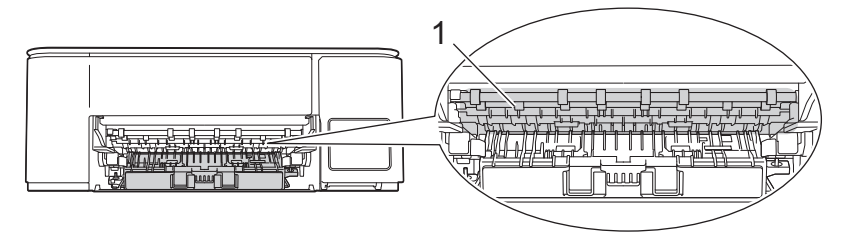

8. กดฝาปิดช่องดึงกระดาษติด (1) ที่หลังเครื่องลง จากนั้นเปิดฝาปิดออก (2)

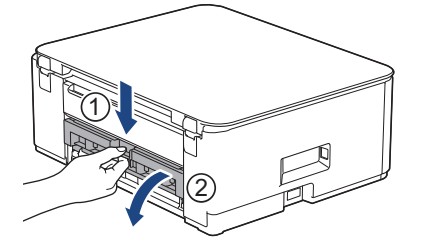

9. ค่อยๆ ดึงกระดาษที่ติดอยู่ออกจากเครื่อง

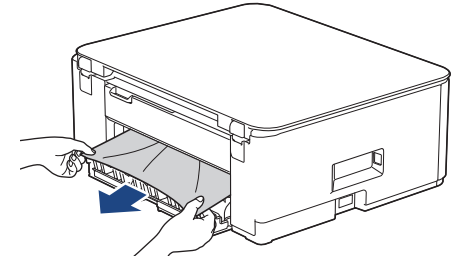

10. ปิดฝาปิดช่องดึงกระดาษติด ตรวจสอบให้แน่ใจว่าฝาปิดสนิท

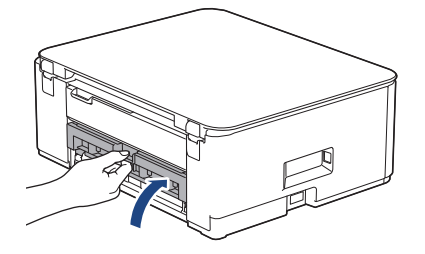

11. ยกชุดบำรุงรักษาขึ้น

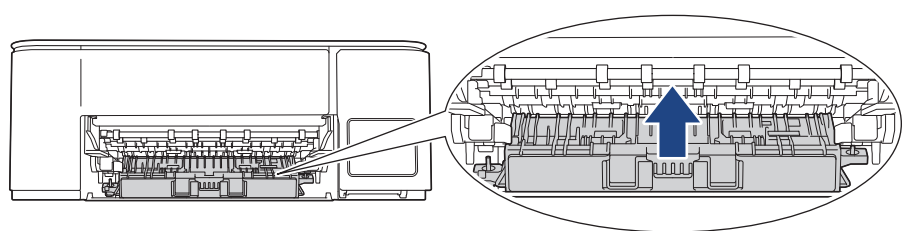

12. ใส่ฐานรองกระดาษกลับเข้าไปในเครื่องให้แน่น ตรวจสอบให้แน่ใจว่าคุณใส่ฐานรองกระดาษเข้าไปในช่อง

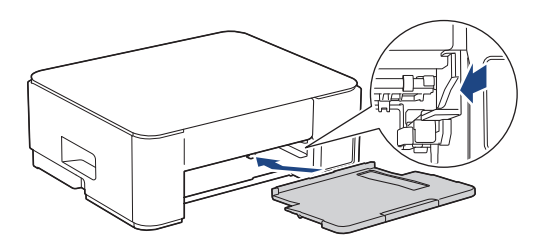

13. ดันถาดใส่กระดาษกลับเข้าในเครื่องให้แน่น

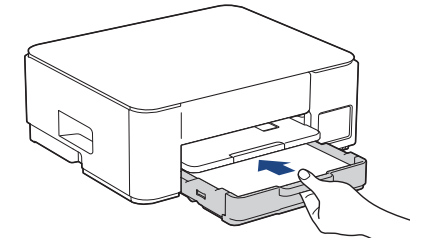

14. ดึงฐานรองกระดาษ (1) จนกระทั่งล็อคเข้าที่ จากนั้นกางแผ่นรองรับกระดาษ (2)

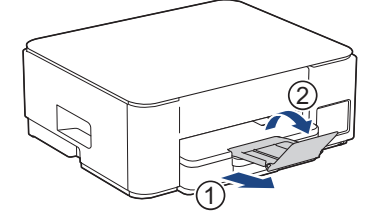

15. เสียบสายไฟกลับไป

#### 🖉 การทำงานของช่องดึงกระดาษติดเพิ่มเติม

หากข้อความแสดงความผิดพลาดบนหน้าจอแสดงผลแบบ LCD ยังคงปรากฏอยู่และคุณประสบปัญหากระดาษติดซ้ำๆ ให้ ปฏิบัติดังนี้:

- 1. ถอดปลั๊กเครื่องออกจากเต้ารับไฟฟ้า และเปิดฝ่าปิดช่องป้อนเอกสารด้วยมือ
- 2. ใส่กระดาษขนาด A4 หรือ Letter แบบหนา เช่น กระดาษเคลือบมัน หนึ่งแผ่นลงในช่องป้อนเอกสารด้วยมือ ใส่ กระดาษให้ลึกลงไปในช่องป้อนเอกสารด้วยมือ

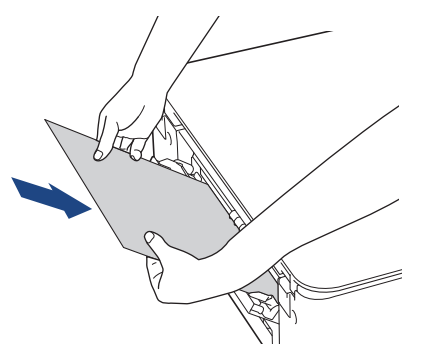

3. เสียบสายไฟใหม่

กระดาษที่คุณใส่ลงในช่องป้อนเอกสารด้วยมือจะถูกป้อนผ่านเครื่องและดันออกมา หากกระดาษหนาดันกระดาษใดๆ ที่ติดอยู่ออกมา ให้นำกระดาษที่ติดอยู่ออก

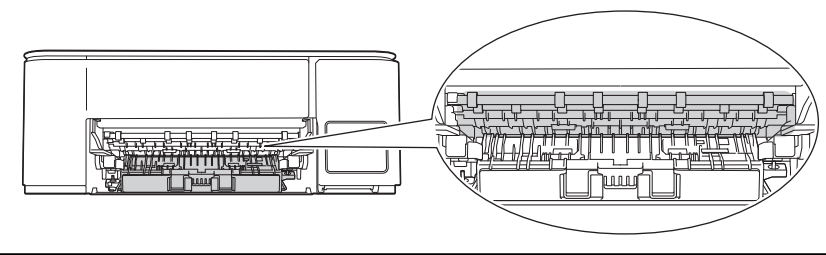

## DCP-T830DW/DCP-T835DW

ีเมื่อพิมพ์จากถาดบรรจุกระดาษ หากหน้าจอแสดงผลแบบ LCD แสดง [Paper Jam (กระดาษติด)] ให้ปฏิบัติตามขั้นตอนเหล่า นี้:

หากคุณใช้ถาดอเนกประสงค์ >> ข้อมูลที่เกี่ยวข้อง: กระคาษติดในเครื่องและในถาคอเนกประสงค์ (กระคาษติค/ติคด้านใน/ ถาคอเนกประสงค์)

1. ถอดปลั๊กเครื่องออกจากเต้ารับไฟฟ้า

Ø

2. ดึงถาดบรรจุกระดาษ (1) ออกมาจากเครื่องจนสุด

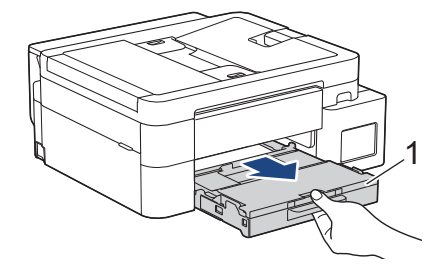

3. ดึงคันล็อคสีเขียวทั้งสองในเครื่องเพื่อปลดกระดาษที่ติดอยู่ออก

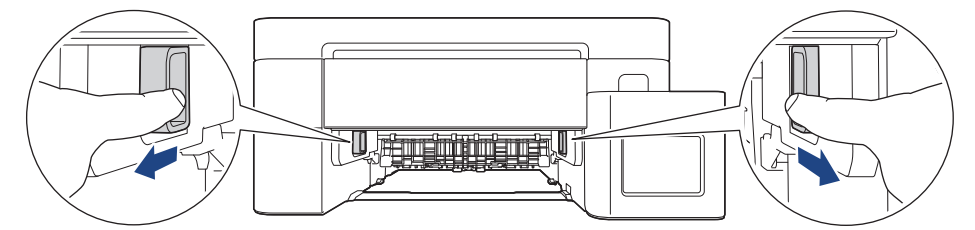

4. ค่อยๆ ดึงกระดาษที่ติดอยู่ (1) ออกจากเครื่อง

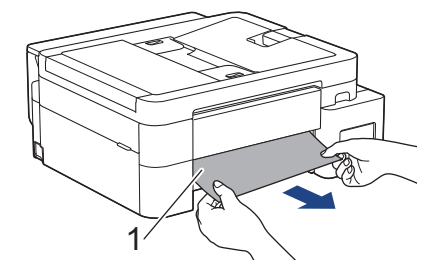

5. ตรวจสอบให้แน่ใจว่าได้ดูเศษกระดาษด้านใน (1) จนทั่วแล้ว

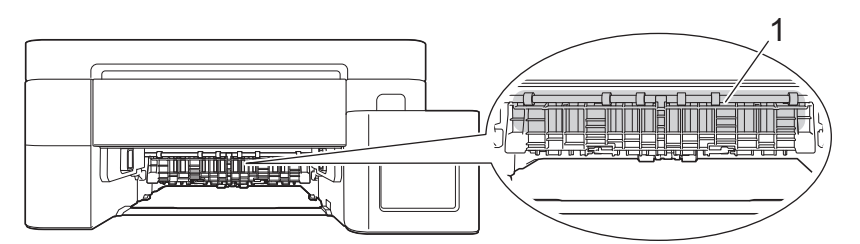

6. ใช้มือทั้งสองข้างจับใต้แท็บพลาสติกทั้งสองด้านของเครื่องเพื่อยกฝาปิดสแกนเนอร์ (1) ให้อยู่ในตำแหน่งเปิด

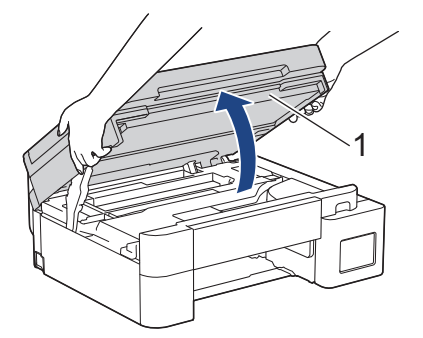

7. ค่อยๆ ดึงกระดาษที่ติดอยู่ (1) ออกจากเครื่อง

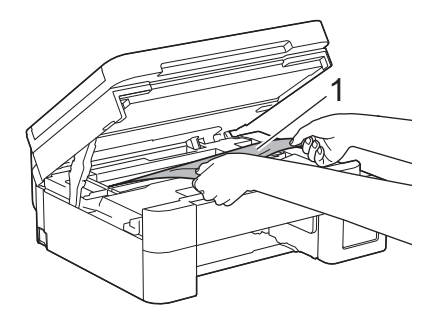

 เลื่อนหัวพิมพ์ (หากจำเป็น) เพื่อนำเศษกระดาษที่หลงเหลืออยู่ในบริเวณนี้ออก ตรวจสอบให้แน่ใจว่าเศษกระดาษไม่ติดค้าง อยู่ตามมุมของเครื่อง (1) และ (2)

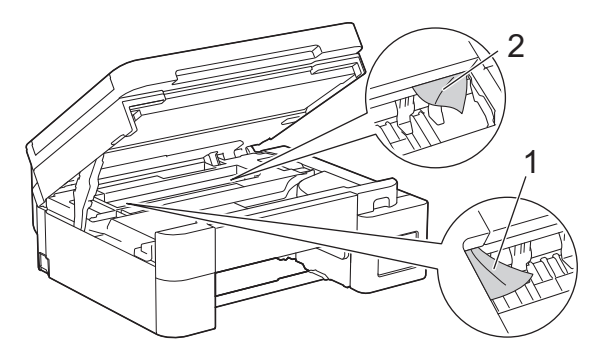

## ข้อควรจำ

 ห้ามจับแผ่นเอ็นโค้ดเดอร์ ซึ่งเป็นแผ่นพลาสติกบางๆ ที่ขึงตามความกว้างของเครื่อง (1) มิฉะนั้นอาจสร้างความเสีย หายให้แก่เครื่องได้

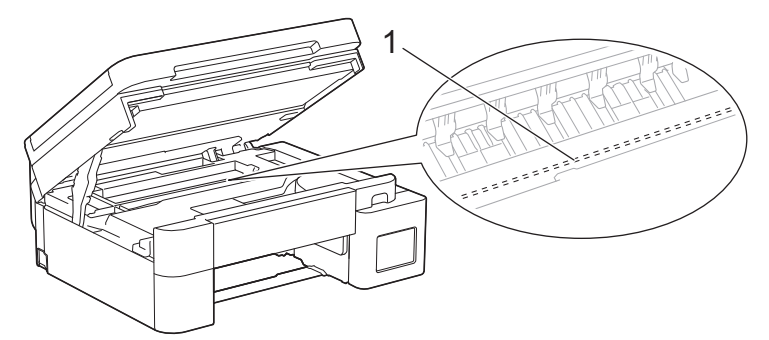

- หากหัวพิมพ์อยู่ตรงมุมด้านขวาดังแสดงในภาพประกอบ (2) คุณจะไม่สามารถเลื่อนหัวพิมพ์ได้ ปฏิบัติตามขั้นตอน เหล่านี้:
  - a. ปิดฝาปิดสแกนเนอร์ แล้วเสียบสายไฟใหม่
  - b. เปิดฝาปิดสแกนเนอร์อีกครั้ง จากนั้นกดปุ่ม Stop/Exit (หยุด/ออก) ค้างไว้จนกระทั่งหัวพิมพ์ขยับไปที่ กึ่งกลาง
  - c. ถอดปลั๊กเครื่องออกจากแหล่งจ่ายไฟและนำกระดาษที่ติดอยู่ออก

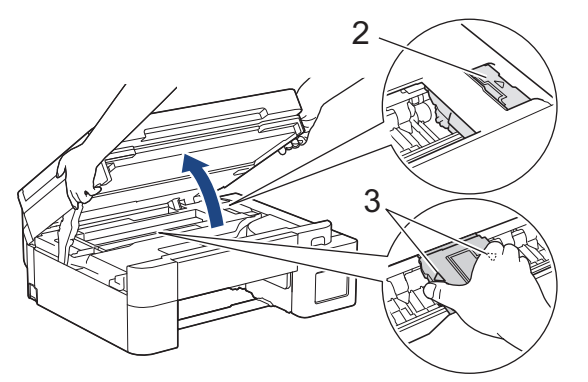

 ถ้ากระดาษติดอยู่ใต้หัวพิมพ์ ให้ถอดปลั๊กเครื่องออกจากแหล่งจ่ายไฟ และจากนั้นเลื่อนหัวพิมพ์เพื่อนำกระดาษที่ ดิดอยู่ออก จับบริเวณที่เว้าซึ่งมีเครื่องหมายสามเหลี่ยมดังแสดงในภาพประกอบ (3) เพื่อเลื่อนหัวพิมพ์

- ถ้าหมึกเลอะผิวหนัง หรือเปื้อนเสื้อผ้าของคุณ ให้รีบล้างออกด้วยน้ำสบู่หรือผงซักฟอกทันที
- 9. ค่อยๆ ปิดฝาปิดสแกนเนอร์โดยใช้ทั้งสองมือ

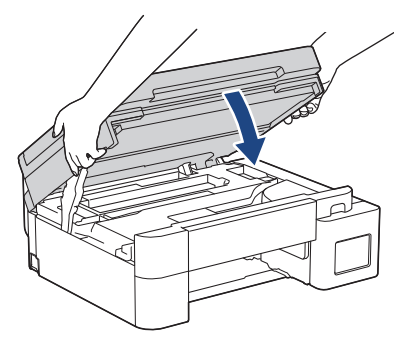

10. บีบคันล็อคทั้งสอง (1) จากนั้นเปิดฝ่าปิดช่องดึงกระดาษติดที่ด้านหลังของเครื่อง

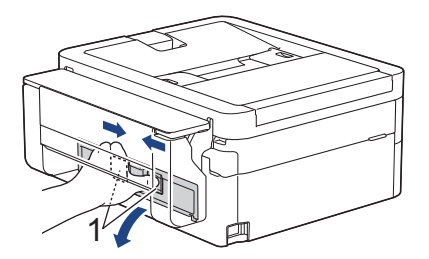

11. ค่อยๆ ดึงกระดาษที่ติดอยู่ออกจากเครื่อง

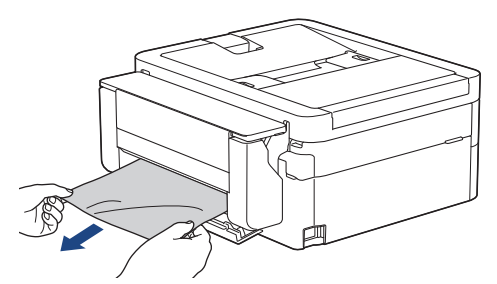

12. ปิดฝาปิดช่องดึงกระดาษติด ตรวจสอบให้แน่ใจว่าฝาปิดสนิท

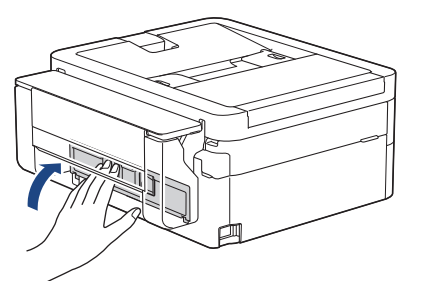

13. เสียบถาดใส่กระดาษกลับเข้าในเครื่องให้แน่น

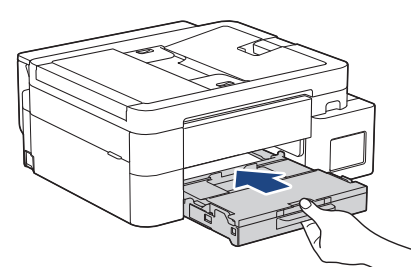

## 14. ดึงฐานรองกระดาษ (1) จนกระทั่งล็อคเข้าที่ จากนั้นกางแผ่นรองรับกระดาษ (2)

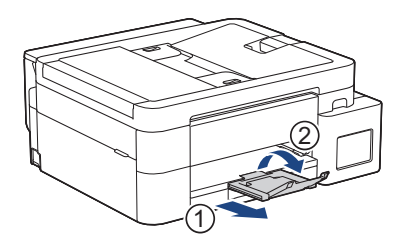

15. เสียบสายไฟกลับไป

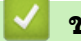

ข้อมูลที่เกี่ยวข้อง

• เครื่องพิมพ์ติดหรือกระดาษติด

หัวข้อที่เกี่ยวข้อง:

• กระดาษดิดในเครื่องและในถาดอเนกประสงค์ (กระดาษดิด/ดิดด้านใน/ถาดอเนกประสงค์)

# ▲ หน้าหลัก > การแก้ไขปัญหา > เครื่องพิมพ์ติดหรือกระดาษติด > กระดาษติดด้านในและด้านหน้าของเครื่อง (ติดด้าน ใน/ด้านหน้า)

# ี่ กระดาษติดด้านในและด้านหน้าของเครื่อง (ติดด้านใน/ด้านหน้า)

รุ่นที่เกี่ยวข้อง: MFC-T930DW/MFC-T935DW

หากหน้าจอแสดงผลแบบ LCD แสดง [Jam Inside/Front (กระดาษติดด้านใน/ด้านหน้า)], [Repeat Jam Inside/ Front (กระดาษติดซ้ำด้านใน/ด้านหน้า)] หรือ [Repeat Jam (กระดาษติดซ้ำ)] ให้ปฏิบัติตามขั้นตอนต่อไปนี้:

1. ถอดปลั๊กเครื่องออกจากเต้ารับไฟฟ้า

#### ข้อควรจำ

ี่ก่อนจะถอดปลั๊กเครื่องออกจากแหล่งจ่ายไฟ คุณสามารถโอนโทรสารที่จัดเก็บอยู่ในหน่วยความจำของเครื่องไปยัง คอมพิวเตอร์หรือเครื่องโทรสารเครื่องอื่นเพื่อไม่ให้สูญเสียข้อความที่สำคัญได้

2. ดึงถาดบรรจุกระดาษ (1) ออกมาจากเครื่องจนสุดตามที่แสดงด้วยลูกศร

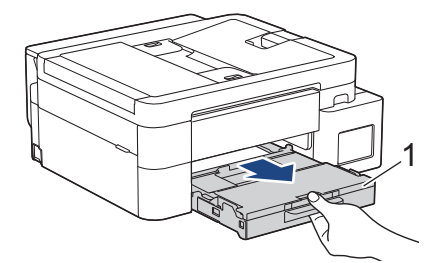

3. ดึงคันล็อคสีเขียวทั้งสองในเครื่องเพื่อปลดกระดาษที่ติดอยู่ออก

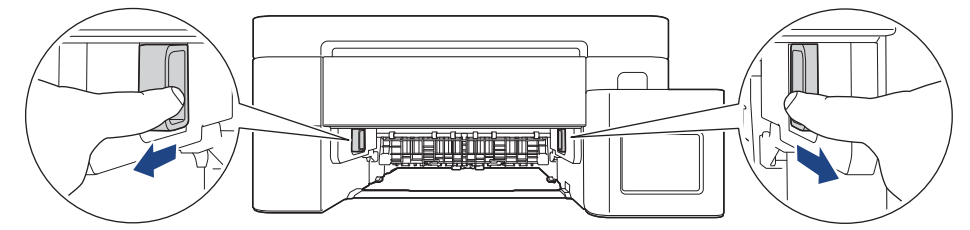

4. ค่อยๆ ดึงกระดาษที่ติดอยู่ (1) ออกจากเครื่อง

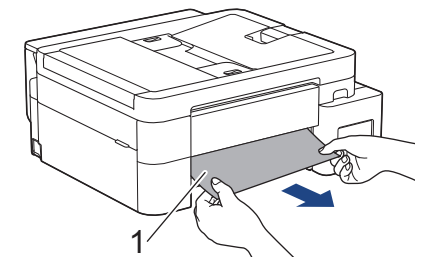

5. ใช้มือทั้งสองข้างจับใต้แท็บพลาสติกทั้งสองด้านของเครื่องเพื่อยกฝาปิดสแกนเนอร์ (1) ให้อยู่ในตำแหน่งเปิด

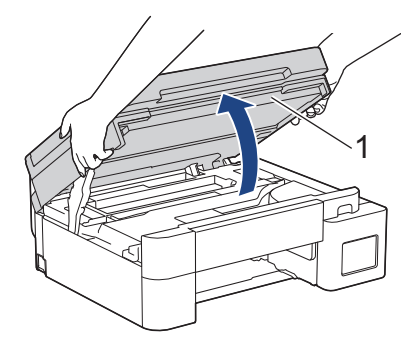

6. ค่อยๆ ดึงกระดาษที่ติดอยู่ (1) ออกจากเครื่อง

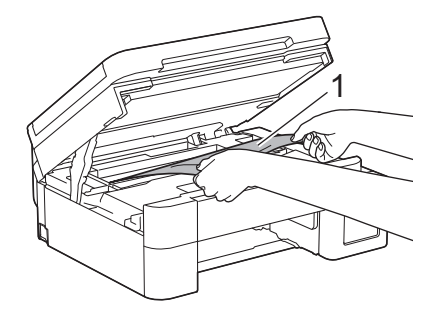

## ข้อควรจำ

 ห้ามจับแผ่นเอ็นโค้ดเดอร์ ซึ่งเป็นแผ่นพลาสติกบางๆ ที่ขึงตามความกว้างของเครื่อง (1) มิฉะนั้นอาจสร้างความเสีย หายให้แก่เครื่องได้

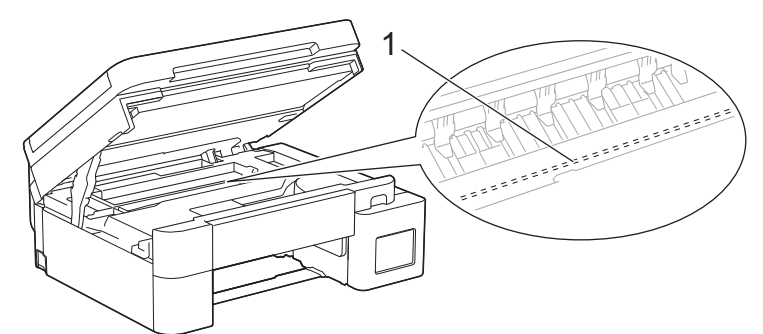

- หากหัวพิมพ์อยู่ตรงมุมด้านขวาดังแสดงในภาพประกอบ (2) คุณจะไม่สามารถเลื่อนหัวพิมพ์ได้ ปฏิบัติตามขั้นตอน เหล่านี้:
  - a. ปิดฝาปิดสแกนเนอร์ แล้วเสียบสายไฟอีกครั้ง
  - b. เปิดฝาปิดสแกนเนอร์อีกครั้ง จากนั้นกดปุ่ม Stop/Exit (หยุด/ออก) ค้างไว้จนกระทั่งหัวพิมพ์ขยับไปที่ กึ่งกลาง
  - c. ถอดปลั๊กเครื่องออกจากแหล่งจ่ายไฟและค่อยๆ นำกระดาษที่ติดอยู่ออก

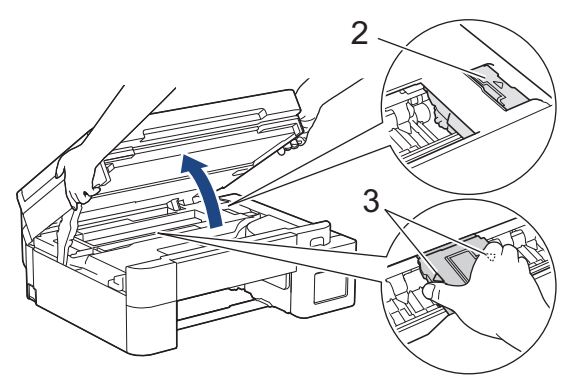

 ถ้ากระดาษติดอยู่ใต้หัวพิมพ์ ให้ถอดปลั๊กเครื่องออกจากแหล่งจ่ายไฟ และจากนั้นเลื่อนหัวพิมพ์เพื่อนำกระดาษ ออก

้จับบริเวณที่เว้าซึ่งมีเครื่องหมายสามเหลี่ยมดังแสดงในภาพประกอบ (3) เพื่อเลื่อนหัวพิมพ์

ถ้าหมึกเลอะผิวหนัง หรือเปื้อนเสื้อผ้าของคุณ ให้รีบล้างออกด้วยน้ำสบู่หรือผงซักฟอกทันที

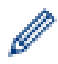

หากข้อความแสดงความผิดพลาดบนหน้าจอแสดงผลแบบ LCD ของคุณแสดง [Repeat Jam Inside/Front (กระดาษติดซ้ำด้านใน/ด้านหน้า)] หรือ [Repeat Jam (กระดาษติดซ้ำ)] ให้เลื่อนหัวพิมพ์ จากนั้นนำกระดาษที่หลงเหลืออยู่ใน บริเวณนี้ออก ตรวจสอบให้แน่ใจว่าเศษกระดาษไม่ติดค้างอยู่ตามมุมของเครื่อง (1) และ (2)

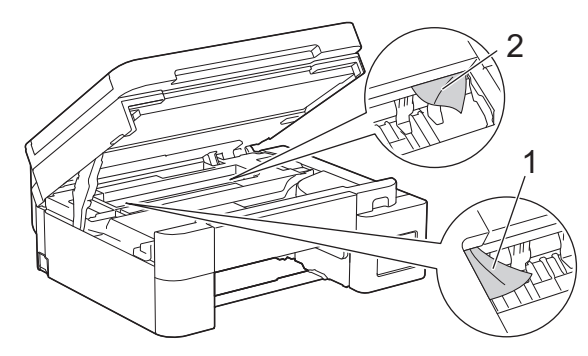

ค่อยๆ ปิดฝาปิดสแกนเนอร์โดยใช้ทั้งสองมือ

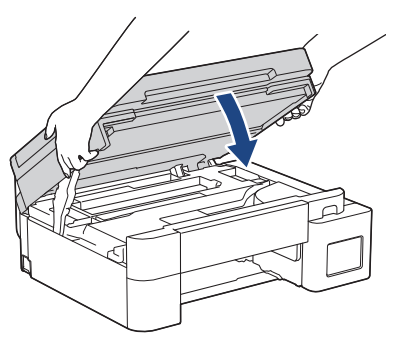

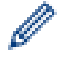

หากข้อความแสดงความผิดพลาดบนหน้าจอแสดงผลแบบ LCD ของคุณคือ [Repeat Jam Inside/Front (กระคาษติดซ้ำด้านใน/ด้านหน้า)] หรือ [Repeat Jam (กระดาษติดซ้ำ)] ให้ปฏิบัติดังต่อไปนี้:

a. ตรวจสอบให้แน่ใจว่าได้ดูเศษกระดาษด้านใน (1) จนทั่วแล้ว

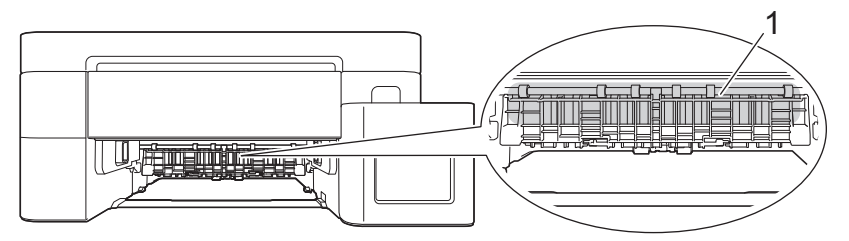

b. บีบคันล็อคทั้งสอง (1) จากนั้นเปิดฝาปิดช่องดึงกระดาษติดที่ด้านหลังของเครื่อง

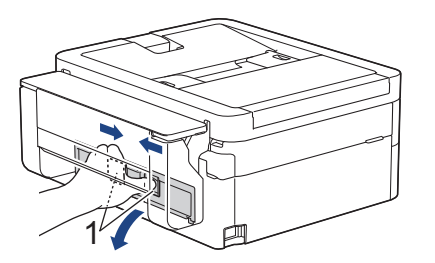

c. ค่อยๆ ดึงกระดาษที่ติดอยู่ออกจากเครื่อง

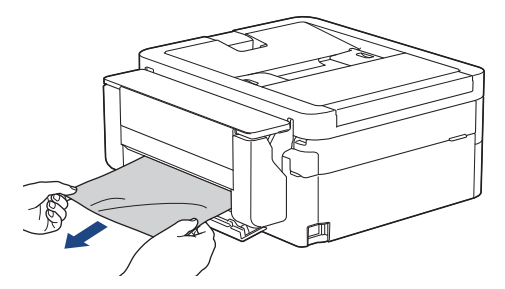

d. ปิดฝาปิดช่องดึงกระดาษติด ตรวจสอบให้แน่ใจว่าฝาปิดสนิท

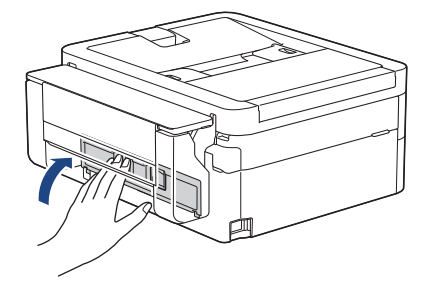

8. ค่อยๆ ดันถาดบรรจุกระดาษเข้าไปในเครื่องจนสุด

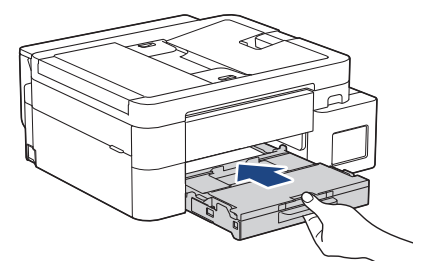

9. ดึงฐานรองกระดาษ (1) จนกระทั่งล็อคเข้าที่ จากนั้นกางแผ่นรองรับกระดาษ (2)

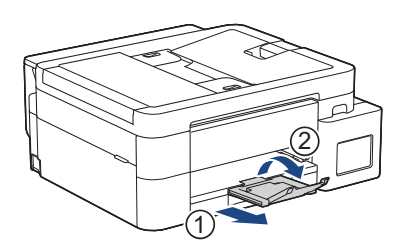

#### 10. เสียบสายไฟกลับไป

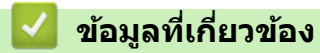

• เครื่องพิมพ์ติดหรือกระดาษติด

## หัวข้อที่เกี่ยวข้อง:

• ข้อความแสดงข้อผิดพลาดและการบำรุงรักษา

▲ หน้าหลัก > การแก้ไขปัญหา > เครื่องพิมพ์ดิดหรือกระดาษติด > กระดาษติดอยู่ที่ด้านหน้าของเครื่อง (ติดด้านหน้า)

## กระดาษติดอยู่ที่ด้านหน้าของเครื่อง (ติดด้านหน้า)

รุ่นที่เกี่ยวข้อง: MFC-T930DW/MFC-T935DW

หากหน้าจอแสดงผลแบบ LCD แสดง [Jam Front (กระดาษติดด้านหน้า)] หรือ [Repeat Jam Front (กระดาษติดซ้ำด้าน หน้า)]ให้ปฏิบัติตามขั้นดอนต่อไปนี้:

1. ถอดปลั๊กเครื่องออกจากเต้ารับไฟฟ้า

#### ข้อควรจำ

ี่ก่อนจะถอดปลั๊กเครื่องออกจากแหล่งจ่ายไฟ คุณสามารถโอนโทรสารที่จัดเก็บอยู่ในหน่วยความจำของเครื่องไปยัง คอมพิวเตอร์หรือเครื่องโทรสารเครื่องอื่นเพื่อไม่ให้สูญเสียข้อความที่สำคัญได้

2. ดึงถาดบรรจุกระดาษ (1) ออกมาจากเครื่องจนสุดตามที่แสดงด้วยลูกศร

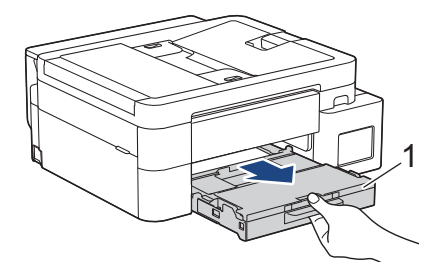

3. ดึงคันล็อคสีเขียวทั้งสองในเครื่องเพื่อปลดกระดาษที่ติดอยู่ออก

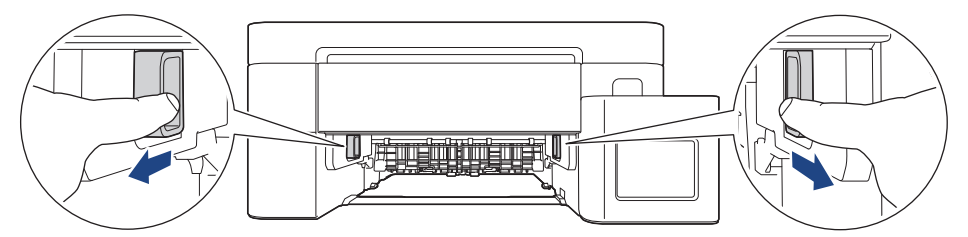

4. ค่อยๆ ดึงกระดาษที่ติด (1) ออกมา

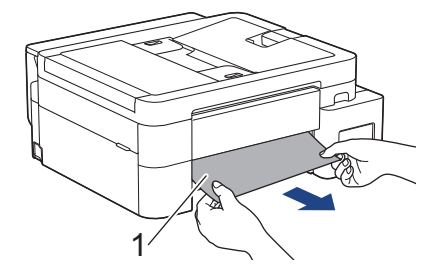

หากข้อความแสดงความผิดพลาดบนหน้าจอแสดงผลแบบ LCD ของคุณคือ [Repeat Jam Front (กระคาษติดซ้ำด้าน หน้า)]ให้ปฏิบัติดังนี้:

a. ตรวจสอบให้แน่ใจว่าได้ดูเศษกระดาษด้านใน (1) จนทั่วแล้ว

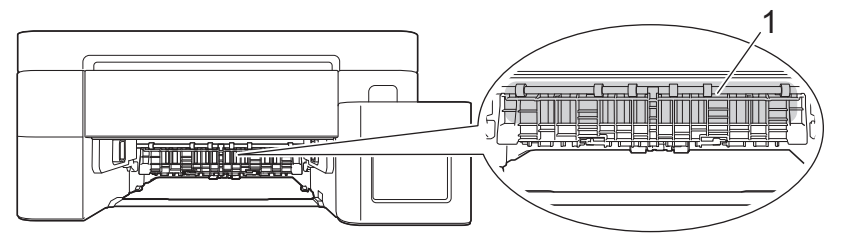

b. บีบคันล็อคทั้งสอง (1) จากนั้นเปิดฝาปิดช่องดึงกระดาษติดที่ด้านหลังของเครื่อง

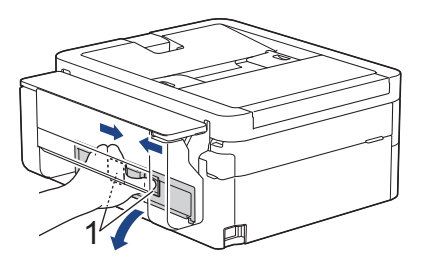

c. ค่อยๆ ดึงกระดาษที่ติดอยู่ออกจากเครื่อง

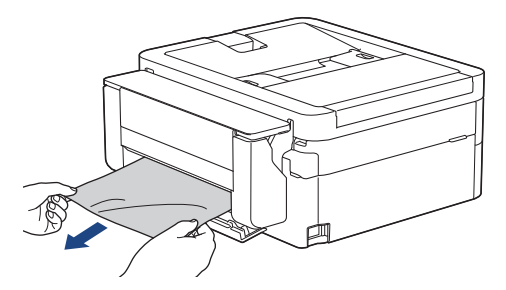

d. ปิดฝาปิดช่องดึงกระดาษติด ตรวจสอบให้แน่ใจว่าฝาปิดสนิท

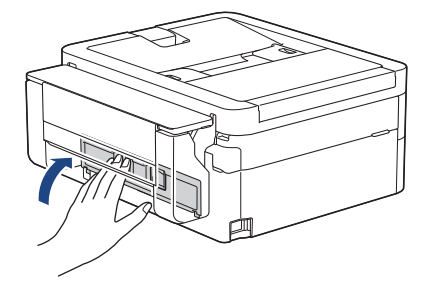

5. ค่อยๆ ดันถาดบรรจุกระดาษเข้าไปในเครื่องจนสุด

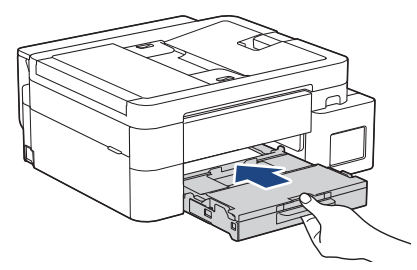

6. ดึงฐานรองกระดาษ (1) จนกระทั่งล็อคเข้าที่ จากนั้นกางแผ่นรองรับกระดาษ (2)

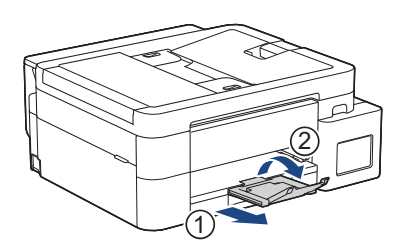

#### 7. เสียบสายไฟกลับไป

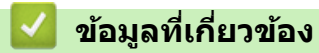

• เครื่องพิมพ์ติดหรือกระดาษติด

## หัวข้อที่เกี่ยวข้อง:

• ข้อความแสดงข้อผิดพลาดและการบำรุงรักษา

▲ หน้าหลัก > การแก้ไขปัญหา > เครื่องพิมพ์ดิดหรือกระดาษติด > กระดาษติดอยู่ที่ด้านหลังของเครื่อง (กระดาษติด ด้านหลัง)

# ุกระดาษติดอยู่ที่ด้านหลังของเครื่อง (กระดาษติดด้านหลัง)

รุ่นที่เกี่ยวข้อง: MFC-T930DW/MFC-T935DW

หากหน้าจอแสดงผลแบบ LCD แสดง [Jam Rear (กระดาษติดด้านหลัง)] ให้ปฏิบัติตามขั้นตอนเหล่านี้:

1. ถอดปลั๊กเครื่องออกจากเต้ารับไฟฟ้า

#### ข้อควรจำ

ี่ก่อนจะถอดปลั๊กเครื่องออกจากแหล่งจ่ายไฟ คุณสามารถโอนโทรสารที่จัดเก็บอยู่ในหน่วยความจำของเครื่องไปยัง คอมพิวเตอร์หรือเครื่องโทรสารเครื่องอื่นเพื่อไม่ให้สูญเสียข้อความที่สำคัญได้

2. ดึงถาดบรรจุกระดาษ (1) ออกมาจากเครื่องจนสุดตามที่แสดงด้วยลูกศร

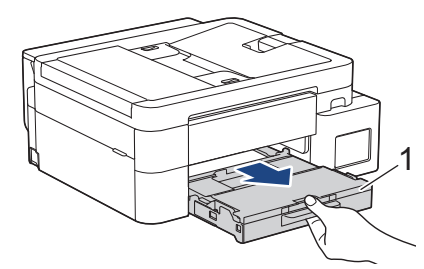

3. ดึงคันล็อคสีเขียวทั้งสองในเครื่องเพื่อปลดกระดาษที่ติดอยู่ออก

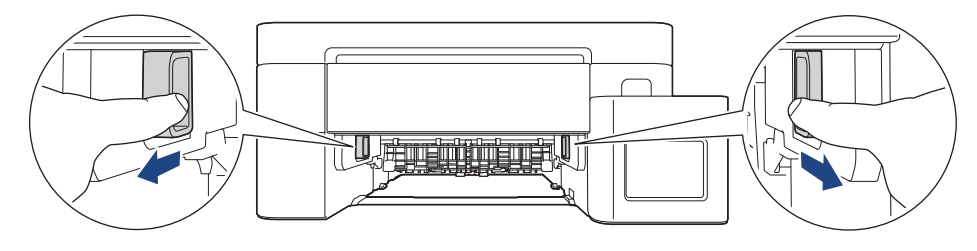

การดึงกระดาษที่ติดอยู่ออกจากทางด้านหน้าของเครื่องอาจง่ายกว่าการดึงจากทางด้านหลังของเครื่อง ทั้งนี้ขึ้นอยู่กับ ขนาดกระดาษ

4. บีบคันล็อคทั้งสอง (1) จากนั้นเปิดฝาปิดช่องดึงกระดาษติดที่ด้านหลังของเครื่อง

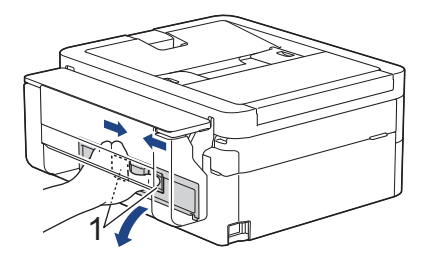

5. ค่อยๆ ดึงกระดาษที่ติดอยู่ออกจากเครื่อง

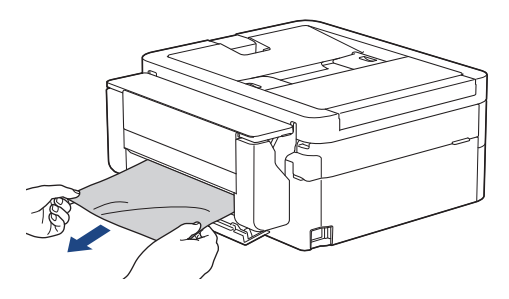

#### 6. ปิดฝาปิดช่องดึงกระดาษติด ตรวจสอบให้แน่ใจว่าฝาปิดสนิท

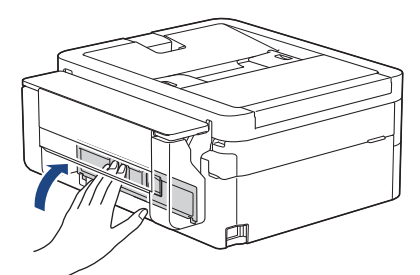

7. ค่อยๆ ดันถาดบรรจุกระดาษเข้าไปในเครื่องจนสุด

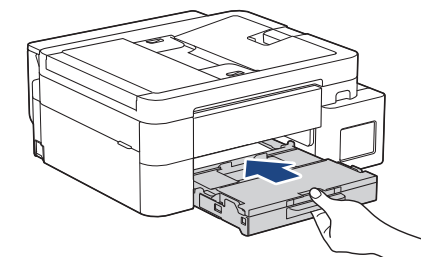

8. ดึงฐานรองกระดาษ (1) จนกระทั่งล็อคเข้าที่ จากนั้นกางแผ่นรองรับกระดาษ (2)

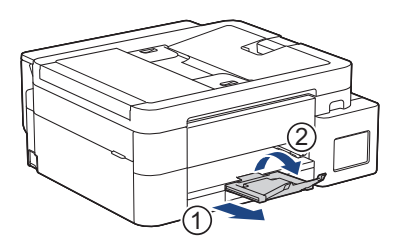

9. เสียบสายไฟกลับไป

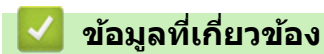

• เครื่องพิมพ์ติดหรือกระดาษติด

หัวข้อที่เกี่ยวข้อง:

• ข้อความแสดงข้อผิดพลาดและการบำรุงรักษา

🔺 หน้าหลัก > การแก้ไขปัญหา > เครื่องพิมพ์ติดหรือกระดาษติด > กระดาษติดในถาดอเนกประสงค์ (ดิดในถาด MP)

## ึกระดาษติดในถาดอเนกประสงค์ (ติดในถาด MP)

รุ่นที่เกี่ยวข้อง: MFC-T930DW/MFC-T935DW

หากหน้าจอแสดงผลแบบ LCD แสดง [Jam MP Tray (กระดาษติดในถาดอเนกประสงค์)]ให้ปฏิบัติตามขั้นตอนเหล่านี้:

1. ถอดปลั๊กเครื่องออกจากเต้ารับไฟฟ้า

## ข้อควรจำ

ี่ก่อนจะถอดปลั๊กเครื่องออกจากแหล่งจ่ายไฟ คุณสามารถโอนโทรสารที่จัดเก็บอยู่ในหน่วยความจำของเครื่องไปยัง คอมพิวเตอร์หรือเครื่องโทรสารเครื่องอื่นเพื่อไม่ให้สูญเสียข้อความที่สำคัญได้

 หยิบกระดาษที่บรรจุอยู่ในถาดอเนกประสงค์ออก ใส่แผ่นรองรับกระดาษกลับเข้าไปที่ฝาครอบถาดอเนกประสงค์

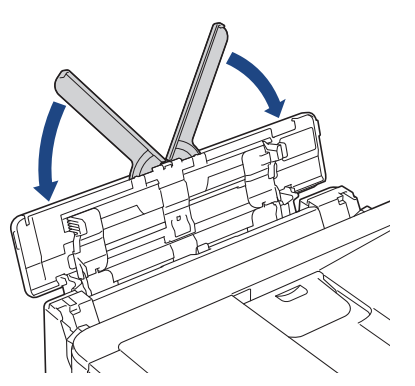

3. ดึงถาดใส่กระดาษ (1) แยกออกจากเครื่อง

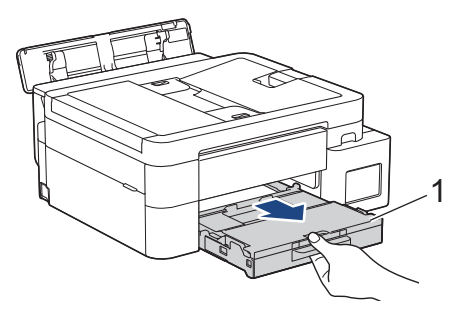

4. ดึงคันล็อคสีเขียวทั้งสองในเครื่องเพื่อปลดกระดาษที่ติดอยู่ออก

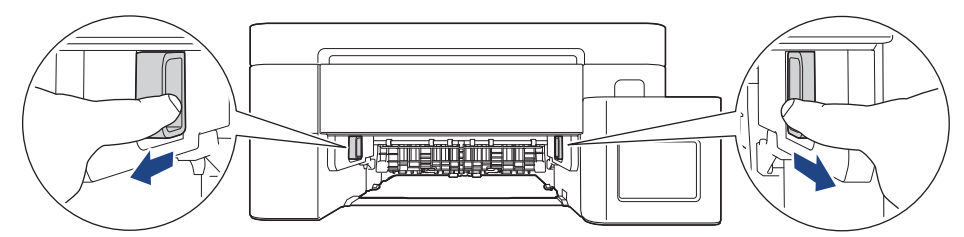

5. ค่อยๆ ดึงกระดาษที่ติด (1) ออกมา

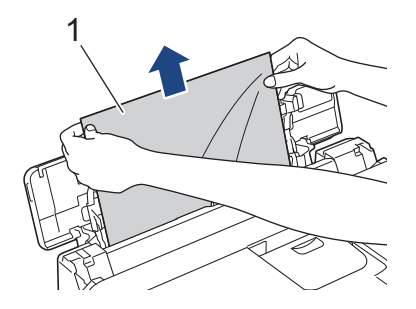

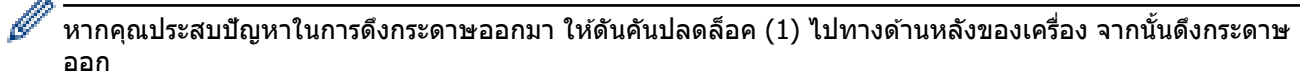

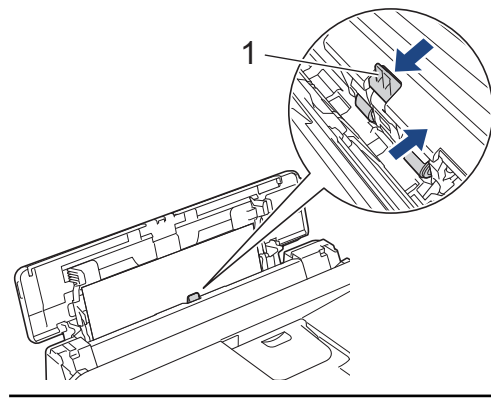

6. ปิดฝาครอบถาดอเนกประสงค์

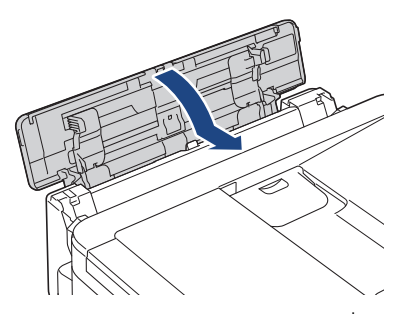

7. ดันถาดใส่กระดาษกลับเข้าในเครื่องให้แน่น

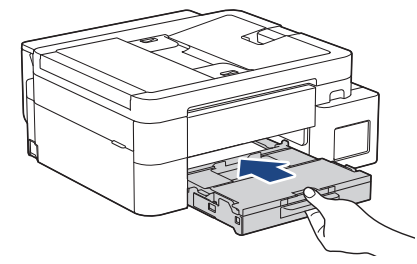

8. ดึงฐานรองกระดาษ (1) ออกมาจนกระทั่งล็อคเข้าที่ จากนั้นกางแผ่นรองรับกระดาษ (2)

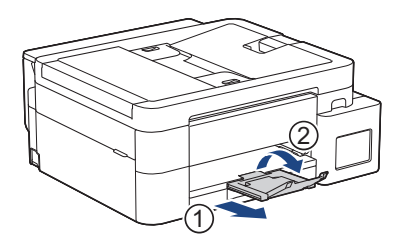

9. เสียบสายไฟใหม่

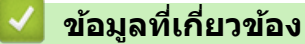

- เครื่องพิมพ์ดิดหรือกระดาษติด
- หัวข้อที่เกี่ยวข้อง:
- ข้อความแสดงข้อผิดพลาดและการบำรุงรักษา
▲ หน้าหลัก > การแก้ไขปัญหา > เครื่องพิมพ์ดิดหรือกระดาษติด > กระดาษติดในเครื่องและในถาดอเนกประสงค์ (กระดาษติด/ติดด้านใน/ถาดอเนกประสงค์)

## กระดาษติดในเครื่องและในถาดอเนกประสงค์ (กระดาษติด/ติดด้านใน/ถาด อเนกประสงค์)

รุ่นที่เกี่ยวข้อง: DCP-T830DW/DCP-T835DW/MFC-T930DW/MFC-T935DW

(DCP-T830DW/DCP-T835DW) เมื่อใช้ถาดอเนกประสงค์ (MP) หากหน้าจอแสดงผลแบบ LCD แสดง [Paper Jam (กระคาษติด)] ให้ปฏิบัติตามขั้นตอนเหล่านี้:

(MFC-T930DW/MFC-T935DW) หากหน้าจอแสดงผลแบบ LCD แสดงข้อความ [Jam Inside/MP (กระดาษติดด้านใน/ถาด อเนกประสงก์)] หรือ [Repeat Jam In/MP (กระดาษติดซ้ำด้านใน/ถาดอเนกประสงก์)] ให้ปฏิบัติตามขั้นตอนเหล่านี้:

1. ถอดปลั๊กเครื่องออกจากเต้ารับไฟฟ้า

#### ข้อควรจำ

(MFC-T930DW/MFC-T935DW)

ี่ก่อนจะถอดปลั๊กเครื่องออกจากแหล่งจ่ายไฟ คุณสามารถโอนโทรสารที่จัดเก็บอยู่ในหน่วยความจำของเครื่องไปยัง คอมพิวเตอร์หรือเครื่องโทรสารเครื่องอื่นเพื่อไม่ให้สูญเสียข้อความที่สำคัญได้

 หยิบกระดาษที่บรรจุอยู่ในถาดอเนกประสงค์ออก ใส่แผ่นรองรับกระดาษกลับเข้าไปที่ฝาครอบถาดอเนกประสงค์

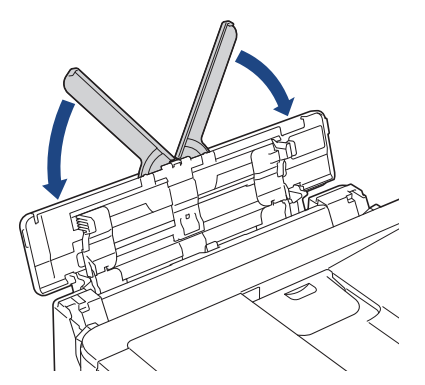

3. ดึงถาดใส่กระดาษ (1) แยกออกจากเครื่อง

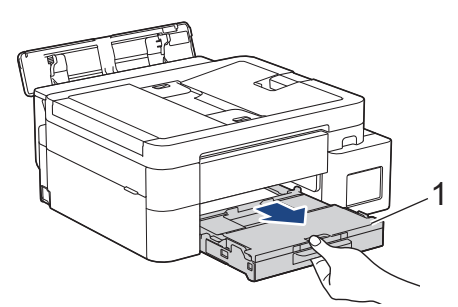

4. ดึงคันโยกสีเขียวทั้งสองในเครื่องเพื่อปลดกระดาษที่ติดอยู่ออก

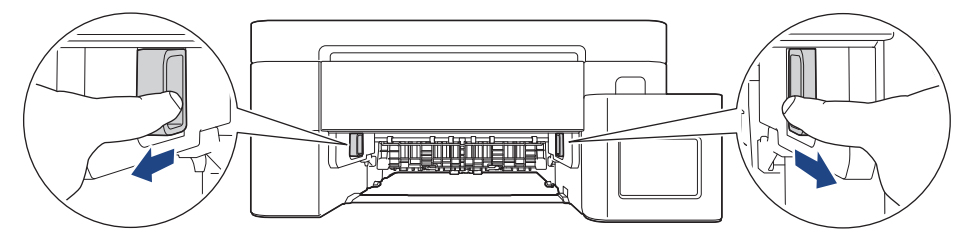

5. ใช้มือทั้งสองข้างจับใต้แท็บพลาสติกทั้งสองด้านของเครื่องเพื่อยกฝาปิดสแกนเนอร์ (1) ให้อยู่ในตำแหน่งเปิด

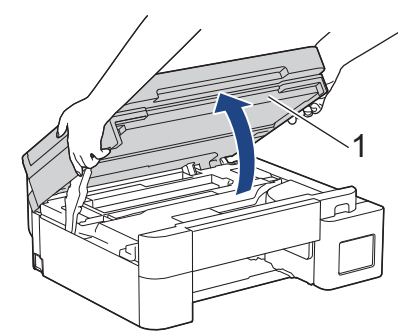

6. ค่อยๆ ดึงกระดาษที่ติดอยู่ (1) ออกจากเครื่อง

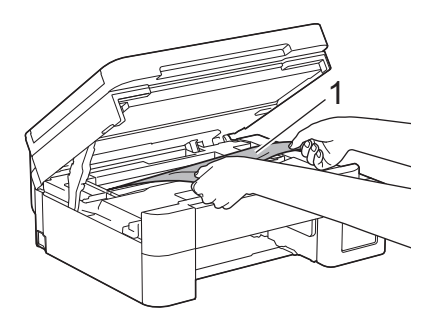

### ข้อควรจำ

 ห้ามจับแผ่นเอ็นโค้ดเดอร์ ซึ่งเป็นแผ่นพลาสติกบางๆ ที่ขึงตามความกว้างของเครื่อง (1) มิฉะนั้นอาจสร้างความเสีย หายให้แก่เครื่องได้

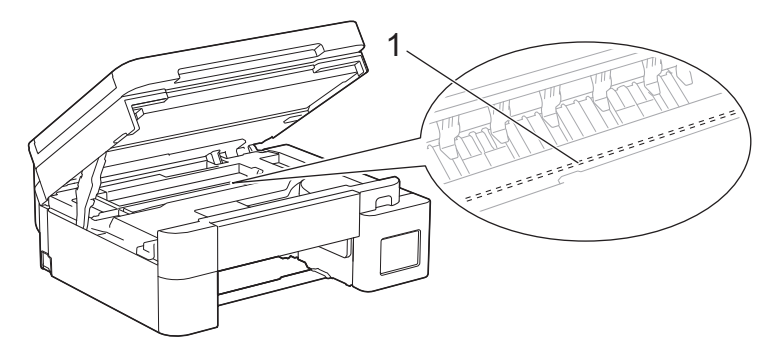

- หากหัวพิมพ์อยู่ตรงมุมด้านขวาดังแสดงในภาพประกอบ (2) คุณจะไม่สามารถเลื่อนหัวพิมพ์ได้ ปฏิบัติตามขั้นตอน เหล่านี้:
  - a. ปิดฝาปิดสแกนเนอร์ แล้วเสียบสายไฟใหม่
  - b. เปิดฝาปิดสแกนเนอร์อีกครั้ง จากนั้นกดปุ่ม Stop/Exit (หยุด/ออก) ค้างไว้จนกระทั่งหัวพิมพ์ขยับไปที่ กึ่งกลาง
  - c. ถอดปลั๊กเครื่องออกจากแหล่งจ่ายไฟและนำกระดาษที่ติดอยู่ออก

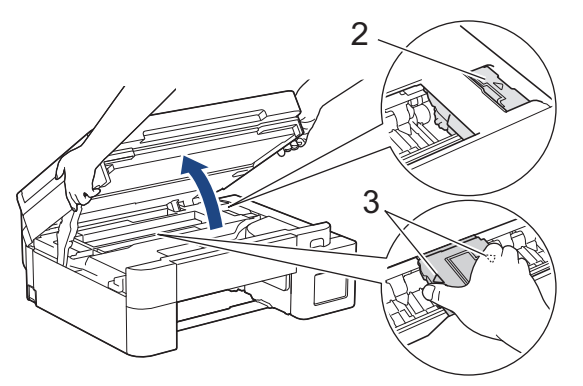

 ถ้ากระดาษติดอยู่ใต้หัวพิมพ์ ให้ถอดปลั๊กเครื่องออกจากแหล่งจ่ายไฟ และจากนั้นเลื่อนหัวพิมพ์เพื่อนำกระดาษ ออก

้จับบริเวณที่เว้าซึ่งมีเครื่องหมายสามเหลี่ยมดังแสดงในภาพประกอบ (3) เพื่อเลื่อนหัวพิมพ์

- ถ้าหมึกเลอะผิวหนัง หรือเปื้อนเสื้อผ้าของคุณ ให้รีบล้างออกด้วยน้ำสบู่หรือผงซักฟอกทันที
- โล่อนหัวพิมพ์ (หากจำเป็น) เพื่อนำเศษกระดาษที่หลงเหลืออยู่ในบริเวณนี้ออก ตรวจสอบให้แน่ใจว่าเศษกระดาษไม่ติด ค้างอยู่ตามมุมของเครื่อง (1) และ (2)

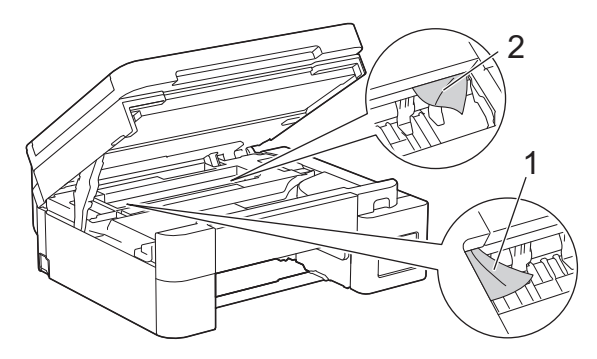

7. ค่อยๆ ปิดฝาปิดสแกนเนอร์โดยใช้ทั้งสองมือ

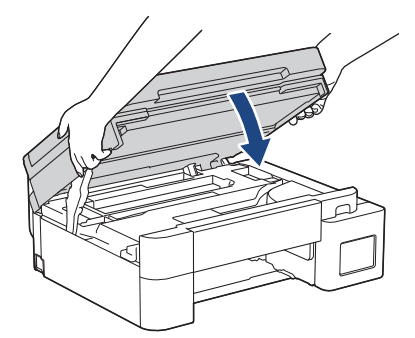

8. ค่อยๆ ดึงกระดาษที่ติด (1) ออกมา

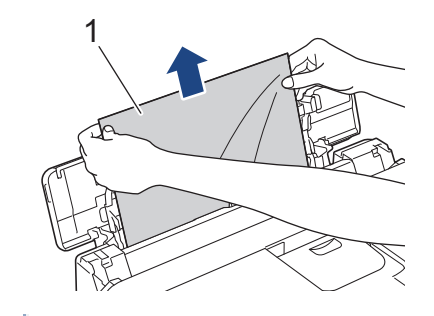

Ø

์ หากคุณประสบปัญหาในการดึงกระดาษออกมา ให้ดันคันปลดล็อค (1) ไปทางด้านหลังของเครื่อง จากนั้นดึงกระดาษ ออก

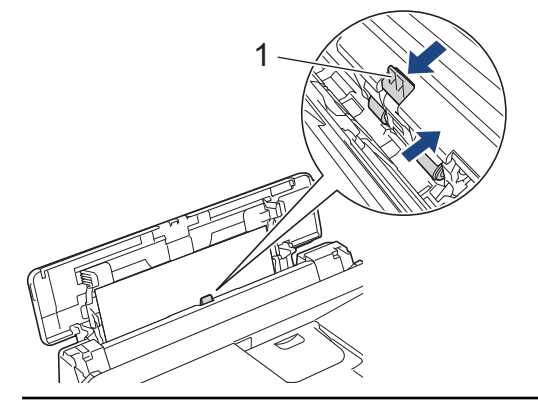

#### 9. ปิดฝาครอบถาดอเนกประสงค์

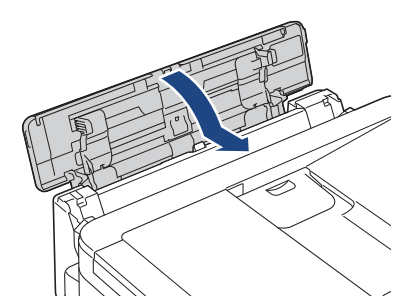

10. ดันถาดใส่กระดาษกลับเข้าในเครื่องให้แน่น

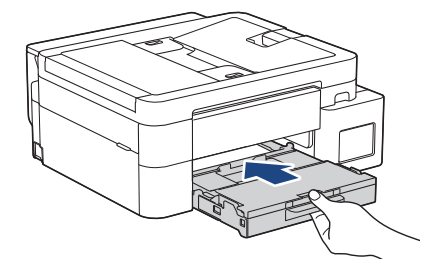

11. ดึงฐานรองกระดาษ (1) ออกมาจนกระทั่งล็อคเข้าที่ จากนั้นกางแผ่นรองรับกระดาษ (2)

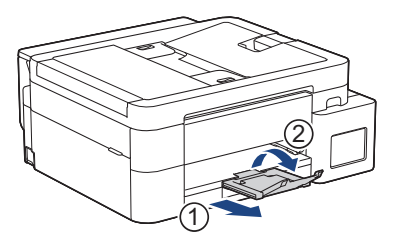

12. เสียบสายไฟใหม่

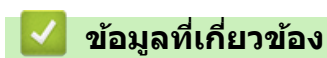

เครื่องพิมพ์ติดหรือกระดาษติด

หัวข้อที่เกี่ยวข้อง:

• ข้อความแสดงข้อผิดพลาดและการบำรุงรักษา

┢ หน้าหลัก > การแก้ไขปัญหา > การจัดการกระดาษและปัญหาการพิมพ์

# การจัดการกระดาษและปัญหาการพิมพ์

- ปัญหาการจัดการกระดาษ
- ปัญหาในการพิมพ์
- ปัญหาคุณภาพการพิมพ์
- การพิมพ์โทรสารที่ได้รับ (สำหรับรุ่นที่มีฟังก์ชันแฟกซ์)

🔺 หน้าหลัก > การแก้ไขปัญหา > การจัดการกระดาษและปัญหาการพิมพ์ > ปัญหาการจัดการกระดาษ

### ปัญหาการจัดการกระดาษ

หากหลังจากอ่านข้อมูลในตารางนี้แล้วคุณยังต้องการความช่วยเหลือเพิ่มเติม สามารถเข้าไปดูคำแนะนำล่าสุดเกี่ยวกับการ แก้ไขปัญหาได้ที่ <u>support.brother.com/faqs</u>

| ปัญหา                                      | คำแนะนำ                                                                                                    |
|--------------------------------------------|----------------------------------------------------------------------------------------------------|
| เครื่องพิมพ์ไม่ดึงกระดาษ                   | ตรวจสอบให้แน่ใจว่าถาดใส่กระดาษถูกดันจนสุดจนกระทั่งล็อกเข้าที่                                                                                                    |
|                                            | ตรวจสอบให้แน่ใจว่าฝาปิดช่องดึงกระดาษติดที่ด้านหลังของเครื่องปิดอยู่                                                                                                    |
|                                            | ถ้าหน้าจอแสดงผลแบบ LCD ของเครื่องแสดงข้อความกระดาษติด และคุณยังคงพบปัญหา                                                                                                    |
|                                            | ง้อมูลที่เกี่ยวข้อง: ข้อความแสดงข้อผิดพลาดและการบำรุงรักษา                                                                                                    |
|                                            | หากถาดใส่กระดาษว่างอยู่ บรรจุกระดาษปึกใหม่เข้าไปยังถาดใส่กระดาษ                                                                                                    |
|                                            | หากมีกระดาษในถาดใส่กระดาษ ตรวจสอบว่ากระดาษตรง หากกระดาษมัวนอยู่ ยืดกระดาษ<br>ออกให้ตรง บางครั้งควรหยิบกระดาษออก พลิกกระดาษกลับอีกด้าน และใส่กระดาษกลับ<br>เข้าในถาดใส่กระดาษ |
|                                            | ลดจำนวนกระดาษในถาดใส่กระดาษแล้วลองอีกครั้ง                                                                                                    |
|                                            | ทำความสะอาดลูกกลิ้งดึงกระดาษ                                                                                                    |
|                                            | ▶> ข้อมูลที่เกี่ยวข้อง: ทำความสะอาคลูกกลิ้งคึงกระคาษ                                                                                                    |
|                                            | ตรวจสอบว่ากระดาษอยู่ภายในข้อกำหนดสำหรับเครื่อง                                                                                                    |
|                                            | ▶▶ ข้อมูลที่เกี่ยวข้อง: ความจุกระคาษของถาคบรรจุกระคาษ                                                                                                    |
| กระดาษพิมพ์ภาพถ่ายป้อนเข้าไปไม่<br>ถูกต้อง | เมื่อคุณพิมพ์บนกระดาษพิมพ์ภาพถ่าย ให้ใส่กระดาษพิมพ์ภาพถ่ายที่เหมือนกันเพิ่มอีกแผ่น<br>ในถาดใส่กระดาษ                                                                         |
| เครื่องป้อนกระดาษหลายแผ่น                  | • ตรวจสอบให้แน่ใจว่าใส่กระดาษถูกต้องในถาดใส่กระดาษ                                                                                                    |
|                                            | <ul> <li>หยิบกระดาษทั้งหมดออกจากถาด และคลีกองกระดาษ จากนั้นใส่กลับเข้าไปในถาด</li> </ul>                                                                                     |
|                                            | • ดรวจสอบเหแนเจวาคุณเมเดดนกระดาษจนเกลเกนเบ                                                                                                    |
|                                            | >> ข้อมูลที่เกี่ยวข้อง: ใส่กระดาษ                                                                                                    |
|                                            | ตรวจสอบให้แน่ใจว่าฝ่าปิดช่องดึงกระดาษติดปิดอย่างถูกต้อง                                                                                                    |
|                                            | >> ข้อมูลที่เกี่ยวข้อง: เครื่องพิมพ์ติดหรือกระดาษติด                                                                                                    |
|                                            | ดรวจสอบให้แน่ใจว่าแผ่นฐานรองกระดาษในถาดใส่กระดาษไม่สกปรก                                                                                                    |
|                                            | ▶▶ ข้อมูลที่เกี่ยวข้อง: ทำความสะอาดแผ่นฐาน                                                                                                    |
| มีกระดาษติด                                | ▶▶ ข้อมูลที่เกี่ยวข้อง: เครื่องพิมพ์ติดหรือกระดาษติด                                                                                                    |
|                                            | ตรวจสอบว่าแคร่ปรับกระดาษตั้งค่าขนาดกระดาษถูกต้อง                                                                                                    |
|                                            | ใข้การตั้งค่าการป้องกันกระดาษติด                                                                                                    |
|                                            | สำหรับการทำสำเนา:                                                                                                    |
|                                            | ▶▶ ข้อมูลที่เกี่ยวข้อง: เปลี่ยนตัวเลือกการพิมพ์เพื่อปรับปรุงผลการพิมพ์ของคุณ                                                                                                 |
| กระดาษดิดเมื่อคุณใช้การพิมพ์ 2 ด้าน        | หากกระดาษติดบ่อยครั้งในระหว่างการพิมพ์ 2 ด้าน ลูกกลิ้งป้อนกระดาษอาจมีคราบหมึกติด<br>อยู่ ทำความสะอาดลูกกลิ้งป้อนเอกสาร                                                       |
|                                            | >> ข้อมูลที่เกี่ยวข้อง: ทำความสะอาคลูกกลิ้งป้อนกระคาษ                                                                                                    |

## ข้อมูลที่เกี่ยวข้อง

• การจัดการกระดาษและปัญหาการพิมพ์

#### หัวข้อที่เกี่ยวข้อง:

- ข้อความแสดงข้อผิดพลาดและการบำรุงรักษา
- ทำความสะอาดลูกกลิ้งดึงกระดาษ
- ความจุกระดาษของถาดบรรจุกระดาษ

- ใส่กระดาษ
- เครื่องพิมพ์ติดหรือกระดาษติด
- ทำความสะอาดแผ่นฐาน
- เปลี่ยนตัวเลือกการพิมพ์เพื่อปรับปรุงผลการพิมพ์ของคุณ
- ทำความสะอาดลูกกลิ้งป้อนกระดาษ

┢ หน้าหลัก > การแก้ไขปัญหา > การจัดการกระดาษและปัญหาการพิมพ์ > ปัญหาในการพิมพ์

## ปัญหาในการพิมพ์

หากหลังจากอ่านข้อมูลในตารางนี้แล้วคุณยังต้องการความช่วยเหลือเพิ่มเติม สามารถเข้าไปดูคำแนะนำล่าสุดเกี่ยวกับการ แก้ไขปัญหาได้ที่ <u>support.brother.com/faqs</u>

| ปัญหา                    | คำแนะนำ                                                                                                    |
|--------------------------|----------------------------------------------------------------------------------------------------|
| ไม่มีเอกสารที่พิมพ์ออกมา | (Windows)                                                                                                    |
|                          | ตรวจสอบว่าได้ติดตั้งและเลือกไดรเวอร์เครื่องพิมพ์อย่างถูกต้อง                                                                                                    |
|                          | ตรวจสอบเพื่อดูว่าหน้าจอแสดงผลของเครื่องแสดงข้อความแสดงข้อผิดพลาดหรือไม่                                                                                                    |
|                          | >> ข้อมูลที่เกี่ยวข้อง: ข้อกวามแสดงข้อผิดพลาดและการบำรุงรักษา                                                                                                    |
|                          | ตรวจสอบว่าเครื่องออนไลน์อยู่:                                                                                                    |
|                          | Windows                                                                                                    |
|                          | <ol> <li>กดปุ่ม 💶 ค้างไว้แล้วกดปุ่ม R บนแป้นพิมพ์ของคอมพิวเตอร์เพื่อเปิดใช้ เรียก<br/>ใช้</li> </ol>                                                                                                    |
|                          | 2. พิมพ์ <b>"control printers"</b> ในช่อง เ <b>ปิด:</b> แล้วคลิก <b>ตกลง</b>                                                                                                    |
|                          | เรียกใช่                                                                                                    |
|                          | พิมพ์ชื่อโปรแกรม โฟลเดอร์ เอกสาร หรือแหล่งข้อมูลบนอินเทอร์เน็ต จาก<br>นั้น Windows จะทำการเปิดให้คุณ                                                                                                    |
|                          | <u>ধ</u> ৌজ: control printers 🗸                                                                                                    |
|                          |                                                                                                    |
|                          | ตกลง ยกเล็ก <u>เ</u> รียกดู                                                                                                    |
|                          | หน้าด่าง <b>อุปกรณ์และเครื่องพิมพ</b> ์ จะปรากฏขึ้น                                                                                                    |
|                          | หากหน้าต่าง อุปกรณ์และเครื่องพิมพ์ ไม่ปรากฏขึ้น ให้คลิก ดูอุปกรณ์เพิ่มเดิม การตั้งค่าอุปกรณ์และเครื่องพิมพ์เพิ่มเดิม                                                                                                    |
|                          | <ol> <li>คลิกขวาที่ไอคอนรุ่นผลิตภัณฑ์ จากนั้นคลิก ดูงานที่กำลังพิมพ์อยู่</li> </ol>                                                                                                    |
|                          | <ol> <li>ถ้าตัวเลือกไดรเวอร์เครื่องพิมพ์ปรากฏขึ้น ให้เลือกไดรเวอร์เครื่องพิมพ์ของคุณ</li> </ol>                                                                                                    |
|                          | <ol> <li>คลิก เครื่องพิมพ์ ในแถบเมนูของเครื่องพิมพ์และตรวจดูว่าไม่ได้เลือกใช้<br/>เครื่องพิมพ์แบบออฟไลน์</li> </ol>                                                                                                    |
|                          | • Mac                                                                                                    |
|                          | คลิกเมนู System Preferences (การกำหนดลักษณะระบบ) หรือ System<br>Settings (การตั้งค่าระบบ) จากนั้นเลือกตัวเลือก Printers & Scanners<br>(เครื่องพิมพ์และเครื่องสแกน) เมื่อเครื่องอยู่ในสถานะออฟไลน์ ให้ลบและเพิ่มเข้าไป         |
|                          | มองผ่านช่องของแทงค์หมึกเพื่อตรวจสอบปริมาณน้ำหมึกที่เหลืออยู่ตามจริง                                                                                                    |
|                          | หากระดับน้ำหมึกที่เหลืออยู่เท่ากับหรือต่ำกว่าขีดล่างใต้เครื่องหมายเติมขั้นต่ำ ให้เดิมหมึก<br>ลงในแทงค์หมึก                                                                                                    |
|                          | อาจมีข้อความปรากฏบนหน้าจอแสดงผลแบบ LCD เพื่อตรวจสอบว่ามีการเดิมแทงค์หมึก<br>แล้วหรือไม่ เลือก <sub>Yes</sub> (ใช่) เพื่อตั้งค่าตัวนับจำนวนหยดหมึกใหม่สำหรับ สีที่เดิมแล้ว<br>เลือก <sub>No</sub> (ไม่) สำหรับ สีที่ไม่ได้เดิม |
|                          | >> ข้อมูลที่เกี่ยวข้อง: เติมหมึกลงในแทงก์หมึก                                                                                                    |
|                          | ถ้าหากข้อมูลเก่าที่ยังไม่ได้พิมพ์ค้างอยู่ในตัวจัดคิวงานพิมพ์ของไดรเวอร์เครื่องพิมพ์ จะ<br>ทำให้ไม่สามารถพิมพ์งานใหม่ได้ เปิดไอคอนเครื่องพิมพ์ และลบข้อมูลทั้งหมดดังนี้:                                                       |
|                          | Windows                                                                                                    |
|                          | <ol> <li>กดปุ่ม 🔳 ค้างไว้แล้วกดปุ่ม R บนแป้นพิมพ์ของคอมพิวเตอร์เพื่อเปิดใช้ เรียก<br/>ใช้</li> </ol>                                                                                                    |

| ปัญหา                                                                                           | คำแนะนำ                                                                                                    |
|-------------------------------------------------------------------------------------------------|----------------------------------------------------------------------------------------------------|
|                                                                                                 | 2. พิมพ์ "control printers" ในช่อง เปิด: แล้วคลิก ตกลง                                                                                                    |
|                                                                                                 | (สีมกใช่                                                                                                    |
|                                                                                                 | พิมพ์ชื่อโปรแกรม โฟลเดอร์ เอกสาร หรือแหล่งข้อมูลบนอินเทอร์เน็ต จาก<br>นั้น Windows จะทำการเปิดให้คุณ<br>เปิด: control printers v                                                  |
|                                                                                                 | ตกลง ยกเลิก <u>เ</u> รียกดู                                                                                                    |
|                                                                                                 | หน้าต่าง <b>อุปกรณ์และเครื่องพิมพ</b> ์ จะปรากฏขึ้น                                                                                                    |
|                                                                                                 | หากหน้าต่าง อุปกรณ์และเครื่องพิมพ์ ไม่ปรากฏขึ้น ให้คลิก ดูอุปกรณ์เพิ่มเดิม การตั้งค่าอุปกรณ์และเครื่องพิมพ์เพิ่มเดิม                                                              |
|                                                                                                 | <ul> <li>Mac<br/>คลิก System Preferences (การกำหนดลักษณะระบบ) หรือ System<br/>Settings (การตั้งค่าระบบ) &gt; Printers &amp; Scanners (เครื่องพิมพ์และเครื่อง<br/>สแกน)</li> </ul> |
| หัวกระดาษหรือท้ายกระดาษปรากฏบน<br>เอกสารที่แสดงอยู่บนหน้าจอแต่ไม่<br>ปรากฏบนกระดาษที่พิมพ์ออกมา | มีบริเวณที่ไม่สามารถพิมพ์ได้ที่ด้านบนและด้านล่างของหน้า ปรับขอบกระดาษด้านบนและ<br>ด้านล่างในเอกสารของคุณเพื่อให้พิมพ์ได้                                                          |
|                                                                                                 | > ข้อมูลที่เกี่ยวข้อง: บริเวณที่ไม่สามารถพิมพ์ได้                                                                                                    |
| ้ไม่สามารถพิมพ์ 'โครงหน้าเอกสาร'                                                                | (Windows)<br>ตรวจสอบว่าการตั้งค่าขนาดของกระดาษในแอปพลิเคชันและในไดรเวอร์เครื่องพิมพ์เหมือน<br>กัน                                                                                 |
| ความเร็วในการพิมพ์ข้ามาก                                                                        | (Windows)                                                                                                    |
|                                                                                                 | ลองเปลี่ยนการตั้งค่าไดรเวอร์เครื่องพิมพ์ ความละเอียดสูงสุดต้องใช้เวลาในการประมวลผล<br>ส่งและพิมพ์ข้อมูลนานขึ้น ลองตั้งค่าคุณภาพอื่นๆ ในไดรเวอร์เครื่องพิมพ์ดังต่อไปนี้:           |
|                                                                                                 | ในไดรเวอร์เครื่องพิมพ์ ล้างกล่องกาเครื่องหมาย <b>การเพิ่มประสิทธิภาพสี</b> ในแท็บ <b>ขั้นสูง</b>                                                                                  |
|                                                                                                 | ปิดคุณลักษณะไร้ขอบ การพิมพ์แบบไร้ขอบจะช้ากว่าการพิมพ์แบบปกติ<br>                                                                                                    |
|                                                                                                 | ปิดการตั้งค่าโหมดเงียบ ความเร็วในการพิมพ์จะช้าลงในโหมดเงียบ ≻≻ <i>ข้อมูลที่เกี่ยวข้อง</i> :                                                                                       |
|                                                                                                 | ลดเสียงรบกวนการพัมพ์                                                                                                    |
|                                                                                                 | ตรวจสอบให้แน่ใจว่าการดังค่าชนิดสือในไดรเวอร์เครื่องพิมพ์ แอปพลิเคชั่น หรือการดังค่า<br>ชนิดกระดาษในเครื่องตรงกับชนิดของกระดาษที่คุณใช้                                            |
|                                                                                                 | ▶▶ ข้อมูลที่เกี่ยวข้อง: เปลี่ยนขนาดกระคาษและชนิดกระคาษ                                                                                                    |
| ไม่สามารถพิมพ์แบบ 1 ด้านหรือ 2<br>ด้านได้                                                       | (Windows) เปลี่ยนตัวเลือก 2 ด้านในไดรเวอร์เครื่องพิมพ์                                                                                                    |
|                                                                                                 | <ul> <li>หากคุณต้องการเปลี่ยนแปลงชั่วคราว ให้เลือก ไม่มี หรือ 2 หน้า ในไดรเวอร์<br/>เครื่องพิมพ์จากแอปพลิเคชันของคุณ</li> </ul>                                                   |
|                                                                                                 | <ul> <li>หากคุณต้องการเปลี่ยนแปลงอย่างถาวร ให้เปลี่ยนการตั้งค่าไดรเวอร์เครื่องพิมพ์เริ่มต้น</li> </ul>                                                                            |

# 🔽 ข้อมูลที่เกี่ยวข้อง

• การจัดการกระดาษและปัญหาการพิมพ์

### หัวข้อที่เกี่ยวข้อง:

- ข้อความแสดงข้อผิดพลาดและการบำรุงรักษา
- เติมหมึกลงในแทงค์หมึก
- บริเวณที่ไม่สามารถพิมพ์ได้
- ลดเสียงรบกวนการพิมพ์

• เปลี่ยนขนาดกระดาษและชนิดกระดาษ

┢ หน้าหลัก > การแก้ไขปัญหา > การจัดการกระดาษและปัญหาการพิมพ์ > ปัญหาคุณภาพการพิมพ์

### ปัญหาคุณภาพการพิมพ์

หากหลังจากอ่านข้อมูลในตารางนี้แล้วคุณยังต้องการความช่วยเหลือเพิ่มเติม สามารถเข้าไปดูคำแนะนำล่าสุดเกี่ยวกับการ แก้ไขปัญหาได้ที่ <u>support.brother.com/faqs</u>

| ปัญหา                            | คำแนะนำ                                                                                                    |
|----------------------------------|----------------------------------------------------------------------------------------------------|
| การพิมพ์ไม่ได้คุณภาพ             | ตรวจสอบคุณภาพการพิมพ์                                                                                                    |
|                                  | >> ข้อมูลที่เกี่ยวข้อง: ตรวจสอบคุณภาพการพิมพ์                                                                                                    |
|                                  | ตรวจสอบให้แน่ใจว่าการตั้งค่าชนิดสื่อในไดรเวอร์เครื่องพิมพ์ แอปพลิเคชัน หรือการตั้งค่า<br>ชนิดกระดาษในเครื่องตรงกับชนิดของกระดาษที่คุณใช้                                                                                                    |
|                                  | ▶▶ ข้อมูลที่เกี่ยวข้อง: เปลี่ยนขนาดกระคาษและชนิคกระคาษ                                                                                                    |
|                                  | <ul> <li>ตรวจสอบให้แน่ใจว่าหมึกเป็นหมึกใหม่ กรณีต่อไปนี้อาจทำให้หมึกอุดดัน:</li> <li>เลยวันหมดอายุที่เขียนไว้ข้างบรรจุภัณฑ์ของขวดหมึก</li> <li>ขวดหมึกอาจเก็บไว้อย่างไม่ถูกต้องก่อนใช้งาน เก็บขวดหมึกบนพื้นผิวราบในที่เย็นและ<br/>มืด</li> <li>อาจปิดฝาขวดหมึกไม่สนิท</li> </ul>                                           |
|                                  | ดรวจสอบให้แน่ใจว่าคณใช้ชนิดกระดาษที่กำหนดไว้หนึ่งชนิด                                                                                                    |
|                                  | <ul> <li>&gt;&gt; ข้อมลที่เกี่ยวข้อง: สื่อสิ่งพิมพ์ที่รองรับ</li> </ul>                                                                                                    |
|                                  | สภาพแวดล้อมที่แนะนำสำหรับเครื่องของคณคือระหว่าง 20 °C ถึง 33 °C                                                                                                    |
|                                  | ทำความสะอาดหัวพิมพ์                                                                                                    |
| กราฟิก                           | > ข้อมลที่เกี่ยวข้อง: ทำความสะอาคหัวพิมพ์จากเครื่อง Brother ของคณ                                                                                                    |
|                                  | <ul> <li>&gt; ข้อบลที่เกี่ยาข้อง</li> <li>ทำคาาบสะอาดหัาพิบพ์โดยใช้การจัดการผ่างบา็บ</li> </ul>                                                                                                    |
|                                  | <ul> <li>ข้อมูลที่เกี่ยวข้อง: ทำความสะอาคหัวพิมพ์จากคอมพิวเตอร์ของคุณ (Windows)</li> </ul>                                                                                                    |
|                                  | ดรวจสอบและปรับการป้อนกระดาษ                                                                                                    |
|                                  | ▶▶ ข้อมูลที่เกี่ยวข้อง: แก้ไขการป้อนกระคาษให้ถูกต้องเพื่อกำจัคเส้นแนวตั้ง                                                                                                    |
|                                  | ลองใช้ชนิดของกระดาษที่แนะนำ                                                                                                    |
|                                  | ▶▶ ข้อมูลที่เกี่ยวข้อง: สื่อสิ่งพิมพ์ที่รองรับ                                                                                                    |
|                                  | เพื่อยืดอายุการใช้งานของหัวพิมพ์ ทำให้ประหยัดหมึกได้อย่างดีเยี่ยม และรักษาคุณภาพ<br>การพิมพ์ เราไม่แนะนำให้ถอดปลั๊กเครื่องบ่อยๆ และ/หรือถอดปลั๊กเครื่องทิ้งไว้เป็นเวลานาน<br>เราขอแนะนำให้ใช้ 🕐 เพื่อปิดเครื่อง การใช้ 🕐 จะทำให้ไฟเข้าเครื่องเพียงเล็กน้อย ส่ง<br>ผลให้ด้องทำความสะอาดหัวพิมพ์ตามระยะเวลา แต่ความถี่น้อยลง |
| เส้นสีเข้มปรากฏขึ้นเป็นระยะอย่าง | ตรวจสอบและปรับการป้อนกระดาษ                                                                                                    |
| สม่าเสมอ                         | > ข้อมูลที่เกี่ยวข้อง: แก้ไขการป้อนกระดาษให้ถูกต้องเพื่อกำจัดเส้นแนวตั้ง                                                                                                    |
| เครื่องพิมพ์หน้าว่าง             | ตรวจสอบคุณภาพการพิมพ์                                                                                                    |
|                                  | >> ข้อมูลที่เกี่ยวข้อง: ตรวจสอบคุณภาพการพิมพ์                                                                                                    |
|                                  | เพื่อยืดอายุการใช้งานของหัวพิมพ์ ทำให้ประหยัดหมึกได้อย่างดีเยี่ยม และรักษาคุณภาพ<br>การพิมพ์ เราไม่แนะนำให้ถอดปลั๊กเครื่องบ่อยๆ และ/หรือถอดปลั๊กเครื่องทิ้งไว้เป็นเวลานาน                                                                                                    |

| ปัญหา                                                                                         | คำแนะนำ                                                                                                    |
|-----------------------------------------------------------------------------------------------|----------------------------------------------------------------------------------------------------|
|                                                                                               | เราขอแนะนำให้ใช้ 🕐 เพื่อปิดเครื่อง การใช้ 🕐 จะทำให้ไฟเข้าเครื่องเพียงเล็กน้อย ส่ง                                                                                                    |
|                                                                                               | ผลให้ต้องทำความสะอาดหัวพิมพ์ตามระยะเวลา แต่ความถี่น้อยลง                                                                                                    |
| ตัวอักษรและเส้นไม่ชัด                                                                         | ตรวจสอบการจัดวางการพิมพ์                                                                                                    |
| ARC                                                                                           | ง้อมูลที่เกี่ยวข้อง: ตรวจสอบแนวการพิมพ์จากเครื่อง Brother ของคุณ                                                                                                    |
|                                                                                               | เปลี่ยนตัวเลือกการพิมพ์                                                                                                    |
| ABC                                                                                           | ▶▶ ข้อมูลที่เกี่ยวข้อง: เปลี่ยนตัวเลือกการพิมพ์เพื่อปรับปรุงผลการพิมพ์ของคุณ                                                                                                    |
| ข้อความหรือภาพที่พิมพ์บิดเบี้ยว                                                               | ตรวจสอบให้แน่ใจว่าใส่กระดาษในถาดใส่กระดาษอย่างถูกต้องและแคร่ปรับกระดาษถูกปรับ<br>อย่างถูกต้อง                                                                                                    |
|                                                                                               | ▶> ข้อมูลที่เกี่ยวข้อง: ใส่กระดาษ                                                                                                    |
|                                                                                               | ตรวจสอบให้แน่ใจว่าฝาปิดช่องดึงกระดาษติดปิดอย่างถูกต้อง                                                                                                    |
| มีรอยเปื้อนหรือคราบที่ ตรงกลาง ด้าน                                                           | ตรวจสอบให้แน่ใจว่ากระดาษไม่หนาหรือมัวนจนเกินไป                                                                                                    |
| บนของหน้าที่พิมพ์                                                                             | >> ข้อมูลที่เกี่ยวข้อง: สื่อสิ่งพิมพ์ที่รองรับ                                                                                                    |
| งานพิมพ์สกปรกหรือเลอะหมึก                                                                     | ตรวจสอบให้แน่ใจว่าคุณใช้ชนิดของกระดาษที่แนะนำ อย่าจับกระดาษจนกว่าหมึกจะแห้ง                                                                                                    |
|                                                                                               | >> ข้อมูลที่เกี่ยวข้อง: สื่อสิ่งพิมพ์ที่รองรับ                                                                                                    |
|                                                                                               | ตรวจสอบให้แน่ใจว่าด้านที่พิมพ์คว่ำลงในถาดใส่กระดาษ                                                                                                    |
|                                                                                               | หากคุณใช้กระดาษพิมพ์ภาพถ่าย ตรวจสอบให้แน่ใจว่าด้านเคลือบมันของกระดาษพิมพ์<br>ภาพถ่ายคว่ำลงในถาดและคุณได้ตั้งค่าชนิดกระดาษที่ถูกต้องแล้ว หากคุณกำลังพิมพ์<br>ภาพถ่ายจากคอมพิวเตอร์ ให้ดั้งค่าชนิดสื่อในไดรเวอร์เครื่องพิมพ์หรือในแอปพลิเคชันที่ใช้<br>พิมพ์ |
| มีรอยเปื้อนหมึกหรือหมึกเยิ้มเมื่อใช้<br>กระดาษพิมพ์ภาพถ่ายแบบเคลือบมัน                        | ให้แน่ใจว่าตรวจสอบด้านหน้าและด้านหลังกระดาษแล้ว วางพื้นผิวที่เคลือบมัน (ด้านที่<br>พิมพ์) คว่ำลง                                                                                                    |
|                                                                                               | >> ข้อมูลที่เกี่ยวข้อง: เปลี่ยนขนาดกระคายและชนิดกระคาย                                                                                                    |
|                                                                                               | ถ้าคุณใช้กระดาษพิมพ์ภาพถ่ายแบบเคลือบมัน ให้แน่ใจว่าการตั้งค่าชนิดของกระดาษถูก<br>ต้องแล้ว                                                                                                    |
| คราบที่ปรากฏบนด้านที่กลับด้านหรือ                                                             | ดรวจสอบว่าช่องทางเดินหัวพิมพ์ไม่เปื้อนหมึก                                                                                                    |
| ตรงด้านล่างของหน้า                                                                            | >> ข้อมูลที่เกี่ยวข้อง: ทำความสะอาดแคร่รองของเครื่องพิมพ์                                                                                                    |
|                                                                                               | ตรวจสอบให้แน่ใจว่าคุณใช้แผ่นรองกระดาษ                                                                                                    |
|                                                                                               | ▶▶ ข้อมูลที่เกี่ยวข้อง: ใส่กระคาษ                                                                                                    |
|                                                                                               | ตรวจสอบให้แน่ใจว่าลูกกลิ้งป้อนเอกสารไม่สกปรกด้วยหมึก                                                                                                    |
|                                                                                               | >> ข้อมูลที่เกี่ยวข้อง: ทำความสะอาคลูกกลิ้งป้อนกระคาษ                                                                                                    |
| เอกสารที่พิมพ์ออกมามีรอยย่น                                                                   | Windows:                                                                                                    |
|                                                                                               | ในไดรเวอร์เครื่องพิมพ์ ให้เลือกแท็บ <b>ขั้นสูง</b> คลิก <b>ตัวเลือกการพิมพ์อื่นๆ</b> จากนั้นคลิก<br><b>การตั้งค่าสีขั้นสูง</b> ยกเลิกการกาเครื่องหมายในช่องกาเครื่องหมาย <b>การพิมพ์สองทิศทาง</b>                                                          |
| รอยเปื้อนหรือคราบที่อีกด้านหนึ่งของ<br>หน้ากระดาษเมื่อใช้คุณสมบัดิการพิมพ์<br>2 ด้านอัดโนมัดิ | Windows:<br>เปลี่ยนตัวเลือก Reduce Smudge (ลดรอยเปื้อน) ในคุณสมบัดิหรือการกำหนดลักษณะ<br>ไดรเวอร์เครื่องพิมพ์ของคุณ                                                                                                    |

# 🔽 ข้อมูลที่เกี่ยวข้อง

การจัดการกระดาษและปัญหาการพิมพ์

### หัวข้อที่เกี่ยวข้อง:

- ตรวจสอบคุณภาพการพิมพ์
- เปลี่ยนขนาดกระดาษและชนิดกระดาษ
- สื่อสิ่งพิมพ์ที่รองรับ
- ทำความสะอาดหัวพิมพ์จากเครื่อง Brother ของคุณ

- ทำความสะอาดหัวพิมพ์โดยใช้การจัดการผ่านเว็บ
- ทำความสะอาดหัวพิมพ์จากคอมพิวเตอร์ของคุณ (Windows)
- แก้ไขการป้อนกระดาษให้ถูกต้องเพื่อกำจัดเส้นแนวตั้ง
- ตรวจสอบแนวการพิมพ์จากเครื่อง Brother ของคุณ
- เปลี่ยนตัวเลือกการพิมพ์เพื่อปรับปรุงผลการพิมพ์ของคุณ
- ใส่กระดาษ
- ทำความสะอาดแคร่รองของเครื่องพิมพ์
- ทำความสะอาดลูกกลิ้งป้อนกระดาษ

▲ หน้าหลัก > การแก้ไขปัญหา > การจัดการกระดาษและปัญหาการพิมพ์ > การพิมพ์โทรสารที่ได้รับ (สำหรับรุ่นที่มี ฟังก์ชันแฟกซ์)

# ีการพิมพ์โทรสารที่ได้รับ (สำหรับรุ่นที่มีฟังก์ชันแฟกซ์)

หากหลังจากอ่านข้อมูลในตารางนี้แล้วคุณยังต้องการความช่วยเหลือเพิ่มเติม สามารถเข้าไปดูคำแนะนำล่าสุดเกี่ยวกับการ แก้ไขปัญหาได้ที่ <u>support.brother.com/faqs</u>

| ปัญหา                                                               | คำแนะนำ                                                                                                    |
|---------------------------------------------------------------------|----------------------------------------------------------------------------------------------------|
| • งานพิมพ์ย่อลง                                                     | โดยทั่วไปเกิดจากสาเหตุการเชื่อมต่อสัญญาณโทรศัพท์ที่ไม่ดี ทดสอบทำสำเนา ถ้า<br>เอกสารที่ทำสำเนาออกมาเป็นปกดิ ปัญหาอาจอยู่ที่การเชื่อมต่อที่ไม่ดี ซึ่งมีเสียงซ่าหรือ<br>สัญญาณรบกวนในสายโทรศัพท์ ขอให้อีกฝ่ายส่งโทรสารอีกครั้ง |
| • เส้นแนวนอน                                                        |                                                                                                    |
| <ul> <li>ข้อความบรรทัดบนสุดและล่างสุด<br/>ถูกตัดออก</li> </ul>      |                                                                                                    |
| <ul> <li>บรรทัดข้อความหายไป</li> </ul>                              |                                                                                                    |
| มีเส้นสีดำเมื่อรับโทรสาร                                            | สแกนเนอร์ของผู้ส่งอาจสกปรก ขอให้ผู้ส่งทำสำเนาเพื่อดูว่าปัญหาอยู่ที่เครื่องส่งหรือไม่<br>ลองรับโทรสารจากเครื่องโทรสารอื่น                                                                                                    |
| ขอบกระดาษทางด้านซ้ายและด้านขวา<br>ถูกตัดไปหรือหน้าเดี่ยวถูกพิมพ์ออก | หากโทรสารที่ได้รับถูกแบ่งและพิมพ์เป็นสองหน้า หรือหากคุณได้รับหน้าว่างเพิ่มขึ้นมา การ<br>ตั้งค่าขนาดกระดาษของคุณอาจไม่เหมาะสมกับกระดาษที่คุณใช้                                                                              |
| มาสองหน้า                                                           | >> ข้อมูลที่เกี่ยวข้อง: เปลี่ยนขนาดกระคาษและชนิดกระคาษ                                                                                                    |
|                                                                     | เปิดการย่ออัตโนมัติ                                                                                                    |

### ข้อมูลที่เกี่ยวข้อง

- การจัดการกระดาษและปัญหาการพิมพ์
- หัวข้อที่เกี่ยวข้อง:
- เปลี่ยนขนาดกระดาษและชนิดกระดาษ
- เดิมหมึกลงในแทงค์หมึก

🔺 หน้าหลัก > การแก้ไขปัญหา > ปัญหาเกี่ยวกับโทรศัพท์และโทรสาร

# ปัญหาเกี่ยวกับโทรศัพท์และโทรสาร

รุ่นที่เกี่ยวข้อง: MFC-T930DW/MFC-T935DW

```
>> สายโทรศัพท์หรือการเชื่อมต่อโทรศัพท์
```

- >> การจัดการสายเรียกเข้า
- >> การรับโทรสาร
- >> การส่งโทรสาร

## สายโทรศัพท์หรือการเชื่อมต่อโทรศัพท์

| ปัญหา                                                   | คำแนะนำ                                                                                                    |
|---------------------------------------------------------|----------------------------------------------------------------------------------------------------|
| ทำการต่อหมายเลข ไม่ได้ (ไม่มีเสียง<br>สัญญาณต่อเลขหมาย) | ตรวจสอบการเชื่อมต่อสายทั้งหมด ตรวจสอบว่าได้เสียบสายสัญญาณโทรศัพท์เข้ากับ<br>เด้ารับโทรศัพท์บนผนังและเต้ารับ LINE ของเครื่องแล้ว ตรวจสอบว่าเครื่องมีเสียงสัญญาณ<br>ต่อเลขหมายโดยกดปุ่ม Hook ในโหมดโทรสาร หากคุณสมัครบริการ DSL หรือบริการ VoIP<br>ให้ติดต่อ ผู้ให้บริการของคุณเพื่อรับคำแนะนำในการเชื่อมต่อ                                                                                     |
|                                                         | ถ้าคุณกำลังใช้งานระบบ VoIP ให้ลองเปลี่ยนการตั้งค่า VoIP เป็น <i>พื้นฐาน (สำหรับ VoIP)</i><br>ซึ่งจะเป็นการลดความเร็วโมเด็มและปิดโหมดแก้ไขข้อผิดพลาด (ECM)                                                                                                    |
|                                                         | ➤ ข้อมูลที่เกี่ยวข้อง: สัญญาณรบกวนในสายโทรศัพท์/VoIP                                                                                                    |
|                                                         | (ใช้ได้ในบางประเทศเท่านั้น)<br>เปลี่ยนการตั้งค่าโทน/พัลส์                                                                                                    |
|                                                         | ▶▶ ข้อมูลที่เกี่ยวข้อง: ตั้งค่าโหมดการโทรแบบโทนหรือพัลส์                                                                                                    |
|                                                         | (ไม่สามารถใช้ได้สำหรับแอฟริกาใต้)                                                                                                    |
|                                                         | ส่งโทรสารด้วยตนเองโดยกดปุ่ม Hook และกดหมายเลข รอจนกระทั่งได้ยินเสียงการรับ<br>โทรสารก่อนที่จะกดปุ่มเริ่ม                                                                                                    |
|                                                         | ถ้าไม่มีเสียงสัญญาณต่อเลขหมาย ให้เชื่อมต่อโทรศัพท์ที่ใช้งานได้และสายสัญญาณ<br>โทรศัพท์เข้ากับ เด้ารับ จากนั้นยกหูฟังโทรศัพท์ภายนอกและฟังเสียงสัญญาณต่อเลข<br>หมาย ถ้ายังไม่มีเสียงสัญญาณต่อเลขหมาย ให้สอบถามบริษัทผู้ให้บริการโทรศัพท์ของคุณ<br>ให้ตรวจสอบสายโทรศัพท์ และ/หรือ ช่องเสียบที่ผนัง                                                                                                |
| เครื่องไม่รับสายเมื่อโทร                                | ตรวจสอบว่าเครื่องอยู่ในโหมดการรับของตัวเครื่องที่ถูกต้องสำหรับการตั้งค่าของคุณ                                                                                                    |
|                                                         | ตรวจหาเสียงสัญญาณต่อเลขหมาย ถ้าเป็นไปได้ โทรไปที่เครื่องของคุณเพื่อพึงเสียงรับ<br>สาย ถ้าไม่มีเสียงรับสาย ตรวจสอบว่าได้เสียบสายสัญญาณโทรศัพท์เข้ากับเต้ารับโทรศัพท์<br>บนผนังและเต้ารับ LINE ของเครื่องแล้ว ตรวจสอบว่าเครื่องมีเสียงสัญญาณต่อเลขหมาย<br>โดยกดปุ่ม Hook ในโหมดโทรสาร ถ้าไม่มีเสียงเรียกเมื่อคุณโทรไปที่เครื่องของคุณ ขอให้<br>บริษัทที่ให้บริการทางด้านโทรศัพท์ของคุณตรวจสอบสาย |

### การจัดการสายเรียกเข้า

| ปัญหา                                                      | คำแนะนำ                                                                                                    |
|------------------------------------------------------------|----------------------------------------------------------------------------------------------------|
| เครื่อง 'ได้ยิน' เสียงเป็นเสียงเรียก<br>โทรสาร (CNG tones) | หาก การตรวจจับโทรสาร ได้รับการดั้งค่าไว้ที่ เปิด เครื่องของคุณจะไวต่อเสียงมากขึ้น ซึ่ง<br>อาจแปลเสียงบางเสียงหรือเสียงเพลงในสายผิดพลาดเป็นเสียงสัญญาณเครื่องโทรสารที่<br>เรียกเข้ามาและตอบกลับด้วยเสียงรับสายโทรสารนั้น ปิดใช้งานเครื่องโดยกด Stop/Exit<br>(หยุด/ออก) ลองเลี่ยงปัญหาโดยการปิด การตรวจจับโทรสาร |
| ี่การส่งการดิดต่อด้วยโทรสารไปยัง<br>เครื่อง                | ถ้าคุณตอบรับด้วยโทรศัพท์ต่อพ่วงหรือโทรศัพท์ภายนอก ให้กดรหัสเปิดใช้งานระยะไกล<br>(การตั้งค่าจากโรงงานคือ *51) ถ้าคุณตอบรับที่โทรศัพท์ภายนอก ให้กดปุ่ม เริ่ม เพื่อรับ<br>แฟกซ์<br>เมื่อเครื่องของคุณรับสาย ให้วางสาย                                                                                             |
| คุณลักษณะที่กำหนดเองในสายเดียว                             | ถ้าคุณใช้การรอสาย การรอสาย/รายชื่อผู้โทรเข้า รายชื่อผู้โทรเข้า จดหมายเสียง เครื่อง<br>ตอบรับ ระบบแจ้งเตือนหรือคุณลักษณะที่กำหนดเองอื่นๆ ในสายโทรศัพท์เดียวกับเครื่อง<br>ของคุณ อาจเกิดปัญหาในการส่งหรือรับโทรสาร                                                                                               |
|                                                            | เช่น ถ้าคุณสมัครรับบริการรับสายเรียกซ้อน หรือบริการแบบกำหนดเองอื่นๆ และสัญญาณ<br>ของบริการนั้นเข้ามาในสายขณะที่เครื่องของคุณกำลังส่งหรือรับโทรสาร สัญญาณนั้นอาจ<br>รบกวนโทรสารหรือทำให้ขาดการติดต่อได้ คุณลักษณะ ECM (โหมดแก้ไขข้อผิดพลาด)                                                                     |

| ปัญหา | คำแนะนำ                                                                                                    |
|-------|----------------------------------------------------------------------------------------------------|
|       | ของ Brother สามารถช่วยแก้ปัญหานี้ได้ กรณีนี้เกี่ยวข้องกับอุตสาหกรรมระบบโทรศัพท์<br>และเกิดขึ้นกับทุกอุปกรณ์ที่รับส่งข้อมูลผ่านสายโทรศัพท์สายเดียวที่ร่วมกันใช้งานด้วย<br>คุณสมบัติแบบกำหนดเอง เพื่อหลีกเลี่ยงการติดขัดที่อาจส่งผลกระทบต่อธุรกิจของคุณ ขอ<br>แนะนำให้แยกสายโดยไม่ใช้คุณลักษณะกำหนดเอง |

## การรับโทรสาร

| ปัญหา              | คำแนะนำ                                                                                                    |
|--------------------|----------------------------------------------------------------------------------------------------|
| ไม่สามารถรับโทรสาร | (ไม่สามารถใช้ได้สำหรับแอฟริกาใต้)                                                                                                    |
|                    | ดรวจสอบว่าเครื่องมีเสียงสัญญาณต่อเลขหมายโดยกดปุ่ม Hook ในโหมดโทรสาร ถ้าคุณ<br>ได้ยินเสียงซ่าหรือสัญญาณรบกวนในสายแฟกซ์ ดิดต่อผู้ให้บริการโทรศัพท์ในท้องถิ่นของ<br>คุณ                                                                                                    |
|                    | ตรวจสอบการเชื่อมต่อสายทั้งหมด ตรวจสอบว่าได้เสียบสายสัญญาณโทรศัพท์เข้ากับ<br>เด้ารับโทรศัพท์บนผนังและเด้ารับ LINE ของเครื่องแล้ว หากคุณสมัครบริการ DSL หรือ<br>บริการ VoIP ให้ดิดต่อ ผู้ให้บริการของคุณเพื่อรับคำแนะนำในการเชื่อมต่อ ถ้าคุณกำลังใช้                                                                                         |
|                    | งานระบบ VoIP ให้ลองเปลี่ยนการตั้งค่า VoIP เป็น <i>พื้นฐาน (สำหรับ VoIP)</i> ซึ่งจะเป็นการลด<br>ความเร็วโมเด็มและปิดโหมดแก้ไขข้อผิดพลาด (ECM)                                                                                                    |
|                    | ➤ ข้อมูลที่เกี่ยวข้อง: สัญญาณรบกวนในสายโทรศัพท์/VoIP                                                                                                    |
|                    | ตรวจสอบว่าเครื่องอยู่ในโหมดการรับของตัวเครื่องที่ถูกต้อง ซึ่งกำหนดโดยอุปกรณ์<br>ภายนอกและบริการสมาชิกโทรศัพท์ที่คุณใช้งานในสายเดียวกันกับเครื่อง Brother                                                                                                    |
|                    | <ul> <li>ถ้าคุณมีสายโทรสารโดยเฉพาะและต้องการให้เครื่อง Brother ของคุณรับสายโทรสาร<br/>รับเข้าทั้งหมดโดยอัตโนมัติ คุณควรเลือกโหมดโทรสารเท่านั้น</li> </ul>                                                                                                    |
|                    | <ul> <li>ถ้าเครื่อง Brother ของคุณใช้สายเดียวกับเครื่องตอบรับภายนอก คุณควรเลือกโหมด<br/>TAD ภายนอก เมื่ออยู่ในโหมด TAD ภายนอก เครื่อง Brother ของคุณจะรับโทรสารรับ<br/>เข้าโดยอัตโนมัติ และผู้โทรเข้าด้วยเสียงจะสามารถฝากข้อความไว้กับเครื่องตอบรับ<br/>โทรศัพท์ของคุณ</li> </ul>                                                          |
|                    | <ul> <li>ถ้าเครื่อง Brother ของคุณใช้สายร่วมกับโทรศัพท์อื่น และคุณต้องการรับสายโทรสาร<br/>รับเข้าทั้งหมดโดยอัตโนมัติ คุณควรเลือกโหมดโทรสาร/โทรศัพท์ ในโหมดโทรสาร/<br/>โทรศัพท์ เครื่อง Brother ของคุณจะรับโทรสารโดยอัตโนมัติและส่งเสียงกริ่งพิเศษ/<br/>สองครั้งเพื่อแจ้งเดือนให้คุณรับการโทรด้วยเสียง</li> </ul>                           |
|                    | <ul> <li>ถ้าคุณไม่ต้องการให้เครื่อง Brother ของคุณรับสายโทรสารรับเข้าทั้งหมดโดยอัตโนมัติ<br/>คุณควรเลือกโหมดด้วยตนเอง เมื่ออยู่ในโหมดด้วยตนเอง คุณต้องรับสายเรียกเข้าทุก<br/>สายและเปิดใช้งานเครื่องให้รับโทรสาร</li> </ul>                                                                                                    |
|                    | อุปกรณ์หรือบริการอื่นในพื้นที่ของคุณอาจรับสายก่อนที่เครื่อง Brother ของคุณจะรับสาย<br>เพื่อทดสอบในกรณีนี้ ลดการตั้งค่าการชะลอเสียงเรียกเข้า:                                                                                                    |
|                    | <ul> <li>ถ้าโหมดการรับถูกตั้งเป็นเฉพาะโทรสาร หรือโทรสาร/โทรศัพท์ ลดการชะลอเสียงเรียก<br/>เข้าเป็นเสียงเรียกเข้าต่ำสุดที่มากกว่า 0</li> </ul>                                                                                                    |
|                    | <ul> <li>ถ้าโหมดรับถูกตั้งค่าเป็น TAD ภายนอก ลดจำนวนครั้งที่เสียงเรียกดังที่ตั้งโปรแกรมไว้<br/>ในเครื่องตอบรับโทรศัพท์ของคุณเป็นสองครั้ง</li> </ul>                                                                                                    |
|                    | <ul> <li>ถ้าโหมดการรับถูกตั้งเป็นแบบดำเนินการด้วยตนเอง ห้ามปรับการตั้งค่าการหน่วงเวลา<br/>เสียงเรียกเข้า</li> </ul>                                                                                                    |
|                    | ขอให้ผู้อื่นส่งโทรสารให้คุณเพื่อทดสอบ:                                                                                                    |
|                    | <ul> <li>ถ้าคุณได้รับแฟกซ์ทดสอบ แสดงว่าเครื่องของคุณทำงานเป็นปกติ อย่าลึมรีเซ็ทการตั้ง<br/>ค่าการหน่วงเวลาเสียงเรียกเข้าหรือเครื่องตอบรับของคุณกลับสู่ค่าเดิม ถ้าหากยังมี<br/>ปัญหาการรับสายหลังจากคืนค่าการหน่วงเวลาเสียงเรียกเข้า แสดงว่ามีบุคคล เครื่อง<br/>หรือบริการอื่นที่ตอบรับการติดต่อด้วยโทรสารก่อนที่เครื่องจะตอบรับ</li> </ul> |
|                    | <ul> <li>ถ้าคุณไม่สามารถรับแฟกซ์ได้ แสดงว่ามีเครื่องหรือบริการอื่นที่รบกวนการรับแฟกซ์ของ<br/>คุณ หรือสายโทรศัพท์ของแฟกซ์อาจมีปัญหา</li> </ul>                                                                                                    |
|                    | ถ้าคุณใช้เครื่องตอบรับโทรศัพท์ (โหมด TAD ภายนอก) โดยใช้สายเดียวกับเครื่อง<br>Brother ให้ตรวจสอบว่าเครื่องตอบรับของคุณถูกตั้งค่าไว้อย่างถูกต้อง                                                                                                    |
|                    | 1. เชื่อมต่ออุปกรณ์ตอบรับโทรศัพท์ภายนอก (TAD)                                                                                                    |
|                    | 2. ตั้งค่าเครื่องตอบรับของคุณให้ตอบรับเมื่อเสียงเรียกเข้าดังหนึ่งหรือสองครั้ง                                                                                                    |
|                    | 3. บันทึกข้อความส่งออกในเครื่องตอบรับของคุณ                                                                                                    |
|                    | • บนทกชวงทเสยงเงยบหาวนาทเมอเรมต้นข้อความขาออกของคุณ                                                                                                    |

| ปัญหา | คำแนะนำ                                                                                                    |
|-------|----------------------------------------------------------------------------------------------------|
|       | <ul> <li>จำกัดการพูดไม่เกิน 20 วินาที</li> </ul>                                                                                                    |
|       | <ul> <li>จบข้อความขาออกของคุณด้วยรหัสการเข้าถึงระยะไกลสำหรับผู้ที่ส่งแฟกซ์ด้วย<br/>ตนเอง เช่น: "หลังจากเสียงสัญญาณ ให้ฝากข้อความหรือกด *51 เพื่อเริ่มส่ง<br/>แฟกซ์"</li> </ul>                        |
|       | <ol> <li>ตั้งค่าเครื่องตอบรับโทรศัพท์ของคุณให้ตอบรับสายโทรเข้า</li> </ol>                                                                                                    |
|       | 5. ตั้งค่าโหมดการรับของเครื่อง Brother ของคุณเป็น TAD ภายนอก                                                                                                    |
|       | ตรวจสอบให้แน่ใจว่าคุณลักษณะ Fax Detect ของเครื่อง Brother ของคุณเปิดอยู่ การ<br>ตรวจจับโทรสาร เป็นคุณลักษณะที่ช่วยให้คุณรับโทรสารได้แม้ว่าคุณจะรับสายด้วยเครื่อง<br>โทรศัพท์ภายนอกหรือโทรศัพท์ต่อพ่วง |
|       | หากคุณได้รับข้อผิดพลาดในการส่งบ่อยๆ เนื่องจากสัญญาณรบกวนในสายโทรศัพท์ หรือ                                                                                                    |
|       | หากคุณกำลังใช้งานระบบ VoIP ให้ลองเปลี่ยนการตั้งค่าความเข้ากันได้เป็น <i>พื้นฐาน</i>                                                                                                    |
|       | (สำหรับ VoIP)                                                                                                    |
|       | > ข้อมูลที่เกี่ยวข้อง: สัญญาณรบกวนในสายโทรศัพท์/VoIP                                                                                                    |
|       | (ใช้ได้ในบางประเทศเท่านั้น)                                                                                                    |
|       | ่ถ้าคุณเชื่อมต่อเครื่องกับสาย PBX หรือ ISDN ให้ตั้งค่าการตั้งค่าเมนูของชนิดสายโทรศัพท์<br>เป็นชนิดสายโทรศัพท์ของคุณ                                                                                   |

## การส่งโทรสาร

| ปัญหา                                                          | คำแนะนำ                                                                                                    |
|----------------------------------------------------------------|----------------------------------------------------------------------------------------------------|
| ไม่สามารถส่งโทรสาร                                             | ดรวจสอบการเชื่อมต่อสายทั้งหมด ตรวจสอบว่าได้เสียบสายสัญญาณโทรศัพท์เข้ากับ<br>เด้ารับโทรศัพท์บนผนังและเด้ารับ LINE ของเครื่องแล้ว ตรวจสอบว่าเครื่องมีเสียงสัญญาณ<br>ต่อเลขหมายโดยกดปุ่ม Hook ในโหมดโทรสาร หากคุณสมัครบริการ DSL หรือบริการ VoIP<br>ให้ดิดต่อ ผู้ให้บริการของคุณเพื่อรับคำแนะนำในการเชื่อมต่อ |
|                                                                | ถ้าคุณกำลังใช้งานระบบ VoIP ให้ลองเปลี่ยนการตั้งค่า VoIP เป็น <i>พื้นฐาน (สำหรับ VoIP)</i><br>ซึ่งจะเป็นการลดความเร็วโมเด็มและปิดโหมดแก้ไขข้อผิดพลาด (ECM)                                                                                                    |
|                                                                | ➤ ข้อมูลที่เกี่ยวข้อง: สัญญาณรบกวนในสายโทรศัพท์/VoIP                                                                                                    |
|                                                                | พิมพ์รายงานการตรวจสอบความถูกด้องการส่งสัญญาณและตรวจหาข้อผิดพลาด                                                                                                    |
|                                                                | ▶▶ ข้อมูลที่เกี่ยวข้อง: รายงานการพิมพ์                                                                                                    |
|                                                                | ขอให้อีกฝ่ายตรวจสอบว่าเครื่องรับมีกระดาษหรือไม่                                                                                                    |
| คุณภาพของโทรสารที่ส่งไม่ดี                                     | ลองเปลี่ยนความละเอียดเป็น สูง หรือ สูงมาก ทำสำเนาเพื่อตรวจสอบการทำงานของสแกน<br>เนอร์ของเครื่องของคุณ ถ้าคุณภาพสำเนาไม่ดี ทำความสะอาดสแกนเนอร์                                                                                                    |
|                                                                | ▶▶ ข้อมูลที่เกี่ยวข้อง: ทำความสะอาคสแกนเนอร์                                                                                                    |
| รายงานการตรวจสอบความถูกต้องการ<br>ส่งสัญญาณแสดงผลว่า RESULT:NG | อาจมีสัญญาณรบกวนหรือสัญญาณสถิตในสายโทรศัพท์ชั่วคราว ลองส่งโทรสารอีกครั้ง ถ้า<br>คุณส่งข้อความ PC Fax และได้รับ RESULT:NG ในรายงานการตรวจสอบความถูกต้องการ<br>ส่งสัญญาณ หน่วยความจำในเครื่องของคุณอาจเต็ม                                                                                                   |
|                                                                | ถ้าบัญหายังคงเกิดขึ้น โทรดิดต่อบริษัทที่ให้บริการทางด้านโทรศัพท์และขอให้ตรวจสอบ<br>สายโทรศัพท์ของคุณ                                                                                                    |
|                                                                | (ใช้ได้ในบางประเทศเท่านั้น)                                                                                                    |
|                                                                | ถ้าคุณเชื่อมต่อเครื่องกับสาย PBX หรือ ISDN ให้ตั้งค่าการตั้งค่าเมนูของชนิดสายโทรศัพท์<br>เป็นชนิดสายโทรศัพท์ของคุณ                                                                                                    |
|                                                                | หากคุณได้รับข้อผิดพลาดในการส่งบ่อยๆ เนื่องจากสัญญาณรบกวนในสายโทรศัพท์ หรือ<br>หากคุณกำลังใช้งานระบบ VoIP ให้ลองเปลี่ยนการตั้งค่าความเข้ากันได้เป็น พื้นฐาน<br>(สำหรับ VoIP)                                                                                                    |
|                                                                | ➤ ข้อมูลที่เกี่ยวข้อง: สัญญาณรบกวนในสายโทรศัพท์/VoIP                                                                                                    |
| โทรสารที่ส่งว่างเปล่า                                          | ตรวจสอบว่าคุณใส่เอกสารถูกต้อง                                                                                                    |
|                                                                | ➤ ข้อมูลที่เกี่ยวข้อง: ใส่เอกสารในถาดป้อนเอกสารอัตโนมัติ (ADF)                                                                                                    |
|                                                                | >> ข้อมูลที่เกี่ยวข้อง: วางเอกสารบนกระจกสแกนเนอร์                                                                                                    |

| ปัญหา                           | คำแนะนำ                                                                                                    |
|---------------------------------|----------------------------------------------------------------------------------------------------|
| มีเส้นสีดำแนวตั้งเมื่อส่งโทรสาร | เส้นแนวดั้งสีดำบนโทรสารที่คุณส่งโดยทั่วไปเกิดจากสิ่งสกปรกหรือน้ำยาลบคำผิดบนแถบ<br>กระจก ทำความสะอาดแถบกระจก |
|                                 | ▶▶ ข้อมูลที่เกี่ยวข้อง: ทำความสะอาคสแกนเนอร์                                                                |

# 🛂 ข้อมูลที่เกี่ยวข้อง

- การแก้ไขปัญหา
  - ตั้งค่าการตรวจจับเสียงสัญญาณต่อเลขหมาย
  - สัญญาณรบกวนในสายโทรศัพท์/VoIP

### หัวข้อที่เกี่ยวข้อง:

- ตั้งค่าโหมดการโทรแบบโทนหรือพัลส์
- รายงานการพิมพ์
- ทำความสะอาดสแกนเนอร์
- ใส่เอกสารในถาดป้อนเอกสารอัตโนมัติ (ADF)
- วางเอกสารบนกระจกสแกนเนอร์

▲ หน้าหลัก > การแก้ไขปัญหา > ปัญหาเกี่ยวกับโทรศัพท์และโทรสาร > ตั้งค่าการตรวจจับเสียงสัญญาณต่อเลขหมาย

## ตั้งค่าการตรวจจับเสียงสัญญาณต่อเลขหมาย

```
รุ่นที่เกี่ยวข้อง: MFC-T930DW/MFC-T935DW
```

การตั้งค่าเสียงสัญญาณต่อเลขหมายเป็น [Detection (การตรวงหา)] จะช่วยทำให้การหยุดชั่วคราวของการตรวจจับเสียง สัญญาณต่อเลขหมายสั้นลง

- 1. กด Settings (การดั้งค่า)
- 2. กด **▲** หรือ **▼** เพื่อเลือก:
  - a. เลือก [Initial Setup (การตั้งค่นริ่มต้น)] กด OK (ตกลง)
  - b. เลือก [Dial Tone (เสียงสัญญาณต่อเลงหมาย)] กด OK (ตกลง)
  - c. เลือก [Detection (การตรวจหา)] หรือ [No Detection (ไม่มีการตรวจหา)] กด OK (ตกลง)
- 3. กด Stop/Exit (หยุด/ออก).

### ข้อมูลที่เกี่ยวข้อง

• ปัญหาเกี่ยวกับโทรศัพท์และโทรสาร

🔺 หน้าหลัก > การแก้ไขปัญหา > ปัญหาเกี่ยวกับโทรศัพท์และโทรสาร > สัญญาณรบกวนในสายโทรศัพท์/VoIP

### สัญญาณรบกวนในสายโทรศัพท์/VoIP

รุ่นที่เกี่ยวข้อง: MFC-T930DW/MFC-T935DW

ถ้าคุณประสบปัญหาในการส่งหรือรับโทรสาร เนื่องจากมีสัญญาณรบกวนในสายโทรศัพท์ หรือคุณกำลังใช้งานสายโทรศัพท์ แบบ VoIPเราขอแนะนำให้เปลี่ยนความเร็วของโมเด็มเพื่อทำให้เกิดความผิดพลาดน้อยที่สุดในการใช้งานโทรสาร

#### 1. กด Settings (การดั้งค่า)

- 2. กด **▲** หรือ **▼** เพื่อเลือก:
  - a. เลือก [Initial Setup (การตั้งค่าเริ่มด้น)] กด OK (ตกลง)
  - b. เลือก [Compatibility (ความสามารถใช้งานด้วยกันได้) ] กด OK (ตกลง)
  - c. เลือก [Normal (ปกติ)] หรือ [Basic (for VoIP) (พื้นฐาน (สำหรับ VoIP))] กด OK (ตกลง)
    - [Basic(for VoIP) (พื้นฐาน(สำหรับ VoIP))] จะลดความเร็วโมเด็มเหลือ 9,600 bps และปิดโหมดแก้ไขข้อ ผิดพลาด (ECM) ถ้าปัญหาสัญญาณรบกวนในสายโทรศัพท์ของคุณเกิดขึ้นข้ำอีก คุณอาจต้องการใช้เมื่อจำเป็น เท่านั้น

เพื่อปรับปรุงความเข้ากันได้กับบริการ VoIP ส่วนใหญ่ Brother แนะนำให้เปลี่ยนการตั้งค่าความเข้ากันได้เป็น [Basic(for VoIP) (พื้มฐาน(สำหรับ VoIP))]

[Normal (ปกติ)] **ตั้งค่าความเร็วของโมเด็มที่ 14,400 bps** 

#### 3. กด Stop/Exit (หยุด/ออก).

Ø

• VoIP (Voice over IP) เป็นประเภทระบบโทรศัพท์ที่ใช้การเชื่อมต่ออินเทอร์เน็ตแทนสายโทรศัพท์ทั่วไป

 Brother ไม่แนะนำให้ใช้สาย VoIP ข้อจำกัดของ VoIP โดยทั่วไปอาจทำให้บางฟังก์ชันของเครื่องโทรสารทำงานผิด พลาด

#### 🧧 ข้อมูลที่เกี่ยวข้อง

• ปัญหาเกี่ยวกับโทรศัพท์และโทรสาร

หัวข้อที่เกี่ยวข้อง:

• ข้อความแสดงข้อผิดพลาดและการบำรุงรักษา

🔺 หน้าหลัก > การแก้ไขปัญหา > ปัญหาเครือข่าย

# ปัญหาเครือข่าย

- หากคุณมีปัญหากับเครือข่ายของเครื่อง
- การแก้ไขปัญหา

🔺 หน้าหลัก > การแก้ไขปัญหา > ปัญหาเครือข่าย > หากคุณมีปัญหากับเครือข่ายของเครื่อง

## หากคุณมีปัญหากับเครือข่ายของเครื่อง

์ สำหรับการขอความช่วยเหลือด้านเทคนิค คุณต้องติดต่อฝ่ายสนับสนุนลูกค้าของ Brother

้ถ้าคุณคิดว่ามีปัญหากับเครื่องของคุณ ให้ตรวจสอบหัวข้อต่อไปนี้ คุณสามารถแก้ปัญหาส่วนใหญ่ได้ด้วยตนเอง

หากต้องการความช่วยเหลือเพิ่มเติม ไปที่หน้า <mark>คำถามที่พบบ่อย และการแก้ปัญหาเบื้องต้น</mark> ของรุ่นผลิตภัณฑ์ของคุณที่ <u>support.brother.com/faqs</u>

- >> ฉันไม่สามารถกำหนดค่าการตั้งค่าเครือข่ายแบบไร้สายให้เสร็จสมบูรณ์ได้
- >> เครื่อง Brother ของฉันไม่สามารถพิมพ์ สแกน หรือรับ PC-FAX ผ่านเครือข่ายได้
- >> ฉันต้องการตรวจสอบว่าอุปกรณ์เครือข่ายของฉันทำงานได้อย่างถูกต้อง

### ฉันไม่สามารถกำหนดค่าการตั้งค่าเครือข่ายแบบไร้สายให้เสร็จสมบูรณ์ได้

ปิดเราเตอร์แบบไร้สายของคุณและเปิดใหม่ จากนั้นลองกำหนดการตั้งค่าเครือข่ายไร้สายใหม่อีกครั้ง ถ้าคุณไม่สามารถแก้ไข ปัญหาได้ ให้ปฏิบัติตามคำแนะนำด้านล่างนี้:

ตรวจสอบปัญหาโดยใช้รายงาน WLAN

Ø

| สาเหตุ                                                                                                    | การดำเนินการ                                                                                                    | อินเตอร์เฟส  |
|----------------------------------------------------------------------------------------------------|----------------------------------------------------------------------------------------------------|--------------|
| การตั้งค่าความปลอดภัย (SSID/<br>คีย์เครือข่าย) ของคุณไม่ถูกต้อง                                                                                    | <ul> <li>ยืนยันการตั้งค่าการรักษาความปลอดภัยโดยใช้ Wireless Setup<br/>Helper (ข้อมูลช่วยเหลือการตั้งค่าการเชื่อมต่อไร้สาย) สำหรับ<br/>ข้อมูลเพิ่มเติมและการดาวน์โหลดโปรแกรมอรรถประโยชน์ ไปที่หน้า<br/>ดาวน์โหลด ของรุ่นผลิตภัณฑ์ของคุณที่ <u>support.brother.com/</u><br/><u>downloads</u></li> <li>เลือกและยืนยันว่าคุณใช้การตั้งค่าความปลอดภัยที่ถูกต้อง</li> <li>ดูคู่มือการใช้งานที่มาพร้อมกับแอคเซสพอยด์แบบไร้สาย /เราเตอร์<br/>ของคุณ สำหรับข้อมูลเกี่ยวกับวิธีการคันหาการตั้งค่าความปลอดภัย</li> <li>ชื่อผู้ผลิตและหมายเลขรุ่นของแอคเซสพอยด์/เราเตอร์อาจถูกใช้ตั้ง<br/>ค่าการรักษาความปลอดภัยเริ่มตัน</li> <li>ติดต่อผู้ผลิตแอคเซสพอยด์/เราเตอร์ ผู้ให้บริการอินเทอร์เน็ตของคุณ<br/>หรือผู้ดูแลระบบ</li> </ul> | แบบไร้สาย    |
| MAC แอดเดรสของเครื่อง<br>Brother ของคุณไม่ได้รับการ<br>อนุญาต                                                                                      | ยืนยันว่าฟิลเตอร์อนุญาตให้ MAC แอดเดรสของเครื่อง Brother ของคุณใช้<br>งานได้ คุณสามารถคันหา MAC แอดเดรสในแผงควบคุมของเครื่อง Brother<br>ของคุณ                                                                                                    | แบบไร้สาย    |
| แอคเซสพอยต์แบบไร้สาย/เรา<br>เดอร์ของคุณ อยู่ในโหมดพราง<br>ตัว (ไม่กระจายสัญญาณ SSID)                                                               | <ul> <li>ป้อนชื่อ SSID หรือคีย์เครือข่ายที่ถูกต้องด้วยตนเอง</li> <li>ตรวจสอบชื่อ SSID หรือคีย์เครือข่ายในคู่มือการใช้งานที่มาพร้อมกับแอค<br/>เซสพอยต์แบบไร้สาย/เราเตอร์ของคุณ และกำหนดการตั้งค่าเครือข่าย<br/>แบบไร้สายใหม่</li> </ul>                                                                                                    | แบบไร้สาย    |
| เครื่องของคุณไม่รองรับ<br>แชนแนลปัจจุบันของจุดการเข้า<br>ถึงแบบไร้สาย/เราเตอร์ของคุณ<br>เมื่อคุณพยายามเชื่อมต่อเครื่อง<br>กับเครือข่าย Wi-Fi 5 GHz | <ol> <li>เปลี่ยนแชนแนลบนจุดการเข้าถึงแบบไร้สาย/เราเตอร์ของคุณเป็นแชนแนลที่<br/>เครื่องรองรับ</li> <li>ตรวจสอบแชนแนลที่เครื่องรองรับ: ดูเอกสาร ช่องสัญญาณที่เครื่อง<br/>Brother รองรับสำหรับเครือข่าย Wi-Fi 5 GHz ที่<br/><u>support.brother.com/manuals</u></li> <li>ตรวจสอบการตั้งค่าแชนแนลของจุดการเข้าถึงแบบไร้สาย/เราเตอร์ของ<br/>คุณ ตรวจสอบให้แน่ใจว่าได้ตั้งค่าเป็นแชนแนลใดแชนแนลหนึ่งที่เครื่อง<br/>รองรับ และไม่ได้ตั้งค่าไปที่ "Auto" หรือ "Automatic" สำหรับข้อมูลเพิ่ม<br/>เติมเกี่ยวกับการเปลี่ยนการตั้งค่าแชนแนล ให้ดูคำแนะนำที่ให้มากับจุด<br/>การเข้าถึงแบบไร้สาย/เราเตอร์ของคุณ</li> <li>ลองเชื่อมต่อเครื่องของคุณกับเครือข่าย Wi-Fi อีกครั้ง</li> </ol>                                             | แบบไร้สาย    |
| การตั้งค่าความปลอดภัย (SSID/<br>รหัสผ่าน) ของคุณไม่ถูกต้อง                                                                                         | ยืนยัน SSID และรหัสผ่าน<br>เมื่อคุณกำหนดค่าเครือข่ายด้วยตนเอง SSID และรหัสผ่านจะแสดงขึ้นบน<br>เครื่อง Brother ของคุณ ถ้าอุปกรณ์เคลื่อนที่ของคุณรองรับการกำหนดค่า<br>ด้วยตนเอง SSID และรหัสผ่านจะแสดงขึ้นบนหน้าจออุปกรณ์เคลื่อนที่ของ<br>คุณ                                                                                                    | Wi-Fi Direct |

| สาเหตุ                                                                                                    | การดำเนินการ                                                                                                    | อินเดอร์เฟส  |
|----------------------------------------------------------------------------------------------------|----------------------------------------------------------------------------------------------------|--------------|
| คุณกำลังใช้ Android <sup>™</sup> 4.0                                                                                                    | ถ้าอุปกรณ์เคลื่อนที่ของคุณหลุดจากการเชื่อมต่อ (ประมาณหกนาทีหลังจาก<br>ใช้ Wi-Fi Direct) ให้ลองกำหนดค่าแบบกดปุ่มครั้งเดียวโดยใช้ WPS<br>(แนะนำ) และตั้งค่าเครื่อง Brother เป็น Group Owner (เจ้าของกลุ่ม)                                                                                                    | Wi-Fi Direct |
| เครื่อง Brother ของคุณวางไกล<br>จากอุปกรณ์เคลื่อนที่ของคุณ<br>มากเกินไป                                                                                              | เลื่อนเครื่อง Brother ของคุณให้ห่างจากอุปกรณ์เคลื่อนที่ประมาณ 3.3 ฟุต<br>(1 เมตร) เมื่อคุณกำหนดการตั้งค่าเครือข่าย Wi-Fi Direct                                                                                                    | Wi-Fi Direct |
| มีสิ่งกีดขวางบางอย่าง (ดัวอย่าง<br>เช่น ผนังหรือเฟอร์นิเจอร์)<br>ระหว่างเครื่องและอุปกรณ์<br>เคลื่อนที่ของคุณ                                                        | เลื่อนเครื่อง Brother ของคุณไปยังบริเวณที่ไม่มีสิ่งกีดขวาง                                                                                                    | Wi-Fi Direct |
| มีคอมพิวเตอร์แบบไร้สาย,<br>อุปกรณ์ที่รองรับ Bluetooth <sup>®</sup> ,<br>เดาไมโครเวฟ หรือโทรศัพท์ไร้<br>สายแบบดิจิตอลอยู่ใกล้เครื่อง<br>Brother หรืออุปกรณ์เคลื่อนที่ | เลื่อนอุปกรณ์อื่นๆ ให้อยู่ห่างจากเครื่อง Brother หรืออุปกรณ์เคลื่อนที่                                                                                                    | Wi-Fi Direct |
| คุณได้ตรวจสอบและลองทำทุก<br>วิธีการข้างด้นแล้ว แต่เครื่อง<br>Brother ของคุณยังคงไม่<br>สามารถกำหนดค่า Wi-Fi Direct<br>ให้สมบูรณ์ได้                                  | <ul> <li>ปิดเครื่อง Brother ของคุณและเปิดใหม่ จากนั้นลองกำหนดการตั้งค่า<br/>Wi-Fi Direct ใหม่อีกครั้ง</li> <li>ถ้าคุณใช้เครื่อง Brother ของคุณเป็นลูกข่าย ให้ยืนยันว่ามีอุปกรณ์จำนวน<br/>เท่าใดที่เครือข่าย Wi-Fi Direct ปัจจุบันอนุญาตให้ใช้งานได้ และจากนั้น<br/>ตรวจสอบว่ามีอุปกรณ์ที่เชื่อมต่ออยู่เท่าใด</li> </ul> | Wi-Fi Direct |

#### สำหรับ Windows

ถ้าการเชื่อมต่อแบบไร้สายของคุณขัดข้อง และคุณได้ตรวจสอบและลองทำตามที่กล่าวไว้ข้างต้นแล้ว เราขอแนะนำให้ใช้ Network Connection Repair Tool

ในการดิดตั้ง Network Connection Repair Tool ให้ไปที่หน้า **ดาวน์โหลด** ของรุ่นผลิตภัณฑ์ของคุณที่ <u>support.brother.com/downloads</u>

### เครื่อง Brother ของฉันไม่สามารถพิมพ์ สแกน หรือรับ PC-FAX ผ่านเครือข่ายได้

| สาเหตุ                                                         | การดำเนินการ                                                                                                    |
|----------------------------------------------------------------|----------------------------------------------------------------------------------------------------|
| (เครื่อง Brother ของคุณหยุดพิมพ์<br>หรือหยุดสแกนกะทันหัน)      | (DCP-T530DW/DCP-T535DW/DCP-T536DW/DCP-T730DW/DCP-T735DW/<br>DCP-T830DW/DCP-T835DW)                                                                                  |
|                                                                | 1. กด <b>Wi-Fi</b> บนแผงควบคุม                                                                                                    |
|                                                                | <ol> <li>กด ▲ หรือ ▼ เพื่อเลือกตัวเลือก Recover WLAN (ถู้ดื่น WLAN) จากนั้นกดOK (ตกลง)</li> </ol>                                                                   |
|                                                                | 3. หากอุปกรณ์ไร้สายของคุณเชื่อมต่อสำเร็จแล้ว เครื่องจะแสดง Connected (เชื่อมต่อแล้ว)<br>กด OK (ตกลง)                                                                |
|                                                                | (MFC-T930DW/MFC-T935DW)                                                                                                    |
|                                                                | 1. กด 👻                                                                                                    |
|                                                                | 2. กด ►                                                                                                    |
|                                                                | 3. กด <b>⊾ หรือ ▼ เพื่อเลือกตัวเลือก</b> Recover WLAN (กู้่คืน WLAN) จากนั้นกด <b>OK (ตกลง)</b>                                                                     |
|                                                                | <ol> <li>หากอุปกรณ์ไร้สายของคุณเชื่อมต่อสำเร็จแล้ว เครื่องจะแสดง Connected (เชื่อมต่อแล้ว)<br/>กด ►</li> </ol>                                                      |
| ซอฟต์แวร์ความปลอดภัยจะบล็อค                                    | Windows                                                                                                    |
| การเข้าถึงเครือข่ายของเครื่องของ<br>คุณ (คุณลักษณะการสแกนเครือ | กำหนดค่าซอฟต์แวร์ความปลอดภัย/ไฟร์วอลล์ของผู้ให้บริการรายอื่นเพื่ออนุญาตให้สแกน<br>เครือข่ายได้ ถ้าต้องการเพิ่มพอร์ต 54925 สำหรับการสแกนเครือข่าย พิมพ์ข้อมูลดังนี้: |
| 10 (11 (11 (10 (11 )                                           | - ใน ชื่อ:                                                                                                    |
|                                                                | พิมพ์คำอธิบาย ตัวอย่างเช่น Brother NetScan                                                                                                    |
|                                                                | - ใน หมายเลขพอร์ด:                                                                                                    |
|                                                                | พิมพ์ 54925                                                                                                    |
|                                                                | พิมพ์ 137                                                                                                    |
|                                                                | พิมพ์ 161                                                                                                    |
|                                                                | - ใน โปรโตคอล:                                                                                                    |
|                                                                | เลือก UDP                                                                                                    |

| สาเหตุ                                                                                                    | การดำเนินการ                                                                                                    |
|----------------------------------------------------------------------------------------------------|----------------------------------------------------------------------------------------------------|
|                                                                                                    | ดูคู่มือการใช้งานที่มาพร้อมกับซอฟต์แวร์ความปลอดภัย/ไฟร์วอลล์ของผู้ให้บริการรายอื่น<br>หรือติดต่อผู้ผลิตซอฟต์แวร์<br>• Mac<br>(Brother iPrint&Scan)<br>ในแถบเมนู <b>Finder (เครื่องมือคันหา)</b> คลิก <b>Go (ไป) &gt; Applications (โปรแกรม)</b><br>จากนั้นดับเบิลคลิกที่ไอคอน Brother iPrint&Scan หน้าต่าง Brother iPrint&Scan จะ<br>ปรากฏขึ้น คลิกปุ่ม <b>เลือกเครื่องพิมพ์ของคุณ</b> จากนั้นปฏิบัติตามคำแนะนำบนหน้าจอเพื่อ<br>เลือกเครื่องพิมพ์เครือข่ายของคุณอีกครั้ง                                                                                                    |
| ซอฟต์แวร์ความปลอดภัยจะบล็อค<br>การเข้าถึงเครือข่ายของเครื่องของ<br>คุณ (คุณลักษณะการรับ PC-Fax<br>เครือข่ายไม่ทำงาน)<br>(Windows) | <ul> <li>ดังค่าซอฟต์แวร์ความปลอดภัย/ไฟร์วอลล์ของผู้ให้บริการรายอื่นเพื่ออนุญาตให้ใช้ PC-FAX Rx ได้ เพื่อเพิ่มพอร์ต 54926 สำหรับเครือข่าย PC-FAX Rx ให้ใส่ข้อมูลดังต่อไปนี้:</li> <li>ใน ชื่อ:<br/>พิมพ์คำอธิบาย ดัวอย่างเช่น Brother PC-FAX Rx</li> <li>ใน หมายเลขพอร์ต:<br/>พิมพ์ 54926</li> <li>ใน โปรโตคอล:<br/>เลือก UDP</li> <li>ดูดู่มือการใช้งานที่มาพร้อมกับซอฟต์แวร์ความปลอดภัย/ไฟร์วอลล์ของผู้ให้บริการรายอื่น หรือ<br/>ติดต่อผู้ผลิตซอฟต์แวร์</li> </ul>                                                                                                    |
| ซอฟต์แวร์ความปลอดภัยจะบล็อค<br>การเข้าถึงเครือข่ายของเครื่องของ<br>คุณ                                                            | ซอฟด์แวร์ความปลอดภัยบางตัวอาจบล็อคการเข้าถึงโดยไม่แสดงกล่องข้อความแจ้งเดือน<br>เกี่ยวกับความปลอดภัย แม้ว่าจะทำการติดดั้งเสร็จสมบูรณ์แล้วก็ตาม<br>เพื่ออนุญาตการเข้าถึง ดูคำแนะนำสำหรับซอฟต์แวร์การรักษาความปลอดภัยหรือสอบถามผู้<br>ผลิตซอฟต์แวร์                                                                                                    |
| ไม่ได้กำหนดเลขที่อยู่ไอพีที่<br>สามารถใช้ได้ให้กับเครื่อง Brother                                                                 | <ul> <li>ยืนยันเลขที่อยู่ไอพีและซับเน็ตมาสก์<br/>ดรวจสอบทั้งเลขที่อยู่ไอพีและซับเน็ตมาสก์ของคอมพิวเดอร์ของคุณและเครื่อง Brother<br/>ว่าถูกด้องและอยู่ในเครือข่ายเดียวกัน<br/>สำหรับข้อมูลเพิ่มเดิมเกี่ยวกับวิธีการตรวจสอบเลขที่อยู่ไอพีและซับเน็ตมาสก์ ให้สอบถาม<br/>ผู้ดูแลเครือข่าย</li> <li>Windows<br/>ยืนยันเลขที่อยู่ไอพีและซับเน็ตมาสก์โดยใช้ Network Connection Repair Tool</li> </ul>                                                                                                    |
| งานพิมพ์ที่ลัมเหลวยังคงอยู่ในคิว<br>งานพิมพ์ของคอมพิวเตอร์ของคุณ                                                                  | <ul> <li>ถ้างานพิมพ์ที่ล้มเหลวยังคงอยู่ในคิวงานพิมพ์ของคอมพิวเดอร์ของคุณ ให้ลบทิ้ง</li> <li>มิฉะนั้น ให้ดับเบิลคลิกที่ไอคอนเครื่องพิมพ์ในโฟลเดอร์ต่อไปนี้ และยกเลิกเอกสาร<br/>ทั้งหมด:</li> <li>Windows</li> <li>กดปุ่ม  ค้างไว้แล้วกดปุ่ม  บนแป้นพิมพ์ของคอมพิวเตอร์เพื่อเปิดใช้ เรียก<br/>ใช้</li> <li>พิมพ์ "control printers" ในช่อง เปิด: แล้วคลิก ตกลง</li> <li>พิมพ์ "control printers" ในช่อง เปิด: แล้วคลิก ตกลง</li> <li>พิมพ์ "control printers" ในช่อง เปิด: แล้วคลิก ตกลง</li> <li>พิมพ์ "control printers" ในช่อง เปิด: แล้วคลิก ตกลง</li> <li>พิมพ์ขึ้อโปรแกรม โฟลเตอร์ เอกสาร หรือแหล่งข้อมูลบนอินเทอร์เน็ต จาก<br/>นั้น Windows จะทำการปิดให้คุณ<br/>มิตะ control printers</li> <li>หน้าด่าง อุปกรณ์และเครื่องพิมพ์ จะปรากฏขึ้น</li> <li>พากหน้าต่าง อุปกรณ์และเครื่องพิมพ์ ไม่ปรากฏขึ้น ให้คลิก ดูอุปกรณ์เพิ่มเติม &gt;<br/>การตั้งค่าอุปกรณ์และเครื่องพิมพ์ ไม่ปรากฏขึ้น ให้คลิก ดูอุปกรณ์เพิ่มเติม &gt;<br/>การตั้งค่าอุปกรณ์และเครื่องพิมพ์ ไม่ปรากฏขึ้น ให้คลิก ดูอุปกรณ์เพิ่มเติม &gt;<br/>การตั้งค่าอุปกรณ์และเครื่องพิมพ์ ไม่ปรากฏขึ้น ให้คลิก ดูอุปกรณ์เพิ่มเติม &gt;<br/>การตั้งค่าอุปกรณ์และเครื่องพิมพ์ ไม่ปรากฏขึ้น ให้คลิก ดูอุปกรณ์เพิ่มเติม &gt;<br/>การตั้งค่าอุปกรณ์และเครื่องพิมพ์ ไม่ปรากฏขึ้น ให้คลิก ดูอุปกรณ์เพิ่มเติม &gt;<br/>การตั้งค่าอุปกรณ์และเครื่องพิมพ์เพิ่มเดิม</li> <li>Mac<br/>คลิก System Preferences (การกำหนดลักษณะระบบ) หรือ System<br/>Settings (การตั้งค่าระบบ) &gt; Printers &amp; Scanners (เครื่องพิมพ์และเครื่อง<br/>สแกน)</li> </ul> |

| สาเหตุ                                                   | การดำเนินการ                                                      |
|----------------------------------------------------------|-------------------------------------------------------------------|
| เครื่อง Brother ไม่ได้เชื่อมต่อกับ<br>เครือข่ายแบบไร้สาย | พิมพ์รายงาน WLAN เพื่อตรวจสอบรหัสความผิดพลาดในรายงานที่พิมพ์ออกมา |

ถ้าคุณตรวจสอบและลองทำตามที่กล่าวไว้ข้างต้นทั้งหมดแล้ว แต่เครื่อง Brother ของคุณยังไม่สามารถพิมพ์และสแกนได้ ให้ ถอนการติดตั้งไดรเวอร์ (Windows) และซอฟต์แวร์ของ Brother และติดตั้งทั้งสองอย่างใหม่ในเวอร์ชันล่าสุด

### ฉันต้องการตรวจสอบว่าอุปกรณ์เครือข่ายของฉันทำงานได้อย่างถูกต้อง

| เลือก                                                                               | การดำเนินการ                                                                                                    |
|-------------------------------------------------------------------------------------|----------------------------------------------------------------------------------------------------|
| ตรวจสอบว่าได้เปิดเครื่อง<br>Brother, แอคเซสพอยต์/เรา<br>เตอร์ หรือ Network hub แล้ว | <ul> <li>ตรวจสอบรายการต่อไปนี้:</li> <li>เชื่อมต่อสายไฟถูกด้อง และเครื่อง Brother เปิดอยู่</li> <li>แอคเซสพอยด์/เราเตอร์ หรือฮับเปิดอยู่ และดัวแสดงสถานะการเชื่อมต่อกะพริบอยู่</li> <li>นำวัสดุห่อป้องกันทั้งหมดออกจากเครื่องแล้ว</li> <li>ฝาปิดสแกนเนอร์และฝาปิดช่องดึงกระดาษติดปิดสนิท (ฝาปิดสแกนเนอร์สามารถใช้ได้กับ<br/>ผลิตภัณฑ์เฉพาะบางรุ่นเท่านั้น)</li> <li>กระดาษใส่ในถาดใส่กระดาษอย่างถูกต้อง</li> <li>(สำหรับเครือข่ายแบบใช้สาย) สายเครือข่ายเชื่อมต่อกับเครื่อง Brother และเราทเตอร์หรือ<br/>hub แน่นหนาแล้ว</li> </ul>                                                                                                    |
| ดรวจสอบว่าคุณสามารถ "ping"<br>เครื่อง Brother จากคอมพิวเตอร์<br>ของคุณได้           | <ul> <li>สั่ง Ping เครื่อง Brother จากคอมพิวเตอร์ของคุณโดยใช้เลขที่อยู่ไอพีหรือชื่อ Node ได้ที่พร้อม<br/>ท์คำสั่งของ Windows หรือแอปพลิเคชัน Terminal ของ Mac:</li> <li>สั่ง Ping <ipaddress> หรือ <nodename></nodename></ipaddress></li> <li>สำเร็จ: เครื่อง Brother ของคุณทำงานถูกต้องและเชื่อมต่อกับเครือข่ายเดียวกับคอมพิวเตอร์<br/>ของคุณ</li> <li>ไม่สำเร็จ: เครื่อง Brother ของคุณไม่เชื่อมต่อกับเครือข่ายเดียวกับคอมพิวเตอร์ของคุณ</li> <li>ไม่สำเร็จ: เครื่อง Brother ของคุณไม่เชื่อมต่อกับเครือข่ายเดียวกับคอมพิวเตอร์ของคุณ</li> <li>พindows:</li> <li>สอบถามเลขที่อยู่ไอพีและซับเน็ตมาสก์กับผู้ดูแลระบบของคุณ จากนั้นใช้เครื่องมือซ่อมแชมการ<br/>เชื่อมต่อเครือข่าย</li> <li>Mac:</li> <li>ยืนยันว่าตั้งค่าเลขที่อยู่ไอพีและซับเน็ตมาสก์ถูกต้องแล้ว</li> </ul> |
| ตรวจสอบว่าเครื่อง Brother<br>เชื่อมต่อกับเครือข่ายแบบไร้สาย                         | พิมพ์รายงาน WLAN เพื่อตรวจสอบรหัสความผิดพลาดในรายงานที่พิมพ์ออกมา                                                                                                    |

ถ้าคุณตรวจสอบและลองทำตามที่กล่าวไว้ข้างตันทั้งหมดแล้วแต่ยังคงมีปัญหาอยู่ ให้ดูคู่มือการใช้งานที่มาพร้อมกับแอคเซส พอยต์แบบไร้สาย/เราเตอร์ของคุณ เพื่อคันหาข้อมูล SSID (ชื่อเครือข่าย) และคีย์เครือข่าย (รหัสผ่าน) และตั้งค่าให้ถูกต้อง

### ข้อมูลที่เกี่ยวข้อง

• ปัญหาเครือข่าย

### ้ 🔺 หน้าหลัก > การแก้ไขปัญหา > ปัญหาอื่นๆ

# ปัญหาอื่นๆ

- >> ปัญหาการทำสำเนา
- >> ปัญหาการสแกน
- >> ปัญหาในการพิมพ์ภาพถ่ายโดยตรง (MFC-T930DW/MFC-T935DW)>> ปัญหาซอฟต์แวร์

### ปัญหาการทำสำเนา

| ปัญหา                                            | คำแนะนำ                                                                                                    |
|--------------------------------------------------|----------------------------------------------------------------------------------------------------|
| เส้นหรือลายสีดำปรากฏในสำเนา                      | เส้นสีดำบนสำเนาโดยทั่วไปเกิดจากสิ่งสกปรกหรือน้ำยาลบคำผิดบนแถบกระจก ทำความ<br>สะอาดแถบกระจก กระจกสแกนเนอร์ และแถบสีขาวและพลาสติกสีขาวที่อยู่ด้านบน |
| A                                                | > ข้อมูลที่เกี่ยวข้อง: ทำความสะอาคสแกนเนอร์                                                                                                    |
| รอยหรือจุดดำปรากฏในสำเนา                         | รอยหรือจุดดำในสำเนาโดยปกติเกิดจากรอยสกปรกหรือน้ำยาลบคำผิดบนกระจกสแกนเนอร์<br>ทำความสะอาดกระจกสแกนเนอร์และพลาสดิกสีขาวที่อยู่ด้านบน                |
|                                                  | >> ข้อมูลที่เกี่ยวข้อง: ทำความสะอาคสแกนเนอร์                                                                                                    |
| สำเนาว่างเปล่า                                   | ตรวจสอบว่าคุณใส่เอกสารถูกต้อง                                                                                                    |
|                                                  | ➤ ข้อมูลที่เกี่ยวข้อง: ใส่เอกสารในถาดป้อนเอกสารอัตโนมัติ (ADF)                                                                                    |
|                                                  | >> ข้อมูลที่เกี่ยวข้อง: วางเอกสารบนกระจกสแกนเนอร์                                                                                                 |
| ผลลัพธ์ของสำเนาไม่ดีเมื่อใช้ ADF                 | ลองใช้กระจกสแกนเนอร์                                                                                                    |
| (ถาดป้อนเอกสารอัตโนมัติ)<br>(รุ่น ADF)           | >> ข้อมูลที่เกี่ยวข้อง: วางเอกสารบนกระจกสแกนเนอร์                                                                                                 |
| ฟังก์ชันการย่อให้พอดีหน้าทำงานผิด<br>ปกติ        | ตรวจสอบให้แน่ใจว่าเอกสารบนกระจกสแกนเนอร์ไม่บิดเบี้ยว จัดวางดำแหน่งเอกสารใหม่<br>และลองอีกครั้ง                                                    |
| รอยเปื้อนหรือคราบที่อีกด้านหนึ่งของ              | เปลี่ยนตัวเลือกการพิมพ์                                                                                                    |
| หน้ากระดาษเมื่อไช่คุณลักษณะการทำ<br>สำเนา 2 ด้าน | ▶▶ ข้อมูลที่เกี่ยวข้อง: เปลี่ยนตัวเลือกการพิมพ์เพื่อปรับปรุงผลการพิมพ์ของคุณ                                                                      |

### ปัญหาการสแกน

| ปัญหา                                                                                          | คำแนะนำ                                                                                                    |
|------------------------------------------------------------------------------------------------|----------------------------------------------------------------------------------------------------|
| ต้องใช้รหัสผ่าน                                                                                | ดิดต่อผู้ดูแลระบบของคุณเพื่อตรวจสอบการตั้งค่าการสแกนของคุณ                                                                                                    |
| ข้อผิดพลาด TWAIN หรือ WIA<br>ปรากฏขึ้นเมื่อเริ่มสแกน (Windows)                                 | ตรวจสอบว่าไดรเวอร์ TWAIN หรือ WIA ของบราเดอร์ถูกเลือกเป็นแหล่งที่มาแรกใน<br>แอพพลิเคชันสแกนเอกสารของคุณ ตัวอย่างเช่นใน Nuance <sup>™</sup> PaperPort <sup>™</sup> 14SE คลิก<br><b>Desktop (เดสก์ท็อป) &gt; Scan Settings (การตั้งค่าการสแกน) &gt; Select (เลือก)</b><br>เพื่อเลือกไดรเวอร์ TWAIN/WIA ของบราเดอร์ |
| OCR ไม่ทำงาน                                                                                   | ลองเพิ่มความละเอียดการสแกน                                                                                                    |
| ผลการสแกนไม่ดีเมื่อใช้ ADF (ถาด<br>ป้อนเอกสารอัดโนมัดิ) (เส้นสีดำ<br>ปรากฏขึ้นในข้อมูลที่สแกน) | ทำความสะอาดแถบสีขาวและแถบกระจกที่อยู่ข้างใต้                                                                                                    |
|                                                                                                | >> ข้อมูลที่เกี่ยวข้อง: ทำความสะอาคสแกนเนอร์                                                                                                    |
| (รุ่น ADF)                                                                                     | ลองใช้กระจกสแกนเนอร์                                                                                                    |
|                                                                                                | >> ข้อมูลที่เกี่ยวข้อง: วางเอกสารบนกระจกสแกนเนอร์                                                                                                    |

### ี่ปัญหาในการพิมพ์ภาพถ่ายโดยตรง (MFC-T930DW/MFC-T935DW)

| ปัญหา                            | คำแนะนำ                                       |
|----------------------------------|-----------------------------------------------|
| ภาพถ่ายบางส่วนขาดหายไปเมื่อพิมพ์ | ให้แน่ใจว่าการพิมพ์ไร้ขอบและ Cropping ปิดอยู่ |

### ปัญหาซอฟต์แวร์

| ปัญหา                                               | คำแนะนำ                                                                                                |
|-----------------------------------------------------|----------------------------------------------------------------------------------------------------|
| ไม่สามารถพิมพ์ได้                                   | ถอนการติดตั้งไดรเวอร์ (Windows) และซอฟต์แวร์ของ Brother และติดตั้งทั้งสองอย่าง<br>ใหม่ในเวอร์ขันล่าสุด |
| ิ "อุปกรณ์ไม่ว่าง″ ปรากฏขึ้นบนหน้าจอ<br>คอมพิวเตอร์ | ดรวจสอบให้แน่ใจว่าไม่มีข้อความแสดงข้อผิดพลาดบนหน้าจอของเครื่อง                                         |

## ข้อมูลที่เกี่ยวข้อง

- การแก้ไขปัญหา
- หัวข้อที่เกี่ยวข้อง:
- ทำความสะอาดสแกนเนอร์
- แก้ไขการป้อนกระดาษให้ถูกต้องเพื่อกำจัดเส้นแนวตั้ง
- ใส่เอกสารในถาดป้อนเอกสารอัตโนมัติ (ADF)
- วางเอกสารบนกระจกสแกนเนอร์
- เปลี่ยนตัวเลือกการพิมพ์เพื่อปรับปรุงผลการพิมพ์ของคุณ

📤 หน้าหลัก > การแก้ไขปัญหา > ตรวจสอบข้อมูลเครื่อง

### ตรวจสอบข้อมูลเครื่อง

้ปฏิบัติตามคำแนะนำเหล่านี้เพื่อตรวจสอบข้อมูลของเครื่องของคุณ เช่น หมายเลขเครื่องหรือเวอร์ชันเฟิร์มแวร์

>> DCP-T530DW/DCP-T535DW/DCP-T536DW/DCP-T730DW/DCP-T735DW/DCP-T830DW/DCP-T835DW >> MFC-T930DW/MFC-T935DW

#### DCP-T530DW/DCP-T535DW/DCP-T536DW/DCP-T730DW/DCP-T735DW/ DCP-T830DW/DCP-T835DW

- 1. กด Menu (เมนู)
- 2. กด 🛦 หรือ 🔻 เพื่อเลือก [Machine Info. (ข้อมูลเครื่อง)] กด OK (ตกลง)
- 3. กด **▲** หรือ **▼** เพื่อเลือกตัวเลือกใดตัวเลือกหนึ่งต่อไปนี้:

| ตัวเลือก                        | คำอธิบาย                            |
|---------------------------------|-------------------------------------|
| Serial No. (หมายเลขเครื่อง)     | ตรวจสอบหมายเลขเครื่องของคุณ         |
| Version (เวอร์ชั่น)             | ตรวจสอบเวอร์ชันเฟิร์มแวร์ของเครื่อง |
| Page Counter (ตัวนับหน้ากระดาษ) |                                     |

- 4. กด OK (ตกลง)
- 5. กด Stop/Exit (หยุด/ออก)

#### MFC-T930DW/MFC-T935DW

- 1. กด Settings (การตั้งค่า)
- 2. กด ▲ หรือ ▼ เพื่อเลือก [Machine Info. (ข้อมูลเครื่อง)] กด OK (ตกลง)
- 3. กด ▲ หรือ ▼ เพื่อเลือกตัวเลือกใดดัวเลือกหนึ่งต่อไปนี้:

| ตัวเลือก                                         | คำอธิบาย                                    |
|--------------------------------------------------|---------------------------------------------|
| Serial No. (หมายเลขเครื่อง)                      | ตรวจสอบหมายเลขเครื่องของคุณ                 |
| Firmware Version (เวอร์ชั่นเฟิร์มแวร์)           | ตรวจสอบเวอร์ชันเฟิร์มแวร์ของเครื่อง         |
| Firmware Update (อัพเดดเฟิร์มแวร์)               | อัปเดตเครื่องของคุณเป็นเฟิร์มแวร์ล่าสุด     |
| Firmware Auto Check (ตรวจสอบเฟิร์มแวร์อัตโนมัติ) | ดูข้อมูลเฟิร์มแวร์บนหน้าจอหลัก              |
| Page Counter (ด้วนับหน้ากระดาษ)                  | ตรวจสอบจำนวนหน้าทั้งหมดที่เครื่องพิมพ์ออกมา |

- 4. กด **OK (ตกลง)**
- 5. กด Stop/Exit (หยุด/ออก).

### 🧧 ข้อมูลที่เกี่ยวข้อง

• การแก้ไขปัญหา

🔺 หน้าหลัก > การแก้ไขบ้ญหา > อัปเดตเฟิร์มแวร์เครื่องของคุณ

## อัปเดตเฟิร์มแวร์เครื่องของคุณ

เพื่อให้ประสิทธิภาพของเครื่องเป็นปัจจุบัน ให้ตรวจสอบ <u>support.brother.com/downloads</u> เป็นระยะๆ สำหรับเพิร์มแวร์ล่าสุด หากไม่มีเพิร์มแวร์ล่าสุด พึงก์ขันบางอย่างของเครื่องอาจไม่สามารถใช้งานได้

้คุณยังสามารถอัปเดตเฟิร์มแวร์ได้โดยตรงจากเครื่องของคุณโดยทำตามขั้นตอนเหล่านี้: (MFC-T930DW/MFC-T935DW)

#### 1. กด Settings (การตั้งค่า)

- 2. กด 🛦 หรือ 🔻 เพื่อเลือก [Machine Info. (ข้อมูลเครื่อง)] กด OK (ตกลง)
- 3. กด ▲ หรือ ▼ เพื่อเลือก [Firmware Update (อัพเดดเฟิร์มแวร์)] กด OK (ตกลง)
- 4. ปฏิบัติตามคำแนะนำบนหน้าจอแสดงผลแบบ LCD เพื่อดำเนินการอัปเดตเฟิร์มแวร์ให้เสร็จสิ้น

#### ข้อมูลที่เกี่ยวข้อง

• การแก้ไขปัญหา

หัวข้อที่เกี่ยวข้อง:

ตรวจสอบรหัสผ่านเครื่องของคุณ

┢ หน้าหลัก > การแก้ไขปัญหา > ตั้งค่าเครื่องของคุณใหม่

# ตั้งค่าเครื่องของคุณใหม่

- ภาพรวมฟังก์ชันการตั้งค่าใหม่
- ตั้งค่าเครื่องของคุณใหม่

### 🔺 หน้าหลัก > การแก้ไขปัญหา > ตั้งค่าเครื่องของคุณใหม่ > ภาพรวมฟังก์ชันการตั้งค่าใหม่

# ภาพรวมฟังก์ชันการตั้งค่าใหม่

### ข้อควรจำ

#### (MFC-T930DW/MFC-T935DW)

เมื่อคุณตั้งค่าเครื่องใหม่ โทรสารของคุณซึ่งจัดเก็บอยู่ในหน่วยความจำของเครื่องอาจถูกลบออก ก่อนตั้งค่าเครื่องใหม่ คุณ สามารถถ่ายโอนโทรสารของคุณไปยังคอมพิวเตอร์หรือเครื่องโทรสารเครื่องอื่นเพื่อไม่ให้ข้อความที่สำคัญสูญหายไปได้

#### ฟังก์ชั้นตั้งค่าใหม่มีดังต่อไปนี้:

- [Machine Reset (การตั้งค่าเครื่องใหม่)]
   คุณสามารถตั้งค่าเครื่องที่คุณได้ทำการเปลี่ยนแปลงทั้งหมดใหม่ เช่น วันที่และเวลา สิ่งต่อไปนี้จะยังคงอย่:
  - สมุดที่อยู่ ข้อมูลโทรสาร และประวัติการโทร (สำหรับรุ่นที่มีฟังก์ชันแฟกซ์)
  - รหัสผ่านผู้ดูแลระบบ
  - การตั้งค่าเครือข่าย
- 2. [Network (เครือข่าย)]

รีเซ็ตเซิร์ฟเวอร์การพิมพ์เป็นการดั้งค่าเริ่มต้นจากโรงงาน (รวมถึงข้อมูลที่อยู่ IP ทั้งหมด ยกเว้นรหัสผ่านผู้ดูแลระบบ)

คุณสามารถตั้งค่ารหัสผ่านผู้ดูแลระบบได้ใหม่โดยใช้ตัวเลือกการตั้งค่าใหม่ [All Settings (การตั้งก่าทั้งหมด)]

- [Address Book & Fax (สมุดที่อยู่และโทรสาร)] (สำหรับรุ่นที่มีฟังก์ชันแฟกซ์) สมุดที่อยู่และโทรสารจะตั้งค่าใหม่ในกรณีต่อไปนี้:
  - สมุดที่อยู่และกลุ่มการตั้งค่า
  - การตั้งค่ารหัสประจำเครื่อง
  - ชื่อและหมายเลข
  - รายงาน

Ø

รายงานการตรวจสอบความถูกต้องการส่งสัญญาณ สมุดที่อยู่ และบันทึกโทรสาร

ประวัติ

ประวัติรหัสผู้โทร <sup>1</sup> และการโทรออก

- โทรสารในหน่วยความจำ
- [Stored Fax Data (ข้อมูลโทรสารที่จัดเก็บไว้)] (สำหรับรุ่นที่มีฟังก์ชันแฟกซ์)
   ข้อมุลโทรสารที่จัดเก็บไว้จะตั้งค่าใหม่ในกรณีต่อไปนี้:
  - ประวัติ

ประวัติรหัสผู้โทร <sup>1</sup> และการโทรออก

- โทรสารในหน่วยความจำ
- 5. [All Settings (การตั้งค่าทั้งหมด)]

ใช้ฟังก์ชันการคืนค่าการตั้งค่าเพื่อตั้งค่าการตั้งค่าทั้งหมดของเครื่องใหม่ให้กลับไปเป็นการตั้งค่าตั้งเดิมจากโรงงาน เราขอแนะนำเป็นอย่างยิ่งให้คุณดำเนินการนี้เมื่อคุณกำจัดทิ้งเครื่อง

้ (DCP-T830DW/DCP-T835DW/MFC-T930DW/MFC-T935DW) ปลดสายอินเตอร์เฟสก่อนเลือก [Network (เครือข่าย)] หรือ [All Settings (การตั้งค่าทั้งหมด)]

🦉 ข้อมูลที่เกี่ยวข้อง

ตั้งค่าเครื่องของคุณใหม่

<sup>1</sup> ไม่สามารถใช้ได้สำหรับไต้หวันและบางประเทศ

# หัวข้อที่เกี่ยวข้อง:

• ไม่สามารถพิมพ์หรือสแกน -โอนแฟกซ์ของคุณ

#### 🔺 หน้าหลัก > การแก้ไขปัญหา > ตั้งค่าเครื่องของคุณใหม่ > ตั้งค่าเครื่องของคุณใหม่

## ตั้งค่าเครื่องของคุณใหม่

#### ข้อควรจำ

(MFC-T930DW/MFC-T935DW)

เมื่อคุณตั้งค่าเครื่องใหม่ โทรสารของคุณซึ่งจัดเก็บอยู่ในหน่วยความจำของเครื่องอาจถูกลบออก ก่อนตั้งค่าเครื่องใหม่ คุณ สามารถถ่ายโอนโทรสารของคุณไปยังคอมพิวเตอร์หรือเครื่องโทรสารเครื่องอื่นเพื่อไม่ให้ข้อความที่สำคัญสูญหายไปได้

>> DCP-T530DW/DCP-T535DW/DCP-T536DW/DCP-T730DW/DCP-T735DW/DCP-T830DW/DCP-T835DW >> MFC-T930DW/MFC-T935DW

### DCP-T530DW/DCP-T535DW/DCP-T536DW/DCP-T730DW/DCP-T735DW/ DCP-T830DW/DCP-T835DW

- 1. กด Menu (เมนู)
- 2. กด หรือ **▼** เพื่อเลือก:
  - a. เลือก [Initial Setup (การตั้งค่นริ่มด้น)] กด OK (ตกลง)
  - b. เลือก [Reset (รีเซ็ต)] กด OK (ตกลง)
  - c. เลือกตัวเลือกการตั้งค่าใหม่ที่คุณต้องการใช้ กด OK (ตกลง)

้สำหรับข้อมูลเพิ่มเติมเกี่ยวกับการตั้งรหัสผ่านของเครื่องของคุณใหม่ >> ข้อมูลที่เกี่ยวข้อง: ภาพรวมฟังก์ชันการตั้งค่าใหม่

- 3. กด ▲ สำหรับ [Reset (รีเซ็ต)] เพื่อยืนยัน
- กด ▲ สำหรับ [Yes (ไช่)] เพื่อรีบูทเครื่อง เครื่องจะเริ่มดันใหม่

#### MFC-T930DW/MFC-T935DW

- 1. กด Settings (การตั้งค่า)
- 2. กด หรือ **▼** เพื่อเลือก:
  - a. เลือก [Initial Setup (การตั้งค่นริ่มต้น)] กด OK (ตกลง)
  - b. เลือก [Reset (รีเซ็ต)] กด OK (ตกลง)
  - c. เลือกตัวเลือกการตั้งค่าใหม่ที่คุณต้องการใช้ กด **OK (ตกลง)**

้สำหรับข้อมูลเพิ่มเดิมเกี่ยวกับการตั้งรหัสผ่านของเครื่องของคุณใหม่ >> ข้อมูลที่เกี่ยวข้อง: ภาพรวมฟังก์ชันการตั้งค่าใหม่

 กด ▶ เป็นเวลา 2 วินาทีเพื่อยืนยัน เครื่องจะเริ่มตันใหม่

#### ข้อมูลที่เกี่ยวข้อง

- ตั้งค่าเครื่องของคุณใหม่
- หัวข้อที่เกี่ยวข้อง:
- ไม่สามารถพิมพ์หรือสแกน -โอนแฟกซ์ของคุณ
- ภาพรวมฟังก์ชันการตั้งค่าใหม่

#### ┢ หน้าหลัก > การบำรุงรักษาตามระยะเวลา

## การบำรุงรักษาตามระยะเวลา

- เติมหมึกลงในแทงค์หมึก
- ทำความสะอาดเครื่อง Brother ของคุณ
- ดรวจสอบเครื่อง Brother ของคุณ
- แก้ไขการป้อนกระดาษให้ถูกต้องเพื่อกำจัดเส้นแนวตั้ง
- เปลี่ยนตัวเลือกการพิมพ์เพื่อปรับปรุงผลการพิมพ์ของคุณ
- บรรจุและขนส่งเครื่องของคุณ

🔺 หน้าหลัก > การบำรุงรักษาตามระยะเวลา > เติมหมึกลงในแทงค์หมึก

### เติมหมึกลงในแทงค์หมึก

ต้องตรวจสอบปริมาณน้ำหมึกที่เหลืออยู่ตามจริงด้วยสายตาโดยการมองผ่านหน้าต่าง (1) ของแทงค์หมึก หากระดับน้ำหมึกที่ เหลืออยู่เท่ากับหรือต่ำกว่าขีดล่าง (2) ใต้เครื่องหมายเดิมขั้นต่ำ ให้เดิมหมึกลงในแทงค์หมึก

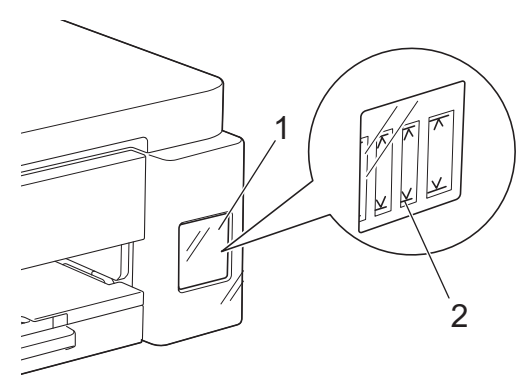

น้ำหมึกใต้ขีดล่างมีความจำเป็นในการป้องกันไม่ให้อากาศทำให้ชุดหัวพิมพ์แห้งและเสียหาย เดิมหมึกลงในแทงค์หมึกเมื่อระดับน้ำหมึกที่เหลืออยู่เท่ากับหรือต่ำกว่าขีดล่าง

# \Lambda ข้อควรระวัง

หากหมึกเข้าตา ให้ล้างออกด้วยน้ำทันที หากปล่อยไว้ อาจทำให้ตาแดงหรือเกิดการอักเสบที่ไม่รุนแรง ในกรณีที่เกิดความ ผิดปกติ กรุณาปรึกษาแพทย์

### ข้อควรจำ

- เราขอแนะนำให้ใช้วัสดุการพิมพ์ที่เป็นของแท้ของ Brother เพื่อความมั่นใจในคุณภาพและประสิทธิภาพการพิมพ์ที่ สม่ำเสมอ แม้ว่าวัสดุการพิมพ์ที่ไม่ใช่ของแท้อาจจะไม่ใช่สาเหตุของปัญหาคุณภาพงานพิมพ์ทั้งหมด แต่ในบางกรณี อาจส่งผลเสียต่อคุณภาพงานพิมพ์หรือเป็นสาเหตุทำให้เครื่องทำงานผิดพลาดได้ Brother อาจคิดค่าใช้จ่ายสำหรับ การซ่อมเครื่องหากพิสูจน์ได้ว่าวัสดุการพิมพ์ที่ไม่ใช่ของแท้เป็นสาเหตุของความเสียหาย แม้ว่าเครื่องจะยังคงอยู่ภาย ใต้การรับประกันก็ตาม
- หมายเลขวัสดุการพิมพ์จะแตกต่างกันออกไปโดยขึ้นอยู่กับประเทศและภูมิภาคของคุณ สำหรับข้อมูลเพิ่มเดิม เข้าไปท go.brother/original
- ตรวจสอบชื่อรุ่นขวดหมึกบนป้ายฉลาก การใช้น้ำหมึกที่ไม่ถูกต้องอาจสร้างความเสียหายให้แก่เครื่องได้

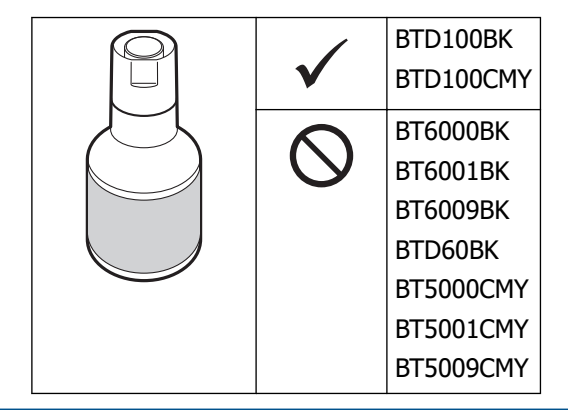

1. เปิดฝาครอบแทงค์หมึก (1)

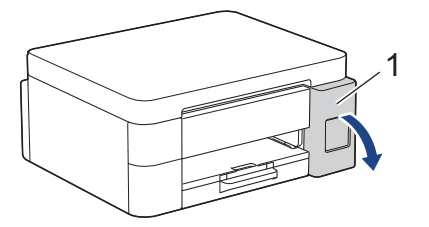

2. ถอดฝ่าแทงค์หมึกสำหรับสีที่คุณต้องการเดิมออก และวางไว้ในหลังฝ่าครอบดังที่แสดงในภาพ

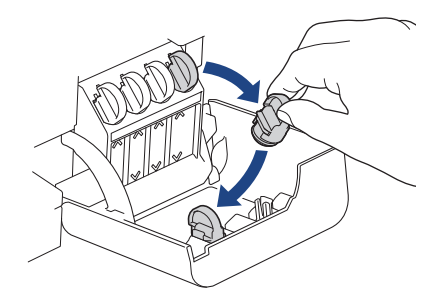

### หมายเหตุ

ระมัดระวังเพื่อหลีกเลี่ยงการสัมผัสกับน้ำหมึกขณะจัดการกับฝ่าแทงค์หมึก

3. ถอดฝาปิดขวดหมึกออก

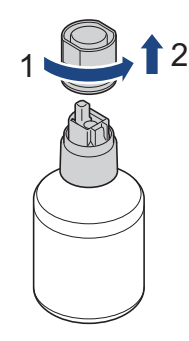

### ข้อควรจำ

้ห้ามเขย่าขวดหมึก ถ้าหมึกเลอะผิวหนัง หรือเปื้อนเสื้อผ้าของคุณ ให้รีบล้างออกด้วยน้ำสบู่หรือผงซักฟอกทันที

 ตรวจสอบให้แน่ใจว่าสีของฝาแทงค์หมึกตรงกับสีหมึกที่คุณต้องการเดิม วางแนวขวดหมึกเพื่อให้หัวเสียบที่อยู่บนแทงค์สามารถเสียบเข้าไปในรูของขวดหมึก ตามภาพแสดงใน (1) เลื่อนขวดหมึกเข้าไปบนหัวเสียบให้ได้องศาตามภาพแสดงใน (2) จนกระทั่งฝ่าของขวดหมึกถูกดูดเข้าไปเรียบเสมอในแทง ค์

(คุณจะได้ยินเสียงคลิกเมื่อคุณเสียบขวดหมึกเป็นครั้งแรก)

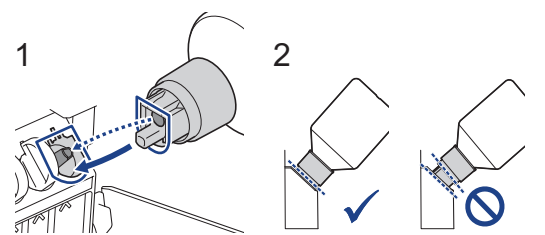

 ขวดจะตั้งเองได้หากอยู่ในตำแหน่งที่ถูกต้องและน้ำหมึกจะถูกเดิมเข้าไปในแทงค์โดยอัตโนมัติ หากน้ำหมึกไม่ไหลเข้าไปโดยอัตโนมัติ หรือน้ำหมึกไหลเข้าไปข้าๆ ให้ค่อยๆนำขวดหมึกออกและเสียบขวดหมึกเข้าไปใหม่

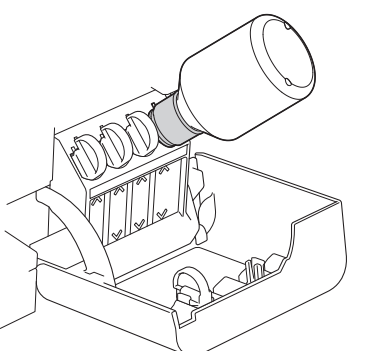
# ข้อควรจำ

#### ระมัดระวังไม่ให้เดิมหมึกเลยขีดบนเหนือเครื่องหมายเติมสูงสุด

#### หมายเหตุ

- ระมัดระวังไม่ให้หมึกหกขณะเติมหมึกลงในแทงค์หมึก
- เติมหมึกให้หมดทั้งขวดหากไม่เกินขีดบน
- 6. เมื่อเติมเสร็จเรียบร้อย ให้นำขวดหมึกออก โดยถอนปากขวดหมึกออกช้าๆเพื่อป้องกันน้ำหมึกหก

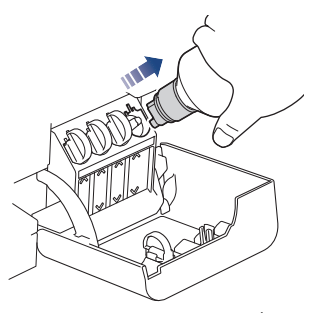

7. ปิดฝาขวดหมึกกลับเข้าที่

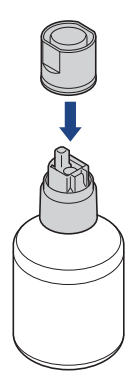

#### หมายเหตุ

- หากมีน้ำหมึกเหลืออยู่ในขวด ให้ปิดฝ่าให้แน่นและเก็บขวดหมึกให้ตั้งตรงบนพื้นราบในที่เย็นและมืด
- หลีกเลี่ยงการเอียงขวดหมึกหรือเก็บโดยวางขวดในแนวนอน เพราะอาจเกิดการรั่วได้
- 8. นำฝาจุกที่วางไว้ในฝาครอบปิดกลับเข้าไปในแทงค์

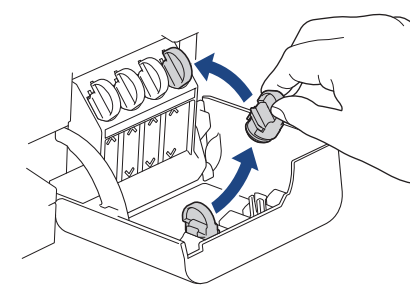

- 9. ทำซ้ำขั้นตอนเหล่านี้สำหรับแทงค์หมึกแต่ละแทงค์ที่คุณต้องการเติม
- 10. ปิดฝาครอบแทงค์หมึก

เมื่อคุณเปิดและปิดฝาครอบแทงค์หมึก อาจมีข้อความปรากฏบนหน้าจอแสดงผลแบบ LCD เพื่อตรวจสอบว่าเติมหมึกในแทงค์ หมึกแล้วใช่หรือไม่

- หากคุณเดิมแทงค์หมึก ให้เลือก [Yes (ไช่)] เพื่อตั้งค่าตัวนับจำนวนหยดหมึกใหม่สำหรับ สี ที่เดิมแล้ว
- หากคุณไม่ได้เติมแทงค์หมึก ต้องเลือก [No (ไม่)]

# ข้อควรจำ

- หากคุณผสมสีโดยไม่ตั้งใจด้วยการเดิมหมึกผิดแทงค์ ให้ติดต่อบริการลูกค้าสัมพันธ์ของ Brother หรือตัวแทนจำหน่าย ผลิตภัณฑ์ Brother ในพื้นที่ของคุณ
- เมื่อเปิดขวดหมึกแล้ว ต้องใช้ให้หมดภายในหกเดือน ให้ใช้ขวดหมึกที่ยังไม่เปิดภายในวันหมดอายุที่ระบุไว้บนบรรจุ ภัณฑ์ของขวดหมึก

# 🗹 ข้อมูลที่เกี่ยวข้อง

• การบำรุงรักษาตามระยะเวลา

- ข้อความแสดงข้อผิดพลาดและการบำรุงรักษา
- ปัญหาในการพิมพ์
- การพิมพ์โทรสารที่ได้รับ (สำหรับรุ่นที่มีฟังก์ชันแฟกซ์)

ุ h หน้าหลัก > การบำรุงรักษาตามระยะเวลา > ทำความสะอาดเครื่อง Brother ของคุณ

# ทำความสะอาดเครื่อง Brother ของคุณ

- ทำความสะอาดสแกนเนอร์
- ทำความสะอาดหัวพิมพ์จากเครื่อง Brother ของคุณ
- ทำความสะอาดหัวพิมพ์โดยใช้การจัดการผ่านเว็บ
- ทำความสะอาดหัวพิมพ์จากคอมพิวเตอร์ของคุณ (Windows)
- ทำความสะอาดหน้าจอแสดงผลแบบ LCD ของเครื่อง
- ทำความสะอาดด้านนอกของเครื่อง
- ทำความสะอาดแคร่รองของเครื่องพิมพ์
- ทำความสะอาดลูกกลิ้งป้อนกระดาษ
- ทำความสะอาดแผ่นฐาน
- ทำความสะอาดลูกกลิ้งดึงกระดาษ

🔺 หน้าหลัก > การบำรุงรักษาตามระยะเวลา > ทำความสะอาดเครื่อง Brother ของคุณ > ทำความสะอาดสแกนเนอร์

# ทำความสะอาดสแกนเนอร์

- 1. ถอดปลั๊กเครื่องออกจาก เต้ารับไฟฟ้า
- 2. ยกฝาครอบเอกสาร (1) ขึ้น ทำความสะอาดกระจกสแกนเนอร์ (2) และพลาสติกสีขาว (3) ด้วยผ้านุ่มชนิดไม่มีขนชุบน้ำ

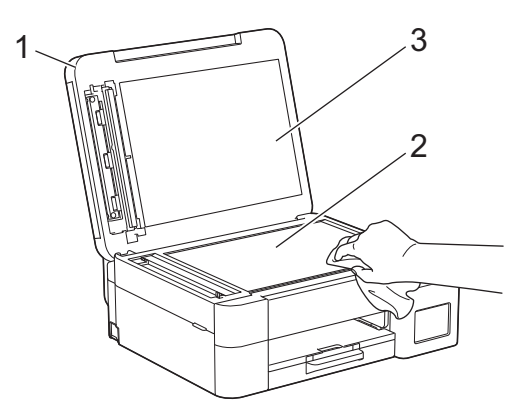

 ในชุด ADF (ถาดป้อนเอกสารอัตโนมัติ) ให้ทำความสะอาดแถบสีขาว (1) และแถบกระจกสแกนเนอร์ (2) ด้วยผ้าชนิดไม่มี ขนชุบน้ำ (รุ่นที่มี ADF (ถาดป้อนเอกสารอัตโนมัติ) เท่านั้น)

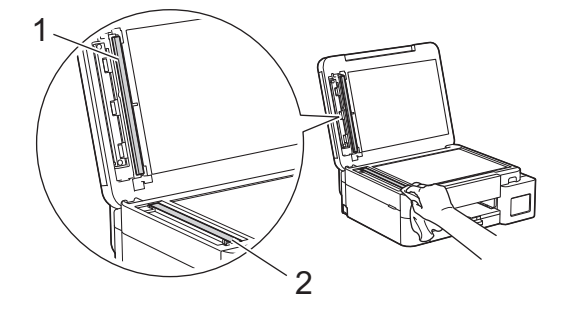

#### (รุ่นที่มี ADF (ถาดป้อนเอกสารอัตโนมัติ) เท่านั้น)

ถ้าคุณรู้สึกว่ามีสิ่งสกปรกหรือคราบติดอยู่ ให้ทำความสะอาดกระจกอีกครั้ง คุณอาจจำเป็นต้องทำความสะอาดซ้ำอีกสาม หรือสี่ครั้ง ลองทดสอบด้วยการทำสำเนาหลังจากพยายามทำความสะอาดแต่ละครั้ง

เมื่อมีสิ่งสกปรกหรือน้ำยาลบคำผิดดิดอยู่บนแถบกระจกสแกนเนอร์ ตัวอย่างงานพิมพ์จะแสดงเส้นแนวตั้งขึ้นมา

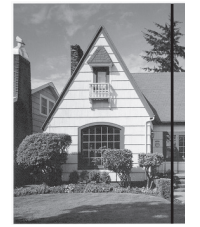

หลังจากทำความสะอาดแถบกระจกสแกนเนอร์ เส้นแนวตั้งจะหายไป

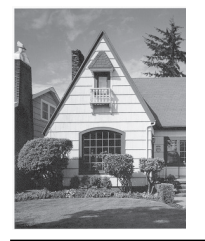

## ข้อมูลที่เกี่ยวข้อง

- ทำความสะอาดเครื่อง Brother ของคุณ
- หัวข้อที่เกี่ยวข้อง:
- ปัญหาเกี่ยวกับโทรศัพท์และโทรสาร

• ปัญหาอื่นๆ

▲ หน้าหลัก > การบำรุงรักษาตามระยะเวลา > ทำความสะอาดเครื่อง Brother ของคุณ > ทำความสะอาดหัวพิมพ์จาก เครื่อง Brother ของคุณ

# ทำความสะอาดหัวพิมพ์จากเครื่อง Brother ของคุณ

ีเพื่อรักษาคุณภาพการพิมพ์ที่ดี เครื่องจะทำความสะอาดหัวพิมพ์โดยอัตโนมัติเมื่อจำเป็น ถ้ามีปัญหาเกี่ยวกับคุณภาพการพิมพ์ ให้เริ่มทำความสะอาดด้วยตนเอง

- ทำความสะอาดหัวพิมพ์ ถ้ามีเส้นแนวนอนหรือพื้นที่ว่างในข้อความหรือกราฟิกในหน้าที่พิมพ์ออกมา ทั้งนี้ขึ้นอยู่กับสีที่มี ปัญหา ให้เลือกทำความสะอาดเฉพาะสีดำ สามสีพร้อมกัน (สีเหลือง/สีฟ้า/สีชมพู) หรือทั้งสี่สีพร้อมกันก็ได้
- การทำความสะอาดหัวพิมพ์ทำให้น้ำหมึกลดลง
- การทำความสะอาดบ่อยเกินไปจะเป็นการสิ้นเปลืองน้ำหมึก

## ข้อควรจำ

้อย่าสัมผัสหัวพิมพ์ การสัมผัสหัวพิมพ์อาจทำให้เสียหายอย่างถาวรและอาจทำให้การรับประกันหัวพิมพ์สิ้นสุดลง

>> DCP-T530DW/DCP-T535DW/DCP-T536DW/DCP-T730DW/DCP-T735DW/DCP-T830DW/DCP-T835DW >> MFC-T930DW/MFC-T935DW

## DCP-T530DW/DCP-T535DW/DCP-T536DW/DCP-T730DW/DCP-T735DW/ DCP-T830DW/DCP-T835DW

- 1. กด **Menu (เมนู)**
- 2. กด **▲** หรือ **▼** เพื่อเลือก:
  - a. เลือก [Maintenance (การบำรุงรักษา)] กด OK (ตกลง)
  - b. เลือก [Cleaning (ทำความสะอาค)] กด OK (ตกลง)
  - c. เลือก [Black (ดำ)], [Colour (สี)] หรือ [All (ทั้งหมด)] กด OK (ตกลง)
  - d. เลือก [Normal (ปกติ)], [Strong (แรง)] หรือ [Strongest (แรงที่สุด)] กด OK (ตกลง)
- 3. กด Mono Start (สตาร์ตขาวดำ) หรือ Colour Start (สตาร์ตสึ) เครื่องเริ่มทำความสะอาด

#### หมายเหตุ

หากคุณทำความสะอาดหัวพิมพ์หลายครั้งและคุณภาพการพิมพ์ยังไม่ดีขึ้น ให้ลองทำความสะอาดแบบพิเศษซึ่งจะใช้แรงใน การทำความสะอาดหัวพิมพ์มากกว่าปกติ

- 1. ตรวจสอบให้แน่ใจว่าแทงค์หมึกทุกแทงค์มีน้ำหมึกอย่างน้อยครึ่งแทงค์ เนื่องจากวิธีการนี้จะใช้น้ำหมึกปริมาณมาก
- 2. กด **Menu (เมนู)**
- 3. กด 🛦 หรือ 🔻 เพื่อเลือก [Maintenance (การบำรุงรักษา)] > [Cleaning (ทำความสะอาค)] จากนั้นกด OK (ตกลง)
- กด Menu (เมนู) และ OK (ตกลง) พร้อมกัน เครื่องเริ่มทำความสะอาด
- - หากเริ่มทำความสะอาดโดยที่ปริมาณน้ำหมึกเหลือน้อยอาจทำให้เครื่องเสียหายได้ ตรวจสอบระดับแทงค์หมึกแต่ละ แทงค์ก่อนเริ่มทำความสะอาด และเติมแทงค์หมึกแต่ละแทงค์ตามความจำเป็น
  - คุณสามารถทำความสะอาดหัวพิมพ์จากคอมพิวเตอร์ได้เช่นกัน

# MFC-T930DW/MFC-T935DW

- 1. กด Å (น้ำหมึก)
- 2. กด **▲** หรือ **▼** เพื่อเลือก:

a. เลือก [Print Head Cleaning (การทำความสะอาดหัวพิมพ์)] กด OK (ตกลง)

b. เลือก [Black only (คำเท่านั้น)], [Colour only (สีเท่านั้น)] หรือ [All (ทั้งหมด)] กด OK (ตกลง)

- c. เลือก [Normal (ปกติ)], [Strong (แรง)] หรือ [Strongest (แรงที่สุด)] กด OK (ตกลง)
- 3. กด ▶

เครื่องจะทำความสะอาดหัวพิมพ์

## หมายเหตุ

หากคุณทำความสะอาดหัวพิมพ์แล้วหลายครั้ง แต่ยังไม่สามารถปรับปรุงการพิมพ์ได้ ให้ลองวิธีทำความสะอาดแบบพิเศษ

- 1. ตรวจสอบให้แน่ใจว่าแทงค์หมึกทุกแทงค์มีน้ำหมึกอย่างน้อยครึ่งแทงค์ เนื่องจากวิธีการนี้จะใช้น้ำหมึกปริมาณมาก
- 2. กด 📩 (น้ำหมึก)
- 3. กด ▲ หรือ ▼ เพื่อเลือก [Print Head Cleaning (การทำความสะอาดหัวพิมพ์)] กด OK (ตกลง)
- กด Settings (การตั้งค่า) และ OK (ตกลง) พร้อมกัน เครื่องเริ่มทำความสะอาด
- ใช้การทำความสะอาดแบบพิเศษเฉพาะเมื่อคุณทำความสะอาดหัวพิมพ์หลายครั้งแล้ว และคุณภาพการพิมพ์ยังไม่ดี
   ขึ้น
  - หากเริ่มทำความสะอาดโดยที่ปริมาณน้ำหมึกเหลือน้อยอาจทำให้เครื่องเสียหายได้ ตรวจสอบระดับแทงค์หมึกแต่ละ แทงค์ก่อนเริ่มทำความสะอาด และเติมแทงค์หมึกแต่ละแทงค์ตามความจำเป็น
  - คุณสามารถทำความสะอาดหัวพิมพ์จากคอมพิวเตอร์ได้เช่นกัน

## ข้อมูลที่เกี่ยวข้อง

• ทำความสะอาดเครื่อง Brother ของคุณ

- ทำความสะอาดหัวพิมพ์จากคอมพิวเตอร์ของคุณ (Windows)
- ทำความสะอาดหัวพิมพ์โดยใช้การจัดการผ่านเว็บ
- ปัญหาคุณภาพการพิมพ์

#### ▲ หน้าหลัก > การบำรุงรักษาตามระยะเวลา > ทำความสะอาดเครื่อง Brother ของคุณ > ทำความสะอาดหัวพิมพ์โดยใช้ การจัดการผ่านเว็บ

# ทำความสะอาดหัวพิมพ์โดยใช้การจัดการผ่านเว็บ

ีเพื่อรักษาคุณภาพการพิมพ์ที่ดี เครื่องจะทำความสะอาดหัวพิมพ์โดยอัตโนมัติเมื่อจำเป็น ถ้ามีปัญหาเกี่ยวกับคุณภาพการพิมพ์ ให้เริ่มทำความสะอาดด้วยตนเอง

- 1. เปิดเว็บเบราว์เซอร์ของคุณ
- พิมพ์ "https://machine's IP address" ในแถบที่อยู่ของเบราว์เซอร์ของคุณ (โดยที่ "machine's IP address" คือเลขที่ อยู่ไอพีของเครื่องของคุณ)

ตัวอย่าง:

Ø

Ø

Ø

https://192.168.1.2

้คุณจะพบที่อยู่ IP ของเครื่องของคุณในรายงานการกำหนดค่าเครือข่าย

3. หากจำเป็น ให้พิมพ์รหัสผ่านในช่อง Login (เข้าสู่ระบบ) จากนั้นคลิก Login (เข้าสู่ระบบ)

รหัสผ่านเริ่มต้นที่ใช้จัดการการตั้งค่าของเครื่องนี้จะอยู่ที่ด้านหลังของเครื่องและมีตัวอักษร "**Pwd**" กำกับไว้ เปลี่ยนรหัส ผ่านเริ่มต้นโดยทำตามคำแนะนำบนหน้าจอเมื่อคุณเข้าสู่ระบบครั้งแรก

4. ในแถบนำทางด้านซ้าย คลิก General (ทั่วไป) > Print Head Cleaning (การทำความสะอาดหัวพิมพ์)

หากมองไม่เห็นแถบนำทางด้านซ้าย ให้เริ่มนำทางจาก≡

- เลือกดัวเลือก Normal (ปกติ), Strong (แรง) หรือ Strongest (แรงที่สุด) สำหรับกำลังในการทำความสะอาดที่คุณ ด้องการ ดัวเลือก Special (พิเศษ) จะใช้กำลังในการทำความสะอาดหัวพิมพ์มากที่สุด แต่ก็จะใช้น้ำหมึกมากที่สุดด้วย เช่นกัน
- 6. คลิก Start (เริ่ม)
  - ตัวเลือก **Special (พิเศษ)** ต้องใช้น้ำหมึกจำนวนมากในการทำความสะอาดหัวพิมพ์ เติมแทงค์หมึกทั้งหมดให้อยู่ใน ระดับมากกว่าครึ่งแทงค์ก่อนเริ่มทำความสะอาดหัวพิมพ์
  - ใช้ดัวเลือก Special (พิเศษ) เฉพาะเมื่อคุณใช้ตัวเลือก Strongest (แรงที่สุด) แล้วและคุณภาพการพิมพ์ไม่ดีขึ้น
  - หากเริ่มทำความสะอาดโดยที่ปริมาณน้ำหมึกเหลือน้อยอาจทำให้เครื่องเสียหายได้ ตรวจสอบระดับแทงค์หมึกแต่ละ แทงค์ก่อนเริ่มทำความสะอาด และเติมแทงค์หมึกแต่ละแทงค์ตามความจำเป็น
- 7. คลิก Yes (ใช่)

เครื่องเริ่มทำความสะอาด

์ (Windows) คุณยังสามารถทำความสะอาดหัวพิมพ์โดยใช้ไดรเวอร์เครื่องพิมพ์ได้เช่นกัน

#### ข้อมูลที่เกี่ยวข้อง

• ทำความสะอาดเครื่อง Brother ของคุณ

- ทำความสะอาดหัวพิมพ์จากเครื่อง Brother ของคุณ
- ทำความสะอาดหัวพิมพ์จากคอมพิวเตอร์ของคุณ (Windows)
- ปัญหาคุณภาพการพิมพ์
- เข้าถึงการจัดการผ่านเว็บ

▲ หน้าหลัก > การบำรุงรักษาตามระยะเวลา > ทำความสะอาดเครื่อง Brother ของคุณ > ทำความสะอาดหัวพิมพ์จาก คอมพิวเตอร์ของคุณ (Windows)

# ีทำความสะอาดหัวพิมพ์จากคอมพิวเตอร์ของคุณ (Windows)

ีเพื่อรักษาคุณภาพการพิมพ์ที่ดี เครื่องจะทำความสะอาดหัวพิมพ์โดยอัตโนมัติเมื่อจำเป็น ถ้ามีปัญหาเกี่ยวกับคุณภาพการพิมพ์ ให้เริ่มทำความสะอาดด้วยตนเอง

ี้หากเริ่มทำความสะอาดโดยที่ปริมาณน้ำหมึกเหลือน้อยอาจทำให้เครื่องเสียหายได้ ตรวจสอบระดับแทงค์หมึกแต่ละแทงค์ ก่อนเริ่มทำความสะอาด และเติมแทงค์หมึกแต่ละแทงค์ตามความจำเป็น

ี่ 1. กดปุ่ม (ヸ) ค้างไว้แล้วกดปุ่ม ( R ) บนแป้นพิมพ์ของคอมพิวเตอร์เพื่อเปิดใช้ เรียกใช้

#### 2. พิมพ์ "control printers" ในช่อง เปิด: แล้วคลิก ตกลง

| 💷 เรียกใ      | ತೆ ×                                                                                                 |
|---------------|----------------------------------------------------------------------------------------------------|
|               | พิมพ์ชื่อโปรแกรม โฟลเดอร์ เอกสาร หรือแหล่งข้อมูลบนอินเทอร์เน็ต จาก<br>นั้น Windows จะทำการเปิดให้ดุณ |
| <u>เป</u> ิด: | control printers ~                                                                                   |
|               | ตกลง ยกเล็ก <u>เ</u> รียกตู                                                                          |

หน้าต่าง **อุปกรณ์และเครื่องพิมพ**์ จะปรากฏขึ้น

ี้ หากหน้าต่าง อุปกรณ์และเครื่องพิมพ์ ไม่ปรากฏขึ้น ให้คลิก ดูอุปกรณ์เพิ่มเติม > การตั้งค่าอุปกรณ์และ เครื่องพิมพ์เพิ่มเติม

 คลิกขวาที่ไอคอนรุ่นผลิตภัณฑ์ จากนั้นเลือก กำหนดลักษณะการพิมพ์ (ถ้าตัวเลือกไดรเวอร์เครื่องพิมพ์ปรากฏขึ้น ให้ เลือกไดรเวอร์เครื่องพิมพ์ของคุณ)

กล่องข้อความใดรเวอร์เครื่องพิมพ์จะปรากฏ

- คลิกแท็บ บำรุงรักษา
- 5. เลือกตัวเลือกใดตัวเลือกหนึ่งต่อไปนี้:

| ตัวเลือก                   | คำอธิบาย                                                                                                    |
|----------------------------|----------------------------------------------------------------------------------------------------|
| ตรวจสอบคุณภาพการ<br>พิมพ์  | ใช้เพื่อพิมพ์หน้าทดสอบ และตรวจสอบคุณภาพการพิมพ์                                                                            |
| การทำความสะอาดหัว<br>พิมพ์ | ใช้เพื่อเริ่มกระบวนการทำความสะอาดด้วยตนเอง ให้เลือกถ้าเส้นบรรทัดหรือพื้นที่ว่าง<br>ปรากฎในข้อความหรือภาพกราฟฟิกบนหน้าทดสอบ |

- 6. ทำอย่างใดอย่างหนึ่งต่อไปนี้:
  - ถ้าคุณเลือกตัวเลือก ตรวจสอบคุณภาพการพิมพ์... ให้คลิก เริ่ม
     เครื่องจะพิมพ์หน้าทดสอบ
  - ถ้าคุณเลือกตัวเลือก การทำความสะอาดหัวพิมพ์... ให้เลือกตัวเลือก ดำเท่านั้น, สีเท่านั้น หรือ ทั้งหมด สำหรับ ประเภทการทำความสะอาด จากนั้นคลิก ต่อไป
- 7. เลือกตัวเลือก **ธรรมดา, ละเอียด** หรือ **ละเอียดมาก** สำหรับกำลังในการทำความสะอาด จากนั้นคลิก ต่อไป
- 8. คลิกเริ่ม

## ข้อมูลที่เกี่ยวข้อง

• ทำความสะอาดเครื่อง Brother ของคุณ

- ทำความสะอาดหัวพิมพ์จากเครื่อง Brother ของคุณ
- ทำความสะอาดหัวพิมพ์โดยใช้การจัดการผ่านเว็บ
- ปัญหาคุณภาพการพิมพ์

▲ หน้าหลัก > การบำรุงรักษาตามระยะเวลา > ทำความสะอาดเครื่อง Brother ของคุณ > ทำความสะอาดหน้าจอแสดงผล แบบ LCD ของเครื่อง

# ทำความสะอาดหน้าจอแสดงผลแบบ LCD ของเครื่อง

## ข้อควรจำ

อย่าใช้น้ำยาทำความสะอาด (รวมถึงเอธานอล)

- 1. กด 🕐 ค้างไว้เพื่อปิดเครื่อง หน้าจอแสดงผลแบบ LCD จะแสดง [Shutting Down (กำลังปิดเครื่อง)] ประมาณสองสาม วินาทีก่อนที่ไฟฟ้าจะดับลง
- 2. ทำความสะอาดหน้าจอแสดงผลแบบ LCD ด้วยผ้าแห้งเนื้อนุ่มชนิดไม่มีขน

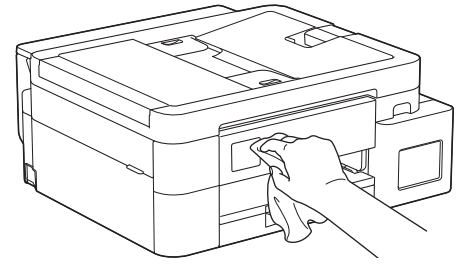

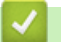

# ข้อมูลที่เกี่ยวข้อง

• ทำความสะอาดเครื่อง Brother ของคุณ

▲ หน้าหลัก > การบำรุงรักษาตามระยะเวลา > ทำความสะอาดเครื่อง Brother ของคุณ > ทำความสะอาดด้านนอกของ เครื่อง

# ทำความสะอาดด้านนอกของเครื่อง

## ข้อควรจำ

- การทำความสะอาดด้วยของเหลวระเหย เช่น ทินเนอร์หรือเบนซิน อาจทำให้ผิวด้านนอกของเครื่องเสียหาย
- อย่าใช้สารทำความสะอาดที่มีส่วนประกอบของแอมโมเนีย
- อย่าใช้ไอโซโพรพิลแอลกอฮอล์เพื่อกำจัดสิ่งสกปรกที่แผงควบคุม เพราะอาจทำให้แผงควบคุมแตกร้าวได้
- 1. ถ้าแผ่นรองกระดาษเปิดอยู่ ให้ปิดก่อน และจากนั้นปิดฐานรองกระดาษ
- 2. ดึงถาดบรรจุกระดาษ (1) ออกมาจากเครื่องจนสุด

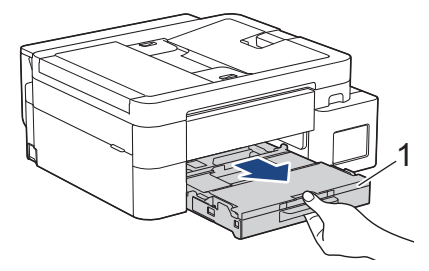

 (DCP-T530DW/DCP-T535DW/DCP-T536DW/DCP-T730DW/DCP-T735DW) ยกฐานรองกระดาษ (1) ขึ้น แล้วดึงออก มาจากเครื่องจนสุดในมุมตามที่แสดงด้วยลูกศร

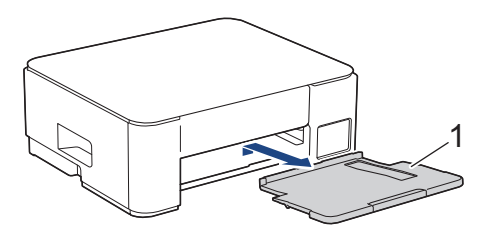

4. เช็ดด้านนอกเครื่องพิมพ์ด้วยผ้าแห้งชนิดไม่มีขนเพื่อกำจัดฝุ่น

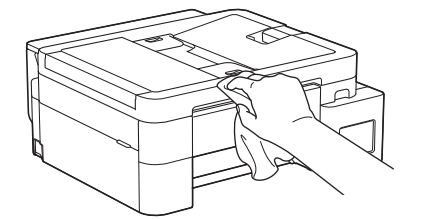

5. (DCP-T830DW/DCP-T835DW/MFC-T930DW/MFC-T935DW) ยกฝาครอบถาดรองรับกระดาษออกขึ้นและนำสิ่งที่ติดอยู่ ด้านในถาดบรรจุกระดาษออกมา

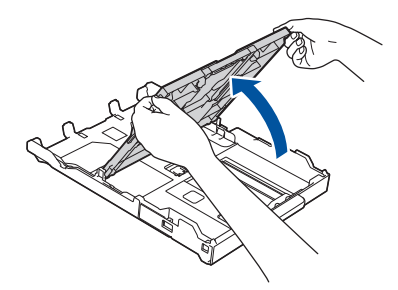

6. เช็ดด้านในและด้านนอกของถาดใส่กระดาษด้วยผ้าแห้งชนิดไม่มีขนเพื่อกำจัดฝุ่น

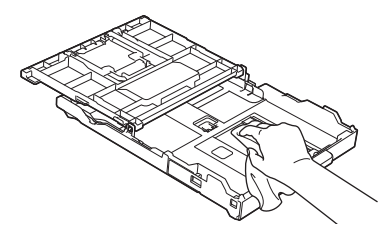

 (DCP-T530DW/DCP-T535DW/DCP-T536DW/DCP-T730DW/DCP-T735DW) เช็ดด้านนอกฐานรองกระดาษด้วยผ้าแห้ง ชนิดไม่มีขนเพื่อกำจัดฝุ่น

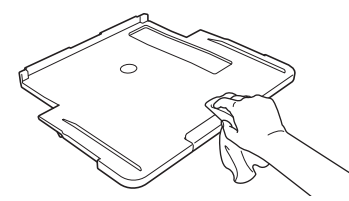

8. (DCP-T530DW/DCP-T535DW/DCP-T536DW/DCP-T730DW/DCP-T735DW) ใส่ฐานรองกระดาษกลับเข้าไปในเครื่อง ให้แน่น ตรวจให้แน่ใจว่าคุณใส่ฐานรองกระดาษเข้าไปในช่อง

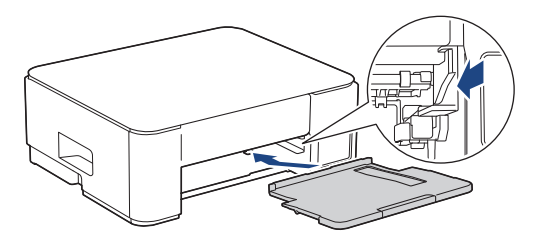

- (DCP-T830DW/DCP-T835DW/MFC-T930DW/MFC-T935DW) ปิดฝาครอบถาดรองรับกระดาษออกและค่อยๆ ดันถาด บรรจุกระดาษเข้าไปในเครื่องจนสุด
- 10. (DCP-T530DW/DCP-T535DW/DCP-T536DW/DCP-T730DW/DCP-T735DW) ค่อยๆ ดันถาดบรรจุกระดาษเข้าไปใน เครื่องจนสุด

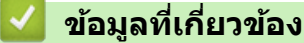

ทำความสะอาดเครื่อง Brother ของคุณ

▲ หน้าหลัก > การบำรุงรักษาตามระยะเวลา > ทำความสะอาดเครื่อง Brother ของคุณ > ทำความสะอาดแคร่รองของ เครื่องพิมพ์

# ทำความสะอาดแคร่รองของเครื่องพิมพ์

# 🛕 คำเตือน

\_\_\_\_\_\_\_ให้แน่ใจว่าถอดปลั๊กเครื่องออกจาก เต้ารับไฟฟ้า ก่อนที่จะทำความสะอาดลูกกลิ้งของเครื่องพิมพ์ เพื่อหลีกเลี่ยงไฟ ดูด

#### >> DCP-T530DW/DCP-T535DW/DCP-T536DW/DCP-T730DW/DCP-T735DW

>> DCP-T830DW/DCP-T835DW/MFC-T930DW/MFC-T935DW

## DCP-T530DW/DCP-T535DW/DCP-T536DW/DCP-T730DW/DCP-T735DW

- 1. ถอดปลั๊กเครื่องออกจากเด้ารับไฟฟ้า
- 2. ถ้าแผ่นรองกระดาษเปิดอยู่ ให้ปิดก่อน และจากนั้นปิดฐานรองกระดาษ
- 3. ดึงถาดบรรจุกระดาษ (1) ออกมาจากตัวเครื่องจนสุด

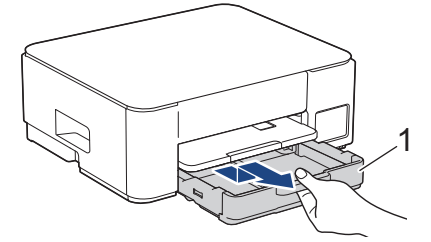

4. ยกฐานรองกระดาษ (1) ขึ้น แล้วดึงออกมาจากเครื่องจนสุดในมุมตามที่แสดงด้วยลูกศร

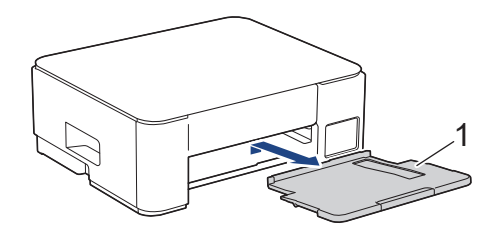

5. บีบคันล็อคสีเขียวทั้งสอง จากนั้นลดชุดบำรุงรักษา (1) ลง

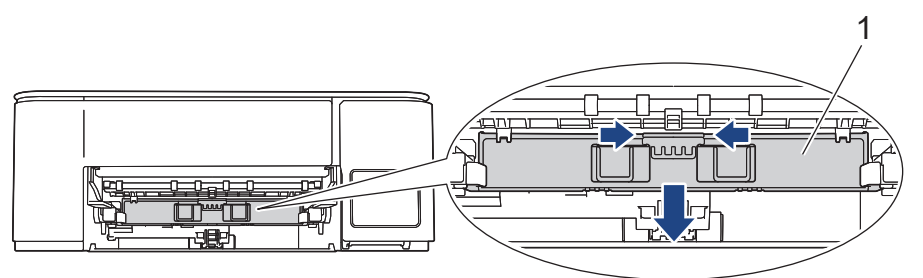

6. ทำความสะอาดแคร่รอง (1) ของเครื่องพิมพ์และบริเวณโดยรอบ เช็ดคราบหมึกที่เลอะเทอะด้วยผ้าแห้งและนุ่มชนิดไม่มีขน

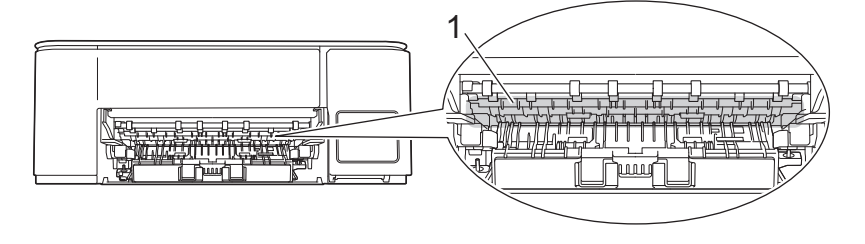

## 7. ยกชุดบำรุงรักษาขึ้น

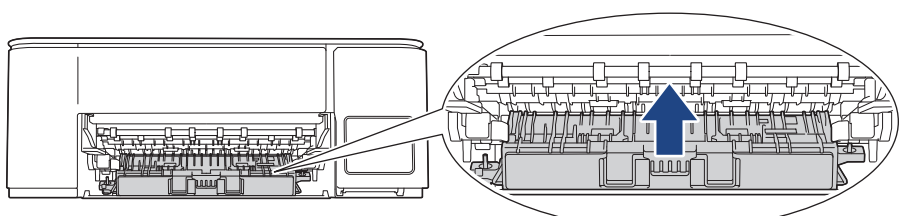

8. ใส่ฐานรองกระดาษกลับเข้าไปในเครื่องให้แน่น ตรวจสอบให้แน่ใจว่าคุณใส่ฐานรองกระดาษเข้าไปในช่อง

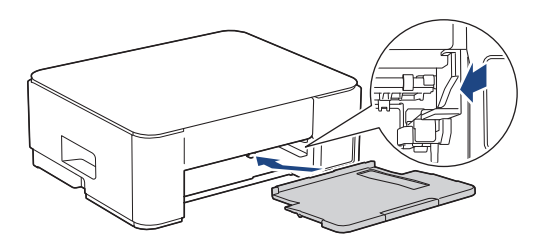

- 9. ค่อยๆ ดันถาดบรรจุกระดาษเข้าไปในเครื่องจนสุด
- 10. เสียบสายไฟกลับไป

# DCP-T830DW/DCP-T835DW/MFC-T930DW/MFC-T935DW

- 1. ถอดปลั๊กเครื่องออกจากเต้ารับไฟฟ้า
- 2. ใช้นิ้วจับแต่ละข้างของเครื่องเพื่อยกฝาปิดสแกนเนอร์ไว้ในตำแหน่งเปิดโดยใช้มือทั้งสองข้าง
- 3. ทำความสะอาดแคร่รอง (1) ของเครื่องพิมพ์และบริเวณโดยรอบ เช็ดคราบหมึกที่เลอะเทอะด้วยผ้าแห้งและนุ่มชนิดไม่มีขน

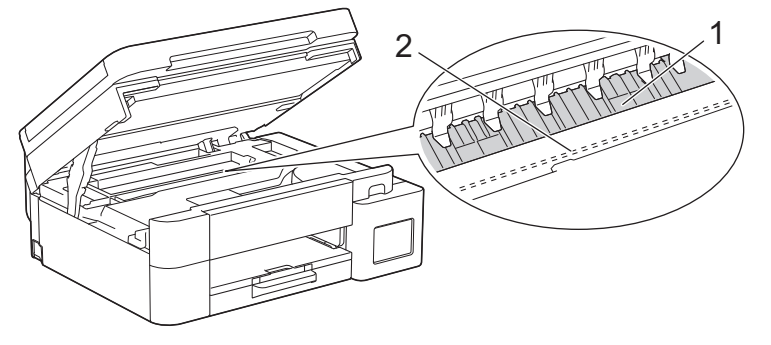

# ข้อควรจำ

ี่ ห้ามจับแผ่นเอ็นโค้ดเดอร์ ซึ่งเป็นแผ่นพลาสติกบางๆ ที่ขึงตามความกว้างของเครื่อง (2) มิฉะนั้นอาจสร้างความเสีย หายให้แก่เครื่องได้

4. ค่อยๆ ปิดฝาปิดสแกนเนอร์โดยใช้นิ้วจับแต่ละข้างไว้

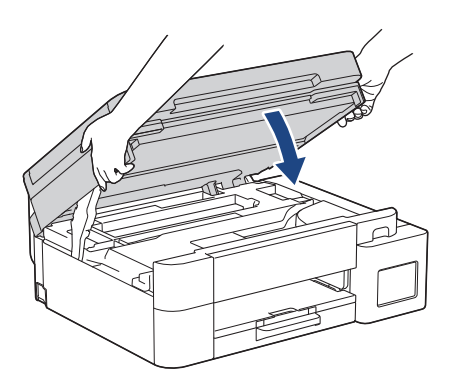

5. เสียบสายไฟกลับไป

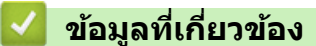

• ทำความสะอาดเครื่อง Brother ของคุณ

# หัวข้อที่เกี่ยวข้อง:

• ปัญหาคุณภาพการพิมพ์

▲ หน้าหลัก > การบำรุงรักษาตามระยะเวลา > ทำความสะอาดเครื่อง Brother ของคุณ > ทำความสะอาดลูกกลิ้งป้อน กระดาษ

# ทำความสะอาดลูกกลิ้งป้อนกระดาษ

หากลูกกลิ้งป้อนเอกสารเปื้อนหมึกหรือมีฝุ่นจากกระดาษเกาะอยู่ อาจทำให้เกิดปัญหากระดาษติดได้

- >> DCP-T530DW/DCP-T535DW/DCP-T536DW/DCP-T730DW/DCP-T735DW
- >> DCP-T830DW/DCP-T835DW/MFC-T930DW/MFC-T935DW

# DCP-T530DW/DCP-T535DW/DCP-T536DW/DCP-T730DW/DCP-T735DW

# 🛕 คำเตือน

🎢 ให้แน่ใจว่าถอดปลั๊กเครื่องออกจาก เด้ารับไฟฟ้า ก่อนที่จะทำความสะอาดลูกกลิ้งป้อนกระดาษเพื่อหลีกเลี่ยงไฟดูด

- 1. ถอดปลั๊กเครื่องออกจากเต้ารับไฟฟ้า
- 2. ถ้าแผ่นรองกระดาษเปิดอยู่ ให้ปิดก่อน และจากนั้นปิดฐานรองกระดาษ
- 3. ดึงถาดบรรจุกระดาษ (1) ออกมาจากเครื่องจนสุดตามที่แสดงด้วยลูกศร

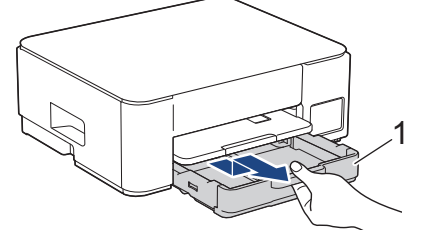

4. ยกฐานรองกระดาษ (1) ขึ้น แล้วดึงออกมาจากเครื่องจนสุดในมุมตามที่แสดงด้วยลูกศร

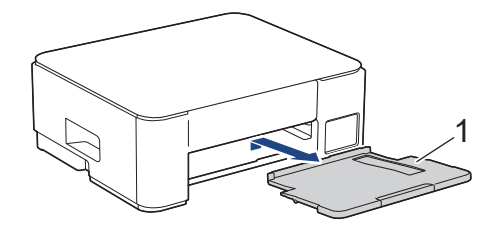

5. บีบคันล็อคสีเขียวทั้งสอง จากนั้นลดชุดบำรุงรักษา (1) ลง

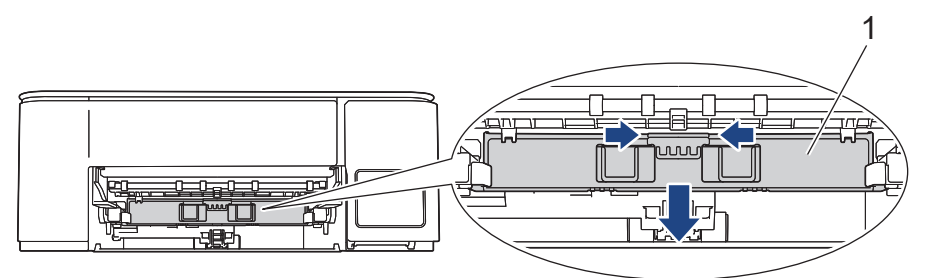

 ทำความสะอาดด้านหน้าและด้านหลังของลูกกลิ้งป้อนกระดาษ (1) ด้วยผ้านุ่มแบบไม่มีขนชุบน้ำ โดยเช็ดจากด้านหนึ่งไป อีกด้านหนึ่ง หลังจากทำความสะอาด เช็ดลูกกลิ้งด้วยผ้าแห้งและนุ่มแบบไม่มีขนเพื่อกำจัดความชื้นออกให้หมด

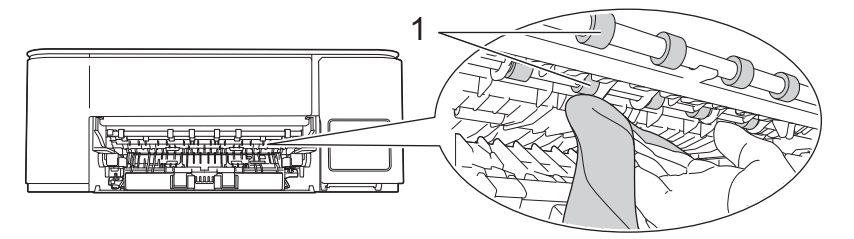

## 7. ยกชุดบำรุงรักษาขึ้น

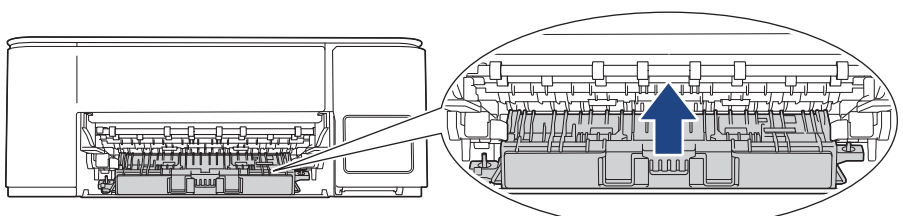

8. ใส่ฐานรองกระดาษกลับเข้าไปในเครื่องให้แน่น ตรวจสอบให้แน่ใจว่าคุณใส่ฐานรองกระดาษเข้าไปในช่อง

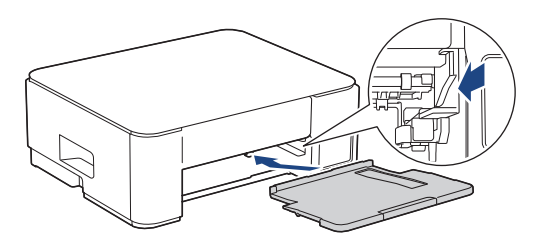

- 9. ค่อยๆ ดันถาดบรรจุกระดาษเข้าไปในเครื่องจนสุด
- 10. เสียบสายไฟกลับไป

Ø

้อย่าใช้เครื่องจนกว่าลูกกลิ้งจะแห้ง การใช้เครื่องก่อนที่ลูกกลิ้งจะแห้งอาจทำให้เกิดปัญหาในการป้อนกระดาษได้

# DCP-T830DW/DCP-T835DW/MFC-T930DW/MFC-T935DW

- 1. ถอดปลั๊กเครื่องออกจากเต้ารับไฟฟ้า
- 2. ถ้าแผ่นรองกระดาษเปิดอยู่ ให้ปิดก่อน และจากนั้นปิดฐานรองกระดาษ
- 3. ดึงถาดบรรจุกระดาษ (1) ออกมาจากเครื่องจนสุดตามที่แสดงด้วยลูกศร

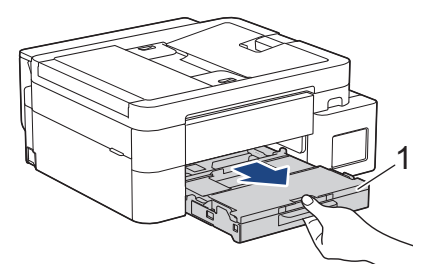

 ทำความสะอาดด้านหน้าของลูกกลิ้งป้อนกระดาษ (1) ด้วยผ้านุ่มแบบไม่มีขนชุบน้ำ โดยเช็ดจากด้านหนึ่งไปอีกด้านหนึ่ง หลังจากทำความสะอาด เช็ดลูกกลิ้งด้วยผ้าแห้งและนุ่มแบบไม่มีขนเพื่อกำจัดความชื้นออกให้หมด

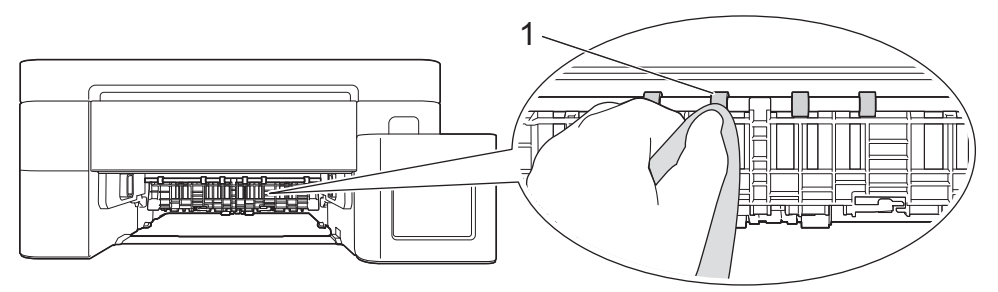

5. ยกแผ่น (2) ขึ้น จากนั้นทำความสะอาดด้านหลังของลูกกลิ้งป้อนกระดาษ (1) ด้วยผ้านุ่มแบบไม่มีขนชุบน้ำ หลังจาก ทำความสะอาด เช็ดลูกยางด้วยผ้าแห้งเนื้อนุ่มแบบไม่มีขนเพื่อกำจัดความชื้นออกให้หมด

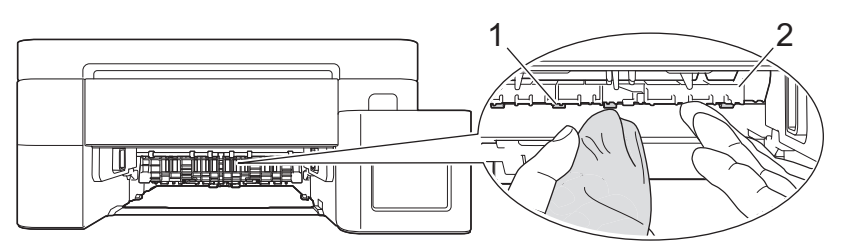

6. ค่อยๆ ดันถาดบรรจุกระดาษเข้าไปในเครื่องจนสุด

#### 7. เสียบสายไฟกลับไป

Ø

\_\_\_\_\_ อย่าใช้เครื่องจนกว่าลูกกลิ้งจะแห้ง การใช้เครื่องก่อนที่ลูกกลิ้งจะแห้งอาจทำให้เกิดปัญหาในการป้อนกระดาษได้

# 🛂 ข้อมูลที่เกี่ยวข้อง

• ทำความสะอาดเครื่อง Brother ของคุณ

- ปัญหาคุณภาพการพิมพ์
- ปัญหาการจัดการกระดาษ

🔺 หน้าหลัก > การบำรุงรักษาตามระยะเวลา > ทำความสะอาดเครื่อง Brother ของคุณ > ทำความสะอาดแผ่นฐาน

# ทำความสะอาดแผ่นฐาน

การทำความสะอาดแผ่นฐานเป็นระยะอาจช่วยป้องกันไม่ให้เครื่องป้อนกระดาษหลายแผ่น เมื่อมีกระดาษเหลือเพียงไม่กี่แผ่นใน ถาด

- 1. ถ้าแผ่นรองกระดาษเปิดอยู่ ให้ปิดก่อน และจากนั้นปิดฐานรองกระดาษ
- 2. ดึงถาดบรรจุกระดาษ (1) ออกมาจากเครื่องจนสุด

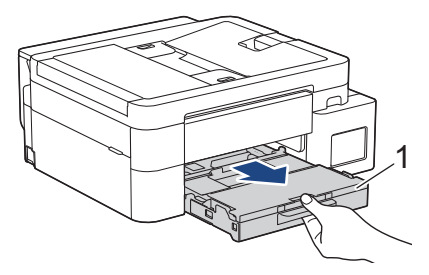

 ทำความสะอาดแผ่นฐาน (1) ด้วยผ้านุ่มแบบไม่มีขนชุบน้ำ หลังจากทำความสะอาด เช็ดแผ่นรองด้วยผ้าแห้งและนุ่มแบบไม่มีขนเพื่อกำจัดความขึ้นออกให้หมด

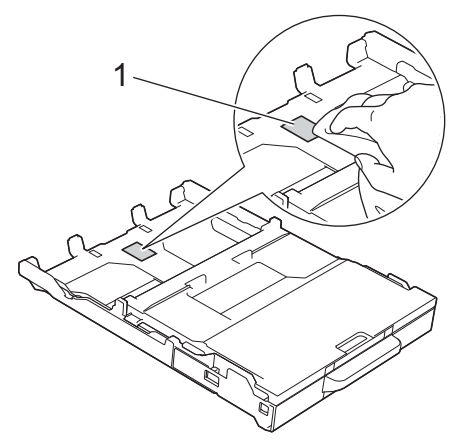

4. ค่อยๆ ดันถาดบรรจุกระดาษเข้าไปในเครื่องจนสุด

# 🦉 ข้อมูลที่เกี่ยวข้อง

- ทำความสะอาดเครื่อง Brother ของคุณ
- หัวข้อที่เกี่ยวข้อง:
- ปัญหาการจัดการกระดาษ

▲ หน้าหลัก > การบำรุงรักษาตามระยะเวลา > ทำความสะอาดเครื่อง Brother ของคุณ > ทำความสะอาดลูกกลิ้งดึง กระดาษ

# ทำความสะอาดลูกกลิ้งดึงกระดาษ

้ทำความสะอาดลูกยางดึงกระดาษเป็นครั้งคราวเพื่อป้องกันกระดาษติด เพื่อให้มั่นใจว่ากระดาษถูกป้อนเข้าไปอย่างถูกต้อง

- 1. ถอดปลั๊กเครื่องออกจากเต้ารับไฟฟ้า
- 2. ถ้าแผ่นรองกระดาษเปิดอยู่ ให้ปิดก่อน และจากนั้นปิดฐานรองกระดาษ
- 3. ดึงถาดบรรจุกระดาษ (1) ออกมาจากเครื่องจนสุดตามที่แสดงด้วยลูกศร

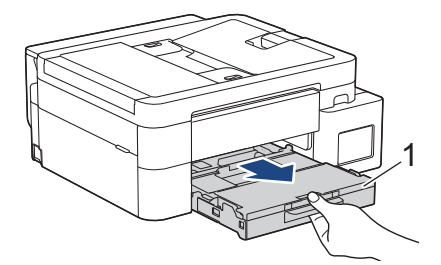

4. ยกฐานรองกระดาษ (1) ขึ้น แล้วดึงออกมาจากเครื่องจนสุดในมุมตามที่แสดงด้วยลูกศร (DCP-T530DW/DCP-T535DW/ DCP-T536DW/DCP-T730DW/DCP-T735DW)

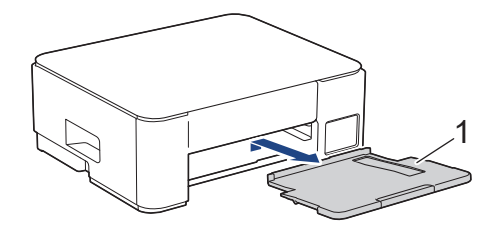

 ทำความสะอาดลูกกลิ้งดึงกระดาษ (1) ด้วยผ้านุ่มแบบไม่มีขนชุบน้ำ ค่อยๆ หมุนลูกกลิ้งเพื่อทำความสะอาดพื้นผิวทั้งหมด หลังจากทำความสะอาด เช็ดลูกกลิ้งด้วยผ้าแห้งและนุ่มแบบไม่มีขนเพื่อกำจัดความชื้นออกให้หมด (DCP-T530DW/DCP-T535DW/DCP-T536DW/DCP-T730DW/DCP-T735DW)

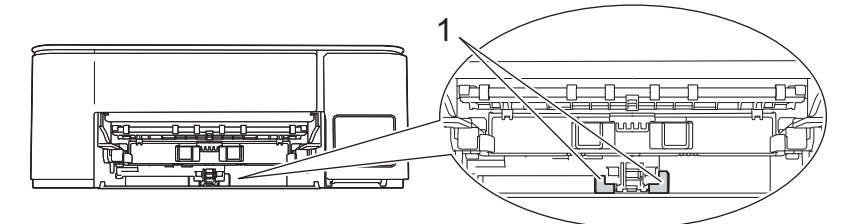

(DCP-T830DW/DCP-T835DW/MFC-T930DW/MFC-T935DW)

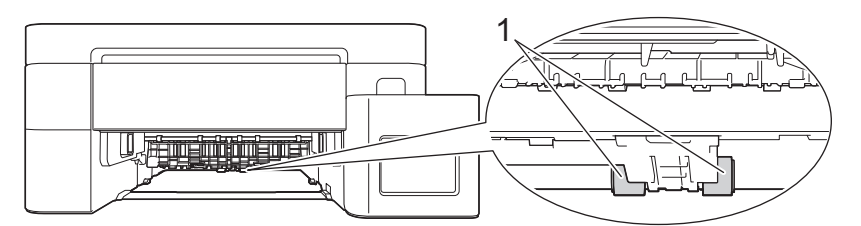

6. (DCP-T530DW/DCP-T535DW/DCP-T536DW/DCP-T730DW/DCP-T735DW) ใส่ฐานรองกระดาษกลับเข้าไปในเครื่อง ให้แน่น ตรวจให้แน่ใจว่าคุณใส่ฐานรองกระดาษเข้าไปในช่อง

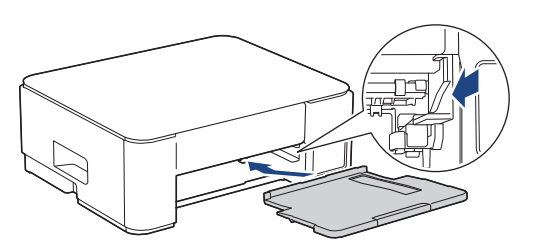

- 7. ค่อยๆ ดันถาดบรรจุกระดาษเข้าไปในเครื่องจนสุด
- 8. เสียบสายไฟกลับไป

# 🔽 ข้อมูลที่เกี่ยวข้อง

• ทำความสะอาดเครื่อง Brother ของคุณ

- ข้อความแสดงข้อผิดพลาดและการบำรุงรักษา
- ปัญหาการจัดการกระดาษ

▲ หน้าหลัก > การบำรุงรักษาตามระยะเวลา > ตรวจสอบเครื่อง Brother ของคุณ

# ตรวจสอบเครื่อง Brother ของคุณ

- ตรวจสอบคุณภาพการพิมพ์
- ตรวจสอบแนวการพิมพ์จากเครื่อง Brother ของคุณ
- ตรวจสอบสถานะเครื่องโดยใช้ Brother iPrint&Scan (Windows/Mac)

🔺 หน้าหลัก > การบำรุงรักษาตามระยะเวลา > ตรวจสอบเครื่อง Brother ของคุณ > ตรวจสอบคุณภาพการพิมพ์

## **์ ตรวจสอบคุณภาพการพิมพ์**

ถ้าสีและข้อความในงานพิมพ์ของคุณซีดจาง หรือเป็นริ้วลาย หัวฉีดของหัวพิมพ์อาจอุดดัน พิมพ์ใบตรวจสอบและตรวจดูรูปแบบ การตรวจสอบหัวฉีด

>> DCP-T530DW/DCP-T535DW/DCP-T536DW/DCP-T730DW/DCP-T735DW/DCP-T830DW/DCP-T835DW >> MFC-T930DW/MFC-T935DW

## DCP-T530DW/DCP-T535DW/DCP-T536DW/DCP-T730DW/DCP-T735DW/ DCP-T830DW/DCP-T835DW

- 1. กด **Menu (เมนู)**
- 2. กด หรือ **▼** เพื่อเลือก:
  - a. เลือก [Maintenance (การบำรุงรักษา)] กด OK (ตกลง)
  - b. เลือก [ImproveQuality (ปรับปรุงคุณภาพ)] กด OK (ตกลง)
  - c. เลือก [Check Quality (ตรวจสอบคุณภาพ)] กด OK (ตกลง)
- 3. กด Colour Start (สตาร์ตสี)

เครื่องจะพิมพ์ใบตรวจสอบคุณภาพการพิมพ์

- 4. ตรวจสอบคุณภาพของบล็อคสี ทั้งสี่สีบนใบตรวจสอบ
- 5. เมื่อข้อความบนหน้าจอแสดงผลแบบ LCD แจ้งให้คุณตรวจสอบคุณภาพการพิมพ์ ทำอย่างใดอย่างหนึ่งต่อไปนี้:
  - หากทุกเส้นคมชัดและมองเห็นได้ กด **ไ** เพื่อเลือก [Yes (ใช่)]
  - ิกด Stop/Exit (หยุด/ออก) เพื่อสิ้นสุดการตรวจสอบคุณภาพการพิมพ์

หากเส้นหายไป (ดู ไม่ดี ด้านล่าง) กด ▼ เพื่อเลือก [No (ไม่)]

#### OK (DCP-T530DW/DCP-T535DW/DCP-T536DW)

#### ไม่ดี (DCP-T530DW/DCP-T535DW/DCP-T536DW)

#### OK (DCP-T730DW/DCP-T735DW/DCP-T830DW/DCP-T835DW)

#### ไม่ดี (DCP-T730DW/DCP-T735DW/DCP-T830DW/DCP-T835DW)

 เมื่อข้อความบนหน้าจอแสดงผลแบบ LCD แจ้งให้คุณตรวจสอบคุณภาพการพิมพ์ของแต่ละ สี กด ▲ หรือ ▼ เพื่อเลือกรูป แบบที่ใกล้เคียงกับผลการพิมพ์มากที่สุด กด OK (ตกลง) Ø

# ดูดัวอย่างด้านล่างเพื่อตรวจสอบคุณภาพการพิมพ์

DCP-T530DW/DCP-T535DW/DCP-T536DW

| แพทเทิร์น      |              |                  |                             |            |
|----------------|--------------|------------------|-----------------------------|------------|
| คุณภาพการพิมพ์ | None (ไม่มี) | A Few (เล็กน้อย) | About Half<br>(ประมาณกรึ่ง) | Many (ມາກ) |

DCP-T730DW/DCP-T735DW/DCP-T830DW/DCP-T835DW

| แพทเทิร์น      |              |                  |                             |            |
|----------------|--------------|------------------|-----------------------------|------------|
| คุณภาพการพิมพ์ | None (ไม่มี) | A Few (เล็กน้อข) | About Half<br>(ประมาณกรึ่ง) | Many (มาก) |

- 7. ทำอย่างใดอย่างหนึ่งต่อไปนี้:
  - หากจำเป็นต้องทำความสะอาดหัวพิมพ์ กด Colour Start (สตาร์ตสี) เพื่อเริ่มขั้นตอนการทำความสะอาด
  - หากไม่จำเป็นต้องทำความสะอาดหัวพิมพ์ กด Stop/Exit (หยุด/ออก) เพื่อสิ้นสุดการตรวจสอบคุณภาพการพิมพ์
- หลังจากสิ้นสุดขั้นตอนการทำความสะอาด กด ▲ จากนั้น กด Colour Start (สตาร์ตสี)
   เครื่องจะพิมพ์ใบตรวจสอบคุณภาพการพิมพ์อีกครั้ง ตรวจสอบคุณภาพของบล็อค สี ทั้งสี่สีบนใบตรวจสอบอีกครั้ง

หากคุณทำความสะอาดหัวพิมพ์แล้วหลายครั้ง แต่ยังไม่สามารถปรับปรุงการพิมพ์ได้ ให้ลองวิธีทำความสะอาดแบบพิเศษ ➤► *ข้อมูลที่เกี่ยวข้อง* 

ข้อควรจำ

้อย่าสัมผัสหัวพิมพ์ การสัมผัสหัวพิมพ์อาจทำให้เสียหายอย่างถาวรและอาจทำให้การรับประกันหัวพิมพ์สิ้นสุดลง

🖉 เมื่อหัวฉีดของหัวพิมพ์อุดดัน ด้วอย่างงานพิมพ์จะเป็นเช่นนี้:

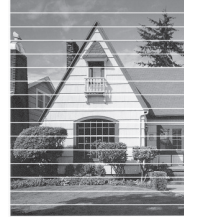

หลังจากทำความสะอาดหัวฉีดของหัวพิมพ์แล้ว เส้นแนวนอนจะหายไป:

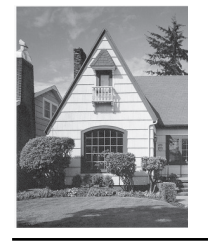

# MFC-T930DW/MFC-T935DW

- 1. กด 💧 (น้ำหมึก)
- 2. กด หรือ **▼** เพื่อเลือก:
  - a. เลือก [Impr. PrintQuality (ปรับปรุงคุณภาพการพิมพ์)] กด OK (ตกลง)

b. เลือก [Impr. PrintQuality (ปรับปรุงคุณภาพการพิมพ์)] อีกครั้ง กด OK (ตกลง)

3. กด ▶

เครื่องจะพิมพ์ใบตรวจสอบ

- 4. ตรวจสอบคุณภาพของบล็อคสี ทั้งสี่สีบนใบตรวจสอบ
- 5. เมื่อข้อความบนหน้าจอแสดงผลแบบ LCD แจ้งให้คุณตรวจสอบคุณภาพการพิมพ์ ทำอย่างใดอย่างหนึ่งต่อไปนี้:
  - หากทุกเส้นคมชัดและมองเห็นได้ กด ◀ เพื่อเลือก [No (ไม่)]

ึกด Stop/Exit (หยุด/ออก) เพื่อสิ้นสุดการตรวจสอบคุณภาพการพิมพ์

• หากเส้นหายไป (ดู ไม่ดี ด้านล่าง) กด ▶ เพื่อเลือก [Yes (ใช่)]

ОК

| _           | _              | _       | _ | _ | _ | _ | = | - | - | _ |         |
|-------------|----------------|---------|---|---|---|---|---|---|---|---|---------|
| _           | _              | _       | _ | _ | _ |   |   | - | _ | _ | -       |
| _           | _              | _       | - | _ | _ | _ |   | = | _ | - | _       |
| _           | _              | _       | _ | _ | _ | _ | = | = | _ | _ | -       |
| _           | _              | _       | _ | _ | _ |   |   | = | = | _ | -       |
| _           | _              | _       | _ | _ | _ | _ | _ | = | - | - | _       |
| _           | -              | _       | - | _ | _ |   | _ | = | = | - | _       |
|             | -              | -       | - | _ | _ | _ | _ |   | = | _ | -       |
|             | _              | _       | - | _ | _ |   | _ | _ | = | - | -       |
| _           | _              | -       | - | _ | _ | _ | _ | _ | _ | = | _       |
| _           | =              | _       | - | _ | _ | _ | _ | _ | _ | = | _       |
|             | =              | _       | - | _ | _ | _ | _ |   | _ | = | _       |
|             | =              | _       | _ | _ | _ | _ | _ |   | _ | = | =       |
| _           |                | _       |   |   |   |   |   |   |   |   |         |
| _           | _              | _       | - | - | _ |   | _ | _ | _ | _ | -       |
| _           | =              | =       | = | = | Ξ | = | = | Ξ | = | - | =       |
|             | Ξ              | Ξ       | Ξ | Ξ | Ξ | Ξ | Ξ | Ξ | Ξ | = | Ξ       |
|             | Ξ              | Ξ       | Ξ | Ξ | Ξ | Ξ | Ξ | Ξ | Ξ | Ξ | Ξ       |
|             | Ξ              | Ξ       |   |   |   |   | Ξ |   |   | Ξ | Ξ       |
|             |                |         |   |   |   |   |   |   |   | Ξ | Ξ       |
| 1           | E              | =<br>ดี |   | Ξ |   |   | Ξ |   |   | Ξ | Ξ       |
| 1           | E              | =<br>ดี |   |   |   |   | Ξ |   |   | Ξ |         |
| 1           | =<br>ม่        | <br>ดี  |   |   |   |   |   |   |   | = |         |
| =<br>เ      | =<br>=<br>=    | ดี      |   |   |   |   |   |   |   |   | III III |
| =<br>1<br>= | E<br>Line<br>E | ดี 11   |   |   |   |   |   |   |   |   |         |

- เมื่อข้อความบนหน้าจอแสดงผลแบบ LCD แจ้งให้คุณตรวจสอบคุณภาพการพิมพ์ของแต่ละ สี กด ◀ หรือ ▶ เพื่อเลือกรูป แบบ (1–4) ที่ใกล้เคียงกับผลการพิมพ์มากที่สุด กด OK (ตกลง)
- 7. ทำอย่างใดอย่างหนึ่งต่อไปนี้:
  - หากจำเป็นต้องทำความสะอาดหัวพิมพ์ กด ▶ เพื่อเริ่มขั้นตอนการทำความสะอาด
  - หากไม่จำเป็นต้องทำความสะอาดหัวพิมพ์ กด Stop/Exit (หยุด/ออก) เพื่อสิ้นสุดการตรวจสอบคุณภาพการพิมพ์
- หลังจากสิ้นสุดขั้นตอนการทำความสะอาด ข้อความบนหน้าจอแสดงผลแบบ LCD จะแจ้งให้คุณตรวจสอบคุณภาพการพิมพ์ อีกครั้ง
  - กด ▶ [Yes (เช่)] เพื่อเริ่มตรวจสอบคุณภาพการพิมพ์
- 9. กด ▶ อีกครั้ง

้เครื่องจะพิมพ์ใบตรวจสอบอีกครั้ง ตรวจสอบคุณภาพของบล็อค สี ทั้งสี่สีบนใบตรวจสอบอีกครั้ง

หากคุณทำความสะอาดหัวพิมพ์แล้วหลายครั้งแต่ยังการพิมพ์ยังไม่ดีขึ้น ให้ลองทำความสะอาดด้วยวิธีพิเศษ ≻≻ *ข้อมูลที่ เกี่ยวข้อง* 

#### ข้อควรจำ

้อย่าสัมผัสหัวพิมพ์ การสัมผัสหัวพิมพ์อาจทำให้เสียหายอย่างถาวรและอาจทำให้การรับประกันหัวพิมพ์สิ้นสุดลง

# 🖉 เมื่อหัวฉีดของหัวพิมพ์อุดตัน ตัวอย่างงานพิมพ์จะเป็นเช่นนี้:

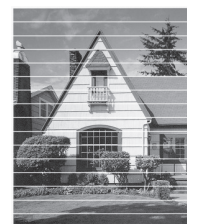

หลังจากทำความสะอาดหัวฉีดของหัวพิมพ์แล้ว เส้นแนวนอนจะหายไป:

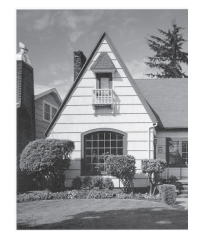

## $\checkmark$

# ข้อมูลที่เกี่ยวข้อง

• ตรวจสอบเครื่อง Brother ของคุณ

- ปัญหาคุณภาพการพิมพ์
- ทำความสะอาดหัวพิมพ์จากเครื่อง Brother ของคุณ

ุ่≜ หน้าหลัก > การบำรุงรักษาตามระยะเวลา > ตรวจสอบเครื่อง Brother ของคุณ > ตรวจสอบแนวการพิมพ์จากเครื่อง Brother ของคุณ

# ์ ตรวจสอบแนวการพิมพ์จากเครื่อง Brother ของคุณ

ถ้าข้อความที่พิมพ์ออกมาไม่ชัด หรือภาพมีสีซีดจางหลังจากเคลื่อนย้ายเครื่อง ให้ปรับแนวการพิมพ์

>> DCP-T530DW/DCP-T535DW/DCP-T536DW/DCP-T730DW/DCP-T735DW/DCP-T830DW/DCP-T835DW >> MFC-T930DW/MFC-T935DW

## DCP-T530DW/DCP-T535DW/DCP-T536DW/DCP-T730DW/DCP-T735DW/ DCP-T830DW/DCP-T835DW

- 1. กด **Menu (เมนู)**
- 2. กด หรือ **▼** เพื่อเลือก:
  - a. เลือก [Maintenance (การบำรุงรักษา)] กด OK (ตกลง)
  - b. เลือก [ImproveQuality (ปรับปรุงคุณภาพ)] กด OK (ตกลง)
  - c. เลือก [Alignment (การจัดตำแหน่ง)] กด OK (ตกลง)
- เลือกขนาดกระดาษที่คุณต้องการปรับ

#### กด **OK (ตกลง)**

- 4. เลือกชนิดกระดาษที่คุณต้องการปรับ (เฉพาะรุ่นที่รองรับ) กด **OK (ตกลง)**
- 5. ใส่กระดาษขนาดที่กำหนดลงในถาด จากนั้นกด Mono Start (สตาร์ตขาวดำ) หรือ Colour Start (สตาร์ตสี) เครื่องจะพิมพ์ใบตรวจสอบและแผ่นกำหนดดำแหน่ง
- 6. ทำตามแผ่นกำหนดตำแหน่งและคำแนะนำบนหน้าจอแสดงผลแบบ LCD เพื่อดำเนินการปรับตั้งให้เสร็จสิ้น

์ เมื่อปรับแนวการพิมพ์ไม่ถูกต้อง ข้อความจะไม่ชัดหรือเบี้ยวเช่นนี้:

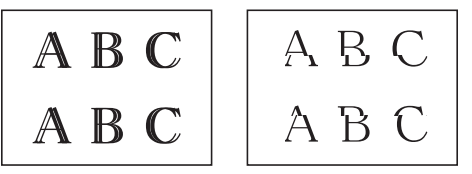

เมื่อปรับแนวการพิมพ์ถูกต้องแล้ว ข้อความจะเป็นเช่นนี้:

#### 7. กด Stop/Exit (หยุด/ออก)

## MFC-T930DW/MFC-T935DW

```
ก่อนปรับแนวการพิมพ์ ให้ทำการตรวจสอบคุณภาพการพิมพ์ก่อนโดยการกด 🍐 (น้ำหมึก), ▲ หรือ V เพื่อเลือก [Impr. PrintQuality (ปรับปรุงคุณภาพการพิมพ์)] > [Impr. PrintQuality (ปรับปรุงคุณภาพการพิมพ์)] อีกครั้ง จากนั้น OK (ตกลง)
```

- 1. กด 📩 (น้ำหมึก)
- 2. กด หรือ **▼** เพื่อเลือก:
  - a. เลือก [Impr. PrintQuality (ปรับปรุงคุณภาพการพิมพ์)] กด OK (ตกลง)
  - b. เลือก [Alignment (การจัดตำแหน่ง)] กด OK (ตกลง)
- กด ► หลังจากข้อความยืนยันว่าการตรวจสอบคุณภาพการพิมพ์เสร็จสมบูรณ์แล้วหรือไม่ปรากฏขึ้นบนหน้าจอแสดงผลแบบ LCD
- 4. เลือกขนาดกระดาษที่คุณต้องการปรับ
- 5. เลือกชนิดกระดาษที่คุณต้องการปรับ (เฉพาะรุ่นที่รองรับ)

- ปฏิบัติตามคำแนะนำบนหน้าจอแสดงผลแบบ LCD เพื่อใส่กระดาษลงในถาด จากนั้นกด ►
   เครื่องจะพิมพ์ใบตรวจสอบ
- 7. ปฏิบัติตามคำแนะนำบนหน้าจอแสดงผลแบบ LCD เพื่อดำเนินการปรับตั้งให้เสร็จสิ้น

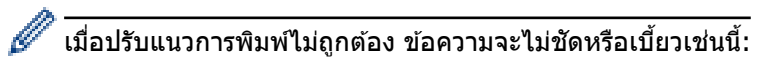

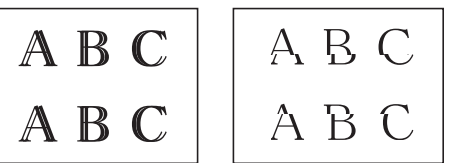

เมื่อปรับแนวการพิมพ์ถูกต้องแล้ว ข้อความจะเป็นเช่นนี้:

| А | В | С |
|---|---|---|
| А | В | С |

8. กด Stop/Exit (หยุด/ออก).

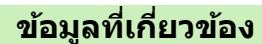

• ตรวจสอบเครื่อง Brother ของคุณ

# หัวข้อที่เกี่ยวข้อง:

• ปัญหาคุณภาพการพิมพ์

▲ หน้าหลัก > การบำรุงรักษาตามระยะเวลา > ตรวจสอบเครื่อง Brother ของคุณ > ตรวจสอบสถานะเครื่องโดยใช้ Brother iPrint&Scan (Windows/Mac)

# ิตรวจสอบสถานะเครื่องโดยใช้ Brother iPrint&Scan (Windows/Mac)

Brother iPrint&Scan ช่วยให้คุณสามารถตรวจสอบสถานะเครื่อง Brother ของคุณได้

- 1. เริ่ม Brother iPrint&Scan
  - Windows

ดับเบิลคลิกไอคอน 🔀 (Brother iPrint&Scan)

• Mac

้ในแถบเมนู **Finder (เครื่องมือคันหา)** คลิก **Go (ไป)** > **Applications (โปรแกรม)** จากนั้นคลิกที่ไอคอน iPrint&Scan สองครั้ง

หน้าจอ Brother iPrint&Scan จะปรากฏขึ้น

 หากเครื่อง Brother ของคุณไม่ถูกเลือก ให้คลิกปุ่ม เพิ่มเครื่อง / เลือกเครื่องพิมพ์ของคุณ จากนั้นเลือกชื่อรุ่นของคุณ จากรายการ คลิก ตกลง

| 🐨 Brother iPrint&Scan                   | _ □                                       | × |
|-----------------------------------------|-------------------------------------------|---|
| 🔅                                       |                                           |   |
| ματα ματα ματα ματα ματα ματα ματα ματα | <ul> <li>USB</li> <li>๔ พาร้อม</li> </ul> | r |
|                                         | ที่มีการตั้งค่าเครื่อง                    |   |
|                                         | มสุด การสะการเตรอง                        |   |

#### ไอคอนสถานะ

| ไอคอน        | คำอธิบาย                              |
|--------------|---------------------------------------|
|              | ไอคอนสีเขียวแสดงสถานะ Standby ตามปกดิ |
| !            | ไอคอนสีเหลืองแสดงการเดือน             |
| $\bigotimes$ | ไอคอนสีแดงแสดงข้อผิดพลาดที่เกิดขึ้น   |

| ไอคอน | ดำอธิบาย                        |
|-------|---------------------------------|
| 41    | ไอคอนสีเทาแสดงว่าเครื่องออฟไลน์ |

# 

# 🔽 ข้อมูลที่เกี่ยวข้อง

• ตรวจสอบเครื่อง Brother ของคุณ

🔺 หน้าหลัก > การบำรุงรักษาตามระยะเวลา > แก้ไขการป้อนกระดาษให้ถูกต้องเพื่อกำจัดเส้นแนวตั้ง

# แก้ไขการป้อนกระดาษให้ถูกต้องเพื่อกำจัดเส้นแนวตั้ง

ปรับการป้อนกระดาษเพื่อลดเส้นแนวตั้ง

>> DCP-T530DW/DCP-T535DW/DCP-T536DW/DCP-T730DW/DCP-T735DW/DCP-T830DW/DCP-T835DW >> MFC-T930DW/MFC-T935DW

## DCP-T530DW/DCP-T535DW/DCP-T536DW/DCP-T730DW/DCP-T735DW/ DCP-T830DW/DCP-T835DW

- 1. กด **Menu (เมนู)**
- 2. กด หรือ **▼** เพื่อเลือก:
  - a. เลือก [Maintenance (การบำรุงรักษา)] กด OK (ตกลง)
  - b. เลือก [ImproveQuality (ปรับปรุงคุณภาพ)] กด OK (ตกลง)
  - c. เลือก [Correct Feed (ป้อนให้ถูกต้อง)] กด OK (ตกลง)
- 3. เลือกขนาดกระดาษที่คุณต้องการปรับ กด **OK (ตกลง)**
- 4. เลือกชนิดกระดาษที่คุณต้องการปรับ (เฉพาะรุ่นที่รองรับ) กด **OK (ตกลง)**
- 5. ใส่กระดาษขนาดที่กำหนดลงในถาด จากนั้นกด Mono Start (สตาร์ตขาวดำ) หรือ Colour Start (สตาร์ตสี) เครื่องจะพิมพ์ใบตรวจสอบและแผ่นกำหนดดำแหน่ง
- 6. ทำตามแผ่นกำหนดตำแหน่งและคำแนะนำบนหน้าจอแสดงผลแบบ LCD เพื่อดำเนินการปรับตั้งให้เสร็จสิ้น
- 7. กด Stop/Exit (หยุด/ออก)

# MFC-T930DW/MFC-T935DW

```
ก่อนปรับแนวการพิมพ์ ให้ทำการตรวจสอบคุณภาพการพิมพ์ก่อนโดยการกด 🛕 (น้ำหมึก), ▲ หรือ ▼ เพื่อเลือก [Impr.
PrintQuality (ปรับปรุงคุณภาพการพิมพ์)] > [Impr. PrintQuality (ปรับปรุงคุณภาพการพิมพ์)] อีกครั้ง จากนั้น OK
(ตกลง)
```

- 1. กด 📩 (น้ำหมึก)
- 2. กด **▲** หรือ **▼** เพื่อเลือก:
  - a. เลือก [Impr. PrintQuality (ปรับปรุงคุณภาพการพิมพ์)] กด OK (ตกลง)
  - b. เลือก [Correct Paper Feed (ป้อนกระดายให้ถูกต้อง)] กด OK (ตกลง)
- กด ► หลังจากข้อความยืนยันว่าการตรวจสอบคุณภาพการพิมพ์เสร็จสมบูรณ์แล้วหรือไม่ปรากฏขึ้นบนหน้าจอแสดงผลแบบ LCD
- 4. เลือกขนาดกระดาษที่คุณต้องการปรับ
- 5. เลือกชนิดกระดาษที่คุณต้องการปรับ (เฉพาะรุ่นที่รองรับ)
- ปฏิบัติตามคำแนะนำบนหน้าจอแสดงผลแบบ LCD เพื่อใส่กระดาษลงในถาด จากนั้นกด ► เครื่องจะพิมพ์ใบตรวจสอบ
- 7. ปฏิบัติตามคำแนะนำบนหน้าจอแสดงผลแบบ LCD เพื่อดำเนินการปรับตั้งให้เสร็จสิ้น
- 8. กด Stop/Exit (หยุด/ออก).

## ข้อมูลที่เกี่ยวข้อง

• การบำรุงรักษาตามระยะเวลา

- ปัญหาอื่นๆ
- ปัญหาคุณภาพการพิมพ์

🔺 หน้าหลัก > การบำรุงรักษาตามระยะเวลา > เปลี่ยนตัวเลือกการพิมพ์เพื่อปรับปรุงผลการพิมพ์ของคุณ

# เปลี่ยนตัวเลือกการพิมพ์เพื่อปรับปรุงผลการพิมพ์ของคุณ

หากงานพิมพ์ออกมาไม่ตรงตามที่คุณต้องการ ให้เปลี่ยนการตั้งค่าการพิมพ์บนเครื่อง Brother เพื่อปรับปรุงคุณภาพงานพิมพ์ ความเร็วในการพิมพ์จะลดลงเมื่อใช้การตั้งค่าเหล่านี้

- คำแนะนำเหล่านี้จะช่วยให้คุณปรับปรุงผลการพิมพ์ของคุณได้เมื่อใช้เครื่องในการทำสำเนา การพิมพ์จากสื่อ หรือ อุปกรณ์เคลื่อนที่
  - หากประสบปัญหาคุณภาพการพิมพ์ต่ำเมื่อพิมพ์จากคอมพิวเตอร์ของคุณ ให้เปลี่ยนการตั้งค่าในไดรเวอร์เครื่องพิมพ์ หรือในแอปพลิเคชันที่ใช้พิมพ์

>> DCP-T530DW/DCP-T535DW/DCP-T536DW/DCP-T730DW/DCP-T735DW/DCP-T830DW/DCP-T835DW >> MFC-T930DW/MFC-T935DW

## DCP-T530DW/DCP-T535DW/DCP-T536DW/DCP-T730DW/DCP-T735DW/ DCP-T830DW/DCP-T835DW

- 1. กด **Menu (เมนู)**
- 2. กด หรือ **▼** เพื่อเลือก:
  - a. เลือก [Maintenance (การบำรุงรักษา)] กด OK (ตกลง)
  - b. เลือก [Print Options (ตัวเลือกการพิมพ์)] กด OK (ตกลง)
- 3. กด ▲ หรือ ▼ เพื่อเลือกตัวเลือกใดดัวเลือกหนึ่งต่อไปนี้:

| ตัวเลือก                         | คำอธิบาย                                             |
|----------------------------------|------------------------------------------------------|
| ReduceSmudging (ลดรอยเปื้อน)     | เลือกตัวเลือกนี้ถ้าคุณมีปัญหาหมึกเปื้อนหรือกระดาษดิด |
| Enhance Print (ปรับแต่งการพิมพ์) | เลือกตัวเลือกนี้ถ้าคุณมีปัญหางานพิมพ์ออกมาไม่ชัด     |

- 4. กด **OK (ตกลง)**
- 5. กด **▲** หรือ **▼** เพื่อเลือกตัวเลือกที่คุณต้องการ กด **OK (ตกลง)**
- 6. กด Stop/Exit (หยุด/ออก)

# MFC-T930DW/MFC-T935DW

- 1. กด 📩 (น้ำหมึก)
- 2. กด ▲ หรือ ▼ เพื่อเลือก [Print Options (ตัวเลือกการพิมพ์) ] กด OK (ตกลง)
- 3. กด ▲ หรือ ▼ เพื่อเลือกตัวเลือกใดตัวเลือกหนึ่งต่อไปนี้:

| ตัวเลือก                         | คำอธิบาย                                             |
|----------------------------------|------------------------------------------------------|
| Reduce Smudging (ลครอยเปื้อน)    | เลือกตัวเลือกนี้ถ้าคุณมีปัญหาหมึกเปื้อนหรือกระดาษดิด |
| Enhance Print (ปรับแต่งการพิมพ์) | เลือกตัวเลือกนี้ถ้าคุณมีปัญหางานพิมพ์ออกมาไม่ชัด     |

- 4. กด **OK (ตกลง)**
- 5. กด **▲** หรือ **▼** เพื่อเลือกตัวเลือกที่คุณต้องการ กด **OK (ตกลง)**
- 6. กด Stop/Exit (หยุด/ออก)

## ข้อมูลที่เกี่ยวข้อง

- การบำรุงรักษาตามระยะเวลา
- หัวข้อที่เกี่ยวข้อง:
- ปัญหาอื่นๆ

- ปัญหาคุณภาพการพิมพ์
- ปัญหาการจัดการกระดาษ

#### 🔺 หน้าหลัก > การบำรุงรักษาตามระยะเวลา > 🛛 บรรจุและขนส่งเครื่องของคุณ

# บรรจุและขนส่งเครื่องของคุณ

- เมื่อจะทำการขนย้ายเครื่อง ให้ใช้กล่องที่มาพร้อมกับเครื่องของคุณ ห้ามเอียงหรือวางผลิตภัณฑ์คว่่าลง ถ้าคุณบรรจุเครื่อง ลงกล่องไม่ถูกวิธี ความเสียหายอันเกิดจากการขนย้ายนั้นไม่ครอบคลุมอยู่ในการรับประกันของคุณ
- เครื่องควรมีการประกันภัยโดยสมบูรณ์จากผู้ขนส่ง

## ข้อควรจำ

การรอให้เครื่อง ``จัดเก็บ″ หัวพิมพ์หลังจากที่พิมพ์งานเสร็จเป็นสิ่งสำคัญ ฟังเสียงเครื่องก่อนถอดปลั๊กเพื่อให้แน่ใจว่าเสียง ของการทำงานต่างๆ ของเครื่องหยุดลงแล้ว การไม่รอให้เครื่องทำการจัดเก็บหัวพิมพ์ให้เรียบร้อย อาจทำให้เกิดปัญหาการ พิมพ์และอาจทำให้หัวพิมพ์ชำรุดเสียหายได้

- 1. ถอดปลั๊กเครื่องออกจากเต้ารับไฟฟ้า
- (MFC-T930DW/MFC-T935DW) ถอดปลั๊กเครื่องออกจาก เด้ารับ โทรศัพท์บนผนัง และถอดสายสัญญาณโทรศัพท์ออก จากเครื่อง
- (DCP-T830DW/DCP-T835DW/MFC-T930DW/MFC-T935DW) ใช้นิ้วจับแต่ละข้างของเครื่องเพื่อยกฝ่าปิดสแกนเนอร์ไว้ ในดำแหน่งเปิดโดยใช้มือทั้งสองข้าง
- 4. ถอดสายอินเตอร์เฟซออกจากเครื่อง หากมีการเชื่อมต่ออยู่
- 5. (DCP-T830DW/DCP-T835DW/MFC-T930DW/MFC-T935DW) ค่อยๆ ปิดฝาปิดสแกนเนอร์โดยใช้นิ้วจับแต่ละข้างไว้

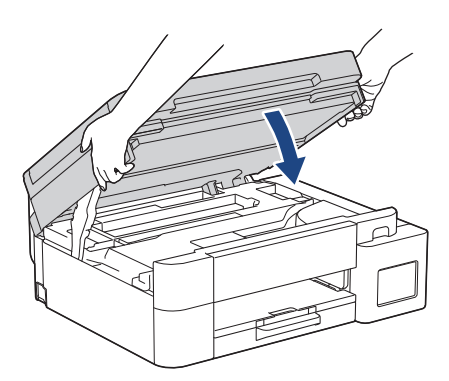

- 6. เปิดฝาครอบแทงค์หมึก
- ตรวจสอบให้แน่ใจว่าดิดตั้งฝ่าแทงค์หมึกอย่างถูกต้อง กดฝ่าแทงค์หมึกลงเพื่อติดตั้งให้แน่นหนา จากนั้นปิดฝ่าครอบแทงค์หมึก

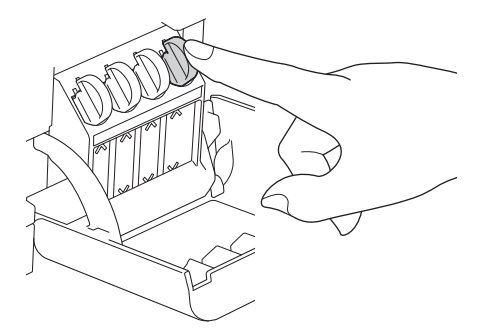

8. หุ้มเครื่องด้วยถุง

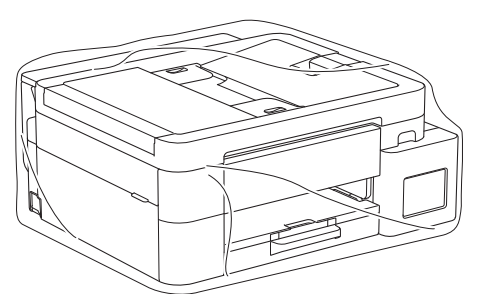

9. นำเครื่องใส่ลงในกล่องเดิมพร้อมกับวัสดุบุกล่องดังที่แสดงไว้ด้านล่าง

(วัสดุบุกล่องที่มาพร้อมเครื่องอาจแตกต่างกันไปตามแต่ละประเทศ) อย่าใส่ขวดหมึกที่ใช้แล้วลงไปในกล่อง

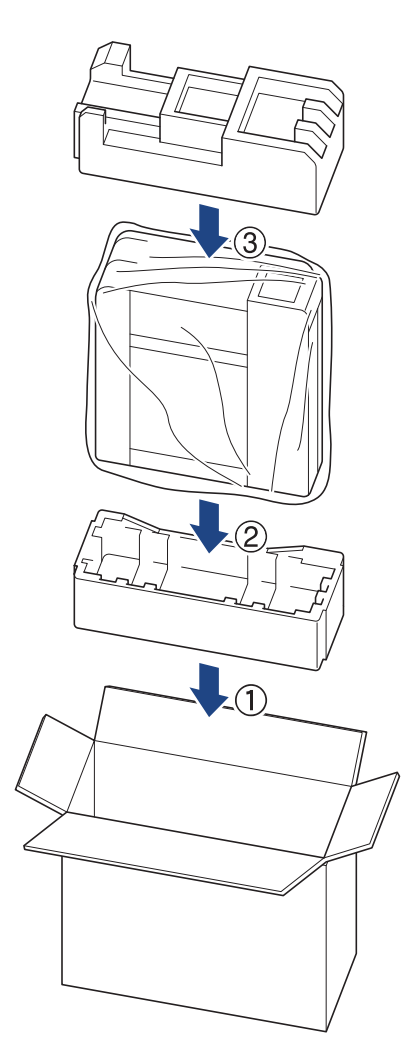

10. ปิดกล่องและปิดเทปอีกครั้ง

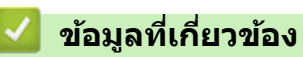

• การบำรุงรักษาตามระยะเวลา
# 🔺 หน้าหลัก > การตั้งค่าเครื่อง

# การตั้งค่าเครื่อง

ปรับแต่ง การตั้งค่าและคุณลักษณะเพื่อให้เครื่องของคุณทำงานได้อย่างมีประสิทธิภาพยิ่งขึ้น

- ตรวจสอบรหัสผ่านเครื่องของคุณ
- เปลี่ยนการตั้งค่าเครื่องจากแผงควบคุม
- เปลี่ยนการตั้งค่าเครื่องโดยใช้การจัดการผ่านเว็บ

🔺 หน้าหลัก > การตั้งค่าเครื่อง > ตรวจสอบรหัสผ่านเครื่องของคุณ

# ตรวจสอบรหัสผ่านเครื่องของคุณ

หากได้รับแจ้งให้ป้อนรหัสผ่าน ให้ตรวจสอบข้อมูลต่อไปนี้:

>> คันหารหัสผ่านเริ่มตัน
>> เปลี่ยนรหัสผ่าน

>> รีเซ็ตรหัสผ่าน

### ค้นหารหัสผ่านเริ่มต้น

รหัสผ่านเริ่มต้นเพื่อจัดการการตั้งค่าของเครื่องนี้จะอยู่ที่ด้านหลังของเครื่องและมีดัวอักษร "**Pwd**″ กำกับไว้

#### เปลี่ยนรหัสผ่าน

้เราแนะนำให้เปลี่ยนรหัสผ่านเริ่มต้นทันทีเพื่อป้องกันเครื่องของคุณจากการเข้าถึง ที่ไม่ได้รับอนุญาต

ใช้ Web Based Management เพื่อเปลี่ยนรหัสผ่าน ข้อมูลเพิ่มเดิม ≻≻ *ข้อมูลที่เกี่ยวข้อง* 

#### รีเซ็ตรหัสผ่าน

้หากคุณลืมรหัสผ่าน ให้รีเซ็ตเครื่องเป็นการตั้งค่าเริ่มต้นจากโรงงาน รหัสผ่านจะถูกรีเซ็ตเป็นรหัสผ่านเริ่มต้น

ข้อมูลเพิ่มเดิม ≻≻ ข้อมูลที่เกี่ยวข้อง

🦉 ข้อมูลที่เกี่ยวข้อง

การตั้งค่าเครื่อง

### หัวข้อที่เกี่ยวข้อง:

- ตั้งค่าเครื่องของคุณใหม่
- เปลี่ยนรหัสผ่านเข้าสู่ระบบโดยใช้การจัดการผ่านเว็บ
- อัปเดตเฟิร์มแวร์เครื่องของคุณ
- ภาพรวมฟังก์ชันการตั้งค่าใหม่

🔺 หน้าหลัก > การตั้งค่าเครื่อง > เปลี่ยนการตั้งค่าเครื่องจากแผงควบคุม

# เปลี่ยนการตั้งค่าเครื่องจากแผงควบคุม

- ในกรณีที่เกิดไฟดับ (หน่วยเก็บความจำ)
- การตั้งค่าทั่วไป
- รายงานการพิมพ์
- ตารางการตั้งค่าและคุณสมบัติ

### ุ่≜ หน้าหลัก > การตั้งค่าเครื่อง > เปลี่ยนการตั้งค่าเครื่องจากแผงควบคุม > ในกรณีที่เกิดไฟดับ (หน่วยเก็บความจำ)

# ในกรณีที่เกิดไฟดับ (หน่วยเก็บความจำ)

- การตั้งค่าเมนูของคุณจะถูกเก็บไว้อย่างถาวรและจะไม่สูญหาย
- การตั้งค่าชั่วคราว (เช่น: ความคมชัดและโหมดต่างประเทศ) จะหายไป
- (DCP-T530DW/DCP-T535DW/DCP-T536DW/DCP-T730DW/DCP-T735DW/DCP-T830DW/DCP-T835DW) ต้องป้อน วันที่และเวลาใหม่
- (MFC-T930DW/MFC-T935DW) วันที่และเวลาจะถูกเก็บไว้ประมาณ 24 ชั่วโมง

### ข้อมูลที่เกี่ยวข้อง

เปลี่ยนการตั้งค่าเครื่องจากแผงควบคุม

### ▲ หน้าหลัก > การตั้งค่าเครื่อง > เปลี่ยนการตั้งค่าเครื่องจากแผงควบคุม > การตั้งค่าทั่วไป

- ปรับระดับเสียงของเครื่อง
- ปรับเวลาตามแสงอาทิตย์โดยอัตโนมัติ
- ปรับเวลาตามแสงอาทิตย์ด้วยตนเอง
- ตั้งค่าการนับถอยหลังสู่โหมดพัก
- ตั้งค่าให้ปิดเครื่องอัตโนมัติ
- ตั้งค่าวันที่และเวลา
- ตั้งค่าเขตเวลา
- ปรับความสว่างแบคไลท์ของหน้าจอแสดงผลแบบ LCD
- เปลี่ยนระยะเวลาที่แบคไลท์ของหน้าจอแสดงผลแบบ LCD จะสว่างค้าง
- ตั้งค่ารหัสประจำเครื่องของคุณ
- ตั้งค่าโหมดการโทรแบบโทนหรือพัลส์
- ลดเสียงรบกวนการพิมพ์
- เปลี่ยนภาษาที่แสดงบนหน้าจอแสดงผลแบบ LCD

🔺 หน้าหลัก > การตั้งค่าเครื่อง > เปลี่ยนการตั้งค่าเครื่องจากแผงควบคุม > การตั้งค่าทั่วไป > ปรับระดับเสียงของเครื่อง

# ปรับระดับเสียงของเครื่อง

รุ่นที่เกี่ยวข้อง: MFC-T930DW/MFC-T935DW

- 1. กด Settings (การตั้งค่า)
- 2. กด หรือ **▼** เพื่อเลือก:
  - a. เลือก [General Setup (การตั้งค่าทั่วไป)] กด OK (ตกลง)
  - b. เลือก [Volume (ระดับเสียง)] กด OK (ตกลง)
- 3. กด ▲ หรือ ▼ เพื่อเลือกตัวเลือกใดตัวเลือกหนึ่งต่อไปนี้:

| ด้วเลือก          | คำอธิบาย                                                               |
|-------------------|------------------------------------------------------------------------|
| Ring (เสียงกริ่ง) | ปรับระดับความดังของเสียงเรียกเข้า                                      |
| Beep (เสียงเดือน) | ปรับระดับเสียงเมื่อคุณกดปุ่ม ทำข้อผิดพลาด หรือหลังจากที่คุณรับส่งแฟกซ์ |
| Speaker (ถำโพง)   | ปรับระดับความดังของลำโพง                                               |

4. กด **OK (ตกลง)** 

- 5. กด 🛦 หรือ 🛛 เพื่อเลือกตัวเลือก [Off (ปิด)], [Low (ด่ำ)], [Med (กลาง)] หรือ [High (สูง)] กด OK (ตกลง)
- 6. กด Stop/Exit (หยุด/ออก)

#### ข้อมูลที่เกี่ยวข้อง

▲ หน้าหลัก > การตั้งค่าเครื่อง > เปลี่ยนการตั้งค่าเครื่องจากแผงควบคุม > การตั้งค่าทั่วไป > ปรับเวลาตามแสงอาทิตย์ โดยอัตโนมัติ

### ปรับเวลาตามแสงอาทิตย์โดยอัตโนมัติ

รุ่นที่เกี่ยวข้อง: MFC-T930DW/MFC-T935DW

้คุณสามารถตั้งโปรแกรมเครื่องเพื่อเปลี่ยนเวลาเป็นการปรับเวลาตามแสงอาทิตย์โดยอัตโนมัติได้

เครื่องจะรีเซ็ทค่าและปรับเวลาให้เร็วขึ้นหนึ่งชั่วโมงในฤดูใบไม้ผลิ และปรับให้ช้าลงหนึ่งชั่วโมงใน ฤดูใบไม้ร่วง ตรวจสอบว่าคุณ ได้กำหนดวันที่และเวลาที่ถูกต้องในการตั้งค่า [Date & Time (วันที่และเวลา)] คุณลักษณะนี้สามารถใช้ได้ในบางประเทศเท่านั้น

- 1. กด Settings (การดั้งค่า)
- 2. กด **▲** หรือ **▼** เพื่อเลือก:
  - a. เลือก [Initial Setup (การตั้งก่าเริ่มต้น)] กด OK (ตกลง)
  - b. เลือก [Date & Time (วันที่และเวลา)] กด OK (ตกลง)
  - c. เลือก [Auto Daylight (แสงกลางวันอัตโนมัติ)] กด OK (ตกลง)
  - d. เลือก [On (เปิด)] หรือ [Off (ปิด)] กด OK (ตกลง)
- 3. กด Stop/Exit (หยุด/ออก).

### ข้อมูลที่เกี่ยวข้อง

▲ หน้าหลัก > การตั้งค่าเครื่อง > เปลี่ยนการตั้งค่าเครื่องจากแผงควบคุม > การตั้งค่าทั่วไป > ปรับเวลาตามแสงอาทิตย์ ด้วยตนเอง

### ปรับเวลาตามแสงอาทิตย์ด้วยตนเอง

รุ่นที่เกี่ยวข้อง: MFC-T930DW/MFC-T935DW

#### ้คุณสามารถตั้งโปรแกรมเครื่องเพื่อเปลี่ยนเวลาสำหรับการปรับเวลาตามแสงอาทิตย์ได้

เมื่อเลือก [Forward Hour (ชั่วโมงถ่วงหน้า) ] **จะเป็นการปรับเวลาให้เร็วขึ้นหนึ่งชั่วโมง และปรับให้ช้าลงหนึ่งชั่วโมงเมื่อ** เลือก[Backward Hour (ชั่วโมงข้อนหลัง)] **ตรวจสอบว่าคุณได้กำหนดวันที่และเวลาที่ถูกต้องในการตั้งค่า** [Date & Time (วันที่และเวลา)]

คุณลักษณะนี้สามารถใช้ได้ในบางประเทศเท่านั้น

1. กด Settings (การตั้งค่า)

#### 2. กด **▲** หรือ **▼** เพื่อเลือก:

- a. เลือก [Initial Setup (การตั้งค่าเริ่มต้น)] กด OK (ตกลง)
- b. เลือก [Date & Time (วันที่และเวลา)] กด OK (ตกลง)
- c. เลือก [Daylight Save (ประหยัดแสงกลางวัน)] กด OK (ตกลง)
- d. เลือก [Forward Hour (ปรับชั่วโมงไปข้างหน้า)] หรือ [Backward Hour (ปรับชั่วโมงถอยหลัง)] กด OK (ตกลง)

#### 3. กด Stop/Exit (หยุด/ออก).

#### ข้อมูลที่เกี่ยวข้อง

# ตั้งค่าการนับถอยหลังสู่โหมดพัก

การตั้งค่าโหมดพัก (หรือโหมดประหยัดพลังงาน) สามารถลดการใช้พลังงานได้ เมื่อเครื่องพิมพ์อยู่ในโหมดพัก เครื่องพิมพ์จะมี ลักษณะเสมือนปิดเครื่องอยู่ เครื่องจะกลับมาทำงานอีกครั้งและเริ่มพิมพ์เมื่อได้รับงานพิมพ์หรือโทรสาร ใช้คำแนะนำเหล่านี้เพื่อ ตั้งค่าการชะลอเวลา (การนับถอยหลัง) ก่อนที่เครื่องจะเข้าสู่โหมดพัก

- ตัวจับเวลาจะเริ่มต้นใหม่ถ้าหากมีการดำเนินการใดๆ กับเครื่อง เช่นการรับแฟกซ์หรืองานพิมพ์
- การตั้งค่าจากโรงงานคือหนึ่งนาที
- >> DCP-T530DW/DCP-T535DW/DCP-T536DW/DCP-T730DW/DCP-T735DW/DCP-T830DW/DCP-T835DW
- >> MFC-T930DW/MFC-T935DW

### DCP-T530DW/DCP-T535DW/DCP-T536DW/DCP-T730DW/DCP-T735DW/ DCP-T830DW/DCP-T835DW

- 1. กด **Menu (เมนู)**
- 2. กด หรือ **▼** เพื่อเลือก:
  - a. เลือก [General Setup (การตั้งค่าทั่วไป)] กด OK (ตกลง)
  - b. เลือก [Ecology (สิ่งแวดล้อม)] กด OK (ตกลง)
  - c. เลือก [Sleep Time (เวลาพัก)] กด OK (ตกลง)
  - d. เลือกจำนวนนาที (1-60) ที่คุณต้องการตั้ง กด **OK (ตกลง)**
- 3. กด Stop/Exit (หยุด/ออก)

### MFC-T930DW/MFC-T935DW

- 1. กด Settings (การตั้งค่า)
- 2. กด หรือ **▼** เพื่อเลือก:
  - a. เลือก [General Setup (การตั้งค่าทั่วไป)] กด OK (ตกลง)
  - b. เลือก [Sleep Time (เวลาพัก)] กด OK (ตกลง)
  - c. ป้อนจำนวนนาที (1-60) ที่คุณต้องการตั้งค่าโดยใช้แป้นกด กด **OK (ตกลง)**
- 3. กด Stop/Exit (หยุด/ออก).

เมื่อเครื่องเข้าสู่โหมดพัก แบคไลท์ของหน้าจอแสดงผลแบบ LCD จะดับลง

### ข้อมูลที่เกี่ยวข้อง

- การตั้งค่าทั่วไป
- หัวข้อที่เกี่ยวข้อง:
- ตั้งค่าให้ปิดเครื่องอัตโนมัติ

หน้าหลัก > การตั้งค่าเครื่อง > เปลี่ยนการตั้งค่าเครื่องจากแผงควบคุม > การตั้งค่าทั่วไป > ตั้งค่าให้ปิดเครื่องอัตโนมัติ

# ตั้งค่าให้ปิดเครื่องอัตโนมัติ

้คุณลักษณะปิดเครื่องอัตโนมัติสามารถช่วยลดปริมาณการใช้ไฟฟ้าได้ หากเครื่องไม่ได้รับงานใดๆ เป็นระยะเวลาหนึ่ง เครื่องจะ เข้าสู่โหมดปิดเครื่องโดยอัตโนมัติ ทั้งนี้ขึ้นกับรุ่นผลิตภัณฑ์และการตั้งค่า เครื่องจะไม่เข้าสู่โหมดปิดเครื่องหากยังเชื่อมต่อกับ เครือข่าย, สาย USB, NFC, Wi-Fi Direct หรือสายโทรศัพท์ หรือหากมีข้อมูลการพิมพ์แบบปลอดภัยจัดเก็บไว้ในหน่วยความจำ ของเครื่อง คุณลักษณะและอินเตอร์เฟสที่มีอาจแตกต่างกันไปโดยขึ้นกับรุ่นผลิตภัณฑ์

หากต้องการเปิดเครื่องหลังจากที่เครื่องปิดเองด้วยคุณลักษณะปิดเครื่องอัตโนมัติ ให้กด 🕐

>> DCP-T530DW/DCP-T535DW/DCP-T536DW/DCP-T730DW/DCP-T735DW/DCP-T830DW/DCP-T835DW >> MFC-T930DW/MFC-T935DW

#### DCP-T530DW/DCP-T535DW/DCP-T536DW/DCP-T730DW/DCP-T735DW/ DCP-T830DW/DCP-T835DW

- 1. กด **Menu (เมนู)**
- 2. กด **▲** หรือ **▼** เพื่อเลือก:
  - a. เลือก [General Setup (การตั้งค่าทั่วไป)] กด OK (ตกลง)
  - b. เลือก [Ecology (สิ่งแวดล้อม)] กด OK (ตกลง)
  - c. เลือก [Auto Power Off (ปิดเครื่องอัตโนมัติ)] กด OK (ตกลง)
  - d. เลือก [Off (ปีด)], [20 minutes (20 นาที)], [1 hour (1 ชั่วโมง)], [2 hours (2 ชั่วโมง)], [4 hours (4 ชั่วโมง)]หรือ [8 hours (8 ชั่วโมง)] กด OK (ตกลง)
- 3. กด Stop/Exit (หยุด/ออก)

### MFC-T930DW/MFC-T935DW

- 1. กด Settings (การตั้งค่า)
- 2. กด ▲ หรือ ▼ เพื่อเลือก:
  - a. เลือก [General Setup (การตั้งค่าทั่วไป)] กด OK (ตกลง)
  - b. เลือก [Auto Power Off (ปีดเครื่องอัตโนมัติ)] กด OK (ตกลง)
  - C. เลือก [Off (ปีด)], [20 minutes (20 นาที)], [1 hour (1 ชั่วโมง)], [2 hours (2 ชั่วโมง)], [4 hours (4 ชั่วโมง) ] หรือ [8 hours (8 ชั่วโมง)] กด OK (ตกลง)
- 3. กด Stop/Exit (หยุด/ออก).

#### ข้อมูลที่เกี่ยวข้อง

- การตั้งค่าทั่วไป
- หัวข้อที่เกี่ยวข้อง:
- ตั้งค่าการนับถอยหลังส่โหมดพัก

🔺 หน้าหลัก > การตั้งค่าเครื่อง > เปลี่ยนการตั้งค่าเครื่องจากแผงควบคุม > การตั้งค่าทั่วไป > ตั้งค่าวันที่และเวลา

# ตั้งค่าวันที่และเวลา

#### (สำหรับรุ่นที่มีฟังก์ชันแฟกซ์)

หน้าจอแสดงผลแบบ LCD แสดงวันที่และเวลา ถ้าหากการตั้งค่าไม่เป็นปัจจุบัน ให้ใส่ค่าใหม่ สามารถเพิ่มวันที่และเวลาให้กับ โทรสารที่คุณส่งได้โดยการตั้งค่ารหัสประจำเครื่องของคุณ

(สำหรับรุ่นที่ไม่มีฟังก์ชันโทรสาร)

หากปิดเครื่อง วันที่และเวลาของเครื่องอาจไม่เป็นปัจจุบัน ให้ใส่ค่าใหม่

>> DCP-T530DW/DCP-T535DW/DCP-T536DW/DCP-T730DW/DCP-T735DW/DCP-T830DW/DCP-T835DW >> MFC-T930DW/MFC-T935DW

#### DCP-T530DW/DCP-T535DW/DCP-T536DW/DCP-T730DW/DCP-T735DW/ DCP-T830DW/DCP-T835DW

- 1. กด **Menu (เมนู)**
- 2. กด หรือ **▼** เพื่อเลือก:
  - a. เลือก [Initial Setup (การตั้งค่าเริ่มต้น)] กด OK (ตกลง)
  - b. เลือก [Date & Time (วันที่และเวลา)] กด OK (ตกลง)
  - c. เลือก [Date & Time (วันที่และเวลา)] กด OK (ตกลง)
- กด ▲ หรือ ▼ บนแผงควบคุมเพื่อตั้งค่าตัวเลขสองหลักสุดท้ายของปี กด OK (ตกลง) ทำซ้ำขั้นตอนเหล่านี้เพื่อตั้งค่าเดือน และวัน
- 4. กด ▲ หรือ ▼ เพื่อเลือก [12h Clock (นาฬิกาแบบ 12 ชั่วโมง)] หรือ [24h Clock (นาฬิกาแบบ 24 ชั่วโมง)] จากนั้นกด
   OK (ตกลง)
- 5. ป้อนตัวเลขของเวลาด้วยวิธีใดวิธีหนึ่งต่อไปนี้:
  - **หากคุณเลือก** [12h Clock (นาฬิกาแบบ 12 ชั่วโมง)]**:** 
    - กด **▲** หรือ ▼ บนแผงควบคุมเพื่อตั้งค่าชั่วโมง กด **OK (ตกลง)** ทำช้ำขั้นตอนเหล่านี้เพื่อตั้งค่านาที
    - กด **▲** หรือ **▼ เ**พื่อเลือก [AM] หรือ [PM] จากนั้นกด **OK (ตกลง)**
  - หากคุณเลือก [24h Clock (นาฬิกาแบบ 24 ชั่วโมง)]:
    - ึกด **▲** หรือ ▼ บนแผงควบคุมเพื่อตั้งค่าชั่วโมง กด **OK (ตกลง)** ทำซ้ำขั้นตอนเหล่านี้เพื่อตั้งค่านาที
- 6. กด Stop/Exit (หยุด/ออก)

### MFC-T930DW/MFC-T935DW

- 1. กด Settings (การตั้งค่า)
- 2. กด หรือ **▼** เพื่อเลือก:
  - a. เลือก [Initial Setup (การตั้งค่าเริ่มต้น)] กด OK (ตกลง)
  - b. เลือก [Date & Time (วันที่และเวลา)] กด OK (ตกลง)
  - c. เลือก [Date (วันที่)] กด OK (ตกลง)
- 3. ป้อนตัวเลขสองหลักสุดท้ายของปีโดยใช้แป้นหมายเลข จากนั้นกด **OK (ตกลง)**
- 4. ป้อนตัวเลขสองหลักของเดือนโดยใช้แป้นหมายเลข จากนั้นกด OK (ตกลง)
- 5. ป้อนตัวเลขสองหลักของวันโดยใช้แป้นหมายเลข จากนั้นกด **OK (ตกลง)**
- 6. กด ▲ หรือ ▼ เพื่อเลือก [Clock Type (ชนิดของนาฬิกา)] จากนั้นกด OK (ตกลง)
- 7. กด ▲ หรือ ▼ เพื่อเลือก [12h Clock (นาฬิกาแบบ 12 ชั่วโมง)] หรือ [24h Clock (นาฬิกาแบบ 24 ชั่วโมง)] จากนั้นกด OK (ตกลง)
- 8. กด **▲ หรือ ▼ เพื่อเลือก** [Time (เวลา)] จากนั้นกด **OK (ตกลง)**
- 9. เพื่อป้อนเวลา ทำอย่างใดอย่างหนึ่งต่อไปนี้:
  - **หากคุณเลือก** [12h Clock (นาฬิกาแบบ 12 ชั่วโมง)]**:** 
    - a. กด **▲** หรือ **▼ เพื่อเลือก** [AM] หรือ [PM] จากนั้นกด OK (ตกลง)
    - b. ป้อนตัวเลขสี่หลักของเวลา (ในรูปแบบ 12 ชั่วโมง) โดยใช้แป้นหมายเลข จากนั้นกด **OK (ตกลง)**

หากคุณเลือก [24h Clock (นาฬิกาแบบ 24 ชั่วโมง)]:
 ป้อนตัวเลขสี่หลักของเวลา (ในรูปแบบ 24 ชั่วโมง) โดยใช้แป้นหมายเลข จากนั้นกด OK (ตกลง)

### 10. กด **Stop/Exit (หยุด/ออก)**.

| 🔽 ข้อมูลที่เกี่ยวข้อง                                                                                     |  |  |
|----------------------------------------------------------------------------------------------------|--|--|
| <ul> <li>การตั้งค่าทั่วไป</li> <li>หัวข้อที่เกี่ยวข้อง:</li> <li>ตั้งค่ารหัสประจำเครื่องของคุณ</li> </ul> |  |  |

🔺 หน้าหลัก > การตั้งค่าเครื่อง > เปลี่ยนการตั้งค่าเครื่องจากแผงควบคุม > การตั้งค่าทั่วไป > ตั้งค่าเขตเวลา

# ตั้งค่าเขตเวลา

ตั้งค่าเขตเวลาสำหรับสถานที่ตั้งเครื่อง

คุณลักษณะนี้สามารถใช้ได้ในบางประเทศเท่านั้น

>> DCP-T530DW/DCP-T535DW/DCP-T536DW/DCP-T730DW/DCP-T735DW/DCP-T830DW/DCP-T835DW >> MFC-T930DW/MFC-T935DW

#### DCP-T530DW/DCP-T535DW/DCP-T536DW/DCP-T730DW/DCP-T735DW/ DCP-T830DW/DCP-T835DW

- 1. กด **Menu (เมนู)**
- 2. กด หรือ **▼** เพื่อเลือก:
  - a. เลือก [Initial Setup (การตั้งก่าเริ่มต้น)] กด OK (ตกลง)
  - b. เลือก [Date & Time (วันที่และเวลา)] กด OK (ตกลง)
  - c. เลือก [Time Zone (เขตเวลา)] กด OK (ตกลง)
- 3. เลือกเขตเวลาของคุณ กด **OK (ตกลง)**
- 4. กด Stop/Exit (หยุด/ออก)

### MFC-T930DW/MFC-T935DW

- 1. กด Settings (การดั้งค่า)
- 2. กด **▲** หรือ **▼** เพื่อเลือก:
  - a. เลือก [Initial Setup (การตั้งค่าเริ่มต้น)] กด OK (ตกลง)
  - b. เลือก [Date & Time (วันที่และเวลา) ] กด OK (ตกลง)
  - c. เลือก [Time Zone (เขตเวลา)] กด OK (ตกลง)
- **3. ป้อนเขตเวลาของคุณ จากนั้นเลือก**[OK]
- 4. กด Stop/Exit (หยุด/ออก).

#### 🍊 ข้อมูลที่เกี่ยวข้อง

▲ หน้าหลัก > การตั้งค่าเครื่อง > เปลี่ยนการตั้งค่าเครื่องจากแผงควบคุม > การตั้งค่าทั่วไป > ปรับความสว่างแบคไลท์ ของหน้าจอแสดงผลแบบ LCD

### ปรับความสว่างแบคไลท์ของหน้าจอแสดงผลแบบ LCD

้ถ้าคุณอ่านหน้าจอแสดงผลแบบ LCD ได้ยาก อาจลองเปลี่ยนการตั้งค่าความสว่าง

>> DCP-T530DW/DCP-T535DW/DCP-T536DW/DCP-T730DW/DCP-T735DW/DCP-T830DW/DCP-T835DW >> MFC-T930DW/MFC-T935DW

#### DCP-T530DW/DCP-T535DW/DCP-T536DW/DCP-T730DW/DCP-T735DW/ DCP-T830DW/DCP-T835DW

- 1. กด **Menu (เมนู)**
- 2. กด หรือ **▼** เพื่อเลือก:
  - a. เลือก [General Setup (การตั้งค่าทั่วไป)] กด OK (ตกลง)
  - b. เลือก [LCD Contrast (ความคมชัดของ LCD)] กด OK (ตกลง)
  - c. เลือก [Light (สว่าง)] หรือ [Dark (มืด)] กด OK (ตกลง)
- 3. กด Stop/Exit (หยุด/ออก)

#### MFC-T930DW/MFC-T935DW

- 1. กด Settings (การดั้งค่า)
- 2. กด **▲** หรือ **▼** เพื่อเลือก:
  - a. เลือก [General Setup (การตั้งค่าทั่วไป)] กด OK (ตกลง)
  - b. เลือก [LCD Settings (การตั้งค่าจอ LCD)] กด OK (ตกลง)
  - c. เลือก [Backlight (แบคไลท์)] กด OK (ตกลง)
  - d. เลือก [Light (สว่าง)], [Med (กลาง)] หรือ [Dark (มืด)] กด OK (ตกลง)
- 3. กด Stop/Exit (หยุด/ออก).

ข้อมูลที่เกี่ยวข้อง

▲ หน้าหลัก > การตั้งค่าเครื่อง > เปลี่ยนการตั้งค่าเครื่องจากแผงควบคุม > การตั้งค่าทั่วไป > เปลี่ยนระยะเวลาที่แบคไลท์ ของหน้าจอแสดงผลแบบ LCD จะสว่างค้าง

### ี เปลี่ยนระยะเวลาที่แบคไลท์ของหน้าจอแสดงผลแบบ LCD จะสว่างค้าง

รุ่นที่เกี่ยวข้อง: MFC-T930DW/MFC-T935DW

้ตั้งระยะเวลาที่ไฟส่องหลังหน้าจอแสดงผลแบบ LCD จะสว่าง

- 1. กด Settings (การดั้งค่า)
- 2. กด **▲** หรือ **▼** เพื่อเลือก:
  - a. เลือก [General Setup (การตั้งค่าทั่วไป)] กด OK (ตกลง)
  - b. เลือก [LCD Settings (การตั้งค่างอ LCD)] กด **OK (ตกลง)**
  - c. เลือก [Dim Timer (ตัวตั้งเวลาหรื่แสง)] กด OK (ตกลง)
  - d. เลือก [10 Secs (10 วินาที)], [30 Secs (30 วินาที)], [1 Min (1 นาที)], [2 Mins (2 นาที)], [3 Mins (3 นาที)]หรือ [5 Mins (5 นาที)] กด OK (ตกลง)
- 3. กด Stop/Exit (หยุด/ออก).
  - 🦉 ข้อมูลที่เกี่ยวข้อง
  - การตั้งค่าทั่วไป

▲ หน้าหลัก > การตั้งค่าเครื่อง > เปลี่ยนการตั้งค่าเครื่องจากแผงควบคุม > การตั้งค่าทั่วไป > ตั้งค่ารหัสประจำเครื่องของ คุณ

# ดั้งค่ารหัสประจำเครื่องของคุณ

```
รุ่นที่เกี่ยวข้อง: MFC-T930DW/MFC-T935DW
```

้ตั้งค่ารหัสประจำเครื่องหากคุณต้องการให้วันที่และเวลาปรากฏบนโทรสารแต่ละฉบับที่คุณส่ง

- 1. กด Settings (การดั้งค่า)
- 2. กด หรือ **▼** เพื่อเลือก:
  - a. เลือก [Initial Setup (การตั้งค่าเริ่มด้น)] กด OK (ตกลง)
  - b. เลือก [Station ID (รหัสประจำเครื่อง)] กด OK (ตกลง)
- 3. กด 🛦 หรือ 🔻 เพื่อเลือก [Fax (โทรสาร)] จากนั้นกด OK (ตกลง)
- 4. ป้อนหมายเลขโทรสารของคุณ (สูงสุด 20 หลัก) โดยใช้แป้นหมายเลข จากนั้นกด **OK (ตกลง)**
- 5. กด **▲ หรือ ▼ เพื่อเลือก** [Name (ชื่อ)] จากนั้นกด **OK (ตก**ลง)
- 6. ป้อนชื่อของคุณ (สูงสุด 20 ตัวอักษร) โดยใช้แป้นหมายเลข จากนั้นกด **OK (ตกลง)**

ัข้อมูลเพิ่มเดิมเกี่ยวกับการใส่ข้อความ ➤➤ ข้อมูลที่เกี่ยวข้อง

7. กด Stop/Exit (หยุด/ออก).

#### ข้อมูลที่เกี่ยวข้อง

- การตั้งค่าทั่วไป
- หัวข้อที่เกี่ยวข้อง:
- โอนโทรสารไปยังเครื่องโทรสารอื่น
- โอนรายงานบันทึกโทรสารไปยังเครื่องโทรสารอื่น
- ป้อนข้อความในเครื่อง Brother ของคุณ
- ตั้งค่าวันที่และเวลา

▲ หน้าหลัก > การตั้งค่าเครื่อง > เปลี่ยนการตั้งค่าเครื่องจากแผงควบคุม > การตั้งค่าทั่วไป > ตั้งค่าโหมดการโทรแบบ โทนหรือพัลส์

# ้ตั้งค่าโหมดการโทรแบบโทนหรือพัลส*์*

รุ่นที่เกี่ยวข้อง: MFC-T930DW/MFC-T935DW

เครื่องของคุณถูกตั้งค่าไว้สำหรับบริการ การต่อหมายเลข แบบโทน ถ้าคุณมีบริการ การต่อหมายเลข (หมุน) แบบพัลส์ คุณต้อง เปลี่ยนโหมด การต่อหมายเลข

คุณลักษณะนี้ไม่สามารถใช่ได้ในบางประเทศ

- 1. กด Settings (การตั้งค่า)
- 2. กด **▲** หรือ **▼** เพื่อเลือก:
  - a. เลือก [Initial Setup (การตั้งค่นริ่มต้น)] กด OK (ตกลง)
  - b. เลือก [Tone/Pulse (โทน/พัลส์)] กด OK (ตกลง)
  - c. เลือก [Tone (โทน)] หรือ [Pulse (พัลส์)] กด OK (ตกลง)
- 3. กด Stop/Exit (หยุด/ออก).

```
🎴 ข้อมูลที่เกี่ยวข้อง
```

- การตั้งค่าทั่วไป
- หัวข้อที่เกี่ยวข้อง:
- ปัญหาเกี่ยวกับโทรศัพท์และโทรสาร

🔺 หน้าหลัก > การตั้งค่าเครื่อง > เปลี่ยนการตั้งค่าเครื่องจากแผงควบคุม > การตั้งค่าทั่วไป > ลดเสียงรบกวนการพิมพ์

### ิลดเสียงรบกวนการพิมพ์

การตั้งค่าโหมดเงียบช่วยลดเสียงรบกวนการพิมพ์ เมื่อเปิดโหมดเงียบ ความเร็วในการพิมพ์จะช้าลง

การตั้งค่าจากโรงงานคือ [Off (ปิด)]

🆉 เมื่อเปิดการตั้งค่าโหมดเงียบ ጡ จะปรากฏขึ้นบนหน้าหลัก (MFC-T930DW/MFC-T935DW)

>> DCP-T530DW/DCP-T535DW/DCP-T536DW/DCP-T730DW/DCP-T735DW/DCP-T830DW/DCP-T835DW >> MFC-T930DW/MFC-T935DW

#### DCP-T530DW/DCP-T535DW/DCP-T536DW/DCP-T730DW/DCP-T735DW/ DCP-T830DW/DCP-T835DW

- 1. กด **Menu (เมนู)**
- 2. กด **▲** หรือ **▼** เพื่อเลือก:
  - a. เลือก [General Setup (การตั้งค่าทั่วไป)] กด OK (ตกลง)
  - b. เลือก [Ecology (สิ่งแวดล้อม)] กด OK (ตกลง)
  - c. เลือก [Quiet Mode (โหมดลดเสียงรบกวน)] กด OK (ตกลง)
  - d. เลือก [On (เปิด)] (หรือ [Off (ปิด)]) กด OK (ตกลง)
- 3. กด Stop/Exit (หยุด/ออก)

#### MFC-T930DW/MFC-T935DW

- 1. กด Settings (การตั้งค่า)
- 2. กด หรือ **▼** เพื่อเลือก:
  - a. เลือก [General Setup (การตั้งค่าทั่วไป)] กด OK (ตกลง)
  - b. เลือก [Quiet Mode (โหมดลดเสียงรบกวน)] กด OK (ตกลง)
  - c. เลือก [On (เปิด)] หรือ [Off (ปิด)] กด OK (ตกลง)
- 3. กด Stop/Exit (หยุด/ออก).

#### ข้อมูลที่เกี่ยวข้อง

- การตั้งค่าทั่วไป
- หัวข้อที่เกี่ยวข้อง:
- ปัญหาในการพิมพ์

▲ หน้าหลัก > การตั้งค่าเครื่อง > เปลี่ยนการตั้งค่าเครื่องจากแผงควบคุม > การตั้งค่าทั่วไป > เปลี่ยนภาษาที่แสดงบน หน้าจอแสดงผลแบบ LCD

# เปลี่ยนภาษาที่แสดงบนหน้าจอแสดงผลแบบ LCD

เปลี่ยนภาษาบนหน้าจอแสดงผลแบบ LCD หากจำเป็น

คุณลักษณะนี้ไม่สามารถใช่ได้ในบางประเทศ

>> DCP-T530DW/DCP-T535DW/DCP-T536DW/DCP-T730DW/DCP-T735DW/DCP-T830DW/DCP-T835DW >> MFC-T930DW/MFC-T935DW

#### DCP-T530DW/DCP-T535DW/DCP-T536DW/DCP-T730DW/DCP-T735DW/ DCP-T830DW/DCP-T835DW

- 1. กด **Menu (เมนู)**
- 2. กด **▲** หรือ **▼** เพื่อเลือก:
  - a. เลือก [Initial Setup (การตั้งค่าเริ่มต้น)] กด OK (ตกลง)
  - b. เลือก [Local Language (ภาษาท้องถิ่น)] กด OK (ตกลง)
  - c. เลือกภาษาของคุณ กด **OK (ตกลง)**
- 3. กด Stop/Exit (หยุด/ออก)

### MFC-T930DW/MFC-T935DW

- 1. กด Settings (การดั้งค่า)
- 2. กด **▲** หรือ **▼** เพื่อเลือก:
  - a. เลือก [Initial Setup (การตั้งค่าเริ่มต้น)] กด OK (ตกลง)
  - b. เลือก [Local Language (ภาษาท้องถิ่น)] กด OK (ตกลง)
  - c. เลือกภาษาของคุณ กด OK (ตกลง)
- 3. กด Stop/Exit (หยุด/ออก).

ข้อมูลที่เกี่ยวข้อง

### ┢ หน้าหลัก > การตั้งค่าเครื่อง > เปลี่ยนการตั้งค่าเครื่องจากแผงควบคุม > รายงานการพิมพ์

# รายงานการพิมพ์

- รายงาน
- พิมพ์รายงาน
- ปัญหาเกี่ยวกับโทรศัพท์และโทรสาร

#### 🔺 หน้าหลัก > การตั้งค่าเครื่อง > เปลี่ยนการตั้งค่าเครื่องจากแผงควบคุม > รายงานการพิมพ์ > รายงาน

#### รายงาน

มีรายงานต่อไปนี้:

#### การตรวจสอบความถูกต้องการส่งสัญญาณ (สำหรับรุ่นที่มีฟังก์ชันแฟกช์)

การตรวจสอบความถูกต้องการส่งสัญญาณ จะพิมพ์รายงานการตรวจสอบความถูกต้องการส่งสัญญาณสำหรับการส่งครั้ง ล่าสุดของคุณ

#### สมุดที่อยู่ (สำหรับรุ่นที่มีฟังก์ชันแฟกช์)

รายงานสมุดที่อยู่จะพิมพ์รายชื่อและหมายเลขที่จัดเก็บไว้ในหน่วยความจำสมุดที่อยู่

#### บันทึกโทรสาร (สำหรับรุ่นที่มีฟังก์ชันแฟกช์)

บันทึกโทรสารจะพิมพ์รายการข้อมูลเกี่ยวกับโทรสารรับเข้าและส่งออก 200 รายการล่าสุด (TX หมายถึงการส่งสัญญาณ, RX หมายถึงการรับสัญญาณ)

#### การตั้งค่าโดยผู้ใช้

รายงานการตั้งค่าโดยผู้ใช้จะพิมพ์รายการการตั้งค่าปัจจุบันของคุณ

#### การกำหนดค่าเครือข่าย (รุ่นเครือข่าย)

รายงานการกำหนดค่าเครือข่ายจะพิมพ์รายการการตั้งค่าเครือข่ายปัจจุบันของคุณ

#### รายงาน WLAN (รุ่นไร้สาย)

รายงาน WLAN จะพิมพ์ผลการวินิจฉัยการเชื่อมต่อ LAN แบบไร้สาย

#### ประวัติหมายเลขโทรเข้า (สำหรับรุ่นที่มีฟังก์ชันแฟกช์)

(MFC-T930DW/MFC-T935DW) รายงานประวัติรหัสผู้โทรจะพิมพ์รายการข้อมูลรหัสผู้โทรสำหรับโทรสารและโทรศัพท์ที่ได้ รับ 20 ครั้งล่าสุด

(ไม่สามารถใช้ได้สำหรับได้หวันและบางประเทศ)

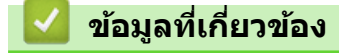

รายงานการพิมพ์

#### 🔺 หน้าหลัก > การตั้งค่าเครื่อง > เปลี่ยนการตั้งค่าเครื่องจากแผงควบคุม > รายงานการพิมพ์ > พิมพ์รายงาน

### พิมพ์รายงาน

- >> DCP-T530DW/DCP-T535DW/DCP-T536DW/DCP-T730DW/DCP-T735DW/DCP-T830DW/DCP-T835DW
- >> MFC-T930DW/MFC-T935DW

#### DCP-T530DW/DCP-T535DW/DCP-T536DW/DCP-T730DW/DCP-T735DW/ DCP-T830DW/DCP-T835DW

- 1. กด **Menu (เมนู)**
- 2. กด หรือ **▼** เพื่อเลือก:
  - a. เลือก [Print Reports (พิมพ์ราชงาน)] กด OK (ตกลง)
  - b. เลือกรายงานที่คุณต้องการพิมพ์ กด **OK (ตกลง)**
- 3. กด Mono Start (สตาร์ตขาวดำ)
- 4. กด Stop/Exit (หยุด/ออก)

#### MFC-T930DW/MFC-T935DW

- 1. กด Settings (การดั้งค่า)
- 2. กด **▲** หรือ **▼** เพื่อเลือก:
  - a. เลือก [Print Reports (พิมพ์ราชงาน)] กด OK (ตกลง)
  - b. เลือกรายงานที่คุณต้องการพิมพ์ กด **OK (ตกลง)**
- 3. กด ▶
- 4. กด Stop/Exit (หยุด/ออก).

### 🦉 ข้อมูลที่เกี่ยวข้อง

• รายงานการพิมพ์

🔺 หน้าหลัก > การตั้งค่าเครื่อง > เปลี่ยนการตั้งค่าเครื่องจากแผงควบคุม > ตารางการตั้งค่าและคุณสมบัติ

# ตารางการตั้งค่าและคุณสมบัติ

- ตารางการตั้งค่า (หน้าจอแสดงผลแบบ LCD 1 แถว)
- ตารางคุณลักษณะ (หน้าจอแสดงผลแบบ LCD 1 แถว)
- ตารางการตั้งค่า (หน้าจอแสดงผลแบบ LCD1.8" (4.5 ซม.) สี)
- ดารางคุณลักษณะ (LCD1.8" (4.5 ซม.) สี)

▲ หน้าหลัก > การตั้งค่าเครื่อง > เปลี่ยนการตั้งค่าเครื่องจากแผงควบคุม > ตารางการตั้งค่าและคุณสมบัติ > ตารางการตั้ง ค่า (หน้าจอแสดงผลแบบ LCD 1 แถว)

# ตารางการตั้งค่า (หน้าจอแสดงผลแบบ LCD 1 แถว)

รุ่นที่เกี่ยวข้อง: DCP-T530DW/DCP-T535DW/DCP-T536DW/DCP-T730DW/DCP-T735DW/DCP-T830DW/ DCP-T835DW

ตารางเหล่านี้จะช่วยให้คุณเข้าใจการเลือกและตัวเลือกเมนูของเครื่องของคุณ

| Menu | (ເມນູ) | > | [Maintenance | (การบำรุงรักษา)] |
|------|--------|---|--------------|------------------|
|------|--------|---|--------------|------------------|

| ระดับ 1                                    | ระดับ 2                              | คำอธิบาย                                                                                    |  |
|--------------------------------------------|--------------------------------------|---------------------------------------------------------------------------------------------|--|
| ImproveQuality (ปรับปรุง<br>จุณภาพ)        | Check Quality (ตรวจสอบ<br>คุณภาพ)    | ตรวจสอบและแก้ไขคุณภาพงานพิมพ์ การจัดตำแหน่ง และ<br>การป้อนกระดาษตามคำแนะนำบนหน้าจอแสดงผลแบบ |  |
|                                            | Alignment (การจัดตำแหน่ง)            |                                                                                             |  |
|                                            | Correct Feed (ป้อนให้ถูก<br>ต้อง)    |                                                                                             |  |
| Cleaning (ทำความสะอาด)                     | Black (ທຳ)                           | ทำความสะอาดหัวพิมพ์ดามคำแนะนำบนหน้าจอแสดงผล                                                 |  |
|                                            | Colour (a)                           | _ ແນນ LCD                                                                                   |  |
|                                            | All (ทั้งหมด)                        |                                                                                             |  |
| InkBottleModel (รุ่นของขวด<br>หมึก)        | -                                    | ดรวจสอบหมายเลขรุ่นของขวดหมึก                                                                |  |
| Print Options (ตัวเลือกการ<br>พิมพ์)       | ReduceSmudging (ลดรอย<br>เปื้อน)     | ลดรอยเปื้อนบนกระดาษหรือกระดาษติดขณะพิมพ์                                                    |  |
|                                            | Enhance Print (ปรับแต่งการ<br>พิมพ์) | เพิ่มคุณภาพการพิมพ์และความชัด                                                               |  |
| Ink Low Notice (การเดือนหมึก<br>เหลือน้อย) | -                                    | ตั้งค่าให้เครื่องแสดงข้อความเตือนหมึกเหลือน้อย                                              |  |

### Menu (เมนู) > [General Setup (การตั้งค่าทั่วไป)]

| ระดับ 1                                                 | ระดับ 2                                         | ระดับ 3                                                          | คำอธิบาย                                                                                                    |
|---------------------------------------------------------|-------------------------------------------------|------------------------------------------------------------------|----------------------------------------------------------------------------------------------------|
| Tray Setting (การตั้งค่าอาด)<br>(DCP-T830DW/DCP-T835DW) | Tray 1 (ถาดที่ 1)                               | Paper Type (ชนิด<br>กระดาษ)                                      | ดั้งค่าชนิดของกระดาษในถาดใส่กระดาษ                                                                                           |
|                                                         |                                                 | Paper Size (ขนาด<br>กระดาษ)<br>(DCP-T830DW/<br>DCP-T835DW)       | ตั้งค่าขนาดกระดาษในถาดใส่กระดาษ                                                                                              |
|                                                         | MP Tray (апа MP)<br>(DCP-T830DW/<br>DCP-T835DW) | Paper Type (ชนิด<br>กระดาษ)                                      | ตั้งค่าชนิดของกระดาษในถาดป้อนกระดาษ<br>อเนกประสงค์                                                                           |
|                                                         |                                                 | Paper Size (ขนาด<br>กระดาษ)<br>(DCP-T830DW/<br>DCP-T835DW)       | ตั้งค่าขนาดกระดาษในถาดป้อนกระดาษ<br>อเนกประสงค์                                                                              |
|                                                         | Copy (สำเหา)<br>(DCP-T830DW/<br>DCP-T835DW)     | Select Tray (เลือก<br>ถาด)                                       | เลือกถาดที่จะใช้สำหรับการทำสำเนา                                                                                             |
|                                                         |                                                 | Tray Priority<br>(ลำดับการใช้ถาด)<br>(DCP-T830DW/<br>DCP-T835DW) | เมื่อเลือก อัตโนมัติ ใน เลือกถาด ให้เลือก<br>ลำดับถาดบรรจุกระดาษที่เครื่องจะใช้ เมื่อ<br>ถาดเหล่านั้นบรรจุกระดาษขนาดเดียวกัน |

| ระดับ 1                                                                                             | ระดับ 2                                                        | ระดับ 3                           | คำอธิบาย                                                                                                    |
|----------------------------------------------------------------------------------------------------|----------------------------------------------------------------|-----------------------------------|----------------------------------------------------------------------------------------------------|
| Tray Setting (การตั้งค่าถาด)<br>(DCP-T830DW/DCP-T835DW)                                             | Print (พิมพ์)<br>(DCP-T830DW/<br>DCP-T835DW)                   | Tray Priority<br>(ลำดับการใช้ถาด) | เลือกลำดับถาดบรรจุกระดาษที่เครื่องจะใช้<br>เมื่อถาดเหล่านั้นบรรจุกระดาษขนาด<br>เดียวกัน                                               |
|                                                                                                    | Check Paper (ตรวจ<br>สอบกระดาษ)<br>(DCP-T830DW/<br>DCP-T835DW) | -                                 | ตรวจสอบชนิดกระดาษและขนาดกระดาษ<br>เมื่อคุณดึงถาดออกจากเครื่อง หรือใส่<br>กระดาษในถาดอเนกประสงค์                                       |
| Paper Type (ชนิดกระดาษ)<br>(DCP-T530DW/DCP-T535DW/<br>DCP-T536DW/DCP-T730DW/<br>DCP-T735DW)         | -                                                              | -                                 | ตั้งค่าชนิดของกระดาษในถาดใส่กระดาษ                                                                                                    |
| Paper Size (พมาดกระดาษ)<br>(DCP-T530DW/DCP-T535DW/<br>DCP-T536DW/DCP-T730DW/<br>DCP-T735DW)         | -                                                              | -                                 | ตั้งค่าขนาดกระดาษในถาดใส่กระดาษ                                                                                                    |
| Check Paper (ตรวอสอบ<br>กระดาษ)<br>(DCP-T530DW/DCP-T535DW/<br>DCP-T536DW/DCP-T730DW/<br>DCP-T735DW) | -                                                              | -                                 | ตรวจสอบชนิดกระดาษและขนาดกระดาษ<br>เมื่อคุณดึงถาดออกจากเครื่อง                                                                         |
| Ecology (สิ่งแวดล้อม)                                                                               | Sleep Time (ເວລາທັก)                                           | -                                 | ตั้งระยะเวลาที่เครื่องว่างก่อนเข้าสู่โหมด<br>พัก                                                                                      |
|                                                                                                    | Quiet Mode (โหมดลด<br>เสียงรบกวน)                              | -                                 | ลดเสียงรบกวนจากการพิมพ์                                                                                                    |
|                                                                                                    | Auto Power Off<br>(ปิดเครื่องอัตโนมัติ)                        | -                                 | เลือกระยะเวลาที่เครื่องต้องรอก่อนที่จะเข้า<br>สู่โหมดปิดเครื่องโดยอัดโนมัติ<br>เมื่อตั้งค่าเป็นปิด เครื่องจะไม่ปิดเองโดย<br>อัดโนมัติ |
| LCD Contrast (กวามคมชัดของ<br>LCD)                                                                  | -                                                              | -                                 | ปรับความคมชัดของหน้าจอแสดงผลแบบ<br>LCD                                                                                                |

# **Menu (เมนู) >** [Copy (สำเนา)]

| ระดับ 1                          | คำอธิบาย                                           |
|----------------------------------|----------------------------------------------------|
| Density (ความเข้ม)               | ปรับความเข้ม                                       |
| Quality (คุณภาพ)                 | เลือกความละเอียดการทำสำเนาสำหรับประเภทเอกสารของคุณ |
| Auto Deskew (ปรับเอียงอัตโนมัติ) | ตั้งค่าให้เครื่องแก้ไขสำเนาที่เอียง                |

# Menu (เมนู) > [Network (เครือข่าย)]

| ระดับ 1                       | ระดับ 2                                                       | ระดับ 3                              | คำอธิบาย                                                    |
|-------------------------------|---------------------------------------------------------------|--------------------------------------|-------------------------------------------------------------|
| Wired LAN (LAN แบบใช้<br>สาย) | TCP/IP                                                        | BOOT Method (วิธีการ<br>บู๊ตเครื่อง) | เลือกวิธีการบู๊ตเครื่องที่ตรงตามความ<br>ต้องการของคุณที่สุด |
| (DCP-T830DW/<br>DCP-T835DW)   |                                                               | IP Address (เลขที่อยู่<br>ไอพี)      | ป้อนเลขที่อยู่ไอพี                                          |
|                               |                                                               | (DCP-T830DW/<br>DCP-T835DW)          |                                                             |
|                               | Subnet Mask (ชับเน็ด<br>มาสก์)<br>(DCP-T830DW/<br>DCP-T835DW) | ป้อน Subnet mask                     |                                                             |
|                               |                                                               | Gateway (ເຄຫເວຍ໌)                    | ป้อนที่อยู่เกตเวย์                                          |

| ระดับ 1                       | ระดับ 2                                                                   | ระดับ 3                                                           | คำอธิบาย                                                                               |
|-------------------------------|---------------------------------------------------------------------------|-------------------------------------------------------------------|----------------------------------------------------------------------------------------|
| Wired LAN (LAN ແນນໃຫ້<br>ສາຍ) | TCP/IP                                                                    | (DCP-T830DW/<br>DCP-T835DW)                                       |                                                                                        |
| (DCP-T830DW/<br>DCP-T835DW)   |                                                                           | Node Name (ชื่อโทนด)<br>(DCP-T830DW/<br>DCP-T835DW)               | ดูชื่อโหนด                                                                             |
|                               |                                                                           | WINS Config (การ<br>กำหนดค่า WINS)<br>(DCP-T830DW/<br>DCP-T835DW) | เลือกโหมดการกำหนดค่า WINS                                                              |
|                               |                                                                           | WINS Server<br>(เซิร์ฟเวอร์ WINS)<br>(DCP-T830DW/<br>DCP-T835DW)  | ระบุเลขที่อยู่ไอพีของเซิร์ฟเวอร์ WINS หลัก<br>หรือรอง                                  |
|                               |                                                                           | DNS Server<br>(เซิร์ฟเวอร์ DNS)<br>(DCP-T830DW/<br>DCP-T835DW)    | ระบุเลขที่อยู่ไอพีของเซิร์ฟเวอร์ DNS หลัก<br>หรือรอง                                   |
|                               |                                                                           | APIPA<br>(DCP-T830DW/<br>DCP-T835DW)                              | ตั้งค่าให้เครื่องจัดสรรเลขที่อยู่ไอพีจากช่วง<br>local address ที่เชื่อมต่อโดยอัดโนมัติ |
|                               |                                                                           | IPv6<br>(DCP-T830DW/<br>DCP-T835DW)                               | เปิดหรือปิดโปรโตคอล IPv6                                                               |
|                               | Ethernet (อีเธอร์เน็ต)<br>(DCP-T830DW/<br>DCP-T835DW)                     | -                                                                 | เลือกโหมดเชื่อมต่ออีเทอร์เน็ต                                                          |
|                               | Wired Status (สถานะ<br>ระบบแบบใช้สาย)<br>(DCP-T830DW/<br>DCP-T835DW)      | -                                                                 | ดูสถานะระบบแบบใช้สายปัจจุบัน                                                           |
|                               | MAC Address (MAC<br>แอดเดรส)<br>(DCP-T830DW/<br>DCP-T835DW)               | -                                                                 | ดู MAC แอดเดรสของเครื่อง                                                               |
|                               | Set to Default (ตั้ง<br>เป็นก่เริ่มต้น)<br>(DCP-T830DW/<br>DCP-T835DW)    | -                                                                 | เรียกคืนการตั้งค่าเครือข่ายแบบใช้สายกลับ<br>ไปเป็นค่าเริ่มตันจากโรงงาน                 |
|                               | Wired Enable (ເປີດໃช้<br>งานระบบแบบใช้สาย)<br>(DCP-T830DW/<br>DCP-T835DW) | -                                                                 | เปิดหรือปิดอินเตอร์เฟส LAN แบบใช้สาย<br>ด้วยดนเอง                                      |
| WLAN (Wi-Fi)                  | Find Network (ด้นหา<br>เครือข่าย)                                         | -                                                                 | กำหนดค่าการตั้งค่าเครือข่ายแบบไร้สายของ<br>คุณด้วยตนเอง                                |
|                               | WPS/PushButton<br>(WPS/ปุ่มกด)                                            | -                                                                 | กำหนดการตั้งค่าเครือข่ายแบบไร้สายของ<br>คุณโดยใช้ปุ่มกดเพียงปุ่มเดียว                  |
|                               | WPS/PIN Code                                                              | -                                                                 | กำหนดการตั้งค่าเครือข่ายแบบไร้สายของ<br>คุณโดยใช้ WPS ที่มี PIN                        |
|                               | Recover WLAN (กู้คืน<br>WLAN)                                             | -                                                                 | ตั้งค่าใหม่และรีสตาร์ทเครือข่ายแบบไร้สาย<br>ของคุณ                                     |
|                               | WLAN Status (สถานะ<br>WLAN)                                               | Status (สถานะ)                                                    | ดูสถานะเครือข่ายแบบไร้สายปัจจุบัน                                                      |

| ระดับ 1      | ระดับ 2                                                                 | ระดับ 3                              | ดำอธิบาย                                                                                            |
|--------------|-------------------------------------------------------------------------|--------------------------------------|----------------------------------------------------------------------------------------------------|
| WLAN (Wi-Fi) | WLAN Status (สถานะ<br>WLAN)                                             | Signal (สัญญาณ)                      | ดูความแรงของสัญญาณเครือข่ายแบบไร้<br>สายปัจจุบัน                                                    |
|              |                                                                         | SSID                                 | ดู SSID ปัจจุบัน                                                                                    |
|              |                                                                         | Comm. Mode (โหมดการ<br>สื่อสาร)      | ดูโหมดการสื่อสารบัจจุบัน                                                                            |
|              | TCP/IP                                                                  | BOOT Method (วิธีการ<br>บูัตเครื่อง) | เลือกวิธีการบู๊ดเครื่องที่ตรงตามความ<br>ต้องการของคุณที่สุด                                         |
|              |                                                                         | IP Address (เลขที่อยู่<br>ไอพี)      | ป้อนเลขที่อยู่ไอพี                                                                                  |
|              |                                                                         | Subnet Mask (ชับเน็ต<br>มาสก์)       | ป้อน Subnet mask                                                                                    |
|              |                                                                         | Gateway (ເຄຫເວຍັ່)                   | ป้อนที่อยู่เกตเวย์                                                                                  |
|              |                                                                         | Node Name (ชื่อโหนด)                 | ดูชื่อโหนด                                                                                          |
|              |                                                                         | WINS Config (การ<br>กำหนดค่า WINS)   | เลือกโหมดการกำหนดค่า WINS                                                                           |
|              |                                                                         | WINS Server<br>(เซิร์ฟเวอร์ WINS)    | ระบุเลขที่อยู่ไอพีของเซิร์ฟเวอร์ WINS หลัก<br>หรือรอง                                               |
|              |                                                                         | DNS Server<br>(เซิร์ฟเวอร์ DNS)      | ระบุเลขที่อยู่ไอพีของเซิร์ฟเวอร์ DNS หลัก<br>หรือรอง                                                |
|              |                                                                         | APIPA                                | ตั้งค่าให้เครื่องจัดสรรเลขที่อยู่ไอพีจากช่วง<br>local address ที่เชื่อมต่อโดยอัดโนมัติ              |
|              |                                                                         | IPv6                                 | เปิดหรือปิดโปรโตคอล IPv6                                                                            |
|              | MAC Address (MAC<br>แอดเดรส)                                            | -                                    | ดู MAC แอดเดรสของเครื่อง                                                                            |
|              | Set to Default (ตั้ง<br>เป็นก่าเริ่มต้น)<br>(DCP-T830DW/<br>DCP-T835DW) | -                                    | เรียกคืนการตั้งค่าเครือข่ายแบบไร้สายกลับ<br>ไปเป็นค่าเริ่มตันจากโรงงาน                              |
|              | WLAN Enable (เปิดใช้<br>WLAN)                                           | -                                    | เปิดหรือปิดการเชื่อมด่อเครือข่ายแบบไร้สาย                                                           |
| Wi-Fi Direct | Manual (ด้วยตนเอง)                                                      | -                                    | กำหนดการตั้งค่าเครือข่าย Wi-Fi Direct<br>ของคุณด้วยตนเอง                                            |
|              | Group Owner (เอ้าของ<br>กลุ่ม)                                          | -                                    | ดั้งค่าเครื่องพิมพ์ของคุณเป็นเจ้าของกลุ่ม                                                           |
|              | Push Button (ปุ่มกด)                                                    | -                                    | กำหนดการตั้งค่าเครือข่าย Wi-Fi Direct<br>ของคุณโดยใช้ปุ่มกดเพียงปุ่มเดียว                           |
|              | PIN Code (รหัส PIN)                                                     | -                                    | กำหนดการตั้งค่าเครือข่าย Wi-Fi Direct<br>ของคุณโดยใช้ WPS ที่มีรหัส PIN                             |
|              | Device Info. (ข้อมูล<br>อุปกรณ์)                                        | Device Name (ชื่อ<br>อุปกรณ์)        | ดูชื่ออุปกรณ์ของเครื่องของคุณ                                                                       |
|              |                                                                         | SSID                                 | ดู SSID ของเจ้าของกลุ่ม                                                                             |
|              |                                                                         |                                      | เมื่อเครื่องพิมพ์ไม่ได้เชื่อมต่อ หน้าจอแสดง<br>ผลแบบ LCD จะแสดง Not Connected (ไม่<br>ได้เชื่อมต่อ) |
|              |                                                                         | IP Address (เลขที่อยู่<br>ไอพี)      | ดูเลขที่อยู่ไอพีปัจจุบันของเครื่อง                                                                  |
|              | Status Info. (ข้อมูล                                                    | Status (สถานะ)                       | ดูสถานะเครือข่าย Wi-Fi Direct ปัจจุบัน                                                              |
|              | สถานะ)                                                                  | Signal (สัญญาณ)                      | ดูความแรงของสัญญาณเครือข่าย Wi-Fi<br>Direct ปัจจุบัน                                                |

| ระดับ 1                              | ระดับ 2                              | ระดับ 3           | ดำอธิบาย                                                                                                    |
|--------------------------------------|--------------------------------------|-------------------|----------------------------------------------------------------------------------------------------|
| Wi-Fi Direct                         | Status Info. (ข้อมูล<br>สถานะ)       |                   | เมื่อเครื่องของคุณเป็นเจ้าของกลุ่ม หน้า<br>จอแสดงผลแบบ LCD จะแสดงสัญญาณแรง<br>เสมอ                                                                     |
|                                      |                                      | Channel (แชนเนล)  | แสดงแชนแนลที่ใช้เมื่อใช้งานเครือข่าย Wi-<br>Fi Direct                                                                                                  |
|                                      |                                      | Speed (ຄວານເວັ້ວ) | แสดงความเร็วการเชื่อมต่อเมื่อเครือข่าย Wi-<br>Fi Direct ทำงาน                                                                                          |
|                                      | I/F Enable (เปิดใช้งาน<br>I/F)       | -                 | เปิดหรือปิดการเชื่อมด่อ Wi-Fi Direct                                                                                                    |
| Web Based Mgmt (การ<br>ຈັດการบนเว็บ) | -                                    | -                 | เปิดใช้งานหรือปิดใช้งานการจัดการผ่านเว็บ<br>หากคุณเปิดใช้งานฟังก์ชันนี้ ตรวจสอบให้<br>แน่ใจว่าคุณระบุวิธีการเชื่อมต่อในการใช้การ<br>จัดการผ่านเว็บ     |
| IP Filter (ตัวกรอง IP)               | -                                    | -                 | จำกัดการเข้าถึงเครื่องของคุณโดยการเปิด<br>การใช้งานดัวกรอง IP                                                                                          |
| Global Detect (ตรวอหา<br>ทั้งหมด)    | Allow Detect (อนุญาต<br>ให้ตรวจหา)   | -                 | เปิดใช้งานหรือปิดใช้งานฟังก์ชัน Global<br>Detect (ตรวจหาทั้งหมด) ที่ตรวจหาและ<br>แจ้งให้ผู้ใช้ทราบเมื่อผู้ใช้เชื่อมต่อกับเครือ<br>ข่ายสากลโดยไม่ตั้งใจ |
|                                      | Reject Access (ปฏิเสษ<br>การเข้าถึง) | -                 | ปิดใช้งานการเชื่อมต่อกับเครือข่ายสากล                                                                                                    |
| Network Reset (รีเซ็ต<br>เครือข่าย)  | -                                    | -                 | คืนค่าการตั้งค่าเครือข่ายของเครื่องกลับ<br>เป็นการตั้งค่าจากโรงงาน ยกเว้นรหัสผ่านผู้<br>ดูแลระบบ                                                       |

### Menu (เมนู) > [Print Reports (พิมพ์รายงาน)]

| ระดับ 1                               | คำอธิบาย                             |
|---------------------------------------|--------------------------------------|
| User Settings (การตั้งค่าผู้ใช้)      | พิมพ์รายการการตั้งค่าผู้ใช้ของคุณ    |
| Network Config (การกำหนดค่าเครือข่าย) | พิมพ์รายการการตั้งค่าเครือข่ายของคุณ |
| WLAN Report (รายงาน WLAN)             | พิมพ์ผลการเชื่อมต่อ LAN ไร้สาย       |

# Menu (เมนู) > [Machine Info. (ข้อมูลเครื่อง)]

| ระดับ 1                         | คำอธิบาย                            |
|---------------------------------|-------------------------------------|
| Serial No. (หมายเลขเครื่อง)     | ตรวจสอบหมายเลขเครื่องของคุณ         |
| Version (เวอร์ชั่น)             | ตรวจสอบเวอร์ชันเฟิร์มแวร์ของเครื่อง |
| Page Counter (ตัวนับหน้ากระดาษ) | แสดงหน้าที่พิมพ์                    |

# Menu (เมนู) > [Initial Setup (การตั้งค่าเริ่มต้น)]

| ระดับ 1 ระดับ 2                  |                                                        | คำอธิบาย                                                                                     |  |
|----------------------------------|--------------------------------------------------------|----------------------------------------------------------------------------------------------|--|
| Date & Time (วันที่และเวลา)      | Date & Time (วันที่และเวลา)                            | ตั้งค่าวันที่และเวลาในเครื่องของคุณ                                                          |  |
|                                  | Time Zone (เขตเวลา)<br>(สามารถใช้ได้บางประเทศเท่านั้น) | ตั้งค่าเขตเวลาของคุณ                                                                         |  |
| Reset (รีเซ็ด)                   | Machine Reset (การตั้งค่าเครื่อง<br>ใหม่)              | เรียกคืนการตั้งค่าของเครื่องทั้งหมดที่คุณเปลี่ยน เช่นวันที่<br>และเวลา                       |  |
|                                  | Network Reset (วีเซ็ตเครือข่าย)                        | คืนค่าการตั้งค่าเครือข่ายของเครื่องกลับเป็นการตั้งค่าจาก<br>โรงงาน ยกเว้นรหัสผ่านผู้ดูแลระบบ |  |
| All Settings (การตั้งค่าทั้งหมด) |                                                        | เรียกคืนการตั้งค่าเครื่องกลับไปเป็นค่าเริ่มตันจากโรงงาน                                      |  |

| ระดับ 1                                                                  | ระดับ 2 | คำอธิบาย                    |
|--------------------------------------------------------------------------|---------|-----------------------------|
| Local Language (ภาษาท้อง<br>ถิ่น)<br>(สามารถใช้ได้บางประเทศ<br>เท่านั้น) | -       | เปลี่ยนภาษาของจอ LCD ของคุณ |

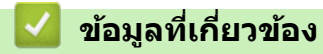

ตารางการตั้งค่าและคุณสมบัติ

▲ หน้าหลัก > การตั้งค่าเครื่อง > เปลี่ยนการตั้งค่าเครื่องจากแผงควบคุม > ตารางการตั้งค่าและคุณสมบัติ > ตาราง คุณลักษณะ (หน้าจอแสดงผลแบบ LCD 1 แถว)

### ตารางคุณลักษณะ (หน้าจอแสดงผลแบบ LCD 1 แถว)

รุ่นที่เกี่ยวข้อง: DCP-T530DW/DCP-T535DW/DCP-T536DW/DCP-T730DW/DCP-T735DW/DCP-T830DW/ DCP-T835DW

# 📤 Scan (สแกน)

| ระดับ 1                                      | ระดับ 2                              | ดำอธิบาย                                                |
|----------------------------------------------|--------------------------------------|---------------------------------------------------------|
| Scan to PC (สแกนไปยัง PC)                    | File (ไฟล์)                          | สแกนเอกสารและบันทึกไปยังโฟลเดอร์ในคอมพิวเตอร์<br>ของคุณ |
|                                              | OCR                                  | แปลงเอกสารที่คุณสแกนเป็นไฟล์ข้อความที่แก้ไขได้          |
|                                              | Image (รູປภาพ)                       | สแกนภาพถ่ายหรือกราฟฟิคไปยังแอปพลิเคชันกราฟฟิค<br>ของคุณ |
|                                              | E-mail (อีเมล)                       | ส่งเอกสารที่สแกนเป็นไฟล์แนบอีเมล                        |
| Web Service (ນຈີກາະເວັນ)                     | Scan (สแกน)                          | สแกนข้อมูลโดยใช้โพรโทคอลเว็บเซอร์วิส                    |
| (ปรากฏขึ้นเมื่อคุณติดดังเว็บเซอร์วิสการสแกน) | Scan for E-mail<br>(สแกนสำหรับอีเมล) |                                                         |
|                                              | Scan for Fax<br>(สแกนสำหรับโทรสาร)   |                                                         |
|                                              | Scan for Print<br>(สแกนสำหรับพิมพ์)  |                                                         |

### 🗱 Copy / Scan Options (ตัวเลือกการทำสำเนา / การสแกน)

| ระดับ 1                                                         | ระดับ 2                                                                        | คำอธิบาย                                                                    |  |
|-----------------------------------------------------------------|--------------------------------------------------------------------------------|-----------------------------------------------------------------------------|--|
| Layout(2in1 ID) (รูปแบบ (ນັຕรประจำ<br>ຕັວປระชาชนแบบ 2in1))      | -                                                                              | ทำสำเนาแบบ N in 1, 2 in 1 ID หรือโปสเตอร์                                   |  |
| Quality (กุณภาพ)                                                | -                                                                              | เลือกความละเอียดการทำสำเนาสำหรับประเภท<br>เอกสารของคุณ                      |  |
| Select Tray (เลือกถาด)<br>(DCP-T830DW/DCP-T835DW)               | -                                                                              | เลือกถาดที่จะใช้สำหรับโหมดสำเนา                                             |  |
| Paper Type (ชนิดกระดาษ)                                         | -                                                                              | เลือกชนิดของกระดาษที่ตรงกับกระดาษที่อยู่ในถาด                               |  |
| Paper Size (งนาดกระดาษ)                                         | -                                                                              | เลือกขนาดกระดาษที่ตรงกับกระดาษที่อยู่ในถาด                                  |  |
| Enlarge/Reduce (เพิ่มขนาด/ลดขนาด)                               | 100%                                                                           | -                                                                           |  |
|                                                                 | Fit to Page (ย่อให้พอดีหน้า) ปรับขนาดสำเนาให้พอดีกับขนาดกระดาษที่คุเ<br>ค่าไว้ |                                                                             |  |
|                                                                 | Enlarge (พยาย)                                                                 | เลือกอัตราส่วนการขยายสำหรับสำเนาถัดไป                                       |  |
|                                                                 | Reduce (ຢ່ອ)                                                                   | เลือกอัตราส่วนการย่อสำหรับสำเนาถัดไป                                        |  |
|                                                                 | Custom (25-400%) (กำหนด<br>เอง (25-400%))                                      | ป้อนอัตราส่วนการย่อหรือการขยาย                                              |  |
| Density (ความเข้ม)                                              | -                                                                              | ปรับความเข้ม                                                                |  |
| Remove Bkg Clr (กำอัดสีพื้นหลัง) Black Setting (การตั้งค่าสีดำ) |                                                                                | เปลี่ยนปริมาณสีพื้นหลังที่ลบออก                                             |  |
|                                                                 | Colour Setting (การตั้งค่าสี)                                                  |                                                                             |  |
| 2-sided (2 ด้าน)                                                | -                                                                              | เปิดหรือปิดการทำสำเนา 2 ด้าน และเลือกพลิกด้าน<br>ขอบยาว หรือพลิกด้านขอบสั้น |  |
| Stack/Sort (จัดกอง/เรียงชุด)                                    | -                                                                              | เลือกว่าจะจัดกองหรือเรียงชุดสำเนาแบบหลายชุด                                 |  |

| ระดับ 1                          | ระดับ 2 | คำอธิบาย                            |
|----------------------------------|---------|-------------------------------------|
| Auto Deskew (ปรับเอียงอัตโนมัติ) | -       | ตั้งค่าให้เครื่องแก้ไขสำเนาที่เอียง |

🗢 Wi-Fi

| ระดับ 2                              | คำอธิบาย                                                           |
|--------------------------------------|--------------------------------------------------------------------|
| Find Network (ด้นหแดรือข่าย)         | กำหนดค่าการตั้งค่าเครือข่ายแบบไร้สายของคุณด้วยตนเอง                |
| WPS/PushButton (WPS/ปุ่มกด)          | กำหนดการตั้งค่าเครือข่ายแบบไร้สายของคุณโดยใช้ปุ่มกดเพียงปุ่มเดียว  |
| WPS/PIN Code                         | กำหนดการตั้งค่าเครือข่ายแบบไร้สายของคุณโดยใช้ WPS ที่มี PIN        |
| Recover WLAN (กู้คืน WLAN)           | ตั้งค่าใหม่และรีสตาร์ทเครือข่ายแบบไร้สายของคุณ                     |
| WLAN Status (สถานะ WLAN)             | ดูสถานะเครือข่ายแบบไร้สายปัจจุบัน                                  |
| TCP/IP                               | ตั้งค่าโปรโตคอล TCP/IP                                             |
| MAC Address (MAC แอดเดรส)            | ดู MAC แอดเดรสของเครื่อง                                           |
| Set to Default (ตั้งเป็นค่าเริ่มต้น) | เรียกคืนการตั้งค่าเครือข่ายแบบไร้สายกลับไปเป็นค่าเริ่มต้นจากโรงงาน |
| (DCP-T830DW/DCP-T835DW)              |                                                                    |
| WLAN Enable (เปิดใช้ WLAN)           | เปิดหรือปิดการเชื่อมต่อเครือข่ายแบบไร้สาย                          |

# ้ข้อมูลที่เกี่ยวข้อง

• ตารางการตั้งค่าและคุณสมบัติ

▲ หน้าหลัก > การตั้งค่าเครื่อง > เปลี่ยนการตั้งค่าเครื่องจากแผงควบคุม > ตารางการตั้งค่าและคุณสมบัติ > ตารางการตั้ง ค่า (หน้าจอแสดงผลแบบ LCD1.8" (4.5 ซม.) สี)

# ิ ตารางการตั้งค่า (หน้าจอแสดงผลแบบ LCD1.8" (4.5 ชม.) สี)

รุ่นที่เกี่ยวข้อง: MFC-T930DW/MFC-T935DW

### ตารางเหล่านี้จะช่วยให้คุณเข้าใจการเลือกและตัวเลือกเมนูของเครื่องของคุณ

### Settings (การตั้งค่า) > [General Setup (การตั้งค่าทั่วไป)]

| ระดับ 3                          | ระดับ 4                                            | ระดับ 5                                           | คำอธิบาย                                                                                                    |  |
|----------------------------------|----------------------------------------------------|---------------------------------------------------|----------------------------------------------------------------------------------------------------|--|
| Maintenance (การบำรุง<br>รักษา)  | រុง Impr. PrintQuality<br>(ປรັบปรุงคุณภาพการพิมพ์) | Impr.<br>PrintQuality<br>(ปรับปรุงดูณภาพการพิมพ์) | ดรวจสอบและแก้ไขคุณภาพงานพิมพ์ การจัด<br>ดำแหน่ง และการป้อนกระดาษตามคำแนะนำ<br>บนหน้าจอแสดงผลแบบ LCD                          |  |
|                                  |                                                    | Alignment (การจัด<br>ตำแหน่ง)                     |                                                                                                    |  |
|                                  |                                                    | Correct Paper<br>Feed (ป้อนกระดาษให้ถูก<br>ต้อง)  |                                                                                                    |  |
|                                  | Print Head<br>Cleaning (การทำความ                  | Black only (ດຳ<br>ເຫ່ານັ້ນ)                       | ทำความสะอาดหัวพิมพ์ตามคำแนะนำบนหน้า<br>จอแสดงผลแบบ LCD                                                                       |  |
|                                  | สะอาดหัวพิมพ์)                                     | Colour only (สี<br>เท่านั้น)                      |                                                                                                    |  |
|                                  |                                                    | All (ทั้งหมด)                                     |                                                                                                    |  |
|                                  | Ink Bottle Model<br>(รู่นของขวดหมึก)               | -                                                 | ดรวจสอบหมายเลขรุ่นของขวดหมึก                                                                                                 |  |
|                                  | Print Options (ตัว<br>เลือกการพิมพ์)               | Reduce Smudging<br>(ลดรอยเปื้อน)                  | ลดรอยเปื้อนบนกระดาษหรือกระดาษดิดขณะ<br>พิมพ์                                                                                 |  |
|                                  |                                                    | Enhance Print<br>(ปรับแต่งการพิมพ์)               | เพิ่มคุณภาพการพิมพ์และความชัด                                                                                                |  |
|                                  | Ink Low Notice (การ<br>เดือนหมึกเหลือน้อย)         | -                                                 | ตั้งค่าให้เครื่องแสดงข้อความเดือนหมึกเหลือ<br>น้อย                                                                           |  |
| Tray Setting (การตั้งค่า<br>ถาด) | Tray 1 (ถาดที่ 1)                                  | Paper Type (ชนิด<br>กระดาษ)                       | ดั้งค่าชนิดของกระดาษในถาดใส่กระดาษ                                                                                           |  |
|                                  |                                                    | Paper Size (ขนาด<br>กระดาษ)                       | ดั้งค่าขนาดกระดาษในถาดใส่กระดาษ                                                                                              |  |
|                                  | MP Tray (ยาด MP)                                   | Paper Type (ชนิด<br>กระดาษ)                       | ดั้งค่าชนิดของกระดาษในถาดใส่กระดาษ                                                                                           |  |
|                                  |                                                    | Paper Size (ขนาด<br>กระดาษ)                       | ตั้งค่าขนาดกระดาษในถาดใส่กระดาษ<br>                                                                                          |  |
|                                  | Copy (ສຳເນາ)                                       | Select Tray (เลือก<br>ถาด)                        | เลือกถาดที่จะใช้สำหรับการทำสำเนา                                                                                             |  |
|                                  |                                                    | Tray Priority<br>(ลำดับการใช้อาด)                 | เมื่อเลือก อัตโนมัติ ใน เลือกถาด ให้เลือก<br>ลำดับถาดบรรจุกระดาษที่เครื่องจะใช้ เมื่อ<br>ถาดเหล่านั้นบรรจุกระดาษขนาดเดียวกัน |  |
|                                  | Fax (ໂທຣສາຣ)                                       | Select Tray (เลือก<br>ถาด)                        | เลือกถาดที่จะใช้สำหรับการส่งโทรสาร                                                                                           |  |
|                                  |                                                    | Tray Priority<br>(ลำดับการใช้ถาด)                 | เมื่อเลือก อัตโนมัติ ใน เลือกถาด ให้เลือก<br>ลำดับถาดบรรจุกระดาษที่เครื่องจะใช้ เมื่อ<br>ถาดเหล่านั้นบรรจุกระดาษขนาดเดียวกัน |  |
|                                  | Print (พิมพ์)                                      | Tray Priority<br>(ลำดับการใช้ถาด)                 | เลือกลำดับถาดบรรจุกระดาษที่เครื่องจ <sup>ะ</sup> ใช้<br>เมื่อถาดเหล่านั้นบรรจุกระดาษขนาดเดียวกัน                             |  |

| ระดับ 3                                  | ระดับ 4                                     | ระดับ 5                           | คำอธิบาย                                                                                                    |
|------------------------------------------|---------------------------------------------|-----------------------------------|----------------------------------------------------------------------------------------------------|
| Tray Setting (การตั้งค่า<br>ถาด)         | Photo Print (JPEG)<br>(พิมพ์ภาพถ่าย (JPEG)) | Select Tray (เลือก<br>อาด)        | เลือกถาดที่จะใช้สำหรับการพิมพ์ภาพถ่าย                                                                                                 |
|                                          |                                             | Tray Priority<br>(ลำดับการใช้ถาด) | เมื่อเลือก อัดโนมัติ ใน เลือกถาด ให้เลือก<br>ลำดับถาดบรรจุกระดาษที่เครื่องจะใช้ เมื่อ<br>ถาดเหล่านั้นบรรจุกระดาษขนาดเดียวกัน          |
|                                          | Check Paper (ตรวจสอบ<br>กระดาษ)             | -                                 | ตรวจสอบชนิดกระดาษและขนาดกระดาษ<br>เมื่อคุณดึงถาดออกจากเครื่อง หรือใส่<br>กระดาษในถาดอเนกประสงค์                                       |
| Quiet Mode (โหมดลดเสียง<br>รบกวน)        | -                                           | -                                 | ลดเสียงรบกวนจากการพิมพ์                                                                                                    |
| Volume (ระดับเสียง)                      | Ring (เสียงกริ่ง)                           | -                                 | ปรับระดับความดังของเสียงเรียกเข้า                                                                                                    |
|                                          | Beep (เสียงเตือน)                           | -                                 | ปรับระดับความดังของเสียงเตือน                                                                                                    |
|                                          | Speaker (ลำโพง)                             | -                                 | ปรับระดับความดังของลำโพง                                                                                                    |
| LCD Settings (การตั้งค่า                 | Backlight (แบคไลท์)                         | -                                 | ปรับความสว่างของแบ็คไลท์ของจอ LCD                                                                                                    |
| 99 LCD)                                  | Dim Timer (ຕັວຕັ້งເວລາหรื่<br>ແຜง)          | -                                 | ตั้งค่าระยะเวลาที่แบคไลท์ของหน้าจอแสดง<br>ผลแบบ LCD จะสว่างค้างไว้หลังจากกลับสู่<br>หน้าจอหลัก                                        |
| Sleep Time (ເວລາพัก)                     | -                                           | -                                 | ตั้งระยะเวลาที่เครื่องว่างก่อนเข้าสู่โหมดพัก                                                                                          |
| Auto Power Off (ปีด<br>เครื่องอัตโนมัติ) | -                                           | -                                 | เลือกระยะเวลาที่เครื่องต้องรอก่อนที่จะเข้าสู่<br>โหมดปิดเครื่องโดยอัตโนมัดิ<br>เมื่อตั้งค่าเป็นปิด เครื่องจะไม่ปิดเองโดย<br>อัตโนมัติ |

# Settings (การตั้งค่า) > [Fax (โทรสาร)] (สำหรับรุ่นที่มีฟังก์ชันแฟกซ์)

| ระดับ 3                               | ระดับ 4                                                           | ระดับ 5                            | คำอธิบาย                                                                                                    |
|---------------------------------------|-------------------------------------------------------------------|------------------------------------|----------------------------------------------------------------------------------------------------|
| Setup Receive (ตั้งค่า<br>การรับ)     | Ring Delay (หน่วงเวลา<br>เสียงเรียก)                              | -                                  | ตั้งค่าจำนวนครั้งเสียงเรียกเข้าก่อนเครื่องรับสายใน<br>โหมดโทรสารเท่านั้นหรือโทรสาร/โทรศัพท์                                    |
|                                       | Receive Mode (โหมด<br>รับ)                                        | -                                  | เลือกโหมดการรับของตัวเครื่องที่ตรงตามความ<br>ต้องการของคุณที่สุด                                                               |
|                                       | F/T Ring Time<br>(รະຍະເວລາໃນการดังของเสียงกริ่ง<br>เรียกเข้า F/T) | -                                  | ดั้งค่าระยะเวลาของเสียงกริ่งพิเศษ/สองครั้งในโหมด<br>โทรสาร/โทรศัพท์                                                            |
|                                       | Fax Detect (ตรวจหา<br>โทรสาร)                                     | -                                  | รับข้อความโทรสารอัดโนมัติเมื่อคุณตอบรับสายโทร<br>เข้าและได้ยินเสียงโทรสาร                                                      |
|                                       | Remote Codes (รหัส<br>ระยะไกล)                                    | Remote Codes<br>(รหัสระยะไกล)      | รับสายจากโทรศัพท์ที่ต่อแยกออกจากตัวเครื่องหรือ<br>โทรศัพท์ภายนอกเพื่อเปิดหรือปิดรหัสทางไกล คุณ<br>สามารถปรับรหัสให้เป็นส่วนตัว |
|                                       |                                                                   | Act.Code (รหัส<br>การเปิดใช้งาน)   |                                                                                                    |
|                                       |                                                                   | Deact . Code<br>(รหัสการปิดใช้งาน) |                                                                                                    |
|                                       | Auto Reduction<br>(การลดโดยอัตโนมัติ)                             | -                                  | ย่อขนาดโทรสารรับเข้า                                                                                                    |
|                                       | PC Fax Receive                                                    | -                                  | ตั้งค่าเครื่องให้ส่งโทรสารไปยังคอมพิวเตอร์ของคุณ                                                                               |
|                                       | (รับโทรสารด้วย PC)                                                |                                    | คุณสามารถเปิดคุณลักษณะความปลอดภัยของงาน<br>พิมพ์สำรองได้                                                                       |
|                                       | Fax Rx Stamp<br>(ประทับวันเวลาที่รับโทรสาร)                       | -                                  | พิมพ์เวลาและวันที่ที่ได้รับที่ด้านบนของโทรสารที่<br>เข้ามา                                                                     |
| Report Setting (การตั้ง<br>ค่ารายงาน) | XMIT Report (รายงาน<br>การส่ง)                                    | -                                  | เลือกการตั้งค่าเริ่มต้นสำหรับรายงานการตรวจสอบ<br>ความถูกต้องการส่งสัญญาณ                                                       |

| ระดับ 3                             | ระดับ 4                                                     | ระดับ 5                                                            | คำอธิบาย                                                                                                    |
|-------------------------------------|-------------------------------------------------------------|--------------------------------------------------------------------|----------------------------------------------------------------------------------------------------|
| Report Setting (การด้<br>ค่ารายงาน) | Journal Period<br>(ระยะเวลาบันทึก)                          | Journal<br>Period (ระยะเวลา<br>บันทึก)<br>Time (เวลา)<br>Day (วัน) | ตั้งค่าช่วงสำหรับการพิมพ์บันทึกโทรสารโดย<br>อัดโนมัติ<br>หากคุณเลือกตัวเลือกอื่นนอกจากปิด และทุกๆ<br>โทรสาร 50 แผ่น คุณสามารถตั้งค่าเวลาสำหรับตัว<br>เลือกได้<br>ถ้าคุณเลือกทุกๆ 7 วัน คุณสามารถตั้งวันของสัปดาห์<br>ได้ |
| Print Document (พิมท์<br>เอกสาร)    | -                                                           | -                                                                  | พิมพ์โทรสารที่เข้ามาที่จัดเก็บอยู่ในหน่วยความจำ<br>ของเครื่อง                                                                                                    |
| Remaining Jobs (งานที่<br>เหลือ)    | -                                                           | -                                                                  | ตรวจสอบว่าคิวงานใดอยู่ในหน่วยความจำของเครื่อง<br>และยกเลิกงานที่เลือก                                                                                                    |
| Miscellaneous<br>(เบ็ดเตล็ด)        | TX Lock (ล็อก TX)                                           | -                                                                  | จำกัดการใช้งานฟังก์ชันส่วนใหญ่ยกเว้นการรับ<br>โทรสาร                                                                                                    |
|                                     | Distinctive (เสียงเรียก<br>ที่แตกต่าง)<br>(สำหรับบางประเทศ) | -                                                                  | เมื่อใช้กับบริการเสียงเรียกที่แตกต่างของบริษัทที่ให้<br>บริการทางด้านโทรศัพท์ จะทำให้คุณใช้หมายเลข<br>โทรออกด้วยเสียงและหมายเลขโทรสารในสายเดียว                                                                          |

# Settings (การตั้งค่า) > [Network (เครือข่าย)]

| ระดับ 3                      | ระดับ 4                                      | ระดับ 5                                  | คำอธิบาย                                                                               |
|------------------------------|----------------------------------------------|------------------------------------------|----------------------------------------------------------------------------------------|
| Wired LAN (LAN<br>แบบใช้สาย) | TCP/IP                                       | BOOT Method (วิธีการบู๊ต<br>เครื่อง)     | เลือกวิธีการบู๊ตเครื่องที่ตรงตามความต้องการ<br>ของคุณที่สุด                            |
|                              |                                              | IP Address (เลขที่อยู่ไอ<br>พี)          | ป้อนเลขที่อยู่ไอพี                                                                     |
|                              |                                              | Subnet Mask (ชับเน็ตมา<br>สกั่)          | ป้อน Subnet mask                                                                       |
|                              |                                              | Gateway (ເຄຫເວຍ໌)                        | ป้อนที่อยู่เกตเวย์                                                                     |
|                              |                                              | Node Name (ชื่อโหนด)                     | ป้อนชื่อโหนด                                                                           |
|                              |                                              | WINS Configuration<br>(การกำหนดค่า WINS) | เลือกโหมดการกำหนดค่า WINS                                                              |
|                              |                                              | WINS Server (เชิร์ฟเวอร์<br>WINS)        | ระบุเลขที่อยู่ไอพีของเซิร์ฟเวอร์ WINS หลัก<br>หรือรอง                                  |
|                              |                                              | DNS Server (เชิร์ฟเวอร์<br>DNS)          | ระบุเลขที่อยู่ไอพีของเชิร์ฟเวอร์ DNS หลัก<br>หรือรอง                                   |
|                              |                                              | APIPA                                    | ตั้งค่าให้เครื่องจัดสรรเลขที่อยู่ไอพีจากช่วง<br>local address ที่เชื่อมต่อโดยอัดโนมัติ |
|                              |                                              | IPv6                                     | เปิดหรือปิดโปรโตคอล IPv6                                                               |
|                              | Ethernet (อีเธอร์เน็ต)                       | -                                        | เลือกโหมดเชื่อมต่ออีเทอร์เน็ต                                                          |
|                              | Wired Status (สถานะ<br>ระบบแบบใช้สาย)        | -                                        | ดูสถานะระบบแบบใช้สายปัจจุบัน                                                           |
|                              | MAC Address (MAC<br>แอดเดรส)                 | -                                        | ดู MAC แอดเดรสของเครื่อง                                                               |
|                              | Set to Default (ตั้ง<br>เป็นค่าเริ่มต้น)     | -                                        | เรียกคืนการตั้งค่าเครือข่ายแบบใช้สายกลับไป<br>เป็นค่าเริ่มดันจากโรงงาน                 |
|                              | Wired Enable (ເປີດໃช້งาน<br>ระบบแบบใช้สาย)   | -                                        | เปิดหรือปิดอินเตอร์เฟส LAN แบบใช้สายด้วย<br>ตนเอง                                      |
| WLAN (Wi-Fi)                 | Find Wi-Fi Network<br>(ด้นหาเครือข่าย Wi-Fi) | -                                        | กำหนดค่าการตั้งค่าเครือข่ายแบบไร้สายของ<br>คุณด้วยตนเอง                                |
|                              | Setup Support<br>(สนับสนุนการตั้งก่า)        | -                                        | กำหนดการตั้งค่าเครือข่ายแบบไร้สายตาม<br>ข้อมูลที่แสดงบนหน้าจอแสดงผลแบบ LCD             |

| ระดับ 3      | ระดับ 4                                  | ระดับ 5                                  | คำอธิบาย                                                                                                    |
|--------------|------------------------------------------|------------------------------------------|----------------------------------------------------------------------------------------------------|
| WLAN (Wi-Fi) | WPS/Push Button<br>(WPS/ปุ่มกด)          | -                                        | กำหนดการตั้งค่าเครือข่ายแบบไร้สายของคุณ<br>โดยใช้ปุ่มกดเพียงปุ่มเดียว                                                          |
|              | WPS/PIN Code                             | -                                        | กำหนดการตั้งค่าเครือข่ายแบบไร้สายของคุณ<br>โดยใช้ WPS ที่มี PIN                                                                |
|              | Recover WLAN (กู้ลืน<br>WLAN)            | -                                        | ดั้งค่าใหม่และรีสตาร์ทเครือข่ายแบบไร้สาย<br>ของคุณ                                                                             |
|              | WLAN Status (สดานะ<br>WLAN)              | Status (สถานะ)                           | ดูสถานะเครือข่ายแบบไร้สายปัจจุบัน                                                                                              |
|              |                                          | Signal (ສັญญาณ)                          | ดูความแรงของสัญญาณเครือข่ายแบบไร้สาย<br>ปัจจุบัน                                                                               |
|              |                                          | SSID                                     | ดู SSID ปัจจุบัน                                                                                                    |
|              |                                          | Comm. Mode (ໂหมดการ<br>สื่อสาร)          | ดูโหมดการสื่อสารปัจจุบัน                                                                                                    |
|              | TCP/IP                                   | BOOT Method (วิธีการบู๊ต<br>เครื่อง)     | เลือกวิธีการบู๊ดเครื่องที่ตรงตามความต้องการ<br>ของคุณที่สุด                                                                    |
|              |                                          | IP Address (เลขที่อยู่ไอ<br>พี)          | ป้อนเลขที่อยู่ไอพี                                                                                                    |
|              |                                          | Subnet Mask (ชับเน็ตมา<br>สก์่)          | ป้อน Subnet mask                                                                                                    |
|              |                                          | Gateway (ເຄຫເວຍ໌)                        | ป้อนที่อยู่เกตเวย์                                                                                                    |
|              |                                          | Node Name (ชื่อโหนด)                     | ป้อนชื่อโหนด                                                                                                    |
|              |                                          | WINS Configuration<br>(การกำหนดค่า WINS) | เลือกโหมดการกำหนดค่า WINS                                                                                                    |
|              |                                          | WINS Server (เซิร์ฟเวอร์<br>WINS)        | ระบุเลขที่อยู่ไอพีของเชิร์ฟเวอร์ WINS หลัก<br>หรือรอง                                                                          |
|              |                                          | DNS Server (เชิร์ฟเวอร์<br>DNS)          | ระบุเลขที่อยู่ไอพีของเซิร์ฟเวอร์ DNS หลัก<br>หรือรอง                                                                           |
|              |                                          | APIPA                                    | ตั้งค่าให้เครื่องจัดสรรเลขที่อยู่ไอพีจากช่วง<br>local address ที่เชื่อมต่อโดยอัตโนมัติ                                         |
|              |                                          | IPv6                                     | เปิดหรือปิดโปรโตคอล IPv6                                                                                                    |
|              | MAC Address (MAC<br>แอดเดรส)             | -                                        | ดู MAC แอดเดรสของเครื่อง                                                                                                    |
|              | Set to Default (ตั้ง<br>เป็นค่าเริ่มด้น) | -                                        | เรียกคืนการตั้งค่าเครือข่ายแบบไร้สายกลับไป<br>เป็นค่าเริ่มตันจากโรงงาน                                                         |
|              | WLAN Enable (เปิดใช้<br>WLAN)            | -                                        | เปิดหรือปิดการเชื่อมต่อเครือข่ายแบบไร้สาย                                                                                      |
| Wi-Fi Direct | Manual (ด้วยตนเอง)                       | -                                        | กำหนดการตั้งค่าเครือข่าย Wi-Fi Direct ของ<br>คุณด้วยตนเอง                                                                      |
|              | Group Owner (เจ้าของ<br>กลุ่ม)           | -                                        | ตั้งค่าเครื่องพิมพ์ของคุณเป็นเจ้าของกลุ่ม                                                                                      |
|              | Push Button (ปุ่มกด)                     | -                                        | กำหนดการตั้งค่าเครือข่าย Wi-Fi Direct ของ<br>คุณโดยใช้ปุ่มกดเพียงปุ่มเดียว                                                     |
|              | PIN Code (รทัส PIN)                      | -                                        | กำหนดการตั้งค่าเครือข่าย Wi-Fi Direct ของ<br>คุณโดยใช้ WPS ที่มีรหัส PIN                                                       |
|              | Device Information<br>(ข้อมูลอุปกรณ์)    | Device Name (ชื่อ<br>อุปกรณ์)            | ดูชื่ออุปกรณ์ของเครื่องของคุณ                                                                                                  |
|              |                                          | SSID                                     | ดู SSID ของเจ้าของกลุ่ม<br>เมื่อเครื่องพิมพ์ไม่ได้เชื่อมต่อ หน้าจอแสดง<br>ผลแบบ LCD จะแสดง Not Connected (ไม่<br>ได้เชื่อมต่อ) |

| ระดับ 3                                | ระดับ 4                                 | ระดับ 5                                    | คำอธิบาย                                                                                                    |
|----------------------------------------|-----------------------------------------|--------------------------------------------|----------------------------------------------------------------------------------------------------|
| Wi-Fi Direct                           | Device Information<br>(ข้อมูลอุปกรณ์)   | IP Address (เลขที่อยู่ไอ<br>พี)            | ดูเลขที่อยู่ไอพีบีจจุบันของเครื่อง                                                                                                    |
|                                        | Status Information<br>(ข้อมูลสถานะ)     | Status (สถานะ)                             | ดูสถานะเครือข่าย Wi-Fi Direct ปัจจุบัน                                                                                                    |
|                                        |                                         | Signal (ສັญญาณ)                            | ดูความแรงของสัญญาณเครือข่าย Wi-Fi<br>Direct ปัจจุบัน                                                                                                   |
|                                        |                                         |                                            | เมื่อเครื่องของคุณเป็นเจ้าของกลุ่ม หน้าจอแส<br>ดงผลแบบ LCD จะแสดงสัญญาณแรงเสมอ                                                                         |
|                                        | I/F Enable (เปิดใช้งาน<br>I/F)          | -                                          | เปิดหรือปิดการเชื่อมต่อ Wi-Fi Direct                                                                                                    |
| Web Connect<br>Settings (การตั้งค่าการ | Proxy Settings (การ<br>ตั้งค่าพร็อกซี่) | Proxy Connection<br>(การเชื่อมต่อพรีอกชื่) | เปลี่ยนการตั้งค่าการเชื่อมต่อผ่านเว็บ                                                                                                    |
| เชื่อมต่อเว็บ )                        |                                         | Address (ที่อยู่)                          |                                                                                                    |
|                                        |                                         | Port (พอร์ต)                               |                                                                                                    |
|                                        |                                         | User Name (ชื่อผู้ใช้)                     |                                                                                                    |
|                                        |                                         | Password (รหัสผ่าน)                        |                                                                                                    |
| Web Based Mgmt<br>(การจัดการบนเว็บ)    | -                                       | -                                          | เปิดใช้งานหรือปิดใช้งานการจัดการผ่านเว็บ                                                                                                    |
|                                        |                                         |                                            | หากคุณเปิดใช้งานฟังก์ชันนี้ ตรวจสอบให้<br>แน่ใจว่าคุณระบุวิธีการเชื่อมต่อในการใช้การ<br>จัดการผ่านเว็บ                                                 |
| IP Filter (ตัวกรอง<br>IP)              | -                                       | -                                          | จำกัดการเข้าถึงเครื่องของคุณโดยการเปิด<br>การใช้งานตัวกรอง IP                                                                                          |
| Global Detect<br>(ตรวจหาทั้งหมด)       | Allow Detect (อนุญาตให้<br>ตรวจหา)      | -                                          | เปิดใช้งานหรือปิดใช้งานฟังก์ชัน Global<br>Detect (ตรวจหาทั้งหมด) ที่ตรวจหาและแจ้ง<br>ให้ผู้ใช้ทราบเมื่อผู้ใช้เชื่อมต่อกับเครือข่าย<br>สากลโดยไม่ตั้งใจ |
|                                        | Reject Access (ปฏิเสธ<br>การเข้าอึง)    | -                                          | ปิดใช้งานการเชื่อมต่อกับเครือข่ายสากล                                                                                                    |
| Network Reset<br>(รีเซ็ตเครือข่าย)     | -                                       | -                                          | คืนค่าการตั้งค่าเครือข่ายของเครื่องกลับ<br>เป็นการตั้งค่าจากโรงงาน ยกเว้นรหัสผ่านผู้<br>ดูแลระบบ                                                       |

# Settings (การตั้งค่า) > [Print Reports (พิมพ์รายงาน)]

| ระดับ 3                                                                                 | คำอธิบาย                                                                               |  |
|-----------------------------------------------------------------------------------------|----------------------------------------------------------------------------------------|--|
| XMIT Verify (ตรวจสอบยื่นยัน XMIT)                                                       | พิมพ์รายงานการตรวจสอบความถูกต้องการส่งสัญญาณครั้งสุดท้ายของคุณ                         |  |
| Address Book (สมุดที่อยู่)                                                              | พิมพ์รายชื่อและหมายเลขที่จัดเก็บในสมุดที่อยู่                                          |  |
| Fax Journal (บันทึกโทรสาร)                                                              | พิมพ์รายการข้อมูลเกี่ยวกับโทรสารรับเข้าและส่งออก 200 งานล่าสุด                         |  |
|                                                                                         | (TX หมายถึง ส่ง RX หมายถึง รับ)                                                        |  |
| User Settings (การตั้งค่าผู้ใช้)                                                        | พิมพ์รายการการตั้งค่าผู้ใช้ของคุณ                                                      |  |
| Network Config (การกำหนดค่าเครือข่าย)                                                   | พิมพ์รายการการตั้งค่าเครือข่ายของคุณ                                                   |  |
| WLAN Report (SIBAIN WLAN)                                                               | พิมพ์ผลการเชื่อมด่อ LAN ไร้สาย                                                         |  |
| Caller ID History (ประวัติรหัสผู้โทร)<br>(ไม่สามารถใช้ได้สำหรับได้หวันและบาง<br>ประเทศ) | พิมพ์รายการข้อมูลรหัสผู้โทรประมาณ 20 เลขหมายล่าสุดทั้งโทรสารที่ได้รับและ<br>สายโทรเข้า |  |

# Settings (การตั้งค่า) > [Machine Info. (ข้อมูลเครื่อง)]

| ระดับ 3                                | คำอธิบาย                            |  |
|----------------------------------------|-------------------------------------|--|
| Serial No. (หมายเลขเครื่อง)            | ตรวจสอบหมายเลขเครื่องของคุณ         |  |
| Firmware Version (เวอร์ชั่นเฟิร์มแวร์) | ตรวจสอบเวอร์ชันเฟิร์มแวร์ของเครื่อง |  |
| ระดับ 3                                          | คำอธิบาย                                    |
|--------------------------------------------------|---------------------------------------------|
| Firmware Update (ฮัพเดตเฟิร์มแวร์)               | อัปเดตเครื่องของคุณเป็นเพิร์มแวร์ล่าสุด     |
| Firmware Auto Check (ตรวจสอบเฟิร์มแวร์อัตโนมัติ) | ดูข้อมูลเฟิร์มแวร์บนหน้าจอหลัก              |
| Page Counter (ดัวนับหน้ากระดาษ)                  | ตรวจสอบจำนวนหน้าทั้งหมดที่เครื่องพิมพ์ออกมา |

# Settings (การตั้งค่า) > [Initial Setup (การตั้งค่นริ่มต้น)]

| ระดับ 3                                                         | ระดับ 4                                                    | คำอธิบาย                                                                                                    |
|-----------------------------------------------------------------|------------------------------------------------------------|----------------------------------------------------------------------------------------------------|
| Date & Time (วันที่และเวลา)                                     | Date (วันที่)                                              | เพิ่มวันที่และเวลาบนหน้าจอและที่ส่วนหัวของโทรสารที่คุณ                                                                                       |
|                                                                 | Time (ເລລາ)                                                | สง                                                                                                    |
|                                                                 | Clock Type (ชนิดของ<br>นาฬิกา)                             | เลือกรูปแบบเวลา (12 ชั่วโมงหรือ 24 ชั่วโมง)                                                                                                  |
|                                                                 | Auto Daylight (แสง<br>กลางวันอัตโนมัติ)                    | ตั้งค่าเครื่องให้เปลี่ยนเวลาตามเวลาออมแสงโดยอัตโนมัติ<br>                                                                                    |
|                                                                 | (สามารถใข้ได้บางประเทศ<br>เท่านั้น)                        |                                                                                                    |
|                                                                 | Daylight Save<br>(ประหยัดแสงกลางวัน)                       | เปลี่ยนการปรับเวลาดามแสงอาทิตย์ด้วยตนเอง                                                                                                    |
|                                                                 | (สามารถใช้ได้บางประเทศ<br>เท่านั้น)                        |                                                                                                    |
|                                                                 | Time Zone (เขตเวลา)<br>(สามารถใช้ได้บางประเทศ<br>เท่านั้น) | ดั้งค่าเขตเวลาของคุณ                                                                                                    |
| Station ID (รหัสประจำเครื่อง)                                   | Fax (ໂทรสาร)                                               | ใส่ชื่อและหมายเลขโทรสารของคุณเพื่อให้หมายเลขปรากฏ                                                                                            |
|                                                                 | Name (ชื่อ)                                                | ในแต่ละหน้าที่คุณสงโทรสาร                                                                                                    |
| Tone/Pulse (โทน/พัลส์)<br>(สามารถใช้ได้บางประเทศเท่านั้น)       | -                                                          | เลือกโหมดการโทร                                                                                                    |
| Fax Auto Redial (โทรสารซ้ำ<br>อัดโนมัติ)                        | -                                                          | ตั้งค่าให้เครื่องโทรซ้ำหมายเลขโทรสารล่าสุดถ้าโทรสารไม่<br>ได้ส่งไปเนื่องจากสายไม่ว่าง                                                        |
| Dial Tone (เสียงสัญญาณต่อเลขหมาย)                               | -                                                          | ย่นระยะเวลาการหยุดตรวจจับเสียงสัญญาณต่อหมายเลข<br>ชั่วคราวให้สั้นลง                                                                          |
| Phone Line Set (การตั้งค่าสาย<br>โทรศัพท์)                      | -                                                          | เลือกชนิดสายโทรศัพท์                                                                                                    |
| (สามารถใช้ได้บางประเทศเท่านั้น)                                 |                                                            |                                                                                                    |
| Compatibility (ความสามารถใช้งานด้วย                             | -                                                          | ปรับการปรับสมดุลสำหรับปัญหาการส่งสัญญาณ                                                                                                    |
| 11H MI <b>)</b>                                                 |                                                            | ผู้ให้บริการ VoIP สนับสนุนโทรสารโดยไชมาตรฐานต่างๆ ถา<br>คุณพบข้อผิดพลาดเกี่ยวกับการส่งสัญญาณโทรสารเป็น<br>ประจำ ให้เลือกพื้นฐาน(สำหรับ VoIP) |
| Reset (รีเซ็ต)                                                  | Machine Reset (การตั้ง<br>ค่นครื่องใหม่)                   | เรียกคืนการดั้งค่าของเครื่องทั้งหมดที่คุณเปลี่ยน เช่นวันที่<br>และเวลา                                                                       |
|                                                                 | Network (เครือข่าย)                                        | คืนค่าการตั้งค่าเครือข่ายของเครื่องกลับเป็นการตั้งค่าจาก<br>โรงงาน ยกเว้นรหัสผ่านผู้ดูแลระบบ                                                 |
|                                                                 | Address Book & Fax<br>(สมุดที่อยู่และโทรสาร)               | ลบหมายเลขโทรศัพท์ ข้อมูลโทรสาร และการตั้งค่าโทรสาร<br>ที่จัดเก็บไว้ทั้งหมด                                                                   |
|                                                                 | Stored Fax Data<br>(ข้อมูลโทรสารที่จัดเก็บไว้)             | ลบข้อมูลโทรสารและการตั้งค่าที่เก็บบันทึกไว้ทั้งหมด                                                                                           |
|                                                                 | All Settings (การตั้งค่า<br>ทั้งหมด)                       | เรียกคืนการตั้งค่าเครื่องกลับไปเป็นค่าเริ่มต้นจากโรงงาน                                                                                      |
| Local Language (ภษาท้องถิ่น)<br>(สามารถใช้ได้บางประเทศเท่านั้น) | -                                                          | เปลี่ยนภาษาของจอ LCD ของคุณ                                                                                                    |

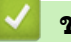

# 🔽 ข้อมูลที่เกี่ยวข้อง

ตารางการตั้งค่าและคุณสมบัติ

▲ หน้าหลัก > การตั้งค่าเครื่อง > เปลี่ยนการตั้งค่าเครื่องจากแผงควบคุม > ตารางการตั้งค่าและคุณสมบัติ > ตาราง คุณลักษณะ (LCD1.8" (4.5 ซม.) สี)

## ิ ตารางคุณลักษณะ (LCD1.8" (4.5 ซม.) สี)

รุ่นที่เกี่ยวข้อง: MFC-T930DW/MFC-T935DW

## 🔚 Fax (โทรสาร) (สำหรับรุ่นที่มีฟังก์ชันแฟกช์)

| ระดับ 3                                           | ระดับ 4                                                                                    | คำอธิบาย                                                                                                    |
|---------------------------------------------------|--------------------------------------------------------------------------------------------|----------------------------------------------------------------------------------------------------|
| Fax Resolution (ความละเอียดโทรสาร)                | -                                                                                          | ตั้งค่าความละเอียดสำหรับโทรสารส่งออก                                                                         |
| Contrast (ความคมชัด)                              | -                                                                                          | ปรับความคมชัด                                                                                                |
| Glass Scan Size (ขนาดการสแกนบน<br>กระจก)          | -                                                                                          | ปรับบริเวณที่สแกนของกระจกสแกนเนอร์ให้เท่ากับขนาด<br>เอกสาร                                                   |
| Broadcasting (การกระจายสัญญาณ)                    | -                                                                                          | ส่งข้อความโทรสารเดียวกันไปยังหมายเลขโทรสารมากกว่า<br>หนึ่งหมายเลข                                            |
| Real Time TX (TX เวลาอริง)                        | -                                                                                          | ส่งโทรสารโดยไม่ใช้หน่วยความจำ                                                                                |
| Overseas Mode (โหมดต่างประเทศ)                    | -                                                                                          | ตั้งค่าเป็นเปิดหากคุณประสบปัญหาในการส่งโทรสารไปต่าง<br>ประเทศ                                                |
| Call History (ประวัติการโทร)                      | Redial (โทรซ้ำ)                                                                            | ส่งโทรสารไปยังหมายเลขสุดท้ายที่คุณต่อสาย                                                                     |
|                                                   | Outgoing Call (สาย<br>โทรออก)                                                              | เลือกหมายเลขจากประวัดิสายโทรออก จากนั้นส่งโทรสาร<br>ออกไปยังหมายเลขนั้น เพิ่มเข้าไปยังสมุดที่อยู่หรือลบออก   |
|                                                   | Caller ID History<br>(ประวัติรหัสผู้โทร)<br>(ไม่สามารถใช้ได้สำหรับ<br>ได้หวันและบางประเทศ) | เลือกหมายเลขจากประวัติรหัสผู้โทร จากนั้นส่งโทรสารออก<br>ไปยังหมายเลขนั้น เพิ่มเข้าไปยังสมุดที่อยู่ หรือลบออก |
| Address Book (สมุดที่อยู่)                        | Search (ด้นหา)                                                                             | ต่อเลขหมายโดยการกดเพียงไม่กี่ปุ่ม                                                                            |
|                                                   | Set Speed Dial (ตั้ง<br>การต่อเลขหมายด้วยปุ่มโทรด่วน)                                      | จัดเก็บหมายเลขการต่อเลขหมายด้วยปุ่มโทรด่วน เพื่อให้<br>สามารถต่อเลขหมายได้โดยการกดเพียงไม่กี่ปุ่ม            |
|                                                   | Setup Groups (การตั้ง<br>ค่ากลุ่ม)                                                         | ตั้งค่าหมายเลขกลุ่มสำหรับการกระจายสัญญาณ                                                                     |
|                                                   | Change (ເປລີ່ຍນ)                                                                           | เปลี่ยนหมายเลขในสมุดที่อยู่                                                                                  |
|                                                   | Delete (au)                                                                                | ลบหมายเลขในสมุดที่อยู่                                                                                       |
| Set New Default (ตั้งค่นริ่มต้นใหม่)              | -                                                                                          | บันทึกการตั้งค่าของคุณเป็นค่าเริ่มต้น                                                                        |
| Factory Reset (รีเซ็ตเป็นค่าที่ตั้งจาก<br>โรงงาน) | -                                                                                          | เรียกคืนการตั้งค่าทั้งหมดไปที่ค่าเริ่มต้นจากโรงงาน                                                           |

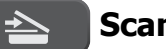

## Scan (สแกน)

| ระดับ 3                                              | ระดับ 4                | ดำอธิบาย                                                          |
|------------------------------------------------------|------------------------|-------------------------------------------------------------------|
| to Media (ไปยังสื่อ)<br>(เมื่อเสียบ USB Flash drive) | -                      | สแกนเอกสารและบันทึกไปยัง USB flash drive โดยไม่<br>ใช้คอมพิวเตอร์ |
| to PC (لاللة PC)                                     | to File (ไปยังไฟล์)    | สแกนเอกสารและบันทึกไปยังโฟลเดอร์ในคอมพิวเตอร์<br>ของคุณ           |
|                                                      | to OCR (ไปยัง OCR)     | แปลงเอกสารที่คุณสแกนเป็นไฟล์ข้อความที่แก้ไขได้                    |
|                                                      | to Image (ໃປຍັงรูปภาพ) | สแกนภาพถ่ายหรือกราฟพิคไปยังแอปพลิเคชันกราฟ<br>ฟิคของคุณ           |
|                                                      | to E-mail (ไปยังอีเมล) | ส่งเอกสารที่สแกนเป็นไฟล์แนบอีเมล                                  |
| to Web (່ໃນຍັงເວັນ)                                  | -                      | อัปโหลดข้อมูลที่สแกนไปยังบริการอินเทอร์เน็ต                       |

| ระดับ 3                                          | ระดับ 4                              | คำอธิบาย                             |
|--------------------------------------------------|--------------------------------------|--------------------------------------|
| WS Scan                                          | Scan (สแกน)                          | สแกนข้อมูลโดยใช่โพรโทคอลเว็บเซอร์วิส |
| (ปรากฏขึ้นเมื่อคุณดิดดังเว็บเซอร์วิสการ<br>สแกน) | Scan for E-mail<br>(สแกนสำหรับอีเมล) |                                      |
|                                                  | Scan for Fax (สแกน<br>สำหรับโทรสาร)  |                                      |
|                                                  | Scan for Print<br>(สแกนสำหรับพิมพ์)  |                                      |

# 🗐 Copy (สำเนา)

| ระดับ 3                                           | ระดับ 4                                       | คำอธิบาย                                                                    |
|---------------------------------------------------|-----------------------------------------------|-----------------------------------------------------------------------------|
| Quality (ลุณภาพ)                                  | -                                             | เลือกความละเอียดการทำสำเนาสำหรับประเภท<br>เอกสารของคุณ                      |
| Select Tray (เลือกถาด)                            | -                                             | เลือกถาดที่จะใช้สำหรับโหมดสำเนา                                             |
| Paper Type (ชนิดกระดาษ)                           | -                                             | เลือกชนิดของกระดาษที่ตรงกับกระดาษที่อยู่ในถาด                               |
| Paper Size (ขนาดกระดาษ)                           | -                                             | เลือกขนาดกระดาษที่ตรงกับกระดาษที่อยู่ในถาด                                  |
| Enlarge/Reduce (เพิ่มขนาด/ลดขนาด)                 | 100%                                          | -                                                                           |
|                                                   | Fit to Page (ย่อให้พอดีหน้า)                  | ปรับขนาดสำเนาให้พอดีกับขนาดกระดาษที่คุณตั้งค่า<br>ไว้                       |
|                                                   | Enlarge (ขยาย)                                | เลือกอัตราส่วนการขยายสำหรับสำเนาถัดไป                                       |
|                                                   | Reduce (ຢ່ອ)                                  | เลือกอัตราส่วนการย่อสำหรับสำเนาถัดไป                                        |
|                                                   | Custom(25-400%) (กำหนด<br>เอง(25-400%))       | ป้อนอัตราส่วนการย่อหรือการขยาย                                              |
| Density (ความเข้ม)                                | -                                             | ปรับความเข้ม                                                                |
| Remove Background (กำจัดพื้นหลัง)                 | Black Copy Settings<br>(การตั้งค่าสำเนาขาวดำ) | เปลี่ยนปริมาณสีพื้นหลังที่ลบออก                                             |
|                                                   | Colour Copy Settings<br>(การตั้งค่าสำเนาสี)   |                                                                             |
| 2-sided Copy (สำเหา 2 ด้าน)                       | -                                             | เปิดหรือปิดการทำสำเนา 2 ด้าน และเลือกพลิกด้าน<br>ขอบยาว หรือพลิกด้านขอบสั้น |
| Stack/Sort (จัดกอง/เรียงชุด)                      | -                                             | เลือกว่าจะจัดกองหรือเรียงชุดสำเนาแบบหลายชุด                                 |
| Page Layout (จัดรูปแบบหน้า)                       | -                                             | ทำสำเนาแบบ N in 1, 2 in 1 ID หรือโปสเดอร์                                   |
| Auto Deskew (ปรับเอียงอัตโนมัติ)                  | -                                             | แก้ไขสำเนาที่เอียง                                                          |
| Set New Default (ตั้งค่าเริ่มต้นใหม่)             | -                                             | บันทึกการตั้งค่าของคุณเป็นค่าเริ่มด้น                                       |
| Factory Reset (รีเซ็ตเป็นค่าที่ตั้งจาก<br>โรงงาน) | -                                             | เรียกคืนการตั้งค่าทั้งหมดไปที่ค่าเริ่มต้นจากโรงงาน                          |

# Photo/Web (ภาพถ่าย/ເວົ້ນ)

| ระดับ 1                    | ระดับ 2                      | ระดับ 3                                   | คำอธิบาย                                         |
|----------------------------|------------------------------|-------------------------------------------|--------------------------------------------------|
| JPEG Print (พิมพ์<br>JPEG) | Select Files<br>(เลือกไฟล์)  | -                                         | พิมพ์ภาพถ่ายที่เลือกไว้ใน USB flash drive ของคุณ |
|                            | Index Print (พิมพ์<br>ดัชนี) | Print Index<br>Sheet (พิมพ์แผ่น<br>ดัชนี) | พิมพ์หน้าภาพย่อ                                  |
|                            |                              | Print Photos<br>(พิมพ์ภาพถ่าย)            | พิมพ์ภาพถ่ายโดยเลือกหมายเลขดัชนี                 |

| ระดับ 1                           | ระดับ 2                      | ระดับ 3 | คำอธิบาย                                                   |
|-----------------------------------|------------------------------|---------|------------------------------------------------------------|
| JPEG Print (พิมพ์<br>JPEG)        | Print All (พิมพ์<br>ทั้งหมด) | -       | พิมพ์ภาพถ่ายทั้งหมดใน USB flash drive ของคุณ               |
| Scan to Media (สแกน<br>ไปยังสื่อ) | -                            | -       | สแกนเอกสารและบันทึกไปยังสื่อโดยตรงโดยไม่ใช้<br>คอมพิวเตอร์ |
| Web (ເວັນ)                        | -                            | -       | เชื่อมต่อเครื่อง Brother เข้ากับบริการอินเทอร์เน็ต         |

# 🔺 (น้ำหมึก)

| ระดับ 2                                         | ระดับ 3                                        | คำอธิบาย                                                                                |  |
|-------------------------------------------------|------------------------------------------------|-----------------------------------------------------------------------------------------|--|
| Ink Bottle Model (รู่นของขวด<br>หมึก)           | -                                              | ดรวจสอบหมายเลขรุ่นของขวดหมึก                                                            |  |
| Impr. PrintQuality (ປรັນປຽຈ<br>ຄຸດເຄາພຄາຮพิมพ์) | Impr. PrintQuality<br>(ปรับปรุงคุณภาพการพิมพ์) | ตรวจสอบและแก้ไขคุณภาพงานพิมพ์ การจัดดำแหน่ง<br>และการป้อนกระดาษตามคำแนะนำบนหน้าจอแสดงผล |  |
|                                                 | Alignment (การจัดตำแหน่ง)                      | แบบ LCD                                                                                 |  |
|                                                 | Correct Paper Feed<br>(ป้อนกระดาษให้ถูกต้อง)   |                                                                                         |  |
| Print Head Cleaning (การ                        | Black only (ດຳເກ່ານັ້ນ)                        | ทำความสะอาดหัวพิมพ์ตามคำแนะนำบนหน้าจอแสดงผล                                             |  |
| ทำความสะอาดหัวพีมพํ)                            | Colour only (สีเท่านั้น)                       | แบบ LCD                                                                                 |  |
|                                                 | All (ทั้งหมด)                                  |                                                                                         |  |
| Print Options (ตัวเลือกการพิมพ์)                | Reduce Smudging (ลดรอย<br>เปื้อน)              | ลดรอยเปื้อนบนกระดาษหรือกระดาษดิดขณะพิมพ์                                                |  |
|                                                 | Enhance Print (ปรับแต่งการ<br>พิมพ์)           | เพิ่มคุณภาพการพิมพ์และความชัด                                                           |  |

# ▶ 🕮 (สมุดที่อยู่) (สำหรับรุ่นที่มีฟังก์ชันแฟกซ์)

| ระดับ 2                                               | คำอธิบาย                                                                                          |
|-------------------------------------------------------|---------------------------------------------------------------------------------------------------|
| Search (ค้นทา)                                        | ต่อเลขหมายโดยการกดเพียงไม่กี่ปุ่ม                                                                 |
| Set Speed Dial (ตั้งการต่อเลขหมายด้วยปุ่ม<br>โทรด่วน) | จัดเก็บหมายเลขการต่อเลขหมายด้วยปุ่มโทรด่วน เพื่อให้สามารถต่อเลขหมายได้โดย<br>การกดเพียงไม่กี่ปุ่ม |
| Setup Groups (การตั้งค่ากลู่ม)                        | ตั้งค่าหมายเลขกลุ่มสำหรับการกระจายสัญญาณ                                                          |
| Change (เปลี่ยน)                                      | เปลี่ยนหมายเลขในสมุดที่อยู่                                                                       |
| Delete (au)                                           | ลบหมายเลขในสมุดที่อยู่                                                                            |

# Redial/Pause (หมุนทวนใหม่/หยุดชั่วคราว) (สำหรับรุ่นที่มีฟังก์ชันแฟกซ์)

| ระดับ 2                                        | คำอธิบาย                                                                                                    |
|------------------------------------------------|----------------------------------------------------------------------------------------------------|
| Redial (โทรซ้ำ)                                | ส่งโทรสารไปยังหมายเลขสุดท้ายที่คุณต่อสาย                                                                     |
| Outgoing Call (สายโทรออก)                      | เลือกหมายเลขจากประวัติสายโทรออก จากนั้นส่งโทรสารออกไปยังหมายเลขนั้น เพิ่ม<br>เข้าไปยังสมุดที่อยู่หรือลบออก   |
| Caller ID History (ประวัติรหัสผู้<br>โทร)      | เลือกหมายเลขจากประวัดิรหัสผู้โทร จากนั้นส่งโทรสารออกไปยังหมายเลขนั้น เพิ่ม<br>เข้าไปยังสมุดที่อยู่ หรือลบออก |
| (ไม่สามารถใข้ได้สำหรับได้หวันและบาง<br>ประเทศ) |                                                                                                    |

#### ♥ ŵi-Fi Wi-Fi

 $\checkmark$ 

| ระดับ 2                                      | คำอธิบาย                                                               |
|----------------------------------------------|------------------------------------------------------------------------|
| Find Wi-Fi Network (ค้นหาเครือข่าย<br>Wi-Fi) | กำหนดค่าการตั้งค่าเครือข่ายแบบไร้สายของคุณด้วยตนเอง                    |
| Setup Support (สนับสนุนการตั้งก่า)           | กำหนดการตั้งค่าเครือข่ายแบบไร้สายตามข้อมูลที่แสดงบนหน้าจอแสดงผลแบบ LCD |
| WPS/Push Button (WPS/ปุ่มกด)                 | กำหนดการตั้งค่าเครือข่ายแบบไร้สายของคุณโดยใช้ปุ่มกดเพียงปุ่มเดียว      |
| Recover WLAN (กู้ดื่น WLAN)                  | ตั้งค่าใหม่และรีสตาร์ทเครือข่ายแบบไร้สายของคุณ                         |

# ข้อมูลที่เกี่ยวข้อง

• ตารางการตั้งค่าและคุณสมบัติ

🔺 หน้าหลัก > การตั้งค่าเครื่อง > เปลี่ยนการตั้งค่าเครื่องโดยใช้การจัดการผ่านเว็บ

# เปลี่ยนการตั้งค่าเครื่องโดยใช้การจัดการผ่านเว็บ

การจัดการผ่านเว็บ เป็นโปรแกรมอรรถประโยชน์ที่ใช้เว็บเบราว์เซอร์มาตรฐานเพื่อจัดการเครื่องของคุณโดยใช้โพรโทคอล Hyper Text Transfer Protocol (HTTP) หรือ Hyper Text Transfer Protocol over Secure Socket Layer (HTTPS)

- การจัดการผ่านเว็บคืออะไร?
- เข้าถึงการจัดการผ่านเว็บ
- เปลี่ยนรหัสผ่านเข้าสู่ระบบโดยใช้การจัดการผ่านเว็บ
- ตั้งค่าสมุดที่อยู่ของเครื่องของคุณโดยใช้การจัดการผ่านเว็บ

🔺 หน้าหลัก > การตั้งค่าเครื่อง > เปลี่ยนการตั้งค่าเครื่องโดยใช้การจัดการผ่านเว็บ > การจัดการผ่านเว็บคืออะไร?

## การจัดการผ่านเว็บคืออะไร?

การจัดการผ่านเว็บเป็นโปรแกรมอรรถประโยชน์ที่ใช้เว็บเบราว์เซอร์มาตรฐานเพื่อจัดการเครื่องของคุณโดยใช้ Hyper Text Transfer Protocol (HTTP) หรือ Hyper Text Transfer Protocol over Secure Socket Layer (HTTPS)

#### เราขอแนะนำให้ใช้เว็บเบราว์เซอร์ต่อไปนี้ในเวอร์ชันล่าสุด:

- Microsoft Edge, Firefox และ Google Chrome<sup>™</sup> สำหรับ Windows
- Safari, Firefox และ Google Chrome<sup>™</sup> สำหรับ Mac
- Google Chrome<sup>™</sup> สำหรับ Android<sup>™</sup>
- Safari และ Google Chrome<sup>™</sup> สำหรับ iOS
- ด้องแน่ใจว่าเปิดใช้งาน JavaScript และ Cookies เสมอไม่ว่าคุณจะใช้เบราว์เซอร์ใดก็ตาม
- ดรวจสอบว่าเครื่องเปิดอยู่และเชื่อมต่ออยู่กับเครือข่ายเดียวกันกับคอมพิวเตอร์ของคุณ และตรวจสอบว่าเครือข่ายของ คุณรองรับโพรโทคอล TCP/IP

| MILL PROBLEM          | brother                                                                                                    |
|-----------------------|----------------------------------------------------------------------------------------------------|
| <                     | Status                                                                                                    |
| Logout                | Device Status                                                                                                    |
| Home                  | Ready                                                                                                    |
| Status                | Automatic Refresh                                                                                                    |
| Auto Refresh Interval | O On                                                                                                    |
| General               | Estimated Ink Level                                                                                                    |
| Address Book          |                                                                                                    |
| Fax                   | M C Y BK<br>Above ink level might be different from actual remaining ink level. You can confirm the                                                                                                    |
| Print                 | actual amount visually by looking through the window of the ink tank. If the remaining ink level is at or below the lower line under the minimum fill mark, refill the ink tank. The ink below the lower line is necessary to prevent damage to the machine. |
| Scan                  | Web Language                                                                                                    |
| Administrator         | Auto ~                                                                                                    |
| Online Functions      | Device Location                                                                                                    |
| Network               | Location :                                                                                                    |
|                       |                                                                                                    |

หน้าจอจริงอาจแตกต่างจากหน้าจอที่แสดงข้างต้น

| 🔽 ข้อมูลที่เกี่ยวข้อง |
|-----------------------|
|-----------------------|

• เปลี่ยนการตั้งค่าเครื่องโดยใช้การจัดการผ่านเว็บ

🔺 หน้าหลัก > การตั้งค่าเครื่อง > เปลี่ยนการตั้งค่าเครื่องโดยใช้การจัดการผ่านเว็บ > เข้าถึงการจัดการผ่านเว็บ

## เข้าถึงการจัดการผ่านเว็บ

- เราขอแนะนำให้ใช้เว็บเบราว์เซอร์ต่อไปนี้ในเวอร์ชันล่าสุด:
  - Microsoft Edge, Firefox และ Google Chrome<sup>™</sup> สำหรับ Windows
  - Safari, Firefox และ Google Chrome<sup>™</sup> สำหรับ Mac
  - Google Chrome<sup>™</sup> สำหรับ Android<sup>™</sup>
  - Safari และ Google Chrome<sup>™</sup> สำหรับ iOS
- ต้องแน่ใจว่าเปิดใช้งาน JavaScript และ Cookies เสมอไม่ว่าคุณจะใช้เบราว์เซอร์ใดก็ตาม
- รหัสผ่านเริ่มตันเพื่อจัดการการตั้งค่าของเครื่องนี้จะอยู่ที่ด้านหลังของเครื่องและมีตัวอักษร "Pwd" กำกับไว้ เราแนะนำ ให้เปลี่ยนรหัสผ่านเริ่มตันทันทีเพื่อป้องกันเครื่องของคุณจากการเข้าถึง ที่ไม่ได้รับอนุญาต คุณสามารถคันหารหัสผ่าน เริ่มต้นได้ในรายงานการกำหนดค่าเครือข่าย
- หากป้อนรหัสผ่านไม่ถูกต้องหลายครั้ง คุณจะไม่สามารถเข้าสู่ระบบได้ชั่วขณะหนึ่ง สามารถเปลี่ยนการตั้งค่าการออกจาก ระบบได้ในการจัดการผ่านเว็บ
- สามารถใช้คอมพิวเตอร์หรืออุปกรณ์เคลื่อนที่เข้าสู่ระบบการจัดการผ่านเว็บพร้อมกันได้สูงสุดแปดเครื่อง หากเข้าสู่ระบบ ด้วยอุปกรณ์เครื่องที่เก้า อุปกรณ์เครื่องแรกจะออกจากระบบ
- เราแนะนำให้ใช้โพรโทคอลรักษาความปลอดภัย HTTPS เมื่อกำหนดค่าโดยใช้ระบบการจัดการผ่านเว็บ หากคุณใช้ HTTP เมื่อกำหนดการตั้งค่าโดยใช้ Web Based Management ให้ทำตามคำแนะนำบนหน้าจอเพื่อเปลี่ยนไปใช้การ เชื่อมต่อ HTTPS ที่ปลอดภัย
- เมื่อคุณใช้ HTTPS เพื่อการกำหนดค่าการจัดการผ่านเว็บ เบราว์เซอร์ของคุณจะแสดงกล่องสนทนาคำเดือน หากไม่ ด้องการให้แสดงกล่องข้อความคำเตือน คุณสามารถติดตั้งใบรับรองแบบลงนามด้วยตนเองเพื่อใช้การสื่อสาร SSL/TLS ได้

>> เริ่มจากเว็บเบราว์เซอร์ของคุณ

- >> เริ่มจาก Brother iPrint&Scan (Windows/Mac)
- >> เริ่มจากโปรแกรมอรรถประโยชน์ของ Brother (Windows)
- >> เริ่มจาก Brother Mobile Connect

### เริ่มจากเว็บเบราว์เซอร์ของคุณ

- 1. เปิดเว็บเบราว์เซอร์ของคุณ
- พิมพ์ "https://machine's IP address" ในแถบที่อยู่ของเบราว์เซอร์ของคุณ (โดยที่ "machine's IP address" คือเลขที่ อยู่ไอพีของเครื่องของคุณ)

ตัวอย่าง:

https://192.168.1.2

ที่อยู่ IP ของเครื่องของคุณจะอยู่ในรายงานการกำหนดค่าเครือข่าย

• ถ้าคุณใช้ Domain Name System หรือเปิดการใช้งานชื่อ NetBIOS (เน็ดไบออส) คุณสามารถใช้อีกชื่อหนึ่ง เช่น "SharedPrinter" แทนเลขที่อยู่ไอพี

ตัวอย่างเช่น: https://SharedPrinter

- ถ้าคุณเปิดการใช้งานชื่อ NetBIOS (เน็ตไบออส) คุณยังสามารถใช้ชื่อ Node ได้อีกด้วย ด้วอย่างเช่น: https://brn123456abcdef
- ชื่อ NetBIOS (เน็ตไบออส) สามารถพบได้จากรายงานการกำหนดค่าเครือข่าย
- 3. หากจำเป็น ให้พิมพ์รหัสผ่านในช่อง Login (เข้าสู่ระบบ) จากนั้นคลิก Login (เข้าสู่ระบบ)

์ รหัสผ่านเริ่มต้นที่ใช้จัดการการตั้งค่าของเครื่องนี้จะอยู่ที่ด้านหลังของเครื่องและมีตัวอักษร "**Pwd**" กำกับไว้ เปลี่ยนรหัส ผ่านเริ่มต้นโดยทำตามคำแนะนำบนหน้าจอเมื่อคุณเข้าสู่ระบบครั้งแรก

4. หากต้องการปักหมุดเมนูนำทางไว้ที่ด้านซ้ายของหน้าจอ ให้คลิก 💳 จากนั้นคลิก 🗾

ในตอนนี้คุณสามารถเปลี่ยนการตั้งค่าเครื่องได้

้ถ้าเปลี่ยนการตั้งค่าโพรโทคอล คุณจะต้องปิดและเปิดเครื่องใหม่หลังจากคลิก Submit (ส่ง) เพื่อนำการกำหนดค่าไปใช้

หลังจากกำหนดการตั้งค่าแล้ว ให้คลิก Logout (ออกจากระบบ)

### เริ่มจาก Brother iPrint&Scan (Windows/Mac)

- 1. เริ่ม Brother iPrint&Scan
  - Windows

ดับเบิลคลิกไอคอน 🚬 (Brother iPrint&Scan)

Mac

Ø

Ø

ในแถบเมนู **Finder (เครื่องมือคันหา)** คลิก **Go (ไป) > Applications (โปรแกรม)** จากนั้นคลิกที่ไอคอน iPrint&Scan สองครั้ง

หน้าจอ Brother iPrint&Scan จะปรากฏขึ้น

- หากเครื่อง Brother ของคุณไม่ถูกเลือก ให้คลิกปุ่ม เพิ่มเครื่อง / เลือกเครื่องพิมพ์ของคุณ จากนั้นเลือกชื่อรุ่นของคุณ จากรายการ คลิก ตกลง
- คลิกปุ่ม วัสดุการพิมพ์/การตั้งค่าเครื่อง

์ หากหน้าต่าง วั**สดุการพิมพ์/การตั้งค่าเครื่อง** ปรากฏขึ้น ให้คลิกลิงก์ **การตั้งค่าทั้งหมด** 

การจัดการผ่านเว็บจะปรากฏ

4. หากจำเป็น ให้พิมพ์รหัสผ่านในช่อง Login (เข้าสู่ระบบ) จากนั้นคลิก Login (เข้าสู่ระบบ)

์ รหัสผ่านเริ่มต้นที่ใช้จัดการการตั้งค่าของเครื่องนี้จะอยู่ที่ด้านหลังของเครื่องและมีตัวอักษร "**Pwd**" กำกับไว้ เปลี่ยนรหัส ผ่านเริ่มต้นโดยทำตามคำแนะนำบนหน้าจอเมื่อคุณเข้าสู่ระบบครั้งแรก

5. หากต้องการปักหมุดเมนูนำทางไว้ที่ด้านซ้ายของหน้าจอ ให้คลิก 🗮 จากนั้นคลิก 🗾

ในตอนนี้คุณสามารถเปลี่ยนการตั้งค่าเครื่องได้

ถ้าเปลี่ยนการตั้งค่าโพรโทคอล คุณจะต้องปิดและเปิดเครื่องใหม่หลังจากคลิก Submit (ส่ง) เพื่อนำการกำหนดค่าไปใช้ หลังจากกำหนดการตั้งค่าแล้ว ให้คลิก Logout (ออกจากระบบ)

### เริ่มจากโปรแกรมอรรถประโยชน์ของ Brother (Windows)

- 1. เปิดใช้ 🛜 🛱 (Brother Utilities) จากนั้นคลิกรายการแบบดึงลงและเลือกชื่อรุ่นของคุณ (หากไม่ได้เลือกไว้)
- คลิก เครื่องมือ ในแถบนำทางด้านซ้าย จากนั้นคลิกการตั้งค่าเครื่อง การจัดการผ่านเว็บจะปรากฏ
- 3. หากจำเป็น ให้พิมพ์รหัสผ่านในช่อง Login (เข้าสู่ระบบ) จากนั้นคลิก Login (เข้าสู่ระบบ)

์ รหัสผ่านเริ่มต้นที่ใช้จัดการการตั้งค่าของเครื่องนี้จะอยู่ที่ด้านหลังของเครื่องและมีตัวอักษร "**Pwd**" กำกับไว้ เปลี่ยนรหัส ผ่านเริ่มต้นโดยทำตามคำแนะนำบนหน้าจอเมื่อคุณเข้าสู่ระบบครั้งแรก

4. หากต้องการปักหมุดเมนูนำทางไว้ที่ด้านซ้ายของหน้าจอ ให้คลิก 🗮 จากนั้นคลิก 🗾

ในตอนนี้คุณสามารถเปลี่ยนการตั้งค่าเครื่องได้

ถ้าเปลี่ยนการตั้งค่าโพรโทคอล คุณจะต้องปิดและเปิดเครื่องใหม่หลังจากคลิก Submit (ส่ง) เพื่อนำการกำหนดค่าไปใช้ หลังจากกำหนดการตั้งค่าแล้ว ให้คลิก Logout (ออกจากระบบ)

### เริ่มจาก Brother Mobile Connect

ติดตั้งและตั้งค่า Brother Mobile Connect บนอุปกรณ์เคลื่อนที่ของคุณ

- เริ่มใช้งาน Brother Mobile Connect บนอุปกรณ์เคลื่อนที่ของคุณ
- 2. แตะชื่อรุ่นของคุณที่อยู่ด้านบนของหน้าจอ

ที่ หากเครื่อง Brother ของคุณไม่แสดงขึ้นบนอุปกรณ์เคลื่อนที่ ให้ลากนิ้วเพื่อเลือกชื่อรุ่นของเครื่องของคุณ

- แตะ การตั้งค่าเครื่องพิมพ์ทั้งหมด การจัดการผ่านเว็บจะปรากฏ
- 4. หากจำเป็น ให้พิมพ์รหัสผ่านในช่อง Login (เข้าสู่ระบบ) จากนั้นแตะ Login (เข้าสู่ระบบ)

🖉 รหัสผ่านเริ่มต้นที่ใช้จัดการการตั้งค่าของเครื่องนี้จะอยู่ที่ด้านหลังของเครื่องและมีตัวอักษร "**Pwd**" กำกับไว้ เปลี่ยนรหัส ผ่านเริ่มต้นโดยทำตามคำแนะนำบนหน้าจอเมื่อคุณเข้าสู่ระบบครั้งแรก

5. หากต้องการปักหมุดเมนูนำทางไว้ที่ด้านซ้ายของหน้าจอ ให้แตะ ᆖ จากนั้นแตะ ៅ

ในตอนนี้คุณสามารถเปลี่ยนการตั้งค่าเครื่องได้

หากคุณเปลี่ยนการตั้งค่าโพรโทคอล คุณจะต้องปิดและเปิดเครื่องใหม่หลังจากแตะ Submit (ส่ง) เพื่อนำการกำหนดค่าไปใช้ หลังจากกำหนดการตั้งค่าแล้ว ให้แตะ Logout (ออกจากระบบ)

### ข้อมูลที่เกี่ยวข้อง

• เปลี่ยนการตั้งค่าเครื่องโดยใช้การจัดการผ่านเว็บ

#### 

## เปลี่ยนรหัสผ่านเข้าสู่ระบบโดยใช้การจัดการผ่านเว็บ

รหัสผ่านเริ่มต้นเพื่อจัดการการตั้งค่าของเครื่องนี้จะอยู่ที่ด้านหลังของเครื่องและมีตัวอักษร "**Pwd**" กำกับไว้ เปลี่ยนรหัสผ่านเริ่ม ต้นโดยทำตามคำแนะนำบนหน้าจอเมื่อคุณเข้าสู่ระบบครั้งแรก เราขอแนะนำให้เปลี่ยนรหัสผ่านเริ่มต้นทันทีเพื่อปกป้องเครื่อง ของคุณจากการเข้าถึงโดยไม่ได้รับอนุญาต

- 1. เปิดเว็บเบราว์เซอร์ของคุณ
- พิมพ์ "https://machine's IP address" ในแถบที่อยู่ของเบราว์เซอร์ของคุณ (โดยที่ "machine's IP address" คือเลขที่ อยู่ไอพีของเครื่องของคุณ)

ตัวอย่าง:

Ø

Ø

https://192.168.1.2

คุณจะพบที่อยู่ IP ของเครื่องของคุณในรายงานการกำหนดค่าเครือข่าย

- 3. ทำอย่างใดอย่างหนึ่งต่อไปนี้:
  - หากคุณได้ตั้งรหัสผ่านของตนเองไว้ก่อนหน้านี้แล้ว ให้พิมพ์ลงไป จากนั้นคลิก Login (เข้าสู่ระบบ)
  - หากคุณยังไม่ได้ตั้งรหัสผ่านของตนเองไว้ก่อนหน้านี้ ให้พิมพ์รหัสผ่านในการเข้าสู่ระบบเริ่มต้น จากนั้นคลิก Login (เข้าสู่ระบบ)
- 4. ในแถบนำทางด้านซ้าย คลิก Administrator (ผู้ดูแลระบบ) > Login Password (รหัสผ่านเข้าสู่ระบบ)

• รหัสผ่านเริ่มต้นเพื่อจัดการการตั้งค่าของเครื่องนี้จะอยู่ที่ด้านหลังของเครื่องและมีตัวอักษร "**Pwd**" กำกับไว้

- หากมองไม่เห็นแถบนำทางด้านซ้าย ให้เริ่มนำทางจาก $\equiv$
- 5. เมื่อต้องการเปลี่ยนรหัสผ่าน พิมพ์รหัสผ่านปัจจุบันของคุณลงในช่อง Enter Old Password (ป้อนรหัสผ่านเก่า)
- ทำตามคำแนะนำบนหน้าจอ Login Password (รหัสผ่านเข้าสู่ระบบ) พิมพ์รหัสผ่านใหม่ของคุณลงในช่อง Enter New Password (ป้อนรหัสผ่านใหม่)
- 7. พิมพ์รหัสผ่านใหม่ซ้ำในช่อง Confirm New Password (ยืนยันรหัสผ่านใหม่)
- 8. คลิก **Submit (ส**่ง**)**

้ คุณสามารถเปลี่ยนการตั้งค่าการปิดกั้นในเมนู Login Password (รหัสผ่านเข้าสู่ระบบ)

### ข้อมูลที่เกี่ยวข้อง

• เปลี่ยนการตั้งค่าเครื่องโดยใช้การจัดการผ่านเว็บ

### หัวข้อที่เกี่ยวข้อง:

- เข้าถึงการจัดการผ่านเว็บ
- ตรวจสอบรหัสผ่านเครื่องของคุณ

#### 

# ดั้งค่าสมุดที่อยู่ของเครื่องของคุณโดยใช้การจัดการผ่านเว็บ

รุ่นที่เกี่ยวข้อง: MFC-T930DW/MFC-T935DW

- เราแนะนำให้ใช้โพรโทคอลรักษาความปลอดภัย HTTPS เมื่อกำหนดค่าโดยใช้ระบบการจัดการผ่านเว็บ
- เมื่อคุณใช้ HTTPS เพื่อการกำหนดค่าการจัดการผ่านเว็บ เบราว์เซอร์ของคุณจะแสดงกล่องสนทนาคำเตือน
- 1. เปิดเว็บเบราว์เซอร์ของคุณ
- พิมพ์ "https://machine's IP address" ในแถบที่อยู่ของเบราว์เซอร์ของคุณ (โดยที่ "machine's IP address" คือเลขที่ อยู่ไอพีของเครื่องของคุณ)

ด้วอย่าง:

Ø

Ø

https://192.168.1.2

คุณจะพบที่อยู่ IP ของเครื่องของคุณในรายงานการกำหนดค่าเครือข่าย

3. หากจำเป็น ให้พิมพ์รหัสผ่านในช่อง Login (เข้าสู่ระบบ) จากนั้นคลิก Login (เข้าสู่ระบบ)

รหัสผ่านเริ่มต้นที่ใช้จัดการการตั้งค่าของเครื่องนี้จะอยู่ที่ด้านหลังของเครื่องและมีตัวอักษร "**Pwd**" กำกับไว้ เปลี่ยนรหัส ผ่านเริ่มต้นโดยทำตามคำแนะนำบนหน้าจอเมื่อคุณเข้าสู่ระบบครั้งแรก

4. ในแถบนำทางด้านซ้าย คลิก Address Book (สมุดที่อยู่)

หากมองไม่เห็นแถบนำทางด้านซ้าย ให้เริ่มนำทางจาก $\equiv$ 

- 5. คลิกหมายเลขที่อยู่ที่ต้องการ แล้วเพิ่มหรืออัปเดตข้อมูลสมุดที่อยู่ตามต้องการ
- 6. คลิก Submit (ส่ง)

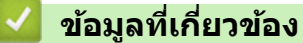

เปลี่ยนการตั้งค่าเครื่องโดยใช้การจัดการผ่านเว็บ

#### หัวข้อที่เกี่ยวข้อง:

เข้าถึงการจัดการผ่านเว็บ

#### ┢ หน้าหลัก > ภาคผนวก

### ภาคผนวก

- ข้อกำหนด
- ข้อกำหนดของวัสดุการพิมพ์
- ฝ่ายสนับสนุนและช่วยเหลือลูกค้าของ Brother

#### 🛕 หน้าหลัก > ภาคผนวก > ข้อกำหนด

### ข้อกำหนด

- >> ข้อกำหนดทั่วไป
- >> ข้อกำหนดขุนาดเอกสาร
- >> ข้อกำหนดสื่อสิ่งพิมพ์
- >> ข้อกำหนดแฟกซ์
- >> ข้อกำหนดสำเนา
- >> ข้อกำหนดของ USB Flash Drive
- >> ข้อกำหนดของสแกนเนอร์
- >> ข้อกำหนดของเครื่องพิมพ์
- >> ข้อกำหนดอินเตอร์เฟส
- >> ข้อกำหนดเครือข่าย
- >> ข้อกำหนดของคอมพิวเตอร์

### ข้อกำหนดทั่วไป

| ประเภทเครื่องพิมพ์                             |        | อิงค์เจ็ท                                                                                                    |  |
|------------------------------------------------|--------|----------------------------------------------------------------------------------------------------|--|
| หัวพิมพ์                                       | ขาวดำ  | Piezo ที่มี 210 หัวฉีด × 1                                                                                                    |  |
|                                                | สี     | Piezo ที่มี 70 หัวฉีด × 3 (DCP-T530DW/DCP-T535DW/<br>DCP-T536DW)<br>Piezo ที่มี 210 หัวฉีด × 3 (DCP-T730DW/DCP-T735DW/<br>DCP-T830DW/DCP-T835DW/MFC-T930DW/MFC-T935DW)                                                                                                    |  |
| ความจุของหน่วย                                 | ความจำ | 128 MB                                                                                                    |  |
| หน้าจอแสดงผลแบบ LCD (ผลึกเหลว)                 |        | <ul> <li>DCP-T530DW/DCP-T535DW/DCP-T536DW/DCP-T730DW/<br/>DCP-T735DW/DCP-T830DW/DCP-T835DW</li> <li>LCD 1 บรรทัด</li> <li>MFC-T930DW/MFC-T935DW <sup>1</sup></li> <li>พรักวออมสดงของของของ LCD สี TET 1.8 ชั้อ (4.5 ตรม.)</li> </ul>                                                                                                    |  |
|                                                |        | AC 220 ds 240V 50/60 Hz                                                                                                    |  |
| แหล่งพลังงาน<br>ปริมาณการใช้ไฟฟ้า <sup>2</sup> |        | <ul> <li>DCP-T530DW/DCP-T535DW/DCP-T536DW</li> <li>การทำสำเนา <sup>3</sup>: ประมาณ 16 W</li> <li>พร้อม <sup>4</sup>: ประมาณ 2.5 W</li> <li>พัก <sup>4</sup>: ประมาณ 0.6 W</li> <li>ปิดเครื่อง <sup>4</sup> <sup>5</sup>: ประมาณ 0.15 W</li> <li>DCP-T730DW/DCP-T735DW</li> <li>การทำสำเนา <sup>3</sup>: ประมาณ 16 W</li> <li>พร้อม <sup>4</sup>: ประมาณ 2.5 W</li> <li>พัก <sup>4</sup>: ประมาณ 0.6 W</li> <li>ปิดเครื่อง <sup>4</sup> <sup>5</sup>: ประมาณ 0.15 W</li> <li>DCP-T830DW/DCP-T835DW</li> <li>nารทำสำเนา <sup>3</sup>: ประมาณ 16 W</li> <li>Mร้อม <sup>4</sup>: ประมาณ 3.0 W</li> <li>พัก <sup>4</sup>: ประมาณ 0.8 W</li> <li>ปิดเครื่อง <sup>4</sup> <sup>5</sup>: ประมาณ 0.10 W</li> <li>MFC-T930DW/MFC-T935DW</li> <li>การทำสำเนา <sup>3</sup>: ประมาณ 0.10 W</li> </ul> |  |
|                                                |        | พร้อม ⁴: ประมาณ 3.5 W<br>พัก <sup>4</sup> : ประมาณ 0.9 W<br>ปิดเครื่อง <sup>4 5</sup> : ประมาณ 0.10 W                                                                                                    |  |

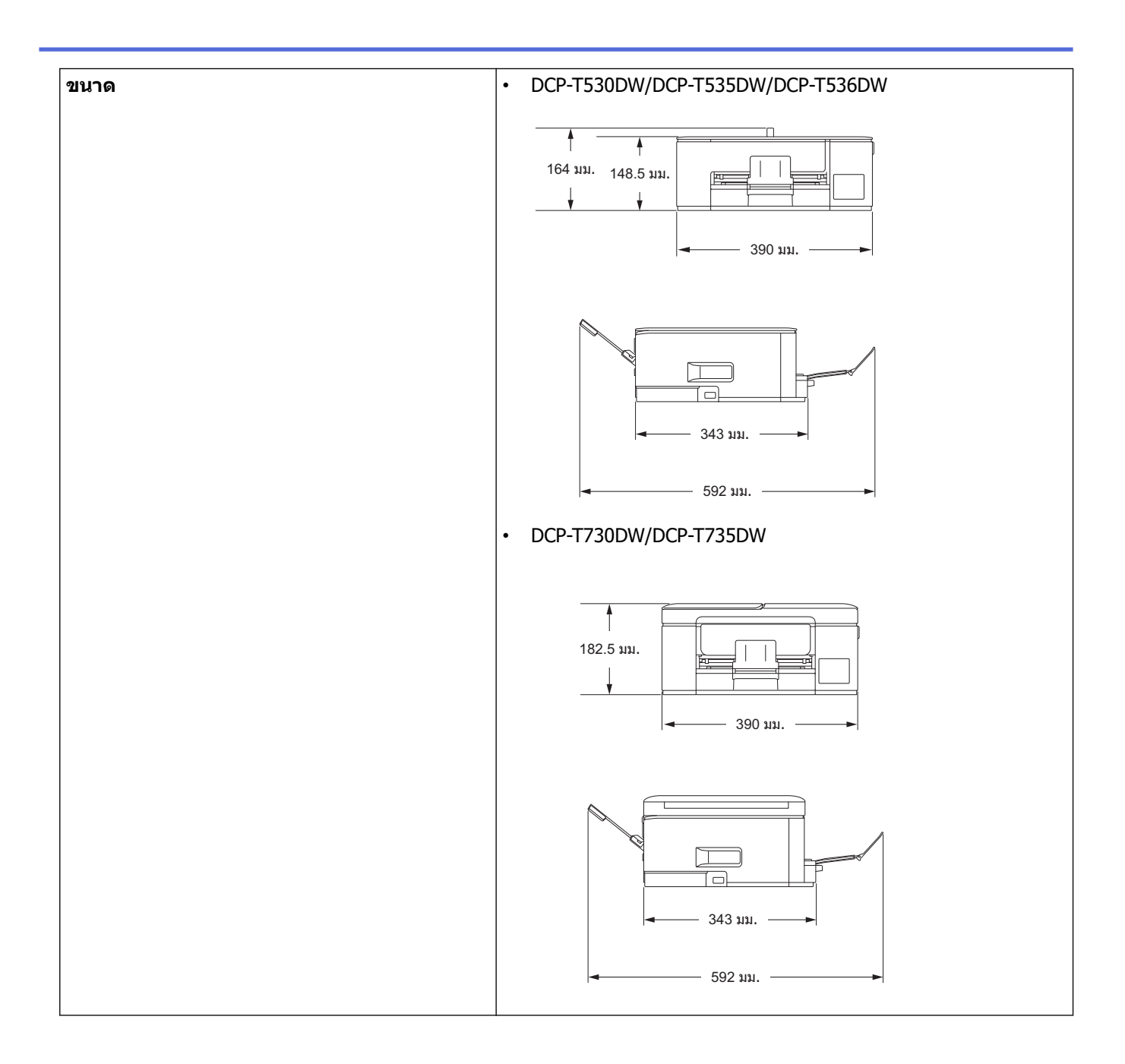

|                           |                                    | DCP-T830DW/DCP-T835DW/MFC-T930DW/MFC-T935DW                                         |
|---------------------------|------------------------------------|-------------------------------------------------------------------------------------|
|                           |                                    | 309 им.<br>180 им.<br>435 им.                                                       |
|                           |                                    | 418 им                                                                              |
| น้ำหนัก                   |                                    | • DCP-T530DW/DCP-T535DW/DCP-T536DW                                                  |
|                           |                                    | 7.2 กก.<br>• DCP-T730DW/DCP-T735DW                                                  |
|                           |                                    | 8.6 nn.                                                                             |
|                           |                                    | • DCP-T830DW/DCP-T835DW                                                             |
|                           |                                    | 9.6 nn.                                                                             |
|                           |                                    | 9.7 nn.                                                                             |
| ระดับเสียง                | ความดันเสียง <sup>6</sup> การพิมพ์ | • DCP-T530DW/DCP-T535DW/DCP-T536DW                                                  |
| รบกวน                     |                                    | - การพิมพ์                                                                          |
|                           |                                    | 56.0 dB (A) (โดยประมาณ)                                                             |
|                           |                                    | - การทาด แนา (เขาระจากลแกนเนยร)<br>53.0 dB (A) (โดยประมาณ)                          |
|                           |                                    | <ul> <li>DCP-T730DW/DCP-T735DW</li> </ul>                                           |
|                           |                                    | - การพิมพ์                                                                          |
|                           |                                    | 55.0 dB (A) (โดยประมาณ)                                                             |
|                           |                                    | <ul> <li>การทำสาเนา (ไข่กระจกสแกนเนอร)</li> <li>53.0 dB (A) (โดยประบาณ)</li> </ul>  |
|                           |                                    | <ul> <li>DCP-T830DW/DCP-T835DW/MFC-T930DW/MFC-T935DW</li> </ul>                     |
|                           |                                    | - การพิมพ์                                                                          |
|                           |                                    | 57.0 dB (A) (โดยประมาณ)                                                             |
|                           |                                    | <ul> <li>การทำสำเนา (ไข้กระจกสแกนเนอร์)</li> <li>54.0.dP (A) (โอยประบาณ)</li> </ul> |
|                           |                                    | סא.ט up (A) ( נאפעזייט וגע <i>ן</i>                                                 |
| อุณหภูมิ                  | การทำงาน                           | 10 ถึง 35 °C                                                                        |
|                           | คุณภาพการพิมพ์ดีที่สุด             | 20 ถึง 33 °C                                                                        |
| ความชื้น                  | การทำงาน                           | 20 ถึง 80% (ไม่มีการควบแน่น)                                                        |
|                           | คุณภาพการพิมพ์ดีที่สุด             | 20 ถึง 80% (ไม่มีการควบแน่น)                                                        |
| ี ถาดป้อนเอกสารอ <u>้</u> | ัดโนมัติ (ADF)                     | สูงสุด 20 หน้า                                                                      |
|                           |                                    | กระดาษ: 80 แกรม                                                                     |

#### (DCP-T730DW/DCP-T735DW/DCP-T830DW/ DCP-T835DW/MFC-T930DW/MFC-T935DW)

- 1 วัดตามแนวทแยงมุม
- 2 ตรวจวัดขณะที่เครื่องเชื่อมต่ออยู่กับอินเตอร์เฟส USB ปริมาณการใช้ไฟฟ้าจะแตกต่างกันเล็กน้อยตามลักษณะการใช้งานหรือการเสื่อมสภาพของชิ้นส่วน
- <sup>3</sup> (DCP-T530DW/DCP-T535DW/DCP-T536DW) เมื่อพิมพ์แบบด้านเดียว, ความละเอียด: มาตรฐาน / เอกสาร: รูปแบบที่พิมพ์: ISO/IEC 24712 (DCP-T730DW/DCP-T735DW/DCP-T830DW/DCP-T835DW/MFC-T930DW/MFC-T935DW) เมื่อใช้ ADF (ถาดป้อนเอกสารอัตโนมัติ), การพิมพ์แบบ ด้านเดียว, ความละเอียด: มาตรฐาน / เอกสาร: รูปแบบที่พิมพ์ ISO/IEC 24712
- <sup>4</sup> วัดตาม IEC 62301 Edition 2.0
- <sup>5</sup> แม้กระทั่งขณะที่เครื่องปิดอยู่ เครื่องก็จะเปิดเองโดยอัตโนมัติเป็นระยะเพื่อทำการบำรุงรักษาหัวพิมพ์ จากนั้นเครื่องจะปิดเอง
- <sup>6</sup> เสียงรบกวนขึ้นอยู่กับเงื่อนไขในการพิมพ์

#### ข้อกำหนดขนาดเอกสาร

| ขนาดเอกสาร คว<br>(D<br>Mi<br>คว<br>(D<br>Mi | ความกว้างของ <b>ADF (</b> ถาดป้อนเอกสารอัตโนมัต <b>ิ)</b><br>(DCP-T730DW/DCP-T735DW/DCP-T830DW/DCP-T835DW/<br>MFC-T930DW/MFC-T935DW)            | 139.7 ถึง 215.9 มม.                                                                                                    |
|---------------------------------------------|----------------------------------------------------------------------------------------------------|----------------------------------------------------------------------------------------------------|
|                                             | ความยาวของ <b>ADF (</b> ถาดป้อนเอกสารอัตโนมัติ <b>)</b> <sup>1</sup><br>(DCP-T730DW/DCP-T735DW/DCP-T830DW/DCP-T835DW/<br>MFC-T930DW/MFC-T935DW) | <ul> <li>DCP-T730DW/DCP-T735DW</li> <li>210 ถึง 355.6 มม.</li> <li>DCP-T830DW/DCP-T835DW/</li> <li>MFC-T930DW/MFC-T935DW</li> <li>148 ถึง 355.6 มม.</li> </ul> |
|                                             | ความกว้างของกระจกสแกนเนอร์                                                                                                    | สูงสุด 215.9 มม.                                                                                                    |
|                                             | ความยาวของกระจกสแกนเนอร์                                                                                                    | สูงสุด 297 มม.                                                                                                    |

<sup>1</sup> เอกสารที่ยาวกว่า 297 มม. จะต้องใส่ครั้งละหนึ่งหน้า

### ข้อกำหนดสื่อสิ่งพิมพ์

| การใส่<br>กระดาษ | ถาดใส่กระดาษ                                              | ชนิดกระดาษ <sup>1</sup>             | กระดาษธรรมดา, กระดาษอิงค์เจ็ท (กระดาษเคลือบ), กระดาษ<br>เคลือบมัน, กระดาษรีไซเคิล                                                                                                    |
|------------------|-----------------------------------------------------------|-------------------------------------|----------------------------------------------------------------------------------------------------|
|                  |                                                           | ขนาดกระดาษ <sup>2</sup>             | <ul> <li>DCP-T530DW/DCP-T535DW/DCP-T536DW/<br/>DCP-T730DW/DCP-T735DW</li> </ul>                                                                                                    |
|                  |                                                           |                                     | A4, Letter, Legal, Mexico Legal, India Legal, Folio,<br>Executive, B5 (JIS), A5, B6 (JIS), A6, ซองจดหมาย<br>(C5, Com-10, DL, Monarch), ภาพถ่าย (10 × 15 ซม.),<br>ภาพถ่าย L (9 × 13 ซม.), ภาพถ่าย 2L (13 × 18 ซม.),<br>แผ่นอินเด็กซ์ (13 × 20 ซม.) |
|                  |                                                           |                                     | <ul> <li>DCP-T830DW/DCP-T835DW/MFC-T930DW/<br/>MFC-T935DW</li> </ul>                                                                                                    |
|                  |                                                           |                                     | A4, Letter, Legal, Mexico Legal, India Legal, Folio,<br>Executive, B5 (JIS), A5, B6 (JIS), A6, ซองจดหมาย<br>(C5, Com-10, DL, Monarch), ภาพถ่าย (10 × 15 ซม.),<br>ภาพถ่าย 2L (13 × 18 ซม.), แผ่นอินเด็กซ์ (13 × 20 ซม.)                            |
|                  |                                                           | ความจุกระดาษ<br>สูงสุด              | กระดาษธรรมดา 80 แกรม สูงสุด 150 แผ่น                                                                                                    |
|                  | ถาดอเนกประสงค์ (MP<br>Tray) <sup>3</sup>                  | ชนิดกระดาษ <sup>1</sup>             | กระดาษธรรมดา, กระดาษอิงค์เจ็ท (กระดาษเคลือบ), กระดาษ<br>เคลือบมัน, กระดาษรีไซเคิล                                                                                                    |
|                  | (DCP-T830DW/<br>DCP-T835DW/<br>MFC-T930DW/<br>MFC-T935DW) | ขนาดกระดาษ <sup>2</sup><br>4        | A4, Letter, Legal, Mexico Legal, India Legal, Folio,<br>Executive, B5 (JIS), A5, B6 (JIS), A6, ชองจดหมาย (C5,<br>Com-10, DL, Monarch), ภาพถ่าย (10 × 15 ซม.), ภาพถ่าย<br>L (9 × 13 ซม.), ภาพถ่าย 2L (13 × 18 ซม.), แผ่นอินเด็กซ์<br>(13 × 20 ซม.) |
|                  |                                                           | ความจุกระดาษ<br>สูงสุด <sup>4</sup> | กระดาษธรรมดา 80 แกรม สูงสุด 80 แผ่น                                                                                                    |

| การใส่         ช่องป้อนเอกสารด้วยมือ           กระดาษ         (DCP-T530DW/           DCP-T535DW/         DCP-T536DW/           DCP-T536DW/         DCP-T730DW/           DCP-T730DW/         DCP-T730DW/           DCP-T735DW)         DCP-T735DW) | ชนิดกระดาษ <sup>1</sup> | กระดาษธรรมดา, กระดาษอิงค์เจ็ท (กระดาษเคลือบ), กระดาษ<br>เคลือบมัน, กระดาษรีไซเคิล                                                                                                    |                                                                                   |
|----------------------------------------------------------------------------------------------------|-------------------------|----------------------------------------------------------------------------------------------------|-----------------------------------------------------------------------------------|
|                                                                                                    | ขนาดกระดาษ <sup>2</sup> | A4, Letter, Legal, Mexico Legal, India Legal, Folio,<br>Executive, B5 (JIS), A5, B6 (JIS), A6, ชองจดหมาย (C5,<br>Com-10, DL, Monarch), ภาพถ่าย (10 × 15 ซม.), ภาพถ่าย<br>L (9 × 13 ซม.), ภาพถ่าย 2L (13 × 18 ซม.), แผ่นอินเด็กซ์<br>(13 × 20 ซม.) |                                                                                   |
|                                                                                                    | ความจุกระดาษ<br>สูงสุด  | สูงสุด 1 แผ่น                                                                                                    |                                                                                   |
| กระดาษออก                                                                                                    | 1                       |                                                                                                    | กระดาษธรรมดา 80 แกรม สูงสุด 50 แผ่น (ส่งพิมพ์แบบหงาย<br>หน้าไปยังถาดรองรับกระดาษ) |

<sup>1</sup> สำหรับกระดาษเคลือบมัน ให้นำหน้าที่พิมพ์แล้วออกจากถาดใส่กระดาษทันที เพื่อหลีกเลี่ยงการเปรอะเปื้อน

<sup>2</sup> กระดาษขนาด B5 (JIS) และ B6 (JIS) รองรับในบางประเทศเท่านั้น

<sup>3</sup> เราขอแนะนำให้ใช้ถาดอเนกประสงค์สำหรับกระดาษเคลือบมัน

<sup>4</sup> คุณสามารถบรรจุกระดาษที่มีขนาดใหญ่กว่า Letter/A4 ลงในถาดอเนกประสงค์ได้ครั้งละหนึ่งแผ่นเท่านั้น

### ข้อกำหนดแฟกซ์

Ø

\_\_\_\_\_ คุณลักษณะนี้สามารถใช้ได้สำหรับ MFC-T930DW/MFC-T935DW

| ความเข้ากันได้       | ITU-T Group 3                              |  |
|----------------------|--------------------------------------------|--|
| ความเร็วโมเด็ม       | ถอยกลับอัตโนมัดิ: 14,400 bps               |  |
| ความกว้างการสแกน     | ADF (ถาดป้อนเอกสารอัตโนมัติ): 208 มม. (A4) |  |
| (เอกสารด้านเดียว)    | กระจกสแกนเนอร์: 204 มม. (A4)               |  |
| ความกว้างการพิมพ์    | 204 ມນ. (A4)                               |  |
| ระดับสีเทา           | ขาวดำ: 8 บิด (256 ระดับ)                   |  |
| ความละเอียด          | 203 dpi                                    |  |
| (แนวนอน)             |                                            |  |
| ความละเอียด          | มาตรฐาน:                                   |  |
| (ແนວຕັ້ง)            | 98 dpi (ขาวดำ)                             |  |
|                      | ລະເວັຍດ:                                   |  |
|                      | 196 dpi (רמכרש)                            |  |
|                      | ละเอียดพิเศษ:                              |  |
|                      | 392 dpi (ขาวดำ)                            |  |
|                      | ภาพถ่าย:                                   |  |
|                      | 196 dpi (רמכרש)                            |  |
| สมุดที่อยู่          | 40 เลขหมาย                                 |  |
| กลุ่ม                | สูงสุด 6                                   |  |
| การกระจายข้อมูล      | 90 (40 สมุดที่อยู่/50 การต่อสายด้วยตนเอง)  |  |
| การโทรช้ำอัตโนมัติ   | 3 ครั้งทุก 5 นาที                          |  |
| การรับส่งหน่วยความจำ | สูงสุด 170 หน้า <sup>1</sup>               |  |
| การรับเมื่อกระดาษหมด | สูงสุด 170 หน้า <sup>1</sup>               |  |

<sup>1</sup> "หน้า" อ้างอิงถึงแผนผังการทดสอบ "ITU-T Test Chart #1" (จดหมายธุรกิจทั่วไป ความละเอียดมาตรฐาน รหัส MMR)

### ข้อกำหนดสำเนา

| สี/ขาวดำ       | ใช่/ใช่              |
|----------------|----------------------|
| ความกว้างสำเนา | 204 มม. <sup>1</sup> |

| สำเนาหลายชุด     | ช้อน/เรียงได้สูงสุด 99 หน้า                                                                                                    |
|------------------|----------------------------------------------------------------------------------------------------|
| เพิ่มขนาด/ลดขนาด | 25% ถึง 400% (เพิ่มครั้งละ 1%)                                                                                                    |
| ความละเอียด      | พิมพ์ได้ถึง 1200 × 1800 dpi (DCP-T530DW/DCP-T535DW/DCP-T536DW)<br>พิมพ์ได้ถึง 1200 × 2400 dpi (DCP-T730DW/DCP-T735DW/DCP-T830DW/DCP-T835DW/<br>MFC-T930DW/MFC-T935DW) |

<sup>1</sup> เมื่อทำสำเนาบนกระดาษขนาด A4

### ข้อกำหนดของ USB Flash Drive

พึงก์ชันนี้สามารถใช้ได้สำหรับ MFC-T930DW/MFC-T935DW

| สื่อที่เข้ากันได้ <sup>1</sup> USB Flash drive <sup>2</sup> |                                                                     | USB Flash drive <sup>2</sup>                                |  |
|-------------------------------------------------------------|---------------------------------------------------------------------|-------------------------------------------------------------|--|
| ภาพถ่าย                                                     | ความละเอียด                                                         | สูงถึง 1200 × 6000 dpi                                      |  |
|                                                             | ชนิดกระดาษ กระดาษธรรมดา, กระดาษอิงค์เจ็ท (กระดาษเคลือบ), กระดาษเคล้ |                                                             |  |
|                                                             | ขนาดกระดาษ                                                          | A4, Letter, ภาพถ่าย (10 × 15 ซม.), ภาพถ่าย 2L (13 × 18 ซม.) |  |
|                                                             | รูปแบบไฟล์                                                          | JPEG (ไม่สนับสนุนฟอร์แมด Progressive JPEG)                  |  |
| สแกนไปยังสื่อ                                               | อ <b>รูปแบบไฟล</b> ์ JPEG, PDF (สี, สีเทา)                          |                                                             |  |
|                                                             |                                                                     | TIFF, PDF (ขาวดำ)                                           |  |

<sup>1</sup> USB Flash drive ไม่ได้ให้มากับผลิตภัณฑ์

<sup>2</sup> USB 2.0 ความเร็ว Hi-Speed มาตรฐาน USB Mass Storage รูปแบบที่รองรับ: FAT12/FAT16/FAT32/exFAT

### ข้อกำหนดของสแกนเนอร์

| สี/ขาวดำ                   | ใบ/ใบ่                                                      |
|----------------------------|-------------------------------------------------------------|
| สอดคล้องกับข้อกำหนด TWAIN  | ใช่                                                         |
|                            | (Windows 10 / Windows 11)                                   |
| สอดคล้องกับข้อกำหนด WIA    | ใช่                                                         |
|                            | (Windows 10 / Windows 11)                                   |
| ความลึกของสึ               | การประมวลผลสี 30 บิต (อินพุต)                               |
|                            | การประมวลผลสี 24 บิต (เอาท์พุต)                             |
| ระดับสีเทา                 | การประมวลผลสี 10 บิต (อินพุต)                               |
|                            | การประมวลผลสี 8 บิต (เอาท์พุต)                              |
| ความละเอียด                | สูงสุด 19200 × 19200 dpi (การประมาณค่าในช่วง) <sup>12</sup> |
|                            | (จากกระจกสแกนเนอร์)                                         |
|                            | สูงสุด 1200 × 2400 dpi (ออปติคอล)                           |
|                            | (จาก ADF (ถาดป้อนเอกสารอัตโนมัติ)) <sup>3</sup>             |
|                            | สูงสุด 1200 × 600 dpi (ออปติคอล)                            |
| ความกว้างและความยาวการสแกน | (กระจกสแกนเนอร์)                                            |
| (เอกสารด้านเดียว)          | ความกว้าง: สูงสุด 213.9 มม.                                 |
|                            | ความยาว: สูงสุด 295 มม.                                     |
|                            | (ADF) <sup>3</sup>                                          |
|                            | ความกว้าง: สูงสุด 213.9 มม.                                 |
|                            | ความยาว: สูงสุด 353.6 มม.                                   |

1 เฉพาะไดรเวอร์ TWAIN เท่านั้น (การสแกนสูงสุด 1200 × 1200 dpi ด้วยไดรเวอร์ WIA ใน Windows 10 และ Windows 11)

<sup>3</sup> รุ่น ADF เท่านั้น

<sup>2</sup> ช่วงการสแกนอาจลดลงเมื่อความละเอียดในการสแกนเพิ่มขึ้น

## ข้อกำหนดของเครื่องพิมพ์

| ความละเอียด                      |                         | สูงสุด 1200 × 6000 dpi (เฉพาะ Windows) (DCP-T530DW/DCP-T535DW/<br>DCP-T536DW)                                           |  |  |
|----------------------------------|-------------------------|----------------------------------------------------------------------------------------------------|--|--|
|                                  |                         | สูงสุด 1200 × 6000 dpi (DCP-T730DW/DCP-T735DW/DCP-T830DW/<br>DCP-T835DW/MFC-T930DW/MFC-T935DW)                          |  |  |
| ความกว้างในการพิมพ์ <sup>1</sup> |                         | 204 มม.                                                                                                    |  |  |
|                                  |                         | ไร้ขอบ <sup>2</sup> : 210 มม.                                                                                           |  |  |
| ไร้ขอบ                           |                         | A4, Letter, A6, ภาพถ่าย (10 × 15 ซม.), ภาพถ่าย L (9 × 13 ซม.), ภาพถ่าย 2L<br>(13 × 18 ซม.), แผ่นอินเด็กซ์ (13 × 20 ซม.) |  |  |
| การพิมพ์ 2 ด้านอัตโนมัติ         | ชนิดกระดาษ              | กระดาษธรรมดา, กระดาษรีไซเคิล                                                                                            |  |  |
|                                  | ขนาดกระดาษ <sup>3</sup> | A4, Letter, Executive, A5, B5 (JIS), B6 (JIS)                                                                           |  |  |
| ความเร็วในการพิมพ์               |                         | ดูหน้ารุ่นผลิตภัณฑ์ของคุณที่เว็บไซด์ Brother ในพื้นที่ของคุณ                                                            |  |  |

<sup>1</sup> เมื่อพิมพ์บนกระดาษขนาด A4

<sup>2</sup> เมื่อคุณลักษณะไร้ขอบถูกตั้งค่าเป็นเปิด

<sup>3</sup> กระดาษขนาด B5 (JIS) และ B6 (JIS) รองรับในบางประเทศเท่านั้น

#### ข้อกำหนดอินเตอร์เฟส

| USB <sup>1 2</sup>                                       | ใช้สายอินเตอร์เฟส USB 2.0 (Type A/B) ที่มีความยาวไม่เกิน 2 ม.            |
|----------------------------------------------------------|--------------------------------------------------------------------------|
| LAN<br>(DCP-T830DW/DCP-T835DW/MFC-T930DW/<br>MFC-T935DW) | ใช้สายอีเทอร์เน็ด UTP category 5 ขึ้นไป                                  |
| Wireless LAN                                             | IEEE 802.11a/b/g/n (โครงสร้างพื้นฐาน)<br>IEEE 802.11a/g/n (Wi-Fi Direct) |

<sup>1</sup> เครื่องพิมพ์ของคุณมีอินเดอร์เฟส USB 2.0 ความเร็วสูง เครื่องพิมพ์สามารถเชื่อมต่อกับคอมพิวเตอร์ที่มีอินเตอร์เฟส USB 1.1

<sup>2</sup> ไม่สนับสนุนพอร์ต USB ของผู้ผลิตอื่น

### ข้อกำหนดเครือข่าย

0

(DCP-T530DW/DCP-T535DW/DCP-T536DW/DCP-T730DW/DCP-T735DW/DCP-T830DW/DCP-T835DW) คุณสามารถเชื่อมด่อเครื่องของคุณกับเครือข่ายสำหรับการพิมพ์ผ่านเครือข่ายและการสแกนผ่านเครือข่ายได้

• (MFC-T930DW/MFC-T935DW)

คุณสามารถเชื่อมต่อเครื่องของคุณกับเครือข่ายสำหรับการพิมพ์ผ่านเครือข่าย, การสแกนผ่านเครือข่าย, ส่ง PC-Fax และรับ PC-Fax (เฉพาะ Windows)

| ีการรักษาความปลอดภัยเครือข่าย (เชื่อ<br>(DCP-T830DW/DCP-T835DW/MFC-T930 | SSL/TLS (IPPS, HTTPS) |                                                                                 |  |  |
|-------------------------------------------------------------------------|-----------------------|---------------------------------------------------------------------------------|--|--|
| การรักษาความปลอดภัยเครือข่าย (ไร้สาย)                                   |                       | SSL/TLS (IPPS, HTTPS)                                                           |  |  |
| การรักษาความปลอดภัยของเครือข่ายแบบไร้สาย <sup>1</sup>                   |                       | WEP 64/128 bit, WPA-PSK (TKIP/<br>AES), WPA2-PSK (TKIP/AES), WPA3-<br>SAE (AES) |  |  |
| โปรแกรมอรรถประโยชน์สำหรับรองรับ<br>การตั้งค่าแบบไร้สาย                  | WPS                   | ใช่                                                                             |  |  |

1 Wi-Fi Direct รองรับเฉพาะ WPA2-PSK (AES) เท่านั้น

#### ข้อกำหนดของคอมพิวเตอร์

### ระบบปฏิบัติการและฟังก์ชันของซอฟต์แวร์ที่รองรับ

| แพลตฟอร์มคอมพิวเตอร์<br>และเวอร์ชันระบบปฏิบัติการ |                                                                                                    | อินเดอร์เฟส PC                                     |                                       |                  | หน่วย<br>ประมวลผล                                                                           | พื้นที่ฮาร์ดดิสก์ที่จะติดตั้ง<br>1 |                                                |
|---------------------------------------------------|----------------------------------------------------------------------------------------------------|----------------------------------------------------|---------------------------------------|------------------|---------------------------------------------------------------------------------------------|------------------------------------|------------------------------------------------|
|                                                   |                                                                                                    | USB <sup>2</sup>                                   | <b>LAN</b> แบบใช้<br>สาย <sup>3</sup> | WLAN (Wi-<br>Fi) |                                                                                             | สำหรับ<br>ไดรเวอร์                 | สำหรับ<br>แอปพลิเคชั<br>น (รวมถึง<br>ไดรเวอร์) |
| ระบบปฏิบัติ<br>การ<br>Windows                     | Windows 10<br>Home <sup>4 5</sup><br>Windows 10<br>Pro <sup>4 5</sup><br>Windows 10<br>Education <sup>4 5</sup><br>Windows 10<br>Enterprise <sup>4 5</sup><br>Windows 11<br>Home <sup>4 5</sup><br>Windows 11<br>Pro <sup>4 5</sup><br>Windows 11<br>Education <sup>4 5</sup> | กำลังพิมพ์<br>PC Fax <sup>6</sup><br>การสแกน       |                                       |                  | หน่วยประมวล<br>ผล 32 บิด<br>(x86) หรือ 64<br>บิด (x64)<br>หน่วยประมวล<br>ผล 64 บิด<br>(x64) | 650 MB                             | 1.3 GB                                         |
|                                                   | Windows 11<br>Enterprise <sup>4 5</sup>                                                                                                    |                                                    |                                       |                  |                                                                                             |                                    |                                                |
|                                                   | Windows<br>Server 2016<br>Windows<br>Server 2019<br>Windows<br>Server 2022                                                                                                    | กำลังพิมพ์<br>การสแกน                              | การพิมพ์                              |                  | หน่วยประมวล<br>ผล 64 บิด<br>(x64)                                                           | 80 MB                              | 80 MB                                          |
| ระบบปฏิบัติ<br>การ Mac<br>7                       | macOS v12<br>macOS v13<br>macOS v14                                                                                                    | การพิมพ์<br>PC Fax (ส่ง) <sup>6 8</sup><br>การสแกน |                                       |                  | โปรเซสเซอร์<br>64 บิด                                                                       | N/A                                | 550 MB                                         |

<sup>1</sup> จำเป็นต้องทำการเชื่อมต่ออินเทอร์เน็ตเพื่อติดตั้งซอฟต์แวร์

- <sup>2</sup> ไม่สนับสนุนพอร์ด USB ของผู้ผลิดอื่น
- <sup>3</sup> DCP-T830DW/DCP-T835DW/MFC-T930DW/MFC-T935DW เท่านั้น
- <sup>4</sup> สำหรับ WIA ความละเอียด 1200 x 1200
- <sup>5</sup> Nuance<sup>™</sup> PaperPort<sup>™</sup> 14SE รองรับ Windows 10 และ Windows 11
- <sup>6</sup> PC Fax รองรับเฉพาะเอกสารขาวดำเท่านั้น (สำหรับรุ่นที่มีฟังก์ชันแฟกซ์)
- <sup>7</sup> คำสงวนสิทธิ์ macOS
- รองรับ AirPrint: การพิมพ์หรือการสแกนผ่าน macOS ด้องใช้ AirPrint ไม่มีไดรเวอร์ Mac สำหรับเครื่องนี้
- 8 AirPrint เท่านั้น

สำหรับการอัปเดตไดรเวอร์ล่าสุด ไปที่หน้า **ดาวน์โหลด** ของรุ่นผลิตภัณฑ์ของคุณที่ <u>support.brother.com/downloads</u> สำหรับ OS ที่รับรองล่าสุด ไปที่หน้า <mark>ระบบปฏิบัติการที่รองรับ</mark> ของรุ่นผลิตภัณฑ์ของคุณที่ <u>support.brother.com/os</u> เครื่องหมายการค้า ชื่อการค้าและผลิตภัณฑ์เป็นทรัพย์สินของบริษัทนั้นๆ

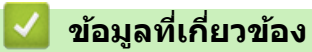

• ภาคผนวก

#### ┢ หน้าหลัก > ภาคผนวก > 🛛 ข้อกำหนดของวัสดุการพิมพ์

# ข้อกำหนดของวัสดุการพิมพ์

| น้ำหมึก                          | เครื่องใช้แทงค์หมึกสีดำ เหลือง ฟ้า และชมพู ซึ่งแยกด่างหากจากชิ้นส่วนหัวพิมพ์                                                                                                    |  |  |
|----------------------------------|----------------------------------------------------------------------------------------------------|--|--|
| อายุการใช้งาน<br>ของขวดหมึก      | ครั้งแรกที่คุณเดิมหมึกลงในแทงค์ เครื่องจะใช้น้ำหมึกจำนวนหนึ่งเพื่อเดิมท่อส่งน้ำหมึกเพื่อให้งานพิมพ์มี<br>คุณภาพสูง ขั้นตอนนี้จะเกิดขึ้นเพียงหนึ่งครั้ง ปริมาณจริงของขวดหมึกเริ่มตันอาจต่ำกว่าขวดหมึกที่เปลี่ยน<br>ทดแทน เนื่องจากกระบวนการเริ่มตันการใช้งานระบบหมึก |  |  |
| วัสดุการพิมพ์ที่<br>เปลี่ยนทดแทน | <ขวดหมึกสีดำ> BTD100BK<br><ขวดหมึกสีเหลือง> BTD100Y<br><ขวดหมึกสีฟ้า> BTD100C<br><ขวดหมึกสีชมพู> BTD100M<br>ดำ - ประมาณ 7500 หน้า <sup>1</sup><br>เหลือง, ฟ้าและชมพู - ประมาณ 5000 หน้า <sup>1</sup>                                                                |  |  |

1 จำนวนพิมพ์โดยประมาณที่ระบุไว้อ้างอิงตามวิธีการของ Brother โดยใช้รูปแบบทดสอบใน ISO/IEC 24712 จำนวนพิมพ์โดยประมาณที่ระบุไว้ไม่ได้อ้างอิงจาก ISO/IEC 24711

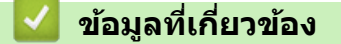

• ภาคผนวก

▲ หน้าหลัก > ภาคผนวก > ฝ่ายสนับสนุนและช่วยเหลือลูกค้าของ Brother

### ้ฝ่ายสนับสนุนและช่วยเหลือลูกค้าของ Brother

หากคุณต้องการความช่วยเหลือเกี่ยวกับการใช้ผลิตภัณฑ์ Brother โปรดไปที่ <u>support.brother.com</u> สำหรับ FAQ และเคล็ด ลับในการแก้ไขปัญหา คุณสามารถดาวน์โหลดซอฟต์แวร์ ไดรเวอร์ และเฟิร์มแวร์ล่าสุดเพื่อปรับปรุงประสิทธิภาพของเครื่อง และเอกสารประกอบสำหรับผู้ใช้เพื่อเรียนรู้วิธีการใช้ผลิตภัณฑ์ Brother ให้ได้ประโยชน์สูงสุด

สามารถดูข้อมูลผลิตภัณฑ์และการสนับสนุนเพิ่มเดิมได้จากเว็บไซต์สำนักงาน Brother ในพื้นที่ของคุณ เข้าไปที่ <u>global.brother/en/gateway</u> สำหรับรายละเอียดการติดต่อสำนักงาน Brother ในพื้นที่ และเพื่อลงทะเบียนผลิตภัณฑ์ใหม่ของ คุณ

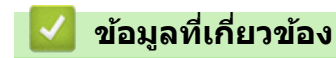

• ภาคผนวก

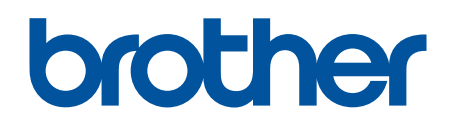

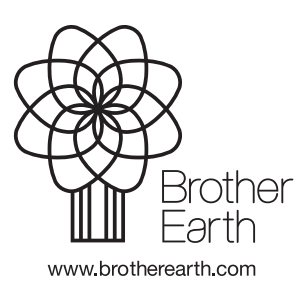

THA เวอร์ชั่น 0